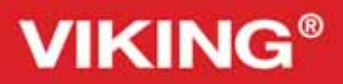

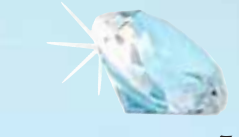

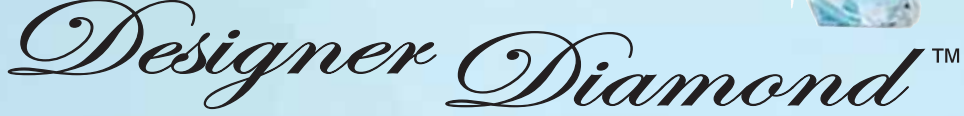

# Guía del usuario

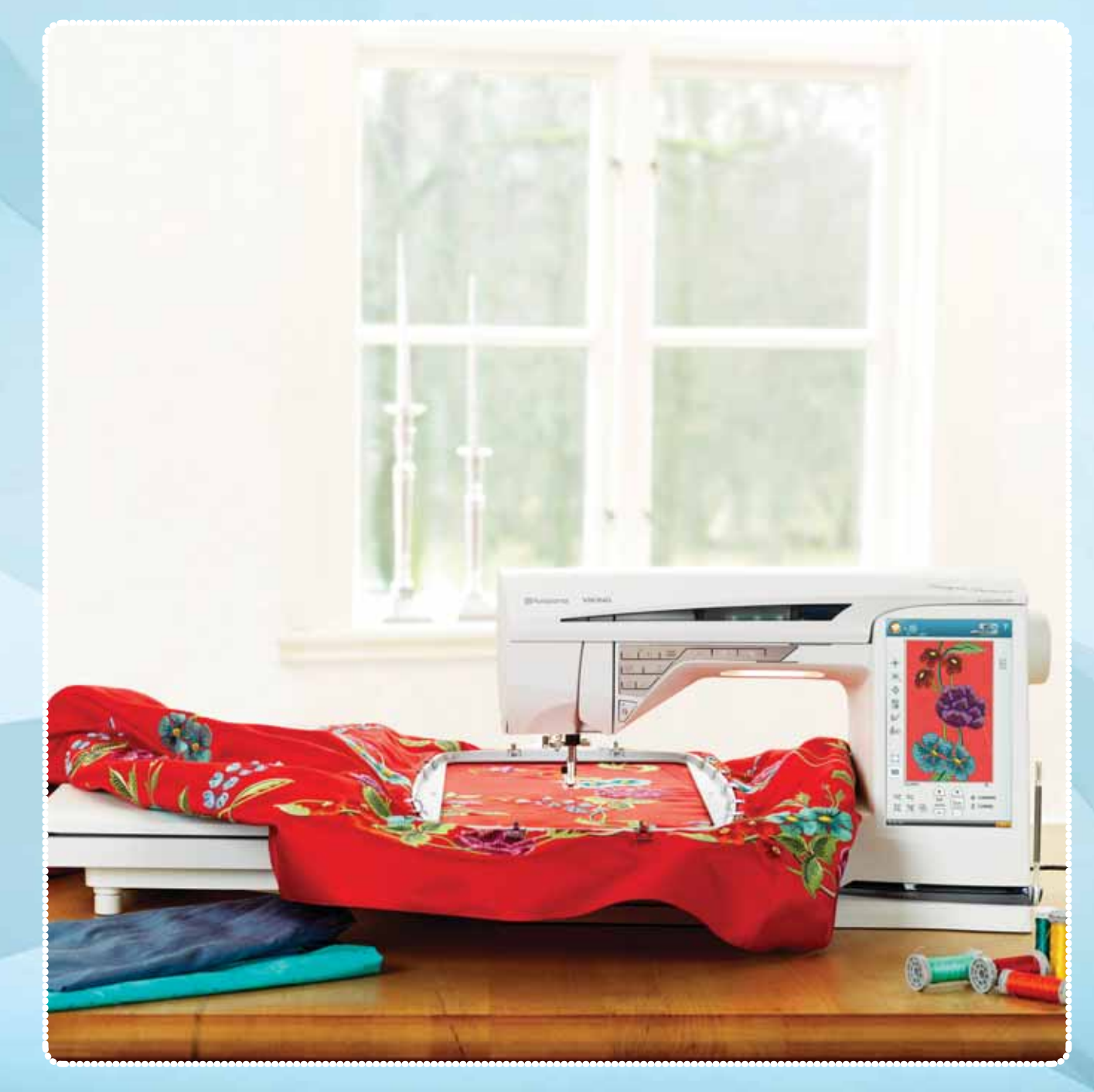

**KEEPING THE WORLD SEWING™** 

# **INSTRUCCIONES DE SEGURIDAD**

Esta máquina de coser doméstica está diseñada para cumplir la norma IEC/EN 60335-2-28.

# Conexión eléctrica

Esta máquina de coser debe funcionar de acuerdo con la tensión indicada en la placa de características eléctricas.

# Notas sobre seguridad

- Esta máquina de coser no debe ser utilizada por personas (incluidos los niños) con capacidad física, sensorial o mental disminuida, o falta de experiencia y conocimiento, a menos que lo hagan bajo la supervisión, o habiendo recibido las instrucciones relativas al uso de la máquina de coser, de una persona responsable de su seguridad.
- Los niños deben ser supervisados para asegurarse que no juegan con la máquina de coser.
- Nunca se debe dejar una máquina de coser desatendida cuando está enchufada.
- Desenchufe siempre la máquina de coser inmediatamente después de utilizarla y antes de limpiarla.
- Apague la máquina de coser ("0") cuando realice ajustes en la zona de la aguja, como enhebrar la aguja, cambiarla, enhebrar la canilla o cambiar el prensatelas, etc.•
- No utilice nunca la máquina de coser si el cable o el enchufe están dañados.
- Mantenga los dedos alejados de todas las piezas móviles. Debe poner especial cuidado en las inmediaciones de la aguja de la máquina de coser.
- Utilice esta máquina de coser únicamente para su uso previsto, tal y como se explica en este manual. Utilice únicamente accesorios recomendados por el fabricante, según se indica en este manual.

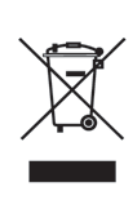

Recuerde que este producto se debe reciclar de un modo seguro en cumplimiento de la legislación nacional pertinente relacionada con los productos eléctricos/electrónicos. En caso de duda, póngase en contacto con su distribuidor.

# Tabla de contenido

| l Conozca su máquina                             | l:5        |
|--------------------------------------------------|------------|
| Vista general de la máguina                      | 1:6        |
| Zona de la aguia                                 | 1:7        |
| Parte posterior                                  | 1:7        |
| Caja de accesorios                               | 1:7        |
| Piezas de la unidad de bordado                   |            |
| Accesorios                                       | 1:8        |
| Accesorios incluidos                             | 1:8        |
| Bastidores incluidos                             | 1:8        |
| Accesorios incluidos – no están en la imagen     | 1:9        |
| Prensatelas                                      | 1:9        |
| Puntadas                                         | 1:11       |
| 2 Configuración                                  | 2:1        |
| Desembalaie                                      | 2.2        |
| Conecte el cable de alimentación y el pedal      | 2.2        |
| Respecte el cable de animentación y el pedar     | 2.2<br>2.2 |
| Adjustable E LICHTM                              | ۲.۲        |
| Brazo libro                                      | 2.3        |
| Cortabilos                                       | 2.3        |
| Portocorretos                                    | 2.5        |
| Portacarretes                                    | <b>2.4</b> |
| Posición norizontal                              |            |
| Posicion vertical                                |            |
| Fortacarrete auxiliar                            |            |
|                                                  | 2:5        |
| Portacarrete norizontal                          |            |
| Enhebrador de agujas                             |            |
| Enhebrado de una aguja doble                     | 2:6        |
| Sensor del hilo                                  | 2:6        |
| Devanado de la canilla                           | 2:7        |
| Devanado de la canilla a traves de la aguja      | 2:7        |
| Devanado de la canilla mientras borda o cose     | 2:8        |
| Insercion de la canilla                          |            |
| Prensatelas                                      | 2:9        |
| Cambio del prensatelas                           | 2:9        |
| EXCLUSIVE SENSOR SYSTEM <sup>IM</sup>            | 2:9        |
| Cambio de la aguja                               | 2:9        |
| Bajada de los dientes de arrastre                | 2:9        |
| Agujas                                           | 2:10       |
| Hilos                                            | 2:11       |
| Friselinas                                       | 2:11       |
| Rotulador para pictogramas                       | 2:11       |
| Puertos USB                                      | 2:12       |
| USB Embroidery Stick                             | 2:12       |
| Conexión de la máquina al ordenador              | 2:13       |
| 4D <sup>™</sup> Embroidery Software              | 2:13       |
| Instalación del software                         | 2:13       |
| Instale los controladores del hardware y conecte | e la       |
| máquina de bordar                                | 2:13       |
| Cómo abrir los programas                         | 2:14       |
| Módulo Embroidery Machine Communication.         | 2:14       |
| Cómo actualizar su máquina                       | 2:14       |
| 3 Ultimate Interactive Screen                    | 3:I        |
| Cómo utilizar la pantalla                        |            |

| Barra de herramientas                                                                                                    | 3:2                                                                                                    |
|----------------------------------------------------------------------------------------------------|----------------------------------------------------------------------------------------------------|
| Ayuda rápida                                                                                                    | 3:2                                                                                                    |
| Barra de herramientas ampliada                                                                                                    | 3:3                                                                                                    |
| Menú de puntadas                                                                                                    | 3:3                                                                                                    |
| Menú de fuentes                                                                                                    | 3:4                                                                                                    |
| Menú de diseño                                                                                                    | 3:4                                                                                                    |
| EMBROIDERY ADVISOR™                                                                                                    | 3:5                                                                                                    |
| File Manager 📉                                                                                                    | 3:5                                                                                                    |
| SET Menu                                                                                                    | 3:6                                                                                                    |
| Ajustes de <mark>punta</mark> das                                                                                                    |                                                                                                    |
| (sólo activo en el modo de costura)                                                                                                    | 3:6                                                                                                    |
| Ajustes de costura                                                                                                    | 3:7                                                                                                    |
| Ajustes de la máquina                                                                                                    | 3:9                                                                                                    |
| Ajustes de sonido                                                                                                    | 3:10                                                                                                    |
| Ajustes de pantalla y luz                                                                                                    | 3:11                                                                                                    |
| Menú de información                                                                                                    | 3:12                                                                                                    |
| Barra de herramientas inferior                                                                                                    | 3:12                                                                                                    |
| Teclas de función                                                                                                    | 3:13                                                                                                    |
| Speed + y                                                                                                    | 3:13                                                                                                    |
| Start/Stop                                                                                                    | 3:13                                                                                                    |
| Cortahilos selectivo                                                                                                    | 3:13                                                                                                    |
| Parada de la aguja arriba/abajo                                                                                                    | 3:13                                                                                                    |
| Reinicio de la puntada                                                                                                    | 3:13                                                                                                    |
| STOP                                                                                                    | 3:14                                                                                                    |
| FIX                                                                                                    | 3:14                                                                                                    |
| EXCLUSIVE SENSOR SYSTEM™                                                                                                    | 3:14                                                                                                    |
| Sensor arriba y elevación adicional                                                                                                    | 3:14                                                                                                    |
| Sensor abajo y giro                                                                                                    | 3:14                                                                                                    |
|                                                                                                    |                                                                                                    |
| Invertir                                                                                                    | 3:15                                                                                                    |
| Invertir<br>Funciones/iconos comunes                                                                                                    | 3:15<br><b>3:15</b>                                                                                                    |
| Invertir<br>Funciones/iconos comunes                                                                                                    | 3:15<br>3:15<br>4•1                                                                                                    |
| Invertir<br>Funciones/iconos comunes<br><b>4 Costura</b><br>Modo do costura                                                                                                    | 3:15<br>3:15<br>4:1                                                                                                    |
| Invertir<br>Funciones/iconos comunes<br><b>4 Costura</b><br>Modo de costura – Vista general de los iconos<br>Exclusivo SEW/ING ADVISOR IM                                                                                                    | 3:15<br>3:15<br>4:1<br>4:2                                                                                                    |
| Invertir<br>Funciones/iconos comunes<br><b>4 Costura</b><br>Modo de costura – Vista general de los iconos<br>Exclusive SEWING ADVISOR™<br>Selección del toiido                                                                                                    | 3:15<br>3:15<br>4:1<br>4:2<br>4:3                                                                                                    |
| Invertir<br>Funciones/iconos comunes<br><b>4 Costura</b><br>Modo de costura – Vista general de los iconos<br>Exclusive SEWING ADVISOR™<br>Selección del tejido<br>Tácnicas do costuro                                                                                                    | 3:15<br>3:15<br>4:1<br>4:2<br>4:3<br>4:3                                                                                                    |
| Invertir<br>Funciones/iconos comunes<br><b>4 Costura</b><br>Modo de costura – Vista general de los iconos<br>Exclusive SEWING ADVISOR™<br>Selección del tejido<br>Técnicas de costura<br>Extended SEWING ADVISOR™                                                                                                    | 3:15<br>3:15<br>4:1<br>4:2<br>4:3<br>4:3<br>4:4                                                                                                    |
| Invertir<br>Funciones/iconos comunes<br><b>4 Costura</b><br>Modo de costura – Vista general de los iconos<br>Exclusive SEWING ADVISOR™<br>Selección del tejido<br>Técnicas de costura<br>Extended SEWING ADVISOR™<br>Barra de berramientas                                                                                                    | 3:15<br>3:15<br>4:1<br>4:2<br>4:3<br>4:3<br>4:4<br>4:4<br>4.5                                                                                                    |
| Invertir<br>Funciones/iconos comunes<br><b>4 Costura</b><br>Modo de costura – Vista general de los iconos<br>Exclusive SEVVING ADVISOR™<br>Selección del tejido<br>Técnicas de costura<br>Extended SEWING ADVISOR™<br>Barra de herramientas<br>Seleccionar una puntada                                                                                                    | 3:15<br>3:15<br>4:1<br>4:2<br>4:3<br>4:3<br>4:4<br>4:5<br>4·5                                                                                                    |
| Invertir<br>Funciones/iconos comunes<br><b>4 Costura</b><br>Modo de costura – Vista general de los iconos<br>Exclusive SEWING ADVISOR™<br>Selección del tejido<br>Técnicas de costura<br>Extended SEWING ADVISOR™<br>Barra de herramientas<br>Seleccionar una puntada<br>Aiustes de puntadas                                                                                                    | 3:15<br>3:15<br>4:1<br>4:2<br>4:3<br>4:3<br>4:4<br>4:5<br>4:5<br>4:6                                                                                                    |
| Invertir<br>Funciones/iconos comunes<br><b>4 Costura</b><br>Modo de costura – Vista general de los iconos<br>Exclusive SEWING ADVISOR™<br>Selección del tejido<br>Técnicas de costura<br>Extended SEWING ADVISOR™<br>Barra de herramientas<br>Seleccionar una puntada<br>Ajustes de puntadas<br>Aiustes de puntada en SET Menu                                                                                                    | 3:15<br>3:15<br>4:1<br>4:2<br>4:3<br>4:3<br>4:4<br>4:5<br>4:5<br>4:5<br>4:6<br>4:8                                                                                                    |
| Invertir<br>Funciones/iconos comunes<br><b>4 Costura</b><br>Modo de costura – Vista general de los iconos<br>Exclusive SEWING ADVISOR™<br>Selección del tejido<br>Técnicas de costura<br>Extended SEWING ADVISOR™<br>Barra de herramientas<br>Seleccionar una puntada<br>Ajustes de puntadas<br>Ajustes de puntada en SET Menu<br>Función EXCLUSIVE SENSOR SYSTEM™                                                                                                    | 3:15<br>3:15<br>4:1<br>4:2<br>4:3<br>4:3<br>4:4<br>4:5<br>4:5<br>4:6<br>4:8                                                                                                    |
| Invertir<br>Funciones/iconos comunes<br><b>4 Costura</b><br>Modo de costura – Vista general de los iconos<br>Exclusive SEVVING ADVISOR™<br>Selección del tejido<br>Técnicas de costura<br>Extended SEWING ADVISOR™<br>Barra de herramientas<br>Seleccionar una puntada<br>Ajustes de puntada en SET Menu<br>Función EXCLUSIVE SENSOR SYSTEM™<br>– Presión del sensor                                                                                                    | 3:15<br>3:15<br>4:1<br>4:2<br>4:3<br>4:3<br>4:4<br>4:5<br>4:5<br>4:5<br>4:6<br>4:8                                                                                                    |
| Invertir<br>Funciones/iconos comunes<br><b>4 Costura</b><br>Modo de costura – Vista general de los iconos<br>Exclusive SEWING ADVISOR™<br>Selección del tejido<br>Técnicas de costura<br>Extended SEWING ADVISOR™<br>Barra de herramientas<br>Seleccionar una puntada<br>Ajustes de puntadas<br>Ajustes de puntada en SET Menu<br>Función EXCLUSIVE SENSOR SYSTEM™<br>– Presión del sensor<br>Técnicas de costura                                                                                                    | 3:15<br><b>3:15</b><br><b>4:1</b><br><b>4:2</b><br><b>4:3</b><br>4:3<br>4:4<br><b>4:5</b><br><b>4:5</b><br><b>4:6</b><br>4:8<br>4:9<br><b>4:10</b>                                                                                                    |
| Invertir<br>Funciones/iconos comunes<br><b>4 Costura</b><br>Modo de costura – Vista general de los iconos<br>Exclusive SEWING ADVISOR™<br>Selección del tejido<br>Técnicas de costura<br>Extended SEWING ADVISOR™<br>Barra de herramientas<br>Seleccionar una puntada<br>Ajustes de puntadas<br>Ajustes de puntada en SET Menu<br>Función EXCLUSIVE SENSOR SYSTEM™<br>– Presión del sensor<br>Técnicas de costura<br>Pespunte                                                                                                    | 3:15<br><b>3:15</b><br><b>4:1</b><br><b>4:2</b><br><b>4:3</b><br>4:3<br>4:4<br><b>4:5</b><br><b>4:5</b><br><b>4:6</b><br>4:8<br>4:9<br><b>4:10</b><br>4:10                                                                                             |
| Invertir<br>Funciones/iconos comunes<br><b>4 Costura</b><br>Modo de costura – Vista general de los iconos<br>Exclusive SEVVING ADVISOR™<br>Selección del tejido<br>Técnicas de costura<br>Extended SEWING ADVISOR™<br>Barra de herramientas<br>Seleccionar una puntada<br>Ajustes de puntadas<br>Ajustes de puntada en SET Menu<br>Función EXCLUSIVE SENSOR SYSTEM™<br>– Presión del sensor<br><b>Técnicas de costura</b><br>Pespunte<br>Sobrebilado                                                                                                    | 3:15<br><b>3:15</b><br><b>4:1</b><br><b>4:2</b><br><b>4:3</b><br>4:3<br>4:4<br><b>4:5</b><br><b>4:5</b><br><b>4:6</b><br>4:8<br>4:9<br><b>4:10</b><br>4:11                                                                                             |
| Invertir<br>Funciones/iconos comunes<br><b>4 Costura</b><br>Modo de costura – Vista general de los iconos<br>Exclusive SEWING ADVISOR™<br>Selección del tejido<br>Técnicas de costura<br>Extended SEWING ADVISOR™<br>Barra de herramientas<br>Seleccionar una puntada<br>Ajustes de puntada en SET Menu<br>Función EXCLUSIVE SENSOR SYSTEM™<br>– Presión del sensor<br>Técnicas de costura<br>Pespunte                                                                                                    | 3:15<br><b>3:15</b><br><b>4:1</b><br><b>4:2</b><br><b>4:3</b><br>4:3<br>4:4<br><b>4:5</b><br><b>4:5</b><br><b>4:6</b><br>4:8<br><b>4:6</b><br>4:8<br><b>4:10</b><br>4:10<br>4:12                                                                       |
| Invertir<br>Funciones/iconos comunes<br><b>4 Costura</b><br>Modo de costura – Vista general de los iconos<br>Exclusive SEWING ADVISOR™<br>Selección del tejido<br>Técnicas de costura<br>Extended SEWING ADVISOR™<br>Barra de herramientas<br>Seleccionar una puntada<br>Ajustes de puntadas<br>Ajustes de puntada en SET Menu<br>Función EXCLUSIVE SENSOR SYSTEM™<br>– Presión del sensor<br><b>Técnicas de costura</b><br>Pespunte<br>Sobrehilado                                                                                                    | 3:15<br><b>3:15</b><br><b>4:1</b><br><b>4:2</b><br><b>4:3</b><br>4:3<br>4:4<br><b>4:5</b><br><b>4:6</b><br>4:8<br>4:8<br>4:9<br><b>4:10</b><br>4:10<br>4:11<br>4:12<br>4:12                                                                            |
| Invertir<br>Funciones/iconos comunes<br><b>4 Costura</b><br>Modo de costura – Vista general de los iconos<br>Exclusive SEWING ADVISOR™<br>Selección del tejido<br>Técnicas de costura<br>Extended SEWING ADVISOR™<br>Barra de herramientas<br>Seleccionar una puntada<br>Ajustes de puntadas<br>Ajustes de puntada en SET Menu<br>Función EXCLUSIVE SENSOR SYSTEM™<br>– Presión del sensor<br><b>Técnicas de costura</b><br>Pespunte<br>Sobrehilado<br>Pespunte y sobrehilado<br>Pespunte/sobrehilado para ribetear<br>Hilván                                                                                                    | 3:15<br><b>3:15</b><br><b>4:1</b><br><b>4:2</b><br><b>4:3</b><br>4:3<br>4:4<br><b>4:5</b><br><b>4:6</b><br>4:9<br><b>4:10</b><br>4:10<br>4:12<br>4:12<br>4:13                                                                                          |
| Invertir<br>Funciones/iconos comunes<br><b>4 Costura</b><br>Modo de costura – Vista general de los iconos<br>Exclusive SEVVING ADVISOR™<br>Selección del tejido<br>Técnicas de costura<br>Extended SEWING ADVISOR™<br>Barra de herramientas<br>Seleccionar una puntada<br>Ajustes de puntada en SET Menu<br>Función EXCLUSIVE SENSOR SYSTEM™<br>– Presión del sensor<br><b>Técnicas de costura</b><br>Pespunte<br>Sobrehilado<br>Pespunte y sobrehilado<br>Pespunte/sobrehilado para ribetear<br>Hilván<br>Dobladillo invisible                                                                                                    | 3:15<br><b>3:15</b><br><b>4:1</b><br><b>4:2</b><br><b>4:3</b><br>4:3<br>4:4<br><b>4:5</b><br><b>4:5</b><br><b>4:6</b><br>4:8<br>4:9<br><b>4:10</b><br>4:10<br>4:12<br>4:12<br>4:13<br>4:13                                                             |
| Invertir<br>Funciones/iconos comunes<br><b>4 Costura</b><br>Modo de costura – Vista general de los iconos<br>Exclusive SEWING ADVISOR™<br>Selección del tejido<br>Técnicas de costura<br>Extended SEWING ADVISOR™<br>Barra de herramientas<br>Seleccionar una puntada<br>Ajustes de puntada en SET Menu<br>Función EXCLUSIVE SENSOR SYSTEM™<br>– Presión del sensor<br>Técnicas de costura<br>Pespunte<br>Sobrehilado<br>Pespunte y sobrehilado<br>Pespunte/sobrehilado para ribetear                                                                                                    | 3:15<br><b>3:15</b><br><b>4:1</b><br><b>4:2</b><br><b>4:3</b><br>4:3<br>4:4<br><b>4:5</b><br><b>4:5</b><br><b>4:6</b><br>4:8<br><b>4:6</b><br>4:8<br><b>4:10</b><br>4:10<br>4:12<br>4:12<br>4:13<br>4:14                                               |
| Invertir<br>Funciones/iconos comunes<br><b>4 Costura</b><br>Modo de costura – Vista general de los iconos<br>Exclusive SEWING ADVISOR™<br>Selección del tejido<br>Técnicas de costura<br>Extended SEWING ADVISOR™<br>Barra de herramientas<br>Seleccionar una puntada<br>Ajustes de puntadas<br>Ajustes de puntada en SET Menu<br>Función EXCLUSIVE SENSOR SYSTEM™<br>– Presión del sensor<br>Técnicas de costura<br>Pespunte<br>Sobrehilado<br>Pespunte y sobrehilado<br>Pespunte/sobrehilado para ribetear<br>Hilván<br>Dobladillo invisible<br>Dobladillo                                                                                                    | 3:15<br><b>3:15</b><br><b>4:1</b><br><b>4:2</b><br><b>4:3</b><br>4:3<br>4:4<br><b>4:5</b><br><b>4:6</b><br>4:8<br>4:8<br>4:9<br><b>4:10</b><br>4:10<br>4:11<br>4:12<br>4:13<br>4:14<br>4:14<br>4:14                                                    |
| Invertir<br>Funciones/iconos comunes<br><b>4 Costura</b><br>Modo de costura – Vista general de los iconos<br>Exclusive SEWING ADVISOR™<br>Selección del tejido<br>Técnicas de costura<br>Extended SEWING ADVISOR™<br>Barra de herramientas<br>Seleccionar una puntada<br>Ajustes de puntadas<br>Ajustes de puntada en SET Menu<br>Función EXCLUSIVE SENSOR SYSTEM™<br>– Presión del sensor<br><b>Técnicas de costura</b><br>Pespunte<br>Sobrehilado<br>Pespunte y sobrehilado<br>Pespunte/sobrehilado para ribetear<br>Hilván<br>Dobladillo invisible<br>Dobladillos de vaqueros<br>Dobladillos de vaqueros<br>Dobladillo elástico                                                                                                    | 3:15<br><b>3:15</b><br><b>4:1</b><br><b>4:2</b><br><b>4:3</b><br>4:3<br>4:4<br><b>4:5</b><br><b>4:6</b><br>4:9<br><b>4:10</b><br>4:10<br>4:11<br>4:12<br>4:13<br>4:14<br>4:14<br>4:14                                                                  |
| Invertir<br>Funciones/iconos comunes<br><b>4 Costura</b><br>Modo de costura – Vista general de los iconos<br>Exclusive SEVVING ADVISOR™<br>Selección del tejido                                                                                                    | 3:15<br><b>3:15</b><br><b>4:1</b><br><b>4:2</b><br><b>4:3</b><br>4:3<br>4:4<br><b>4:5</b><br><b>4:5</b><br><b>4:6</b><br>4:9<br><b>4:10</b><br>4:10<br>4:12<br>4:12<br>4:13<br>4:13<br>4:14<br>4:14<br>4:14<br>4:15                                    |
| Invertir<br>Funciones/iconos comunes<br><b>4 Costura</b><br>Modo de costura – Vista general de los iconos<br>Exclusive SEVVING ADVISOR™<br>Selección del tejido<br>Técnicas de costura<br>Extended SEWING ADVISOR™<br>Barra de herramientas<br>Seleccionar una puntada<br>Ajustes de puntadas<br>Ajustes de puntada en SET Menu<br>Función EXCLUSIVE SENSOR SYSTEM™<br>– Presión del sensor<br><b>Técnicas de costura</b><br>Pespunte<br>Sobrehilado<br>Pespunte y sobrehilado para ribetear<br>Hilván<br>Dobladillo invisible<br>Dobladillo<br>Dobladillo de vaqueros<br>Dobladillo de sensor<br>Dobladillo de vaqueros<br>Dobladillo de vaqueros<br>Dobladillo elástico<br>Ojal de un solo paso perfectamente equilibrado<br>Oial manual | 3:15<br><b>3:15</b><br><b>4:1</b><br><b>4:2</b><br><b>4:3</b><br>4:3<br>4:4<br><b>4:5</b><br><b>4:5</b><br><b>4:6</b><br>4:8<br><b>4:6</b><br>4:8<br><b>4:7</b><br><b>4:10</b><br>4:10<br>4:12<br>4:12<br>4:13<br>4:14<br>4:14<br>4:14<br>4:15<br>4:16 |
| Invertir<br>Funciones/iconos comunes<br><b>4 Costura</b><br>Modo de costura – Vista general de los iconos<br>Exclusive SEVVING ADVISOR™<br>Selección del tejido<br>Técnicas de costura                                                                                                    | 3:15<br><b>3:15</b><br><b>4:1</b><br><b>4:2</b><br><b>4:3</b><br>4:3<br>4:4<br><b>4:5</b><br><b>4:6</b><br>4:8<br>4:9<br><b>4:10</b><br>4:10<br>4:11<br>4:12<br>4:13<br>4:14<br>4:14<br>4:14<br>4:14<br>4:16<br>4:17                                   |

| Puntadas en 4 direcciones – Menú S             | 4:18    |
|------------------------------------------------|---------|
| Puntadas en 8 direcciones – Menú T             | 4:19    |
| Presillas                                      | 4:20    |
| Presilla manual                                | 4:20    |
| Guardar en Mis puntadas                        | 4:21    |
| Técnicas de costura especiales                 | 4:22    |
| Puntadas cónicas decorativas                   | 4:22    |
| Mensajes emergentes de costura                 | 4:23    |
| 5 Programa                                     | 5:I     |
| Programa – vista general de los iconos         | 5:2     |
| Para programar en el modo de costura           | 5:3     |
| Para programar en la edición de bordado        | 5:3     |
| Edite su programa de puntadas o leyendas       | 5:4     |
| Ajuste del programa completo                   |         |
| Guardar en "My Stitches" (Mis puntadas)        |         |
| Guarde su programa en "My Files" (Mis archiv   | os) 5:5 |
| Comandos del programa de puntadas              |         |
| Coser un programa de puntadas                  |         |
| Información importante sobre el modo de        |         |
| programación                                   | 5:7     |
| Mensajes emergentes del programa               | 5:8     |
| 6 Configuración del bordado                    | 6:1     |
| Vista general de la unidad de bordado          | 6.2     |
| Vista general del bastidor de bordado          | 6.2     |
| Diseños incorporados                           | 6:3     |
| DESIGNER DIAMOND <sup>™</sup> Sampler book     | 6:3     |
| Conexión de la unidad de bordado               | 6:3     |
| Retirada de la unidad de bordado               | 6:3     |
| Para colocar la tela en el bastidor            | 6:4     |
| Coloque el bastidor                            | 6:4     |
| Corte automático de puntadas de salto          | 6:4     |
| Introducción al bordado                        | 6:5     |
| 7 Edición de bordado                           | 7.1     |
| Edición de bordado – vista general de los icou | $r_{1}$ |
| Euleion de bordado Vista general de los leor   | entas   |
| ampliada de la edición de bordado              | 7:3     |
| Cargar una puntada                             |         |
| Cargar una fuente                              |         |
| Cargar un diseño                               | 7:3     |
| Exclusive EMBROIDERY ADVISOR <sup>™</sup>      | 7:3     |
| File Manager                                   | 7:3     |
| SET Menu                                       | 7:3     |
| Menú de información                            | 7:3     |
| Teclas de función                              | 7:4     |
| My Hoops                                       | 7:5     |
| Design Shaping                                 | 7:5     |
| Resize                                         | /:/     |
| Información importante sobre Resize            | 7:8     |
| Editor programs de susta de s                  | 7:9     |
| Editar programa de puntadas                    | 7:10    |
| Altornar vista on 2/2 dimonsiones              | 7:10    |
| Antermar vista en 2/3 dimensiones              | 7:10    |
| Eventes de bordado del programa                | 7.10    |
| i dentes de boi dado del programa              | 7.11    |

| Ajustes                                                                                                    | 7:12                                                                                                    |
|----------------------------------------------------------------------------------------------------|----------------------------------------------------------------------------------------------------|
| Cómo seleccionar los diseños                                                                                                    | 7:13                                                                                                    |
| Selección avanzada                                                                                                    | 7:14                                                                                                    |
| Ejercicio sobre selección de diseños                                                                                                    | 7:15                                                                                                    |
| riensajes emergentes de edición de bordado                                                                                                    | 1.10                                                                                                    |
| 8 Costura del bordado                                                                                                    | 8: I                                                                                                    |
| Para acceder a Costura del bordado                                                                                                    | 8:2                                                                                                    |
| Costura del bordado –                                                                                                    |                                                                                                    |
| Vista general de los iconos                                                                                                    | 8:2                                                                                                    |
| Design Positioning                                                                                                    | 8:3                                                                                                    |
| Cómo utilizar Design Positioning                                                                                                    | 8:4                                                                                                    |
| Asistente de Design Positioning                                                                                                    | 8:4                                                                                                    |
| Ejercicio sobre Design Positioning                                                                                                    | 0.28                                                                                                    |
| Mover el bastidor                                                                                                    | 0.0<br>8.6                                                                                                    |
| Pantalla completa                                                                                                    | 8.7                                                                                                    |
| Icono Funciones de color                                                                                                    | 8:7                                                                                                    |
| Smart Save                                                                                                    | 8:7                                                                                                    |
| Comprobación de esquinas                                                                                                    | 8:8                                                                                                    |
| Alternar vista en 2/3 dimensiones                                                                                                    | 8:8                                                                                                    |
| Zoom                                                                                                    | 8:8                                                                                                    |
| Tiempo de bordado restante por color                                                                                                    | 8:8                                                                                                    |
| Control de tensión del hilo                                                                                                    | 8:8                                                                                                    |
| Control del avance puntada a puntada                                                                                                    | 8:8                                                                                                    |
| Ir a la puntada                                                                                                    | 8:9                                                                                                    |
| Volver a Edición de bordado                                                                                                    | 8:9                                                                                                    |
| Numero de puntadas en la                                                                                                    |                                                                                                    |
|                                                                                                    | 0.0                                                                                                    |
| Combinación de Dordados<br>Número de puntadas en bloque de colores actur                                                                                                    | 8:9<br>al 8:9                                                                                                    |
| Número de puntadas en bloque de colores actua<br>Lista de bloques de colores                                                                                                    | 8:9<br>al 8:9<br>8:9                                                                                                    |
| Combinación de bordados<br>Número de puntadas en bloque de colores actua<br>Lista de bloques de colores<br>Teclas de función en Costura del bordado                                                                                                    | 8:9<br>al 8:9<br>8:9<br>8:10                                                                                                    |
| Combinación de bordados<br>Número de puntadas en bloque de colores actua<br>Lista de bloques de colores<br>Teclas de función en Costura del bordado<br>Speed + y                                                                                                    | 8:9<br>al 8:9<br>8:9<br>8:10<br>8:10                                                                                                    |
| Combinación de bordados<br>Número de puntadas en bloque de colores actua<br>Lista de bloques de colores<br>Teclas de función en Costura del bordado<br>Speed + y<br>STOP                                                                                                    | 8:9<br>al 8:9<br>8:9<br>8:10<br>8:10<br>8:10                                                                                                    |
| Combinación de bordados<br>Número de puntadas en bloque de colores actua<br>Lista de bloques de colores<br>Teclas de función en Costura del bordado<br>Speed + y<br>STOP<br>FIX                                                                                                    | 8:9<br>al 8:9<br>8:9<br>8:10<br>8:10<br>8:10<br>8:10                                                                                                    |
| Combinación de bordados<br>Número de puntadas en bloque de colores actua<br>Lista de bloques de colores<br>Teclas de función en Costura del bordado<br>Speed + y<br>STOP<br>FIX<br>Sensor abajo y giro                                                                                                    | 8:9<br>al 8:9<br>8:9<br>8:10<br>8:10<br>8:10<br>8:10<br>8:10                                                                                                    |
| Combinación de bordados<br>Número de puntadas en bloque de colores actua<br>Lista de bloques de colores<br>Teclas de función en Costura del bordado<br>Speed + y<br>STOP<br>FIX<br>Sensor abajo y giro<br>Sensor arriba y elevación adicional                                                                                                    | 8:9<br>al 8:9<br>8:10<br>8:10<br>8:10<br>8:10<br>8:10<br>8:10                                                                                                    |
| Combinación de bordados<br>Número de puntadas en bloque de colores actua<br>Lista de bloques de colores<br>Teclas de función en Costura del bordado<br>Speed + y<br>STOP<br>FIX<br>Sensor abajo y giro<br>Sensor arriba y elevación adicional<br>Cortahilos selectivo                                                                                                    | 8:9<br>al 8:9<br>8:10<br>8:10<br>8:10<br>8:10<br>8:10<br>8:10<br>8:10                                                                                                    |
| Combinación de bordados<br>Número de puntadas en bloque de colores actua<br>Lista de bloques de colores<br>Teclas de función en Costura del bordado<br>Speed + y<br>STOP<br>FIX<br>Sensor abajo y giro<br>Sensor arriba y elevación adicional<br>Cortahilos selectivo<br>Start/Stop                                                                                                    | 8:9<br>al 8:9<br>8:10<br>8:10<br>8:10<br>8:10<br>8:10<br>8:10<br>8:10<br>8:10                                                                                                    |
| Combinación de bordados<br>Número de puntadas en bloque de colores actua<br>Lista de bloques de colores<br>Teclas de función en Costura del bordado<br>Speed + ySTOP<br>FIX<br>Sensor abajo y giro<br>Sensor abajo y giro<br>Sensor arriba y elevación adicional<br>Cortahilos selectivo<br>Start/Stop<br>Parada de la aguja arriba/abajo / Posición de cor                                                                                                    | 8:9<br>al 8:9<br>8:10<br>8:10<br>8:10<br>8:10<br>8:10<br>8:10<br>8:10<br>8:10<br>8:10<br>8:10<br>8:10                                                                                                    |
| <ul> <li>Combinación de bordados</li> <li>Número de puntadas en bloque de colores actua</li> <li>Lista de bloques de colores</li> <li>Teclas de función en Costura del bordado</li> <li>Speed + y</li> <li>STOP</li> <li>FIX</li> <li>Sensor abajo y giro</li> <li>Sensor arriba y elevación adicional</li> <li>Cortahilos selectivo</li> <li>Start/Stop</li> <li>Parada de la aguja arriba/abajo / Posición de cor</li> <li>Reinicio de la puntada / Acceso a la canilla</li> </ul>                                                                                                    | 8:9<br>al 8:9<br>8:10<br>8:10<br>8:10<br>8:10<br>8:10<br>8:10<br>8:10<br>8:10<br>te 8:10<br>te 8:10<br>8:10                                                                                                  |
| <ul> <li>Combinación de bordados</li> <li>Número de puntadas en bloque de colores actua</li> <li>Lista de bloques de colores</li> <li>Teclas de función en Costura del bordado</li> <li>Speed + y</li> <li>STOP</li> <li>FIX</li> <li>Sensor abajo y giro</li> <li>Sensor arriba y elevación adicional</li> <li>Cortahilos selectivo</li> <li>Start/Stop</li> <li>Parada de la aguja arriba/abajo / Posición de cor</li> <li>Reinicio de la puntada / Acceso a la canilla</li> <li>Mensajes emergentes de Costuradel bordado</li> </ul>                                                                                                    | 8:9<br>al 8:9<br>8:10<br>8:10<br>8:10<br>8:10<br>8:10<br>8:10<br>8:10<br>te 8:10<br>te 8:10<br>8:10<br>se 8:11<br>8:11<br>8:12                                                                               |
| <ul> <li>Combinación de bordados</li> <li>Número de puntadas en bloque de colores actua</li> <li>Lista de bloques de colores</li> <li>Teclas de función en Costura del bordado</li> <li>Speed + y</li> <li>STOP</li> <li>FIX</li> <li>Sensor abajo y giro</li> <li>Sensor arriba y elevación adicional</li> <li>Cortahilos selectivo</li> <li>Start/Stop</li> <li>Parada de la aguja arriba/abajo / Posición de cor</li> <li>Reinicio de la puntada / Acceso a la canilla</li> <li>Mensajes emergentes de Costuradel bordado</li> <li>Design Positioning</li> </ul>                                                                                                    | 8:9<br>al 8:9<br>8:10<br>8:10<br>8:10<br>8:10<br>8:10<br>8:10<br>8:10<br>8:10<br>te 8:10<br>te 8:10<br>8:11<br>8:12                                                                                          |
| <ul> <li>Número de puntadas en bloque de colores actua<br/>Lista de bloques de colores</li> <li>Teclas de función en Costura del bordado</li> <li>Speed + y</li> <li>STOP</li> <li>FIX</li> <li>Sensor abajo y giro</li> <li>Sensor arriba y elevación adicional</li> <li>Cortahilos selectivo</li> <li>Start/Stop</li> <li>Parada de la aguja arriba/abajo / Posición de cor<br/>Reinicio de la puntada / Acceso a la canilla</li> <li>Mensajes emergentes de Costuradel bordado</li> <li>Design Positioning</li> <li>9 File Manager</li> </ul>                                                                                                    | 8:9<br>al 8:9<br>8:10<br>8:10<br>8:10<br>8:10<br>8:10<br>8:10<br>8:10<br>8:10<br>8:10<br>te 8:10<br>8:11<br>8:11<br>8:11<br>9:1                                                                              |
| <ul> <li>Número de puntadas en bloque de colores actua</li> <li>Lista de bloques de colores</li> <li>Teclas de función en Costura del bordado</li> <li>Speed + y</li> <li>STOP</li> <li>FIX</li> <li>Sensor abajo y giro</li> <li>Sensor arriba y elevación adicional</li> <li>Cortahilos selectivo</li> <li>Start/Stop</li> <li>Parada de la aguja arriba/abajo / Posición de cor</li> <li>Reinicio de la puntada / Acceso a la canilla</li> <li>Mensajes emergentes de Costuradel bordado</li> <li>Design Positioning</li> <li>9 File Manager</li> </ul>                                                                                                    | 8:9<br>al 8:9<br>8:10<br>8:10<br>8:10<br>8:10<br>8:10<br>8:10<br>8:10<br>8:10<br>te 8:10<br>te 8:10<br>te 8:10<br>s:11<br>8:12<br>9:1<br>9:2                                                                 |
| <ul> <li>Número de puntadas en bloque de colores actua<br/>Lista de bloques de colores</li> <li>Teclas de función en Costura del bordado</li> <li>Speed + y</li> <li>STOP</li> <li>FIX</li> <li>Sensor abajo y giro</li> <li>Sensor arriba y elevación adicional</li> <li>Cortahilos selectivo</li> <li>Start/Stop</li> <li>Parada de la aguja arriba/abajo / Posición de cor<br/>Reinicio de la puntada / Acceso a la canilla</li> <li>Mensajes emergentes de Costuradel bordado</li> <li>Design Positioning</li> <li>9 File Manager</li> <li>File Manager</li> <li>Memoria disponible</li> </ul>                                                                                                    | 8:9<br>al 8:9<br>8:10<br>8:10<br>8:10<br>8:10<br>8:10<br>8:10<br>8:10<br>8:10<br>te 8:10<br>te 8:10<br>a8:10<br>te 8:11<br>a8:12<br>9:1<br>9:2<br>9:2                                                        |
| <ul> <li>Número de puntadas en bloque de colores actua</li> <li>Lista de bloques de colores</li> <li>Teclas de función en Costura del bordado</li> <li>Speed + y</li> <li>STOP</li> <li>FIX</li> <li>Sensor abajo y giro</li> <li>Sensor arriba y elevación adicional</li> <li>Cortahilos selectivo</li> <li>Start/Stop</li> <li>Parada de la aguja arriba/abajo / Posición de cor</li> <li>Reinicio de la puntada / Acceso a la canilla</li> <li>Mensajes emergentes de Costuradel bordado</li> <li>Design Positioning</li> <li>9 File Manager</li> <li>Memoria disponible</li> <li>Examinar File Manager</li> </ul>                                                                                                    | 8:9<br>al 8:9<br>8:10<br>8:10<br>8:10<br>8:10<br>8:10<br>8:10<br>8:10<br>te 8:10<br>te 8:10<br>8:10<br>te 8:11<br>9:1<br>9:2<br>9:3<br>9:3                                                                   |
| <ul> <li>Combinación de bordados</li> <li>Número de puntadas en bloque de colores actua</li> <li>Lista de bloques de colores</li> <li>Teclas de función en Costura del bordado</li> <li>Speed + y</li> <li>STOP</li> <li>FIX</li> <li>Sensor abajo y giro</li> <li>Sensor arriba y elevación adicional</li> <li>Cortahilos selectivo</li> <li>Start/Stop</li> <li>Parada de la aguja arriba/abajo / Posición de cor</li> <li>Reinicio de la puntada / Acceso a la canilla</li> <li>Mensajes emergentes de Costuradel bordado</li> <li>Design Positioning</li> <li>9 File Manager</li> <li>Memoria disponible</li> <li>Examinar File Manager</li> <li>Vista de lista</li> </ul>                                                                                                    | 8:9<br>al 8:9<br>8:10<br>8:10<br>8:10<br>8:10<br>8:10<br>8:10<br>8:10<br>8:10<br>te 8:10<br>te 8:10<br>te 8:10<br>s:11<br>8:12<br>9:1<br>9:2<br>9:3<br>9:3<br>9:3<br>9:4                                     |
| <ul> <li>Número de puntadas en bloque de colores actua<br/>Lista de bloques de colores</li> <li>Teclas de función en Costura del bordado</li> <li>Speed + y</li> <li>STOP</li> <li>FIX</li> <li>Sensor abajo y giro</li> <li>Sensor arriba y elevación adicional</li> <li>Cortahilos selectivo</li> <li>Start/Stop</li> <li>Parada de la aguja arriba/abajo / Posición de cor<br/>Reinicio de la puntada / Acceso a la canilla</li> <li>Mensajes emergentes de Costuradel bordado</li> <li>Design Positioning</li> <li>9 File Manager</li> <li>Memoria disponible</li> <li>Examinar File Manager</li> <li>Vista de lista</li> <li>Organizar</li> </ul>                                                                                                    | 8:9<br>al 8:9<br>8:10<br>8:10<br>8:10<br>8:10<br>8:10<br>8:10<br>8:10<br>8:10<br>te 8:10<br>8:10<br>te 8:10<br>8:11<br>9:1<br>9:2<br>9:3<br>9:3<br>9:3<br>9:6<br>9.7                                         |
| <ul> <li>Número de puntadas en bloque de colores actua<br/>Lista de bloques de colores</li> <li>Teclas de función en Costura del bordado</li> <li>Speed + y</li> <li>STOP</li> <li>FIX</li> <li>Sensor abajo y giro</li> <li>Sensor arriba y elevación adicional</li> <li>Cortahilos selectivo</li> <li>Start/Stop</li> <li>Parada de la aguja arriba/abajo / Posición de cor<br/>Reinicio de la puntada / Acceso a la canilla</li> <li>Mensajes emergentes de Costuradel bordado</li> <li>Design Positioning</li> <li>9 File Manager</li> <li>Memoria disponible</li> <li>Examinar File Manager</li> <li>Vista de lista</li> <li>Organizar</li> <li>Mensajes emergentes de File Manager</li> </ul>                                                                                               | 8:9<br>al 8:9<br>8:10<br>8:10<br>8:10<br>8:10<br>8:10<br>8:10<br>8:10<br>te 8:10<br>te 8:10<br>8:10<br>te 8:10<br>se 8:11<br>9:1<br>9:2<br>9:3<br>9:3<br>9:3<br>9:6<br>9:7                                   |
| <ul> <li>Número de puntadas en bloque de colores actua<br/>Lista de bloques de colores</li> <li>Teclas de función en Costura del bordado<br/>Speed + y</li></ul>                                                                                                    | 8:9<br>al 8:9<br>8:9<br>8:10<br>8:10<br>8:10<br>8:10<br>8:10<br>8:10<br>8:10<br>te 8:10<br>te 8:10<br>a8:10<br>be 8:11<br>a8:12<br>9:1<br>9:2<br>9:3<br>9:3<br>9:3<br>9:3<br>9:7<br>10:1                     |
| <ul> <li>Número de puntadas en bloque de colores actua<br/>Lista de bloques de colores</li> <li>Teclas de función en Costura del bordado<br/>Speed + y</li></ul>                                                                                                    | 8:9<br>al 8:9<br>8:9<br>8:10<br>8:10<br>8:10<br>8:10<br>8:10<br>8:10<br>8:10<br>te 8:10<br>8:10<br>te 8:10<br>8:10<br>s:11<br>9:1<br>9:2<br>9:3<br>9:3<br>9:3<br>9:6<br>9:7<br>10:1<br>10:2                  |
| <ul> <li>Combinación de bordados</li> <li>Número de puntadas en bloque de colores actua</li> <li>Lista de bloques de colores</li> <li>Teclas de función en Costura del bordado</li> <li>Speed + y</li> <li>STOP</li> <li>FIX</li> <li>Sensor abajo y giro</li> <li>Sensor arriba y elevación adicional</li> <li>Cortahilos selectivo</li> <li>Start/Stop</li> <li>Parada de la aguja arriba/abajo / Posición de cor</li> <li>Reinicio de la puntada / Acceso a la canilla</li> <li>Mensajes emergentes de Costuradel bordado</li> <li>Design Positioning</li> <li>9 File Manager</li> <li>File Manager</li> <li>Vista de lista</li> <li>Organizar</li> <li>Mensajes emergentes de File Manager</li> <li>I Mantenimiento</li> <li>Limpieza de la máquina</li> <li>Solución de problemas</li> </ul> | 8:9<br>al 8:9<br>8:10<br>8:10<br>8:10<br>8:10<br>8:10<br>8:10<br>te 8:10<br>te 8:10<br>te 8:10<br>8:10<br>fe 8:10<br>s:11<br>9:1<br>9:2<br>9:3<br>9:3<br>9:3<br>9:3<br>9:6<br>9:7<br>10:1<br>10:2<br>10:3    |
| <ul> <li>Número de puntadas en bloque de colores actua<br/>Lista de bloques de colores</li> <li>Teclas de función en Costura del bordado<br/>Speed + y</li></ul>                                                                                                    | 8:9<br>al 8:9<br>8:10<br>8:10<br>8:10<br>8:10<br>8:10<br>8:10<br>8:10<br>8:10<br>te 8:10<br>8:10<br>te 8:10<br>8:10<br>s:11<br>9:1<br>9:2<br>9:3<br>9:3<br>9:3<br>9:3<br>9:7<br>10:1<br>10:2<br>10:3<br>10:5 |

# 1 Conozca su máquina

# Vista general de la máquina

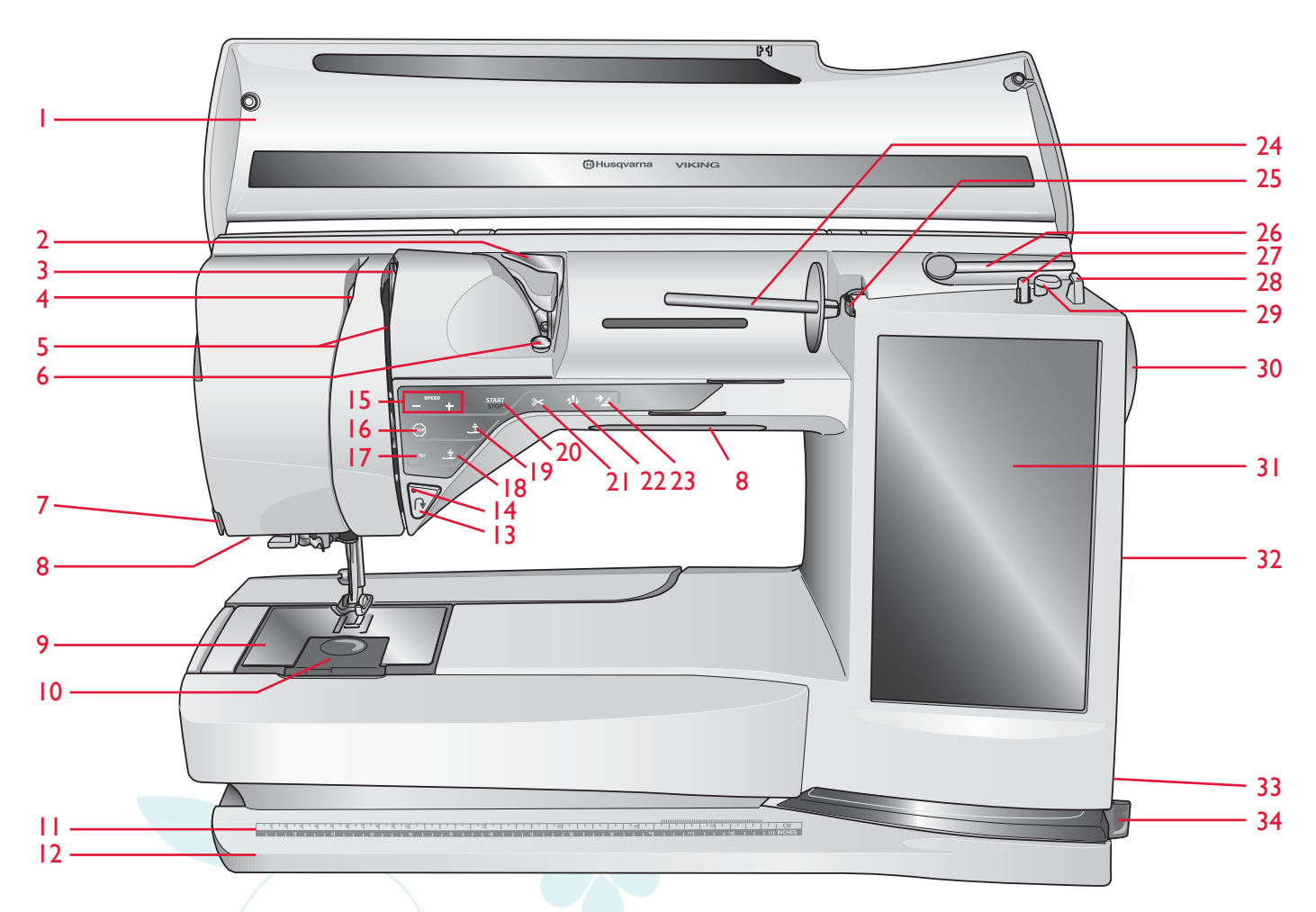

- 1. Tapa
- 2. Guíahilos pretensor
- 3. Discos tensores del hilo
- 4. Tirahilos
- 5. Ranura del hilo
- 6. Disco tensor del hilo para devanado de la canilla
- 7. Cortahilos
- 8. Sistema Adjustable E LIGHT™
- 9. Placa de aguja
- 10. Tapa de la canilla
- 11. Regla para botones y cinta métrica incorporada
- 12. Placa base
- 13. Invertir
- 14. Indicador de marcha atrás
- 15. Speed + y -
- 16. STOP
- 17. FIX
- 18. Sensor abajo y giro

- 19. Sensor arriba y elevación adicional
- 20. Start/Stop
- 21. Tecla Cortahilos selectivo
- 22. Parada de la aguja arriba/abajo
- 23. Reinicio de la puntada
- 24. Portacarrete principal
- 25. Guíahilos para el devanado de la canilla
- 26. Portacarrete auxiliar
- 27. Devanador de canilla
- 28. Cortahilos para el devanado de la canilla
- 29. Palanca para el devanado de la canilla
- 30. Volante
- 31. Ultimate Interactive Screen
- 32. Puertos USB incorporados
- 33. Interruptor ON/OFF, conectores para el cable de alimentación y pedal
- 34. Portalápiz Stylus

# Zona de la aguja

- 35. Toma para el sensor de ojales de un solo paso
- 36. Enhebrador de agujas incorporado
- 37. Barra de aguja
- 38. Soporte de la aguja
- 39. Guíahilos de la aguja
- 40. Barra del prensatelas y soporte del prensatelas
- 41. Prensatelas

# **Parte posterior**

42. Asa

- 43. Brazo libre
- 44. Toma de conexión de la unidad de bordado

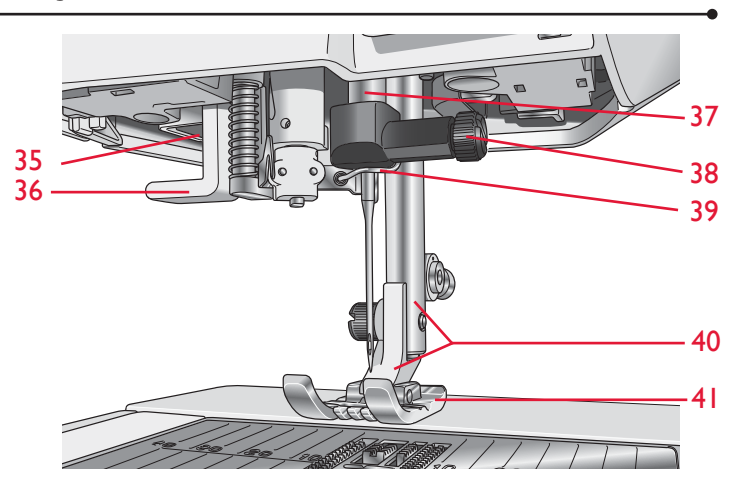

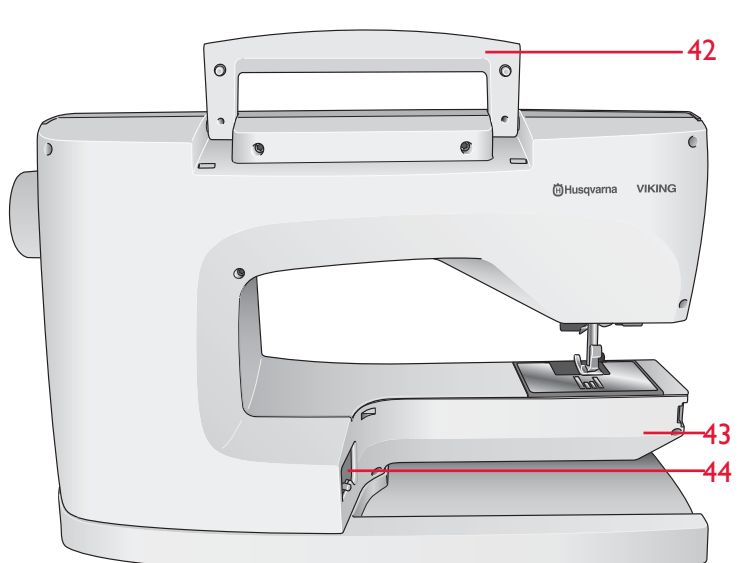

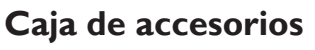

La caja de accesorios incluye compartimentos especiales para prensatelas y canillas, además de espacio para agujas y otros accesorios. Guarde los accesorios en la caja de manera que estén siempre accesibles.

- 45. Espacio para accesorios
- 46. Espacio para prensatelas
- 47. Portacanillas extraíble
- 48. Agujeros para las agujas

# Piezas de la unidad de bordado

(tipo BE 17)

- 49. Tecla de liberación de la unidad de bordado (parte inferior)
- 50. Brazo de bordado
- 51. Accesorio del bastidor de bordado
- 52. Pie de ajuste de nivel
- 53. Caja de accesorios de bordado
- 54. Toma de la unidad de bordado

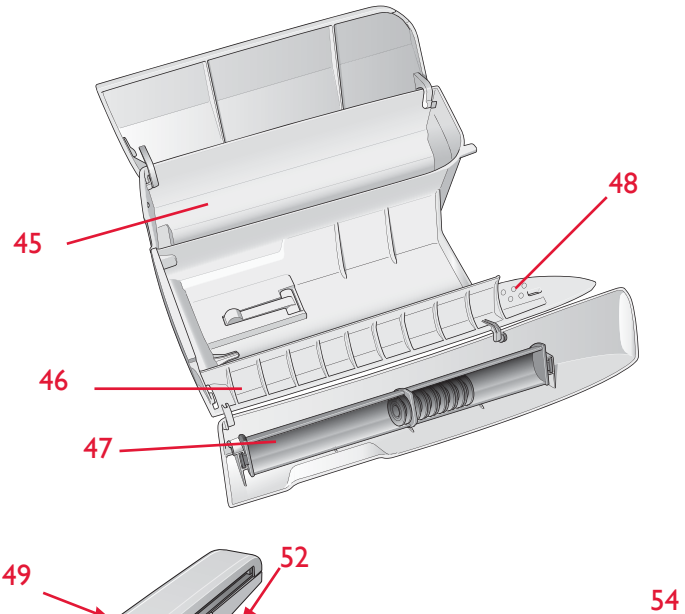

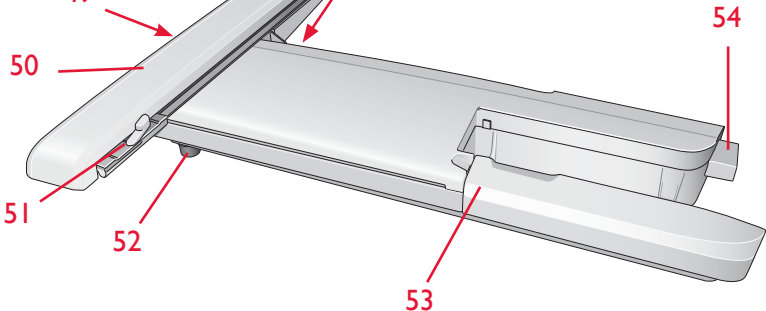

#### Conozca su máquina

# Accesorios

#### **Accesorios incluidos**

- 54. Stylus
- 55. Red de hilo
- 56. Guía para bordes/acolchados
- 57. Disco de fieltro
- 58. USB embroidery stick (1 GB)
- 59. Destornillador
- 60. Abre-costuras
- 61. Pincel
- 62. 2 discos de sujeción, grande (1 colocado en la máquina cuando se entrega)
- 63. Disco de sujeción, mediano (colocado en la máquina cuando se entrega)
- 64. Disco de sujeción, pequeño
- 65. Herramienta multiusos/Lengüeta para botones
- 66. Clips del bastidor (16)
- 67. 11 canillas (1 en la máquina cuando se entrega)
- 68 Rotulador para pictogramas
- 69. Hoop Ease (360x200)

# **Bastidores incluidos**

- 70. DESIGNER<sup>™</sup> Royal Hoop (360x200)
- 71. DESIGNER<sup>TM</sup> Crown Hoop (260x200)
- 72. DESIGNER<sup>™</sup> Splendid Square Hoop (120x120)

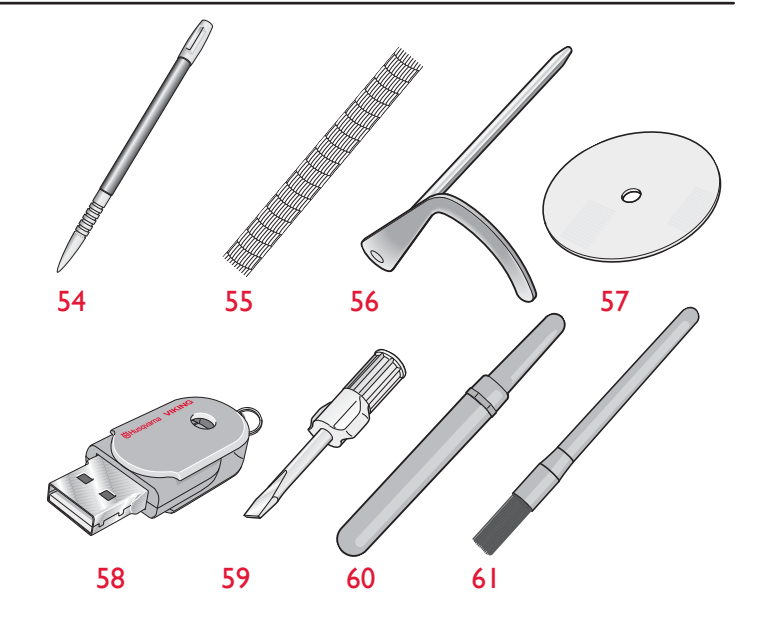

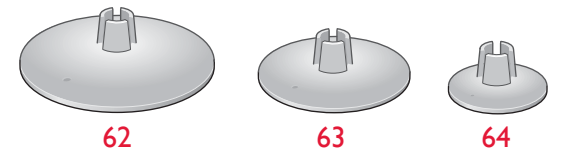

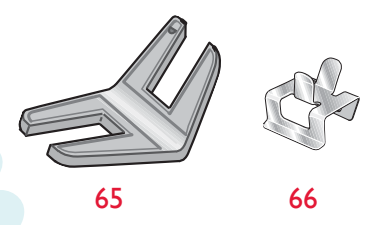

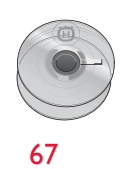

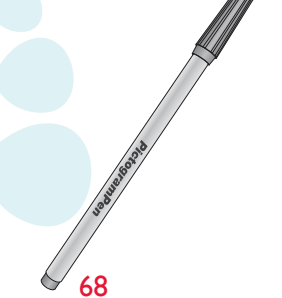

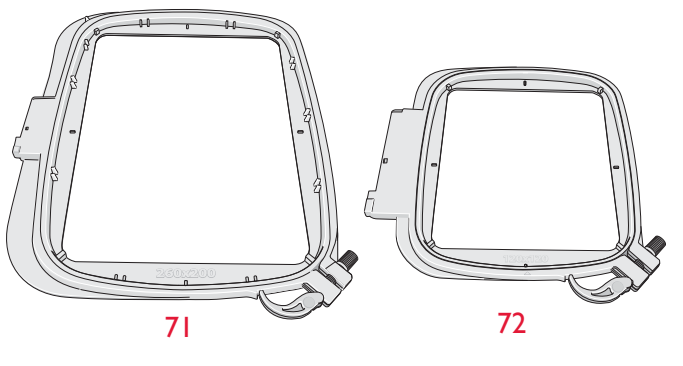

69

70

# Accesorios incluidos – no están en la imagen

- 4D<sup>TM</sup> Embroidery Machine Communication CD
- Maleta de transporte (colocada en la máquina cuando se entrega).
- Tijeras
- Elegante bolsa de viaje con bolsillos
- Pedal
- Cable de alimentación
- Cable USB PC
- Agujas
- Hilo para bordar
- Piezas de tela y friselina
- DESIGNER DIAMOND<sup>™</sup> Sampler CD
- DESIGNER DIAMOND<sup>™</sup> Sampler book
- Guía del usuario
- Guía del usuario de accesorios
- Guía rápida 1 para costura / 1 para bordado
- Tarjeta de garantía

## **Prensatelas**

| Prensatelas<br>utilitario A                | Colocado en la máquina cuando se entrega. Este prensatelas se usa<br>principalmente para costuras rectas y de zigzag con una longitud<br>de puntada superior a 1.0.                                                                                                    |
|--------------------------------------------|----------------------------------------------------------------------------------------------------|
| Prensatelas para<br>puntada decorativa B   | Para coser puntadas de zig zag cerradas (puntadas de festón)<br>con una longitud de puntada inferior a 1.0; también se usa este<br>prensatelas para otras puntadas utilitarias o decorativas. La ranura<br>de la parte inferior del prensatelas está diseñada para que pase<br>suavemente sobre las puntadas.                                                                                                   |
| Prensatelas para<br>ojales C               | Para ojales manuales. Este prensatelas tiene unas líneas de guía<br>para determinar la longitud del ojal. El centro mide unos 15<br>mm (5/8") desde el borde del tejido. Las dos ranuras en la parte<br>inferior del prensatelas garantizan un suave deslizamiento sobre<br>las columnas del ojal. El saliente ubicado en la parte posterior del<br>prensatelas sujeta los cordones para los ojales con cordón. |
| Prensatelas para<br>dobladillo invisible D | Este prensatelas se usa para dobladillos invisibles. El borde<br>interior de este prensatelas guía la tela. El soporte derecho del<br>mismo está diseñado para pasar a lo largo del borde del dobladillo.                                                                                                    |
| Prensatelas para<br>cremalleras E          | Este prensatelas se puede acoplar a la derecha o a la izquierda de<br>la aguja. Esto facilita la costura de ambos lados de la cremallera.<br>Mueva la posición de la aguja a la derecha o la izquierda para coser<br>más cerca de los dientes de la cremallera o para cubrir un cordón<br>grande.                                                                                                    |
| Prensatelas deslizante<br>no adhesivo H    | Este prensatelas lleva un revestimiento no adhesivo por debajo<br>y se usa cuando se cose gomaespuma, vinilo, plástico o piel para<br>evitar que estos materiales se peguen al prensatelas.                                                                                                    |

| Prensatelas para<br>bordes J                             | Este prensatelas se usa para sobrehilado y pespuntes, con<br>puntadas de 5,0 y 5,5 mm de ancho. Las puntadas se forman sobre<br>el eje evitando que el borde de la tela se encoja.          |
|----------------------------------------------------------|----------------------------------------------------------------------------------------------------|
| Prensatelas para<br>uniones de acolchados<br>de 6 mm P   | Este prensatelas se usa cuando se componen bloques de<br>acolchados. El prensatelas tiene unas marcas de guía de distancia<br>de 6 mm y 3 mm desde la aguja.                                |
| Prensatelas para<br>bordado/zurcido R                    | Este prensatelas se usa para bordado/acolchado/costura de movimiento libre y bordado con bastidor.                                                                                          |
| Prensatelas de<br>movimiento lateral S                   | Este prensatelas se usa para las puntadas de movimiento lateral/<br>omnidireccionales.                                                                                                    |
| Prensatelas para<br>puntada decorativa<br>transparente B | Un prensatelas transparente hace más fácil que las puntadas<br>coincidan en la costura decorativa. La misma ranura en la parte<br>inferior que el prensatelas B.                            |
| Sensor de ojales de<br>un solo paso                      | Conéctelo a la máquina y seguidamente introduzca la longitud del<br>ojal que desee para coser ojales de un solo paso. La marca central<br>mide unos 15 mm (5/8") desde el borde del tejido. |
| Placas deslizantes<br>autoadhesivas                      | Se usan con el prensatelas C o el sensor de ojales de un solo paso<br>para coser ojales sobre materiales plastificados, piel, etc.                                                          |

| Puntadas |
|----------|
|----------|

| Pun-<br>tada | N° de<br>puntada | Nombre de<br>puntada                                                             | Prensatelas | Aplicación                                                                                                    |
|--------------|------------------|----------------------------------------------------------------------------------|-------------|----------------------------------------------------------------------------------------------------|
|              | A1, A2, A3       | Puntada recta, posición<br>izquierda, central y<br>derecha de la aguja           | А           | Para todo tipo de costuras. Pulse Ancho de puntada y Reflejar una imagen de lado a lado<br>para seleccionar 29 posiciones de aguja diferentes. |
|              | A4, A5,<br>A6    | Puntada elástica, posición<br>izquierda, central y<br>derecha de la aguja        | А           | Para costuras en tejidos elásticos y de punto.                                                                                                 |
|              | A7, A8,<br>A9    | Puntada recta reforzada,<br>posición izquierda, central<br>y derecha de la aguja | А           | Triple y elástica para costuras reforzadas. Para pespuntes, aumente la longitud de la puntada. 29 posiciones de aguja diferentes.              |
| :]~~\        | A10, A11,<br>A12 | Zigzag, posición izquierda,<br>central y derecha de la<br>aguja                  | А           | Para coser encajes, cintas y apliques.                                                                                                    |
| $\geq$       | A13              | Zigzag en tres pasos                                                             | А           | Para sobrehilar, remendar, coser parches y elástico. Adecuada para tejidos finos y medios.                                                     |
| $\sim$       | A14              | Puntada de serpentina                                                            | А           | Para remendar y colocar elásticos.                                                                                                    |
| $\geq$       | A15              | Zigzag en cuatro pasos                                                           | А           | Para sobrehilar, remendar, coser parches y elásticos en tejidos elásticos y sueltos.                                                           |
|              | A16              | Puntada de sobrehilado                                                           | J           | Para unir y sobrehilar de una vez un borde o para adornar después. Para tejidos finos elásticos y no elásticos.                                |
|              | A17              | Puntada elástica de<br>pespunte y sobrehilado                                    | В           | Para unir y sobrehilar de una vez un borde o para adornar después. Para tejidos elásticos medios y medios/gruesos.                             |
| 8            | A18              | Puntada overlock doble                                                           | В           | Para unir y sobrehilar de una vez un borde o para adornar después. Para elásticos gruesos y tejidos gruesos.                                   |
|              | A19              | Puntada overlock                                                                 | В           | Para unir y sobrehilar de una vez un borde o para adornar después. Para tejidos elásticos medios.                                              |
| <u>XXX</u>   | A20              | Puntada de remallado                                                             | В           | Dobladillos decorativos y costuras montadas, cinturones y cintas. Para tejidos elásticos medios/gruesos.                                       |
| MM           | A21              | Puntada elástica/de malla                                                        | В           | Para costuras montadas en punto. Para coser sobre elástico estrecho.                                                                           |
| ≷            | A22              | Puntada de zigzag<br>reforzada                                                   | В           | Para unir tejidos de extremo a extremo o para superponer cuero. Para costura decorativa.                                                       |
|              | A23              | Puntada de hilván                                                                | А           | Para unir dos piezas de tela con una puntada larga y tensión reducida.                                                                         |
| hum          | A24              | Puntada elástica invisible                                                       | D           | Dobladillos invisibles en tejidos elásticos medios y gruesos.                                                                                  |
| /V           | A25              | Dobladillo invisible en<br>tejido no elástico                                    | D           | Dobladillos invisibles en tejidos medios y gruesos.                                                                                            |
| \/_          | A26              | Puntada para borde<br>enrollado                                                  | А           | Para los bordes, cosa sobre el borde en elásticos finos y al bies en tejidos no elásticos.                                                     |

|        | A 27 | Puntada de<br>festón de 2 mm                 | В                     | Para apliques, coser encajes y adornos. Para tejidos finos y medios.                                                                                                    |
|--------|------|----------------------------------------------|-----------------------|----------------------------------------------------------------------------------------------------|
|        | 1127 | Puntada de                                   | В                     | Para apliques, coser encajes y adornos. Para tejidos finos y medios.                                                                                                    |
|        | A28  | leston de 4 mm                               |                       |                                                                                                    |
|        | A29  | Puntada de<br>festón de 6 mm                 | В                     | Para apliques, coser encajes y adornos. Para tejidos gruesos.                                                                                                    |
| 8      | A30  | Puntada elástica o<br>nido de abeja          | В                     | Para coser dos hileras de hilo elástico para fruncir elástico.                                                                                                    |
| -^_^   | A 31 | Puntada de unión<br>o fagoti                 | В                     | Para unir dos piezas de tela con bordes acabados y para fruncir elástico.                                                                                                    |
|        | A 32 | Puntada de<br>refuerzo                       | В                     | Para reforzar bolsillos, aberturas de camisas, trabillas, así como para el extremo inferior de las cremalleras.                                                                                               |
|        | A33  | Puntada de<br>zurcido (adelante<br>y atrás)  | А                     | Zurza y remiende pequeños agujeros en la ropa de trabajo, vaqueros, manteles y toallas de lino. Cosa<br>sobre el agujero, pulse marcha atrás para un zurcido continuo y una parada automática.                |
|        | A34  | Puntada de<br>zurcido (de lado<br>a lado)    | А                     | Para remendar todo tipo de desgarrones.                                                                                                    |
|        | A35  | Puntada de<br>zurcido reforzada              | А                     | Zurcido y remiendo de ropa de trabajo, vaqueros, mantelería y toallas de lino. Cosa sobre el agujero, pulse marcha atrás para un zurcido continuo y una parada automática.                                    |
|        | A36  | Refuerzo, manual                             | В                     | Para reforzar bolsillos, aberturas de camisas, trabillas, así como para el extremo inferior de las cremalleras.                                                                                               |
|        | A37  | Puntada de<br>fruncido                       | А                     | Para fruncir.                                                                                                    |
|        | A38  | Puntada para<br>trabillas                    | А                     | Para asegurar trabillas.                                                                                                    |
| $\sim$ | A 30 | Zigzag en tres<br>pasos                      | J                     | Para sobrehilar, remendar, coser parches y elástico. Adecuada para tejidos finos y medios.                                                                                                    |
| ~~~    | 1137 | Zigzag en dos<br>pasos                       | A                     | Para unir dos piezas de tela con bordes acabados y para fruncir elástico.                                                                                                    |
| - È    | A40  |                                              |                       |                                                                                                    |
|        | A41  | Puntada recta<br>con FIX                     | А                     | Comienza y termina con una costura hacia delante y marcha atrás.                                                                                                    |
| Ĩ      | A42  | Puntada de hilván<br>recta                   | А                     | Úsela junto con el pedal para hilvanar piezas de tela juntas. Arrastre la tela moviéndose a la siguiente posición de hilván cuando la palanca del sensor suba. Los dientes de arrastre bajan automáticamente. |
| 7      | A43  | Hilván en zigzag                             | А                     | Úsela junto con el pedal para hilvanar capas de tela moviéndose a la siguiente posición de hilván cuando el prensatelas suba.                                                                                 |
|        | B1   | Ojal con presilla<br>ancho                   | С                     | Para tejidos medios y gruesos con espacio de corte adicional.                                                                                                    |
|        | B2   | Ojal con presilla                            | Sensor de<br>ojales C | Para la mayoría de los grosores de tela.                                                                                                    |
| Ū      | B3   | Ojal con extremo<br>redondeado y<br>presilla | Sensor de<br>ojales C | Para tejidos ligeros.                                                                                                    |
| Û      | B4   | Ojal con extremo<br>redondeado               | Sensor de<br>ojales C | Para blusas y prendas infantiles.                                                                                                    |

| <u></u>          | В5  | Ojal reforzado fuerte                      | Sensor de<br>ojales C | Para tejidos utilitarios y gruesos.                                                                                                    |
|------------------|-----|--------------------------------------------|-----------------------|----------------------------------------------------------------------------------------------------|
|                  | B6  | Ojal reforzado<br>medio                    | С                     | Para tejidos medios.                                                                                                    |
| bacoc            | В7  | Ojal decorativo<br>reforzado medio         | С                     | Para tejidos medios.                                                                                                    |
|                  | B8  | Ojal tradicional                           | Sensor de<br>ojales C | Para un aspecto de hecho a mano en tejidos finos y delicados. Sugerencia: Para ojales de vaqueros,<br>aumente la longitud y el ancho del ojal. Use un hilo más grueso. |
| 業                | B9  | Ojal tradicional con<br>extremo redondeado | Sensor de<br>ojales C | Para un aspecto de hecho a mano en tejidos finos y delicados.                                                                                                    |
|                  | B10 | Ojal de cerradura                          | Sensor de<br>ojales C | Punta cuadrada para chaquetas de sastre, abrigos, etc.                                                                                                    |
|                  | B11 | Ojal de cerradura<br>cónico                | Sensor de<br>ojales C | Extremo cónico para prendas a medida.                                                                                                    |
| ↓<br>■<br>■<br>↓ | B12 | Ojal de gran<br>resistencia                | Sensor de<br>ojales C | Con presillas reforzadas.                                                                                                    |
| Ŷ                | B13 | Ojal de moda<br>decorativo                 | Sensor de<br>ojales C | Para la mayoría de los grosores de tela.                                                                                                    |
|                  | B14 | Ojal para cuero<br>(Puntada recta)         | А                     | Para piel y ante.                                                                                                    |
|                  | B15 | Ojal reforzado<br>(Puntada recta)          | А                     | Con espacio de corte adicional para ojales reforzados.                                                                                                    |
| $\odot$          | B16 | Costura de botones<br>automática           | -                     | Para coser botones                                                                                                    |
|                  | B17 | Ojete redondo                              | В                     | Para cinturones, encaje, etc.                                                                                                    |
|                  | B18 | Ojete en forma de<br>lágrima               | В                     | Para encajes y adornos.                                                                                                    |
|                  | B19 | Ojete ovalado                              | В                     | Para encajes y adornos.                                                                                                    |
| Ų                | B20 | Ojal de moda<br>decorativo                 | Sensor de<br>ojales C | Para la mayoría de los grosores de tela.                                                                                                    |

Nota: Puntadas para cuidar el tejido (A49-A57). Pulse la ayuda rápida, y seguidamente pulse la puntada para identificar el nombre de la puntada. Haga etiquetas para sus prendas.

#### A – Puntadas utilitarias

#### B – Puntadas para ojales

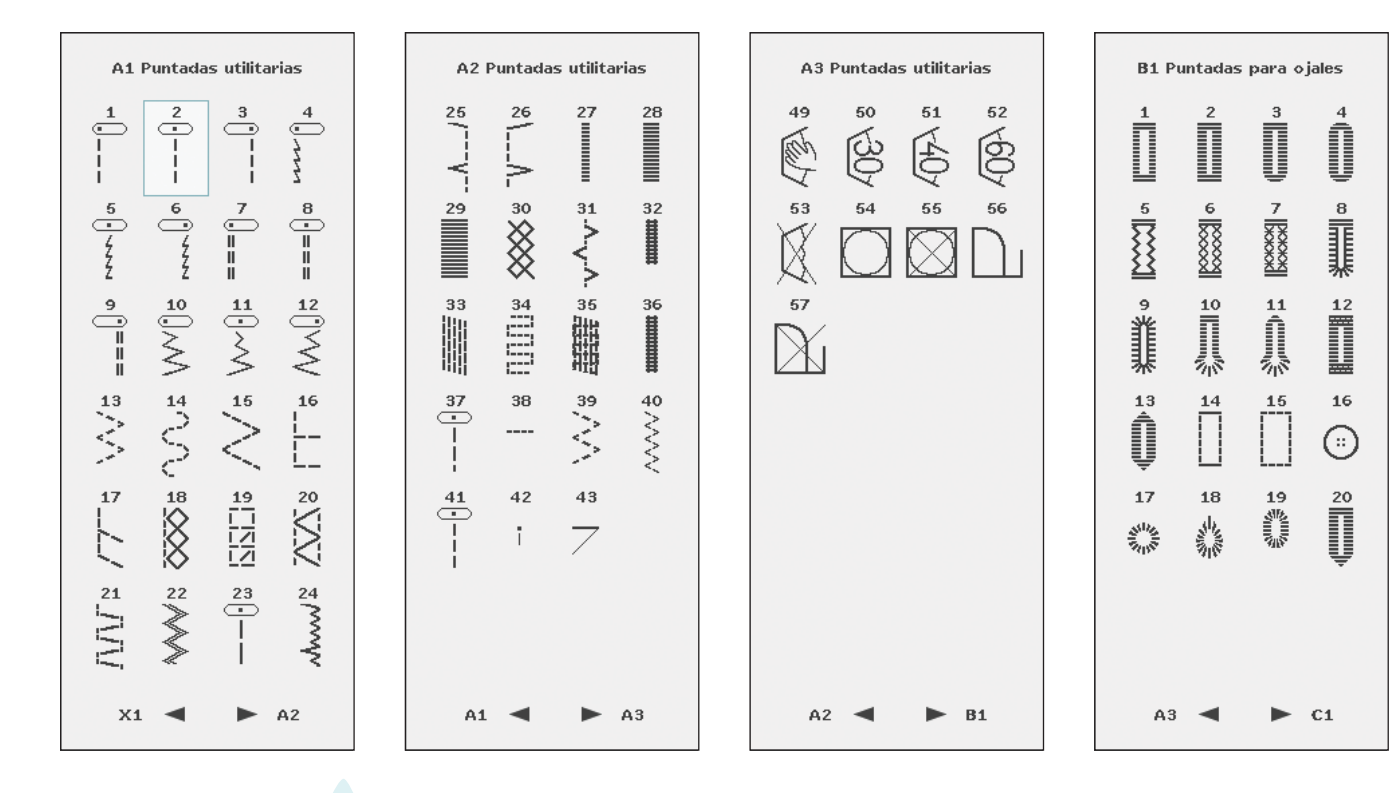

#### C – Puntadas de pictograma

| C1 Puntadas de pictogran | na | C2 Punt | adas d                                     | e picto | grama          |
|--------------------------|----|---------|--------------------------------------------|---------|----------------|
|                          |    | 25      | 26<br>,,,,,,,,,,,,,,,,,,,,,,,,,,,,,,,,,,,, | 27      | 28             |
|                          | 3  | 29      | 30                                         | 31      | 32             |
| 9 10 11 1                | 2  | 33<br>  | 34<br>•<br>•<br>•<br>•                     | 35<br>  | 36<br>WIII III |
|                          | 6  |         |                                            |         |                |
|                          |    |         |                                            |         |                |
|                          | 4  |         |                                            |         |                |
| B1 ◀ ► C2                |    | C1      | •                                          |         | D1             |

#### D – Puntadas tradicionales

| D1 Puntadas tradicionales |            |                                              |                                       |  |  |
|---------------------------|------------|----------------------------------------------|---------------------------------------|--|--|
|                           | 2<br>      | $\overset{\scriptscriptstyle 3}{\bigotimes}$ | <b>₄</b><br><b>≫</b>                  |  |  |
| 5<br> _ <br> _            | 6<br>      | 7<br>\$\$\$\$\$\$                            | 8<br>0000000                          |  |  |
| 9 5000000                 |            | 11<br>₩<br>₩                                 |                                       |  |  |
| X<br>X                    | 14<br>>>>> |                                              |                                       |  |  |
| 17<br>0                   | 18<br>8    | 19                                           | 20<br>(3)                             |  |  |
| 21                        | 22<br>\$}  | 23                                           | 24<br>•<br>•<br>•<br>•<br>•<br>•<br>• |  |  |
| C2                        |            |                                              | D2                                    |  |  |

D2 Puntadas tradicionales 26 \_\_\_\_\_J 28 • • • 25 ï 30 31 32 29 \_\_\_\_\_ \_\_\_\_ ž Ş ş 36 33 34 35 5 5 ۲ ۲ 30 38 40 8 ð 43 44 Ŷ 45 (1) (2) 46 \_\_\_\_\_\_ 47 48 D1  $\blacksquare$ D3 

#### E – Puntadas de acolchado

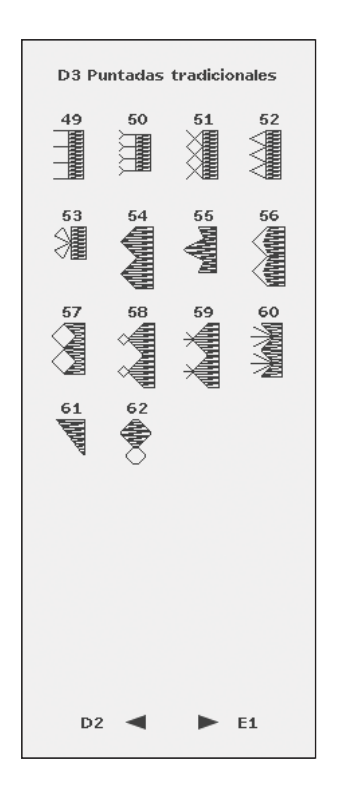

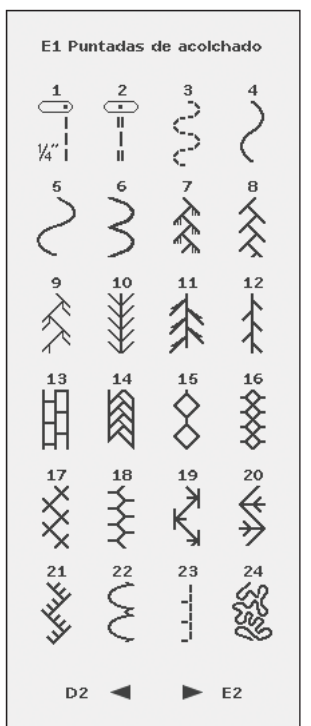

E2 Puntadas de acolchado 25 27 \*\*\* \*\*\* 26 ł Ŕ Ś 29 30 31 1 32 Ē 35 34 X 36 ₩ 8 8 37 40  $\ast$ \*1 42 43 \*\* 47 48 E1 -E3

E3 Puntadas de acolchado 50 49 (\*\*\*\* 52 51 S 54 55 53 56 ||-||-||-||-58 -- 222-- 777 59 米 火 57 V 61 00 65 Bay 2 BRG & photos 64 0 63 Co 67 68 N N 69 n's mo E2 F1

#### F – Puntadas para apliques

2

6

Ì

10

14

18 |\ |\ |\

hahal

11

15

-----

19

G1

5

9

13

17 ywwyw

E3 < **G** – Puntadas infantiles

F1 Puntadas para apliques G1 Puntadas infantiles G2 Puntadas infantiles G3 Puntadas infantiles 26 27 25 28 49 50 51 8 Ð Ś 뙵 ₽ d d d ð A R ₽ 뉟 ┝ 5 ADA ŝ 8 53 8 54 29 30 31 32 55 Ś 囗 P ð Î 舀 2 D ż 10 Ø 12 57 Q..... 12 /www 35 33 34 36 and the second 3 3 39 15 16 16 13 16 14 16 40 37 38 Ş 22 22 Ø 彭 Ø 19 急 分 43 20 17 18 20 41 44 42 6 A A 100 No. NA PAR Ŵ 23 45 46 47 48 21 22 24 \*\* Ş 8 200 ((} 86 t F1 G2 G1 -G3 G2 -

🕨 Н1

52

ĺμ

56

Ļ

#### H – Puntadas de festón ondulado

#### J – Puntadas clásicas

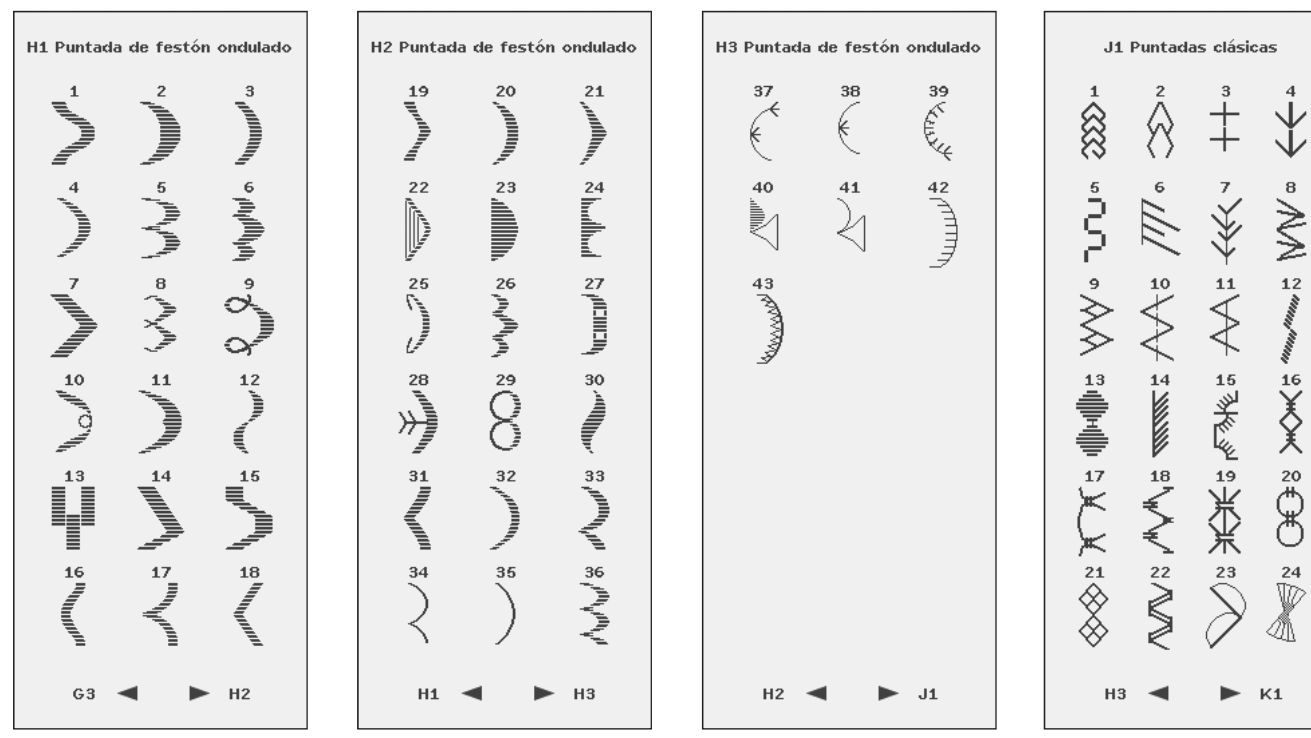

#### K – Puntadas omnidireccionales

|                               |                                  |               | _ |                               |                        |           |  |           |                                                                                  |               | -                             |              |         |                                       |  |  |
|-------------------------------|----------------------------------|---------------|---|-------------------------------|------------------------|-----------|--|-----------|----------------------------------------------------------------------------------|---------------|-------------------------------|--------------|---------|---------------------------------------|--|--|
| K1 Puntadas omnidireccionales |                                  |               |   | K2 Puntadas omnidireccionales |                        |           |  | K3 Puntad | as omnidii                                                                       | reccionales   | K4 Puntadas omnidireccionales |              |         |                                       |  |  |
| Ż                             | $\left\langle \right\rangle^{2}$ | $\sim$        |   | 19                            | 20                     | 21        |  | 37<br>0   | 38<br>(†)                                                                        | 39<br>I.I. 88 |                               | 55<br>*<br>* | 56      | <b>57</b><br>بر لا بلا<br>جمع المراجع |  |  |
|                               |                                  | 6 <b>69</b> 8 |   | 22 30 30                      | 23<br>J.J.J.J.         | 24        |  |           | 41<br>B                                                                          | 42<br>\$20    |                               | 58           | 59<br>8 | 60<br>5<br>5                          |  |  |
| ×                             | Å                                | 2 B           |   | 25                            | 26<br>4                | 27<br>*** |  | 43        | 44<br>,                                                                          | 45<br>**      |                               |              |         |                                       |  |  |
|                               |                                  |               |   | 28                            | 29<br>***              | 30        |  | 46        | 47<br>                                                                           |               |                               |              |         |                                       |  |  |
| 13                            | 14                               |               |   | 31                            | 32<br>8<br>8<br>8<br>8 | 33        |  | 49        | 50<br>10<br>10<br>10<br>10<br>10<br>10<br>10<br>10<br>10<br>10<br>10<br>10<br>10 | 51            |                               |              |         |                                       |  |  |
| 16                            | 17<br>Ø                          | 18            |   | 34                            | 35<br>0000             |           |  | 52        | 53<br>\$                                                                         | 54            |                               |              |         |                                       |  |  |
| J1                            | • •                              | ▶ К2          |   | К1                            | • •                    | ► КЗ      |  | K2        | • •                                                                              | ► K4          |                               | K3           | •       | ► L1                                  |  |  |
|                               |                                  |               |   |                               |                        |           |  |           |                                                                                  |               |                               |              |         |                                       |  |  |

#### L – Puntadas decorativas

L1 Puntadas decorativas 3 Ŷ Ì 2 ه الله ه الالله ال 6 7 8 dballa 10 11 12 **₽**₽₽ 15 14 16 Ĥ ß 17 19 5 5 20 18 8 B 21 22 23 24 X К4 L2

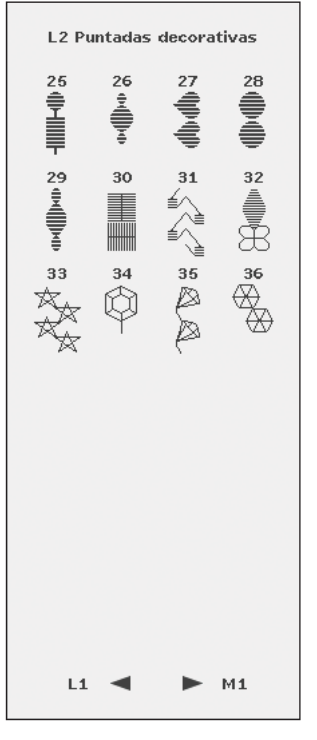

#### artesanía M1 Puntadas de artesanía 483 1843 Ø 5 (1)()() 8 89.99 99 0000 ž 10 12 \$ ≯ \$ 14 15 16 Ŵ Ś, 18 Ū 19 2 20 \$ 22と示 21 24

M – Puntadas de

#### N – Puntadas de moda

N1 Puntadas de moda - Suddille ٩ ٢ 6 2 11 0 11 0 11 0 °~~~ 7 କୁତ୍ସର କୁତ୍ସ 8 C)C)P 11 12 allalla 14 16 15 17 小小小 20 Stille: 18 19 Ż 23 24 22 10000 М1 N2

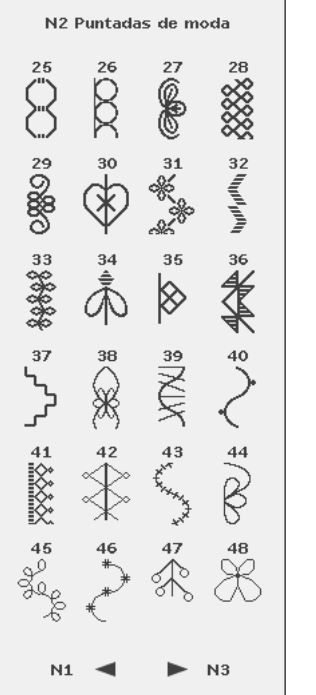

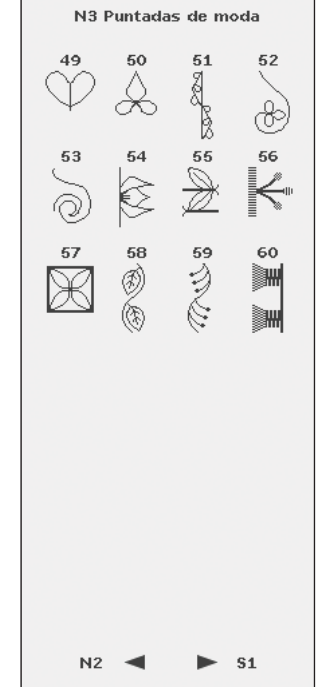

#### S – Puntadas en 4 direcciones

► N1

L2 ◀

| S1 Puntadas en 4 direcciones |                   |          |           |  |  |  |  |  |  |  |
|------------------------------|-------------------|----------|-----------|--|--|--|--|--|--|--|
| 1<br> <br> <br> <br>         | 2<br>  <br>  <br> | 3 ////// | 4 WWW     |  |  |  |  |  |  |  |
| 5                            | 6 /////           | ~ XXXXX  | 8         |  |  |  |  |  |  |  |
| 9 00000                      | ×10               | ***      |           |  |  |  |  |  |  |  |
| <sup>13</sup>                | 14<br>            | 15       | 16<br>*** |  |  |  |  |  |  |  |
| 17                           |                   |          |           |  |  |  |  |  |  |  |
|                              |                   |          |           |  |  |  |  |  |  |  |
| N3                           | -                 |          | Т1        |  |  |  |  |  |  |  |

#### T – Puntadas en 8 direcciones

| T1 Punt | adas en 8 di | irecciones |
|---------|--------------|------------|
| •       | *            | •          |
| •       | 0            | ►          |
|         | •            | •          |
| *       |              | •          |
| •       |              | •          |
|         | Ŧ            | •          |
| \$1     | • •          | ► U1       |

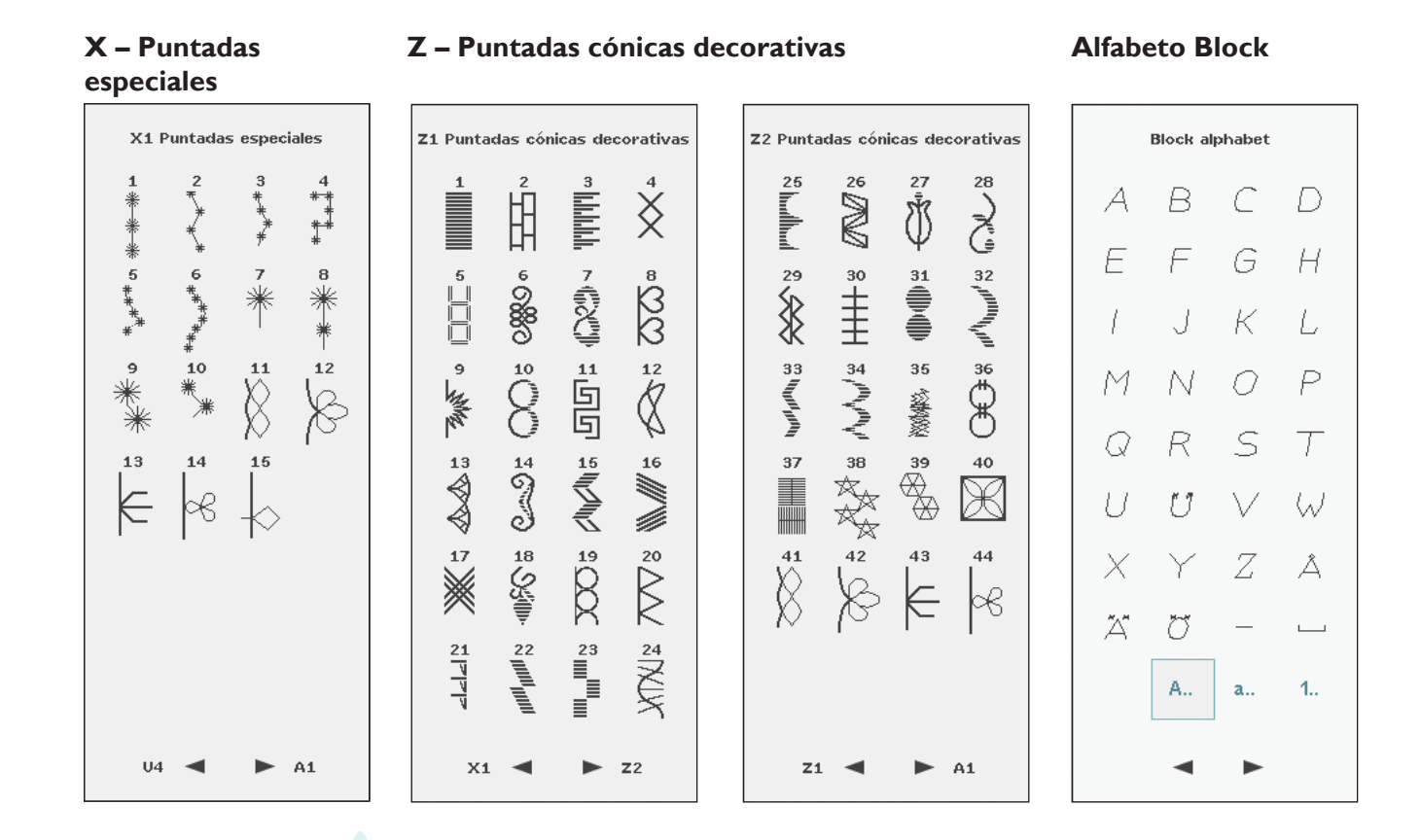

#### Alfabeto Outline Bloddfabeto Brush Line Alfabeto Script

Alfabeto Cyrillic

Alfabeto Hiragana

| Outline block alphabet |                  |              | Brush line alphabet |   |     |     | Script alphabet |      |     |     | Cyrillic alphabet |   |          |               | Hiragana alphabet |        |     |          |                     |
|------------------------|------------------|--------------|---------------------|---|-----|-----|-----------------|------|-----|-----|-------------------|---|----------|---------------|-------------------|--------|-----|----------|---------------------|
| A                      | ${\mathbb B}$    | $\mathbb{C}$ | $\mathcal{D}$       | A | B   | С   | D               | , et | Ħ   | 8"  | Ð                 | A | Б        | В             | Γ                 | 0      | ち   | $t \tau$ | đ                   |
| Æ                      | F                | $\mathbb{G}$ | H                   | E | F   | G   | H               | 8    | F   | T   | Ħ                 | Д | Ε        | Ж             | 3                 | は      | 2   | 2        | $\langle i \rangle$ |
| I                      | J                | K            | ${\mathbb L}$       | 1 | J   | К   | L               | I    | I   | K   | S.                | И | Й        | К             | Л                 | υ      | τ   | È        | 5                   |
| M                      | $\mathbb{N}$     | 0            | $\mathbb{P}$        | M | N   | 0   | P               | M    | N   | I   | S <sup>pr</sup>   | Μ | Н        | 0             | Π                 | J.     | ٤   | Ų        | え                   |
| Q                      | $\mathbb{R}$     | S            | Т                   | Q | R   | S   | Τ               | a    | R   | Ś   | Ŧ                 | P | C        | $\mathcal{T}$ | У                 | $\sim$ | 1x  | Ŧ        | <b>3</b> 5          |
| U                      | $\mathbb{C}^{7}$ | V            | $\mathbb{W}$        | U | Ü   | V   | W               | U    | 2   | %   | <i>%</i>          | Ø | $\times$ | Ц             | 4                 | ta:    | c   | ÷t       | か                   |
| X                      | Y                | $\mathbb{Z}$ | Å                   | Х | Y   | Z   | Å               | Ľ    | ¥   | S.  | A                 | Ш | Щ        | Ъ             | Ы                 | -      | 8Q. | ₹        | 충                   |
| $\mathbb{X}$           | Ø                |              | <u> </u>            | Ä | Ö   | -   | <u> </u>        | Å    | ð   | -   | <u> </u>          | Ь | Э        | Ю             | Я                 | 24     | ね   | た        | <                   |
|                        | A.,              | a.,          | 1.                  |   | A., | a., | 1.              |      | A., | a., | 1.                | _ | A.,      | a.,           | <u>1</u> .        |        |     | 8        | ₹                   |
|                        | -                | •            |                     |   | -   | •   |                 |      | -   | •   |                   |   | -        | •             |                   |        | -   | •        |                     |

# 2 Configuración

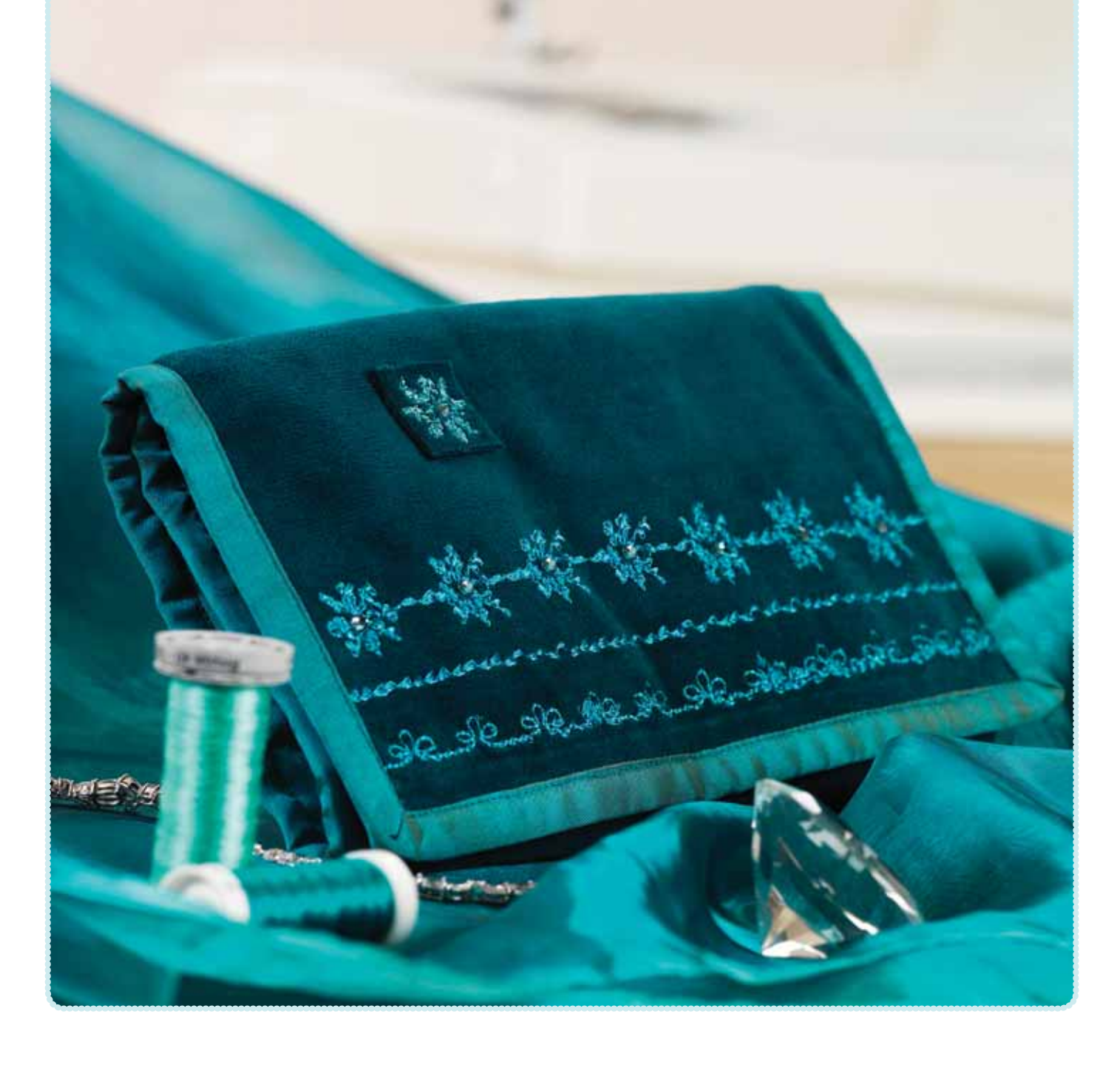

# Desembalaje

- Coloque la caja sobre una superficie fija y plana. Levante y saque la máquina de la maleta de transporte. Saque la máquina de la caja y retire el embalaje exterior.
- 2. Retire todo el material de embalaje y la bolsa de plástico.

# Conecte el cable de alimentación y el pedal

Entre los accesorios encontrará el cable de alimentación y el pedal.

Nota: Antes de enchufar el pedal, asegúrese de que es del tipo "FR5" (véase debajo del pedal).

- 1. Saque el cable del pedal. Conecte el cable del pedal al enchufe delantero ubicado en el lado inferior derecho de la máquina (1).
- 2. Conecte el cable de alimentación a la toma trasera ubicada en el lado inferior derecho de la máquina (2).
- 3. Ponga el interruptor ON/OFF en ON para encender la máquina y la luz (3).

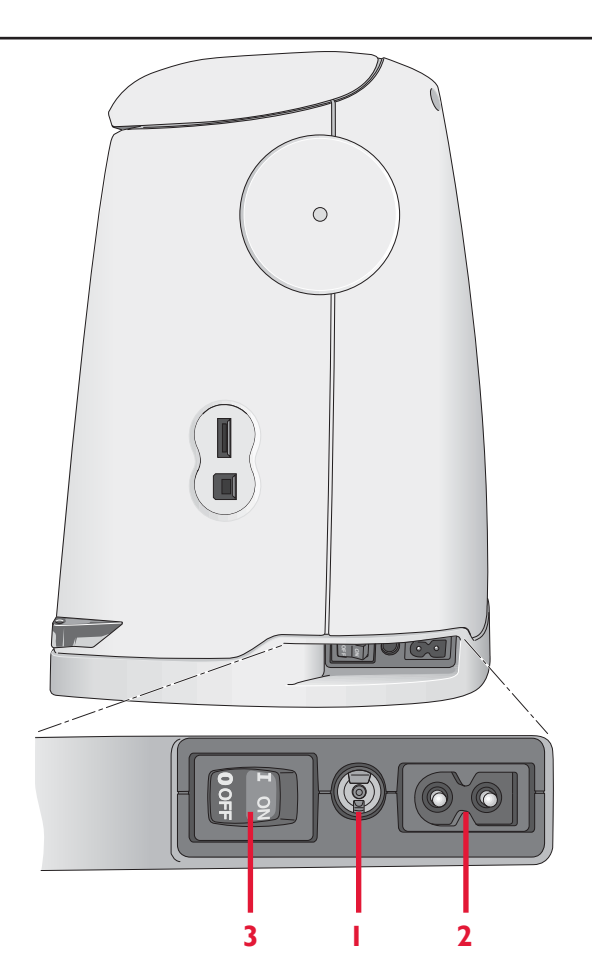

# Recogida después de coser

- 1. Ponga el interruptor ON/OFF (3) en OFF.
- Desenchufe el cable de la pared y luego de la máquina (2).
- 3. Desenchufe el cable del pedal de la máquina (1). Tire suavemente del cable y suelte. El cable se enrollará automáticamente en el pedal.
- 4. Coloque todos los accesorios en la caja de accesorios. Deslice la caja en la máquina alrededor del brazo libre.
- 5. Coloque el pedal en el espacio que hay encima del brazo libre.
- 6. Coloque la tapa dura sobre la máquina.

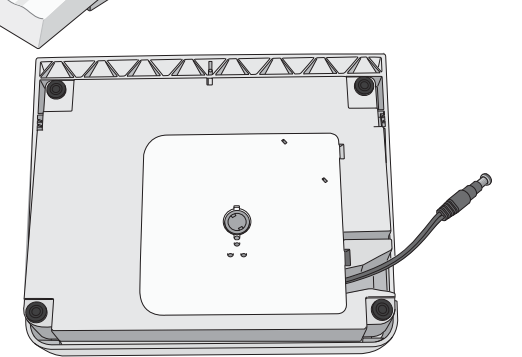

# Adjustable E LIGHT™

La máquina incluye luces LED que distribuyen la luz uniformemente sobre la zona de costura y eliminan las sombras. Puede ajustar la intensidad y el color de la luz en el menú SET.

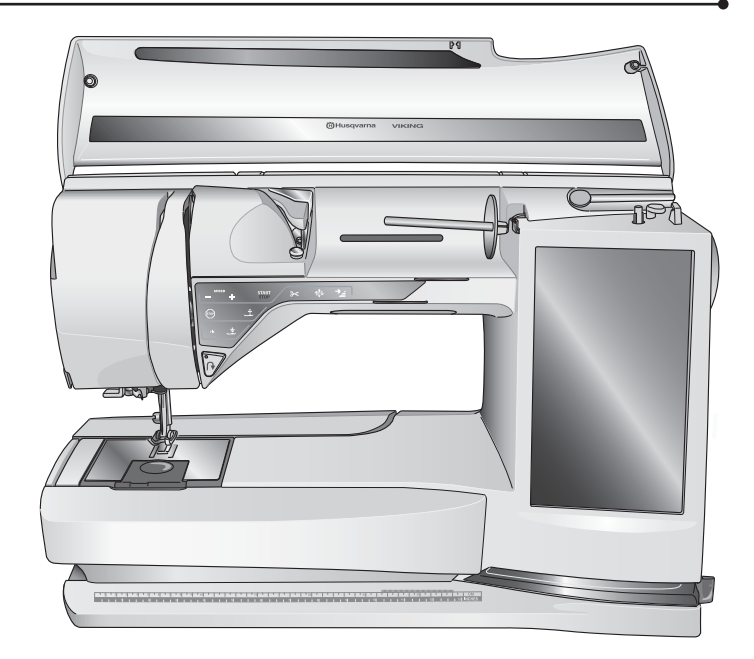

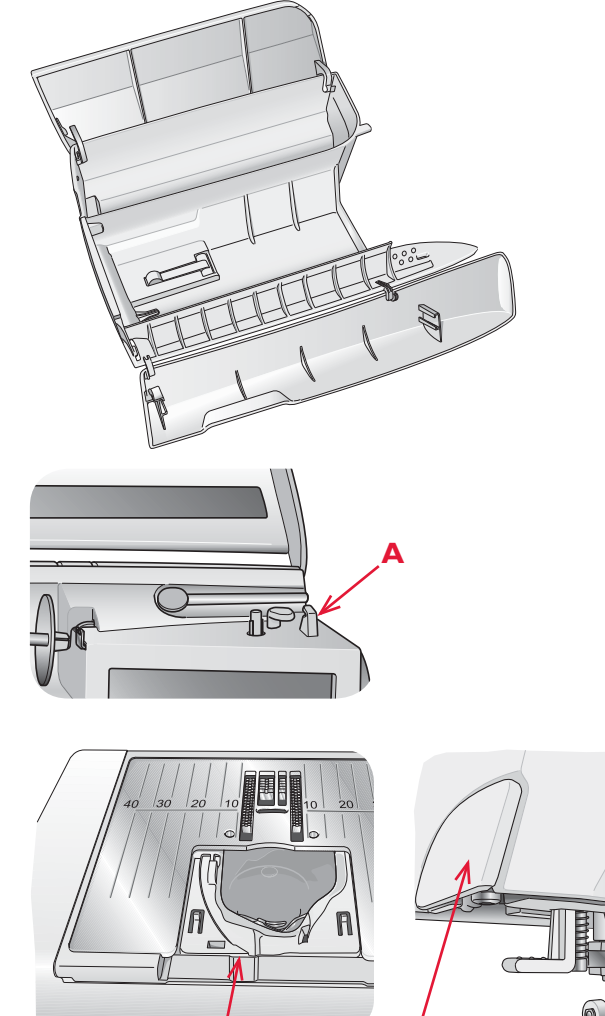

С

# Brazo libre

Para utilizar el brazo libre, retire la caja de accesorios. Cuando está acoplada, un gancho mantiene la caja de accesorios sujeta a la máquina. Retire la caja deslizándola hacia la izquierda.

# Cortahilos

Hay tres cortahilos en la máquina. El primero está cerca del eje del devanador de canilla (A) para cortar el hilo antes y después de devanar. El segundo está junto a la zona de la canilla (B) para cortar el hilo de la canilla después de colocarlo en la máquina. El tercero está en el lado izquierdo de la máquina (C) para cortar manualmente los hilos superior y de la canilla. Tire de ambos hilos hacia el cortahilos de atrás hacia delante y tire rápidamente hacia abajo.

# **Portacarretes**

Su máquina de coser lleva dos portacarretes; un portacarrete principal y un portacarrete auxiliar. Los portacarretes están diseñados para todo tipo de hilos. El portacarrete principal es ajustable y puede utilizarse en posición horizontal (el hilo se desenrolla del carrete) y en posición vertical (el carrete de hilo gira). Use la posición horizontal para hilos de coser normales y la posición vertical para grandes carretes o hilos especiales.

# Posición horizontal

Coloque un disco de sujeción y el carrete de hilo en el portacarrete. Asegúrese de que el hilo se desenrolla por la parte superior. Deslice en su sitio un segundo disco de sujeción.

Use un disco de sujeción ligeramente más grande que el carrete de hilo. Para carretes de hilo estrechos, use un disco de sujeción más pequeño delante del carrete. Para carretes de hilo grandes, use un disco de sujeción más grande delante del carrete.

La parte plana del disco de sujeción debe presionarse firmemente contra el carrete. No debe quedar espacio entre el disco de sujeción y el carrete de hilo.

# Posición vertical

Levante el portacarrete a la posición vertical. Coloque un disco de sujeción grande en su sitio y un disco de fieltro debajo del carrete de hilo para evitar que el carrete se desenrolle demasiado deprisa. Coloque el carrete de hilo en el portacarrete.

No coloque un disco de sujeción encima del carrete de hilo vertical ya que puede impedir que el carrete gire.

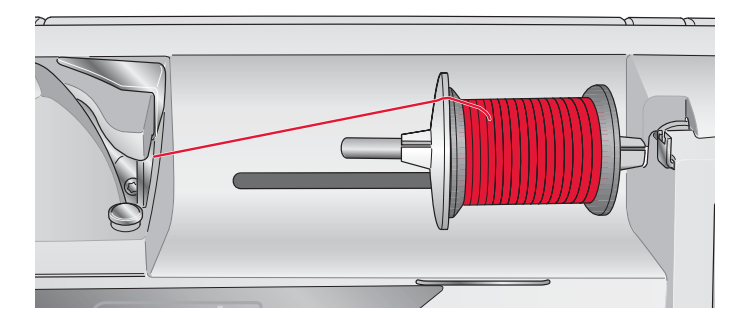

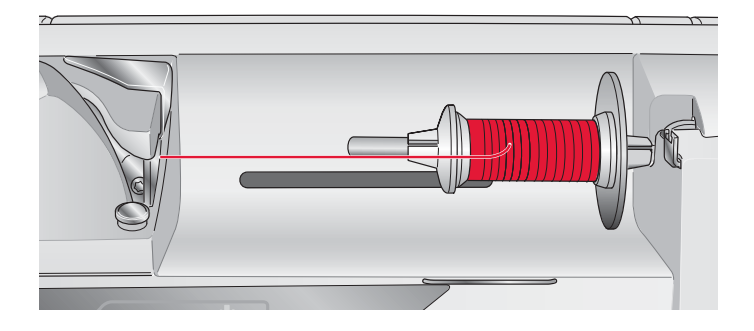

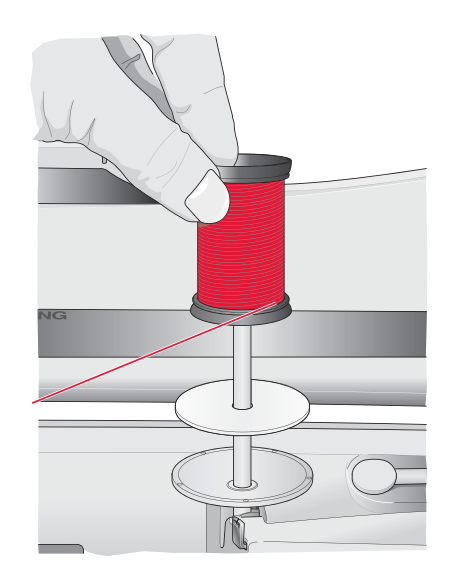

## Portacarrete auxiliar

El portacarrete auxiliar se usa para devanar una canilla de un segundo carrete de hilo o para el segundo carrete cuando se cose con aguja doble.

Levante el portacarrete auxiliar. Coloque un disco de sujeción grande en su sitio y un disco de fieltro debajo del carrete de hilo. Coloque el carrete de hilo en el portacarrete auxiliar.

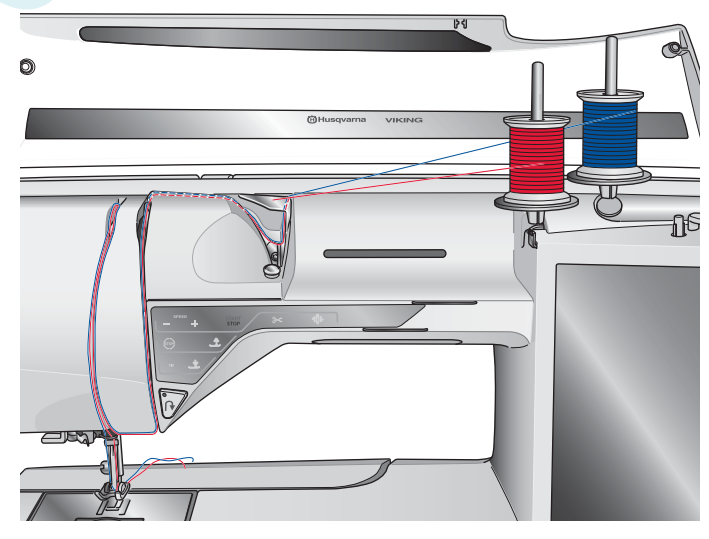

# Enhebrado del hilo superior

Asegúrese de que el prensatelas está levantado y la aguja está en la posición elevada.

## Portacarrete horizontal

- 1. Sujete el hilo con la mano derecha cerca del carrete.
- 2. Use la mano izquierda para pasar el extremo del hilo por encima y por detrás del guíahilos pretensor (A) y por debajo del guíahilos (B). Pase el hilo entre los discos tensores del hilo (C).
- 3. Continúe enhebrando siguiendo la dirección de las flechas. Pase el hilo desde la derecha enhebrándolo en la ranura del tirahilos (D).
- 4. Lleve el hilo hacia abajo hacia el último guíahilos (E) justo encima de la aguja.

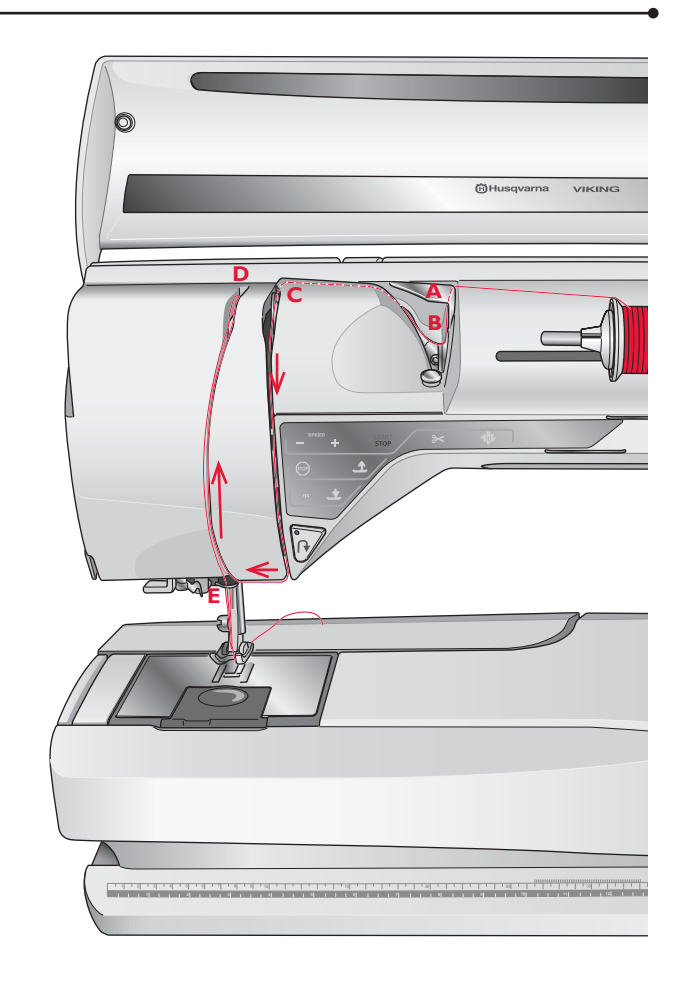

# Enhebrador de agujas

El enhebrador de agujas le permite enhebrar la aguja automáticamente. La aguja debe estar en posición elevada para usar el enhebrador de agujas incorporado. También le recomendamos que baje el prensatelas.

- 1. Use la manivela para tirar del enhebrador de agujas totalmente hacia abajo. El gancho enhebrador (G) pasa por el ojo de la aguja.
- 2. Pase el hilo desde atrás sobre el gancho (F) y por debajo del gancho de hilo (G).
- 3. Deje que el enhebrador vuelva suavemente hacia atrás. El gancho tirará del hilo a través del ojo de la aguja y formará un lazo detrás de la aguja. Tire del lazo de hilo por detrás de la aguja.

Nota: El enhebrador de agujas está diseñado para utilizarse con agujas de tamaño 70-120. No puede usar el enhebrador de agujas para agujas de 60 o más pequeñas, agujas de lanza, agujas dobles, agujas triples o cuando el sensor de ojales de un solo paso está conectado. También hay algunos otros accesorios opcionales que requieren el enhebrado manual de la aguja.

Cuando enhebre manualmente la aguja, asegúrese de que la aguja se enhebra de delante hacia atrás. Se puede usar la tapa de la canilla como lupa para facilitar el enhebrado.

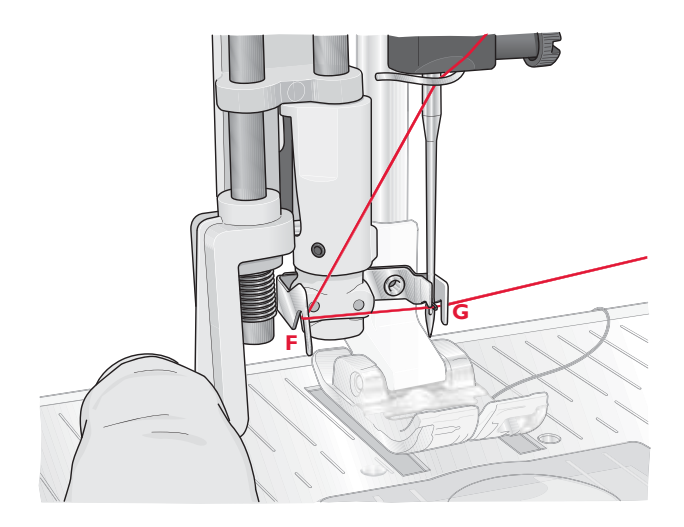

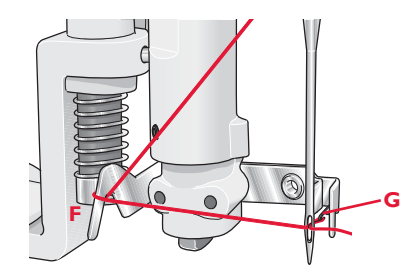

# Enhebrado de una aguja doble

Cambie la aguja de coser por una aguja doble. Asegúrese de que el prensatelas está levantado y la aguja está en la posición elevada.

- 1. Levante el portacarrete horizontal a la posición vertical. Levante el portacarrete auxiliar a la posición vertical. Coloque un disco de sujeción grande y un disco de fieltro en cada uno. Coloque los carretes de hilo en los discos de sujeción.
- Pase el hilo por encima y por detrás del guíahilos pretensor (A) y por debajo del guíahilos (B). Siga la ranura del hilo y coloque el hilo entre los discos tensores del hilo (C). Asegúrese de que quede un hilo a cada lado de los discos tensores.
- Enhebre hacia abajo a través de la ranura de enhebrado del lado derecho y luego hacia arriba a través de la ranura de enhebrado del lado izquierdo.
- 4. Pase los hilos desde la derecha por el tirahilos (D) y hacia abajo por la ranura de enhebrado del lado izquierdo. Asegúrese de que un hilo quede dentro del guíahilos de la aguja (E) y el otro fuera. Asegúrese también de que los hilos no se enrollen juntos.

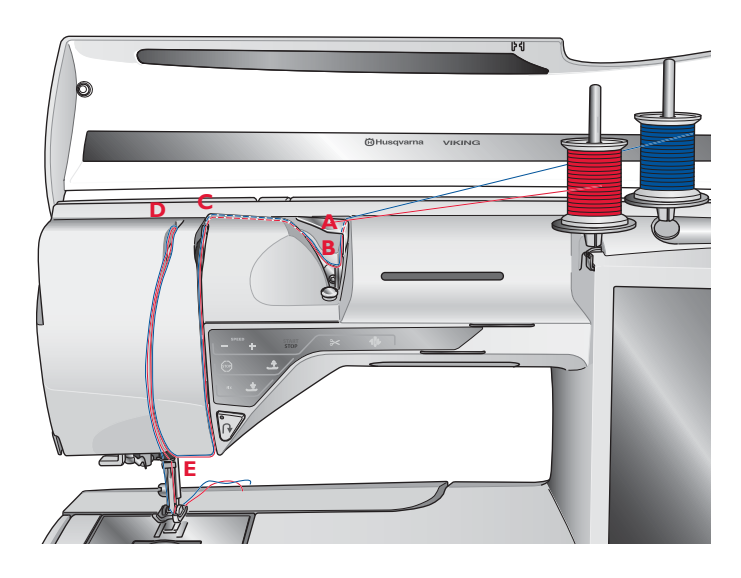

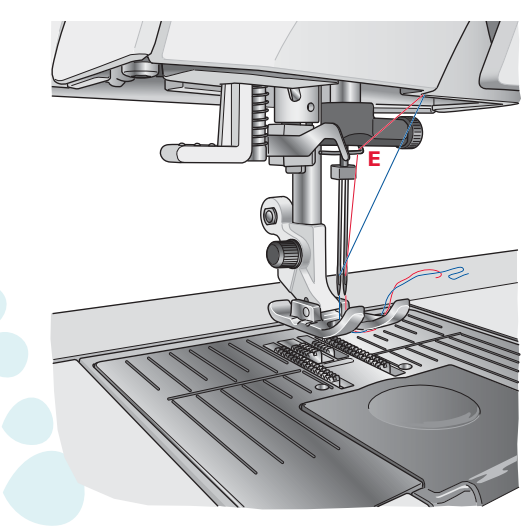

# Sensor del hilo

Si el hilo superior se rompe o el hilo de la canilla se termina, la máquina se para y aparece un mensaje emergente en la pantalla.

Si el hilo superior se rompe: Vuelva a enhebrar la máquina y pulse OK (Aceptar) sobre el mensaje emergente. Si el hilo de la canilla se termina, sustitúyalo por un canilla llena y siga cosiendo.

# Devanado de la canilla

# Devanado de la canilla a través de la aguja

Asegúrese de que el prensatelas y la aguja están en la posición elevada.

- Coloque una canilla vacía en el eje del canillero en la parte superior de la máquina. La canilla solo encaja en un sentido, con el logotipo mirando hacia arriba. Use únicamente canillas originales HUSQVARNA VIKING<sup>®</sup>.
- 2. Enhebre la máquina con el portacarrete principal en la posición horizontal.

Nota: Si el carrete de hilo es demasiado grande para colocarlo en posición horizontal, devane la canilla como se describe en "Devanado de hilos especiales" más adelante.

3. Pase el hilo hacia arriba desde la aguja, por debajo del prensatelas y hacia arriba y a la derecha a través del guíahilos (A).

Nota: Utilice un prensatelas metálico para el devanado de la canilla desde la aguja.

- 4. Guíe el hilo a través del agujero de la canilla de dentro hacia fuera.
- 5. Empuje la palanca del devanador de canilla hacia la canilla para devanar. En la pantalla aparecerá un mensaje emergente. Para ajustar la velocidad de devanado arrastre la flecha de la barra deslizante con su Stylus. Detenga y comience el devanado de la canilla con los botones en pantalla. Sujete el extremo del hilo firmemente cuando comience a devanar. Una vez que la canilla comience a devanar, corte el hilo sobrante.

Nota: Es importante que corte el extremo del hilo cerca de la canilla.

Cuando la canilla esté llena, la palanca del devanador de canilla se moverá hacia atrás y el devanado se detendrá automáticamente. El mensaje emergente se cerrará. Quite la canilla y corte el hilo usando el cortahilos de devanado de la canilla.

#### Devanado de hilos especiales

No se recomienda el devanado de hilos especiales como hilo invisible u otros hilos elásticos, hilos metálicos o metálicos planos a través de la aguja.

Devane siempre estos hilos a la velocidad mínima.

- 1. Coloque una canilla vacía en el eje del canillero en la parte delantera de la máquina. La canilla solo encaja en un sentido, con el logotipo mirando hacia arriba. Use únicamente canillas originales HUSQVARNA VIKING®.
- 2. Coloque el disco de sujeción grande y un disco de fieltro debajo del carrete en el portacarrete principal en posición vertical.

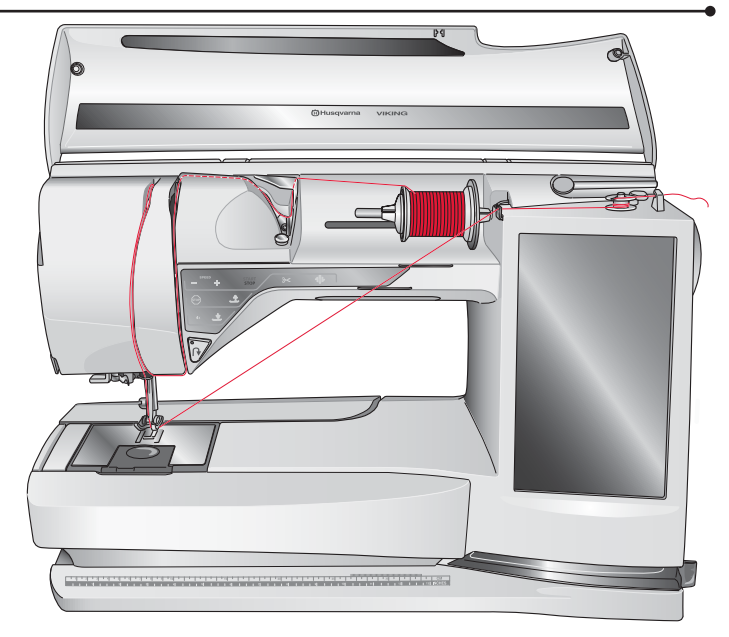

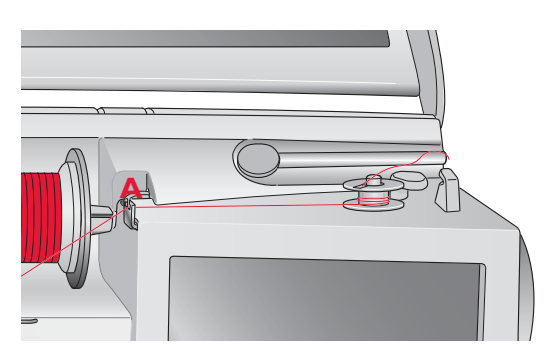

Nota: Cuando use versiones anteriores de canillas HUSQVARNA VIKING® que no tengan agujero, devane varias vueltas de hilo en la canilla para comenzar.

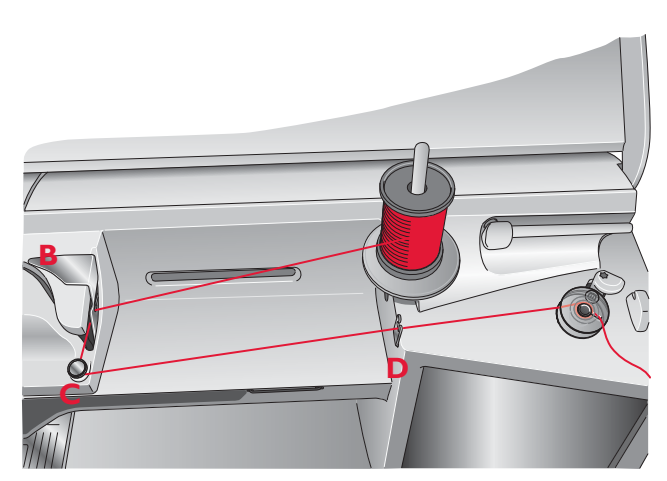

- 3. Pase el hilo por encima del guíahilos pretensor (B) y hacia abajo alrededor del disco tensor del hilo (C), luego a través del guíahilos (D) como se ilustra.
- 4. Consulte Devanado de la canilla a través de la aguja, paso 4-5.

# Devanado de la canilla mientras borda o cose

- 1. Levante el portacarrete auxiliar. Coloque el disco de sujeción grande, el disco de fieltro y el carrete de hilo en el portacarrete.
- 2. Pase el hilo de la canilla alrededor del disco tensor del hilo (A) y a través del guíahilos (B) como se ilustra.
- 3. Guíe el hilo a través del agujero de la canilla de dentro hacia fuera.
- 4. Empuje la palanca del devanador de canilla hacia la canilla para devanar. En la pantalla aparecerá un mensaje emergente. Para ajustar la velocidad de devanado arrastre la flecha de la barra deslizante con su Stylus. Detenga y comience el devanado de la canilla con los botones en pantalla. Sujete el extremo del hilo firmemente cuando comience a devanar.

Cuando la canilla esté llena, la palanca del devanador de canilla se moverá hacia atrás y el devanado se detendrá automáticamente. El mensaje emergente se cerrará. Quite la canilla y corte el hilo usando el cortahilos de devanado de la canilla.

Nota: Asegúrese de que el hilo no toque el disco del portacarrete horizontal al devanar la canilla. Si lo hace, coloque el disco y el carrete más arriba en el portacarrete vertical.

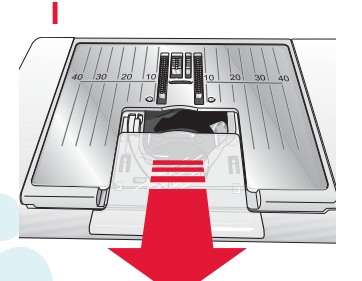

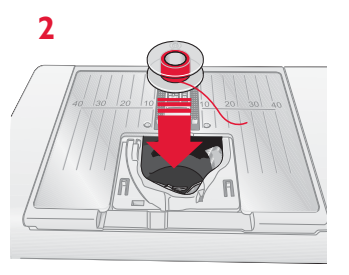

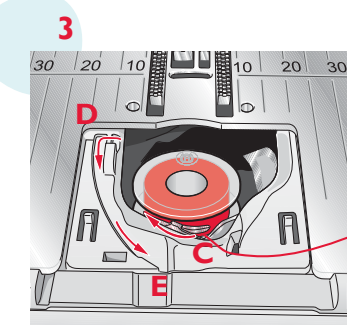

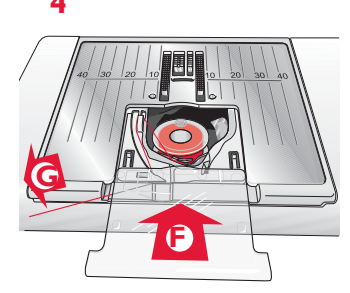

#### Inserción de la canilla

- 1. Quite la tapa de la canilla deslizándola hacia adelante.
- Coloque la canilla en el canillero. Encaja sólo en un sentido con el logotipo mirando hacia arriba. El hilo se desenrolla desde la izquierda de la canilla. La canilla girará a continuación en rotación izquierda cuando tire del hilo.
- Coloque un dedo sobre la canilla para que siga girando mientras tira firmemente del hilo primero a la derecha y luego a la izquierda hasta que encaje en el resorte tensor (C) con un "clic".
- Continúe enhebrando alrededor de (D) y a la derecha del cortahilos (E). Coloque la tapa de la canilla (F). Tire del hilo hacia la izquierda para cortarlo (G).

# Prensatelas

# Cambio del prensatelas

- Asegúrese de que la aguja está en la posición más alta. Tire del prensatelas hacia abajo y hacia adelante.
- 2. Alinee el pasador transversal del prensatelas con la abertura que se encuentra en el soporte del prensatelas.
- 3. Empuje el prensatelas dentro del clip hasta que encaje en su sitio.

# **EXCLUSIVE SENSOR SYSTEM™**

Gracias al Sensor de Presión, el prensatelas realmente detecta el grosor de la tela, el bordado o la costura para coserla suave y uniformemente con un arrastre perfecto de la tela.

Para ver el ajuste real de la presión del prensatelas en la tela seleccionada y ajustar la presión para técnicas especiales, vaya al menú SET (véase la página 3:6).

# Cambio de la aguja

- 1. Use el agujero de la herramienta multiusos para sujetar la aguja.
- 2. Afloje el tornillo de la aguja.
- 3. Saque la aguja.
- 4. Inserte la aguja nueva usando la herramienta multiusos. Introduzca la nueva aguja empujando hacia arriba con la parte plana hacia atrás hasta su tope.
- 5. Apriete el tornillo de la aguja.

# Bajada de los dientes de arrastre

La máquina sube o baja automáticamente los dientes de arrastre, dependiendo de la puntada seleccionada. Por ejemplo, los dientes de arrastre bajan para coser botones, o cuando se realiza la costura y el bordado de movimiento libre. Los dientes de arrastre también bajan automáticamente cuando se usa el Sensor de elevación para levantas los dientes a su posicón de elevación extra.

Si selecciona una nueva puntada, los dientes de arrastre subirán de nuevo automáticamente cuando comience a coser.

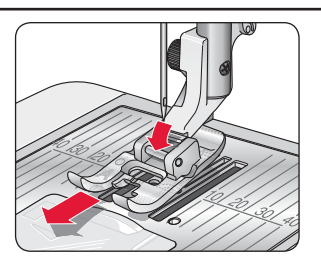

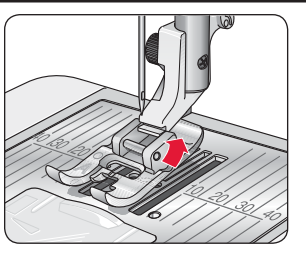

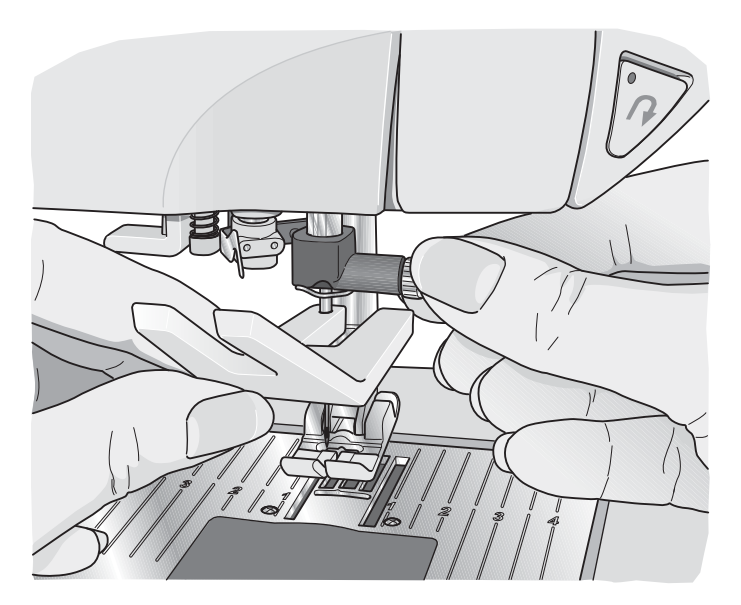

# Agujas

La aguja de la máquina de coser juega un importante papel en el éxito de su costura. Use únicamente agujas de calidad. Recomendamos agujas del sistema 130/705H. El paquete de agujas incluido con la máquina contiene agujas de los tamaños más utilizados.

# Aguja universal (A)

Las agujas universales tienen una punta ligeramente redondeada y se presentan en una variedad de tamaños. Para costura normal en una serie de tipos y grosores de tejidos.

# Aguja para tejidos elásticos (B)

Las agujas para tejidos elásticos tienen un corte especial para evitar el salto de puntadas si el tejido tiene alguna arruga. Para tejidos de punto, prendas de baño, muletón, ante y cuero sintético.

# Aguja de bordar (C)

Las agujas de bordar tienen un corte especial, una punta ligeramente redondeada y un ojo ligeramente más grande para evitar daños al hilo y los materiales. Se usa con hilos metálicos y otros hilos especiales para bordados y costura decorativa.

## Aguja para tela vaquera (D)

Las agujas para tela vaquera tienen una punta afilada para penetrar tejidos no elásticos muy apretados sin desviar la aguja. Para lonetas, tela vaquera, microfibras.

# Agujas de lanza (E)

La aguja de lanza tiene unas alas anchas en el lateral de la aguja para hacer agujeros en el tejido mientras realiza puntadas de entredós y vainica en tejidos de fibra natural.

Nota: Cambie la aguja con frecuencia. Use siempre una aguja recta con una punta afilada (F).

Una aguja defectuosa (G) puede provocar saltos de puntadas, roturas o saltos de hilo. Una aguja defectuosa podría dañar incluso la placa de agujas.

No utilice agujas dobles asimétricas (H) ya que pueden dañar la máquina de coser.

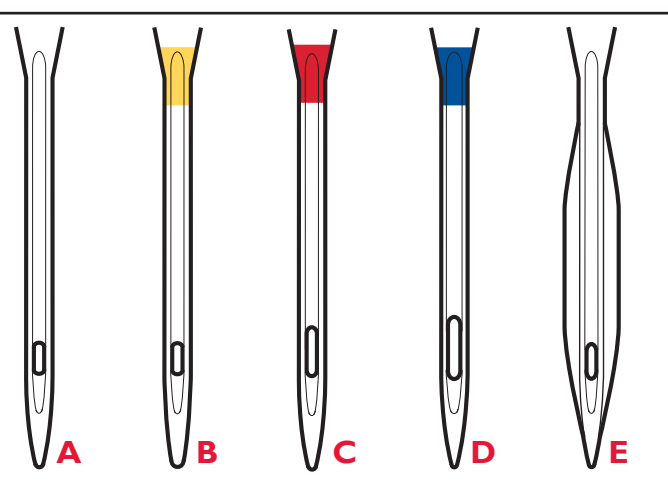

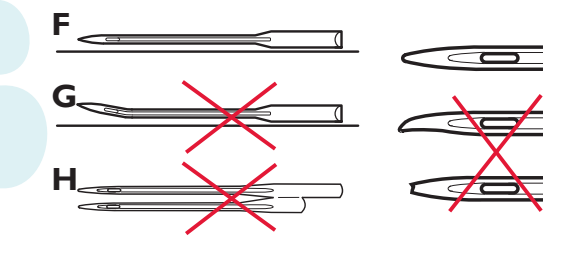

# Hilos

Hoy en día existen muchos hilos en el mercado, desarrollados con distintos fines.

## Hilo de coser universal

El hilo de coser universal está realizado con material sintético, de algodón o de algodón cubierto con poliéster. Este tipo de hilo se utiliza para coser prendas de vestir.

# Hilo para bordar

El hilo para bordar está hecho con varias fibras: rayón, poliéster, acrílica o metálica. Estos hilos dan una apariencia suave y brillante a los bordados y otras costuras decorativas.

Cuando borde, utilice hilo de canilla para bordar porque es fino y no se acumulará debajo del bordado.

Nota: Cuando utilice un hilo metálico o de trama plano, puede usar una aguja con un ojo más grande y reducir la velocidad de bordado. Enhebre la máquina de coser con el carrete en posición vertical.

# Hilo transparente

El hilo transparente, también llamado hilo de monofilamento, es un hilo sintético sencillo y transparente. Se utiliza para acolchados y otras costuras decorativas. Enhebre la máquina de coser con el carrete en posición vertical. Cuando devane una canilla, devane a velocidad lenta y devane la canilla hasta la mitad.

Nota: Algunos tejidos tienen un exceso de tinte, que puede hacer que se manchen otros tejidos o su máquina de coser. Estas manchas pueden ser muy difíciles o imposibles de eliminar.

El muletón y la tela vaquera, especialmente de color rojo y azul, suelen tener un exceso de tinte.

Si sospecha que el tejido o la prenda confeccionada contiene un exceso de tinte, lávelo antes de coser o bordar sobre él para evitar que se manche la máquina.

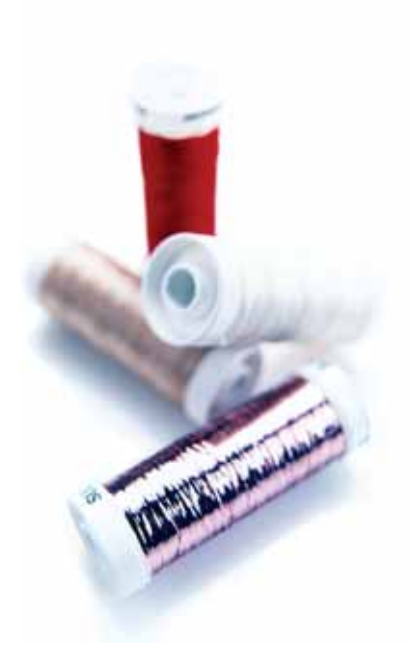

# Friselinas

# Friselinas rasgables

Las friselinas rasgables se utilizan con tejidos no elásticos estables. Colóquelas bajo el tejido para realizar puntadas decorativas o póngalas en el bastidor junto con el tejido cuando borde. Arranque la friselina sobrante tras finalizar la costura.

# Iron-on tear-away (friselina rasgable termoadhesiva)

La friselina Iron-on-tear-away (rasgable termoadhesiva) es una friselina completamente estable con uno de los lados rugoso que se plancha sobre el tejido. Se recomienda su uso con todos los tejidos inestables y de punto. Adhiérala térmicamente al revés del tejido antes de realizar las puntadas decorativas o ponerlo en un bastidor. Arranque la friselina sobrante tras finalizar la costura.

## Friselina recortable

La friselina Cut-away (recortable) no se arranca, sino que debe ser recortada. Se recomienda su uso con todos los tejidos inestables y de punto, especialmente para el bordado con bastidor.

# Friselina soluble en agua

La friselina soluble en agua se coloca sobre el tejido cuando se realizan adornos o bordados en tejidos de terciopelo o rizados, como el tejido de toalla. Cuando borde calado, utilícela debajo del tejido. Coloque su trabajo en agua para disolver la friselina sobrante. Está disponible en diferentes grosores.

## Friselina desintegrable

La friselina desintegrable es un tejido suelto que se utiliza para técnicas como el calado y el croché en el borde de la tela. Esta friselina desaparece con el calor.

## Friselina adhesiva

La friselina adhesiva se utiliza para bordados con bastidor cuando el tejido es demasiado delicado o pequeño para colocarlo en un bastidor. Coloque la friselina adhesiva en el bastidor con el lado de papel hacia arriba. Retire el papel y adhiera el tejido a la superficie adhesiva. Arranque la friselina adhesiva tras finalizar la costura.

# Rotulador para pictogramas

Use un rotulador soluble en agua o en contacto con el aire para bordados y pictogramas en todo tipo de tejidos. El color desaparece al cabo de unas horas. También puede utilizar agua fría para eliminar por completo las marcas. Compruebe que todas las marcas han sido eliminadas antes de planchar o lavar con jabón o detergente.

# **Puertos USB**

Su máquina tiene dos puertos USB: uno para conectar la máquina de coser al ordenador y el otro para conectar su USB embroidery stick, la unidad de CD opcional, el hub USB opcional o el ratón opcional.

Nota: Póngase en contacto con su distribuidor autorizado HUSQVARNA VIKING® local con respecto a los dispositivos USB de su máquina.

# **USB Embroidery Stick**

Su máquina se suministra con un USB embroidery stick. Use el stick para guardar diseños y otros archivos, o para mover archivos entre el ordenador y la máquina de coser.

# Conexión y desconexión del puerto USB

Inserte el USB embroidery stick u otros dispositivos en el puerto superior. Los conectores USB sólo se pueden insertar de una manera ¡no los fuerce en los puertos!

El cable USB PC incluido con su máquina

(P/N:412 62 59-04) se conecta al puerto inferior. No se debe utilizar ningún otro cable en este puerto. Conecte el otro extremo del cable al ordenador.

Nota: Instale el Embroidery Machine Communication CD antes de conectar la máquina al ordenador.

Para quitarlo, tire con cuidado del USB embroidery stick o el conector del cable USB recto hacia fuera.

# Uso de USB embroidery stick

Una luz en el extremo del stick indica que el USB embroidery stick está conectado correctamente. Cuando cargue desde o guarde en el USB embroidery stick, la luz parpadeará y aparecerá un reloj de arena en la pantalla.

Nota: No quite el USB embroidery stick mientras se muestre el reloj de arena o File Manager en la pantalla. Si quita el stick en ese momento, puede dañar los archivos del USB embroidery stick.

Nota: El USB embroidery stick que se suministra con la máquina puede dejarse en la máquina al taparla con la cubierta de tapa dura. Asegúrese de que la tapa del USB stick está orientada hacia abajo.

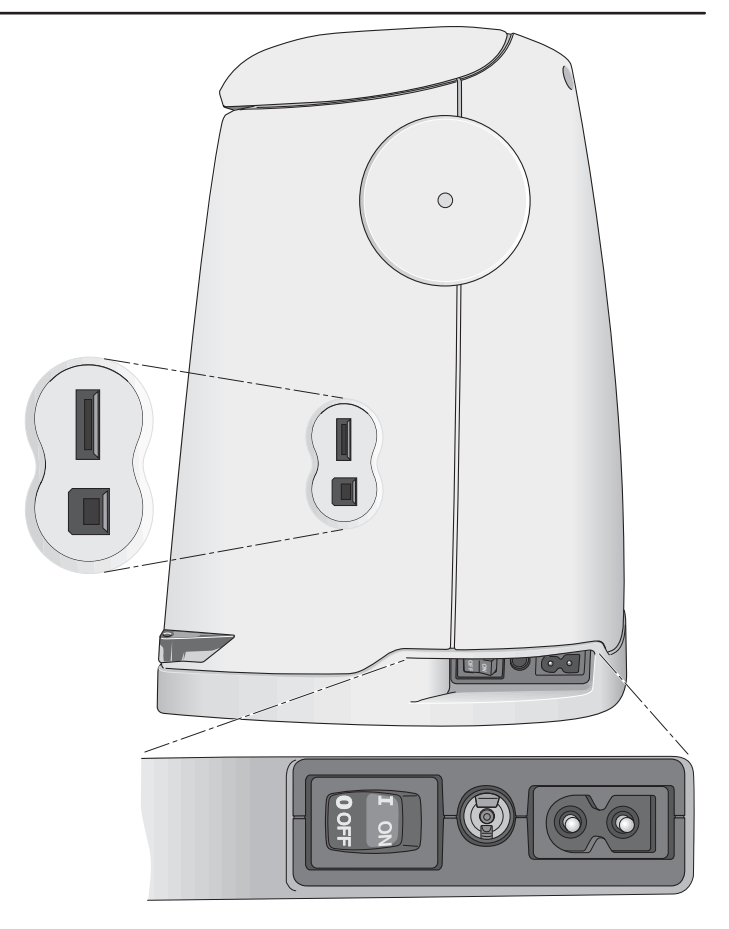

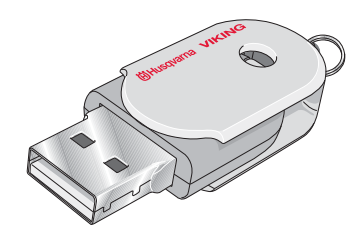

# Conexión de la máquina al ordenador

La máquina se suministra con un Embroidery Machine Communication CD (ubicado en la contraportada de esta Guía del usuario). Este CD se debe instalar antes de conectar la máquina al ordenador por primera vez.

Cuando el software del CD esté instalado y la máquina y el ordenador estén conectados a través del cable USB, podrá mover fácilmente los diseños u otros archivos a la máquina.

Nota: El sistema operativo de su ordenador debe ser Windows® XP o Windows® Vista.

# 4D<sup>™</sup> Embroidery Software

#### Conexión al ordenador

El módulo Embroidery Machine Communication se instala automáticamente. Se requiere para utilizar las funciones "Enviar a" en cualquier módulo de 4D<sup>TM</sup> Embroidery System y "Envío Múltiple" en 4D<sup>TM</sup> Organizer.

## 4D<sup>™</sup> QuickFont

Cree archivos de fuentes (.vf3) para la máquina de coser y bordar HUSQVARNA VIKING® DESIGNER DIAMOND<sup>TM</sup> con la mayoría de fuentes TrueType® u OpenType® de su ordenador.

# 4D<sup>™</sup> Organizer

Encuentre sus diseños e imágenes fácilmente. Examínelos en distintos tamaños e imprima grupos seleccionados como hojas de trabajo completas o catálogos en miniatura. Convierta sus diseños a los principales formatos de bordado, en imágenes o en un fondo de escritorio para su ordenador. Cree un catálogo personal de sus diseños en HTML.

# Instalación del software

Si ya tiene un software HUSQVARNA VIKING® 4D<sup>TM</sup> Embroidery System instalado, quizás deba instalar 4D<sup>TM</sup> Embroidery System 8.2 Update (o una versión superior) en lugar de instalar el software Embroidery Machine Communication. A continuación puede agregar la máquina de coser y bordar HUSQVARNA VIKING® DESIGNER DIAMOND<sup>TM</sup> desde Machine Manager en 4D<sup>TM</sup> Configure, como se describe en el paso 5. Continúe con la instalación de los controladores de hardware (paso 6) y, seguidamente, registre su máquina.

- 1. Asegúrese de que la máquina de bordar está desconectada del ordenador.
- 2. Asegúrese de que ha accedido al ordenador con un nombre de usuario que el ordenador reconozca como administrador e instale el software desde el CD que se adjunta.
- 3. Inserte el CD. En Windows® Vista, aparecerá un mensaje de reproducción automática preguntando qué desea hacer con el CD. Haga clic en la opción

Run Menu.exe. Seleccione su idioma y seleccione la opción "Instalar el software Embroidery Machine Communication" del menú.

- 4. Siga las instrucciones del Asistente de instalación. Cuando se le pida que introduzca su Código de instalación, introduzca el número siguiente: **957139.**
- 5. En el Asistente de 4D<sup>™</sup> Configure, bajo MyMachines, seleccione su tipo de máquina: Máquina de coser y bordar HUSQVARNA VIKING® DESIGNER DIAMOND<sup>™</sup>. Bajo Envío I o Envío 2 seleccione la máquina de coser y bordar HUSQVARNA VIKING® DESIGNER DIAMOND<sup>™</sup>. Se recomienda configurar el módulo Embroidery Machine Communication para que arranque automáticamente al iniciarse Windows.

Nota: Encontrará información más detallada sobre la instalación y el registro en la Guía de introducción de  $4D^{TM}$  Embroidery System, en la carpeta Guías del usuario del CD.

# Instale los controladores del hardware y conecte la máquina de bordar

#### Windows® Vista

 Desde el menú principal del CD, haga clic en la opción Instalar controladores para su versión de Windows® Vista.

Si aparece el siguiente mensaje Control de cuenta de usuario: "Un programa necesita su permiso para continuar", haga clic en Continuar.

- 7. Durante el proceso de instalación es posible que aparezca un mensaje de seguridad preguntando "¿Desea instalar este software de dispositivo?" Haga clic en Instalar para continuar. Haga clic en Finalizar en la última página.
- Ya puede conectar su máquina de bordar al ordenador. Aparecerá un mensaje que le informará cuando su máquina de bordar esté lista para su uso.

#### Windows® XP

6. Desde el menú principal del CD, haga clic en la opción Instalar controladores para Windows® XP.

# Los controladores sólo están disponibles para Windows® XP de 32 bits.

- 7. Durante el proceso de instalación, si se detectan controladores existentes, se le informará que esos controladores han sido eliminados y que debe reiniciar el ordenador. Haga clic en OK (Aceptar) para reiniciar el ordenador. La instalación se reanudará después de que reinicie el ordenador.
- Al finalizar la instalación se le pedirá que conecte su máquina de bordar. Haga clic en Finalizar en la última página. Deje el CD del software 4D<sup>™</sup> Embroidery System en el ordenador.
- 9. Aparecerá el Asistente de Nuevo hardware detectado. Seleccione "No, no en este momento" en la primera página y luego haga clic en Siguiente. Seleccione "Instalar el software automáticamente" y luego haga clic en Siguiente. Aparecerá un mensaje de advertencia indicando que los controladores no están firmados. Esto es normal y no debe ser causa de preocupación. Haga clic en Continuar de todas formas y la instalación del controlador se completará automáticamente.

# Regístrese inmediatamente para obtener las siguientes ventajas:

Comprobación del sistema y acceso a las actualizaciones recomendadas en línea (Smart Update – Actualización Inteligente) para su máquina de coser y bordar DESIGNER DIAMOND<sup>TM</sup>.

Siga las instrucciones al terminar la instalación del software. También puede seleccionar la tecla Registrar de 4D<sup>TM</sup> Configure en cualquier momento.

Nota: Su máquina de coser y bordar DESIGNER DLAMOND<sup>TM</sup> debe estar conectada y el módulo Embroidery Machine Communication debe estar activo para poder registrarse.

# Cómo abrir los programas

# Accesos directos del escritorio

- Haga doble clic en el acceso directo a la carpeta del programa 4D<sup>™</sup> Embroidery System. Aparece una lista de programas.
- Haga doble clic en 4D<sup>™</sup> Organizer, 4D<sup>™</sup> QuickFont o 4D<sup>™</sup> Configure para abrirlos.

También puede utilizar el menú Inicio para abrir los módulos en Inicio, Todos los programas, 4D™ Embroidery System.

# Módulo Embroidery Machine Communication

El módulo Embroidery Machine Communication debe estar activo ( o ) para utilizar su máquina de bordar con el ordenador. Los iconos se encuentran en la esquina inferior derecha de la pantalla del ordenador. Si el módulo Embroidery Machine Communication no está activo, podrá iniciarse desde la pestaña "Enviar" de 4D<sup>TM</sup> Configure.

# Ver e imprimir las guías PDF

Para encontrar todas las guías con ejemplos y de referencia del software 4D<sup>TM</sup> Embroidery System, vaya a Inicio, Todos los programas, 4D<sup>TM</sup> Embroidery System y después seleccione Guías de referencia o Guías de ejemplos. Elija la carpeta correspondiente y seleccione la Guía PDF que desee. Haga doble clic en el nombre del archivo .pdf que desea para abrirlo en el programa Adobe Acrobat, si está instalado en su ordenador. Para instalar el programa Acrobat Reader, inserte el CD con 4D<sup>TM</sup> Embroidery System y seleccione esta opción en el menú que aparece.

# Cómo actualizar su máquina

Asegúrese de consultar el sitio Web en www.husqvarnaviking.com y/o a su distribuidor autorizado HUSQVARNA VIKING® local para obtener actualizaciones para su máquina y la Guía del usuario.

#### Instrucciones de actualización

- 1. Abra 4D<sup>™</sup> Configure y conecte la máquina al ordenador. Pulse Smart Update.
- Siga las instrucciones en pantalla para actualizar la máquina.

Nota: Para realizar las actualizaciones, su máquina debe estar registrada.

#### Actualización del dispositivo extraíble de memoria de bordado HUSQVARNA VIKING® USB

- Vaya al sitio web de HUSQVARNA VIKING® en www.husqvarnaviking.com para buscar información acerca de las actualizaciones disponibles.
- Siga las instrucciones del Asistente para la actualización para preparar su dispositivo extraíble de memoria de bordado USB para la actualización.
- Para configurar su máquina en modo de actualización, mantenga pulsado el botón de Reinicio de puntada y el botón de Parada de aguja arriba/abajo mientras enciende la máquina. Siga las instrucciones en la pantalla de la máquina de bordado para actualizar desde el dispositivo extraíble de memoria de bordado USB.
- Al completar la actualización, la máquina se reiniciará automáticamente.

# **3 Ultimate Interactive Screen**

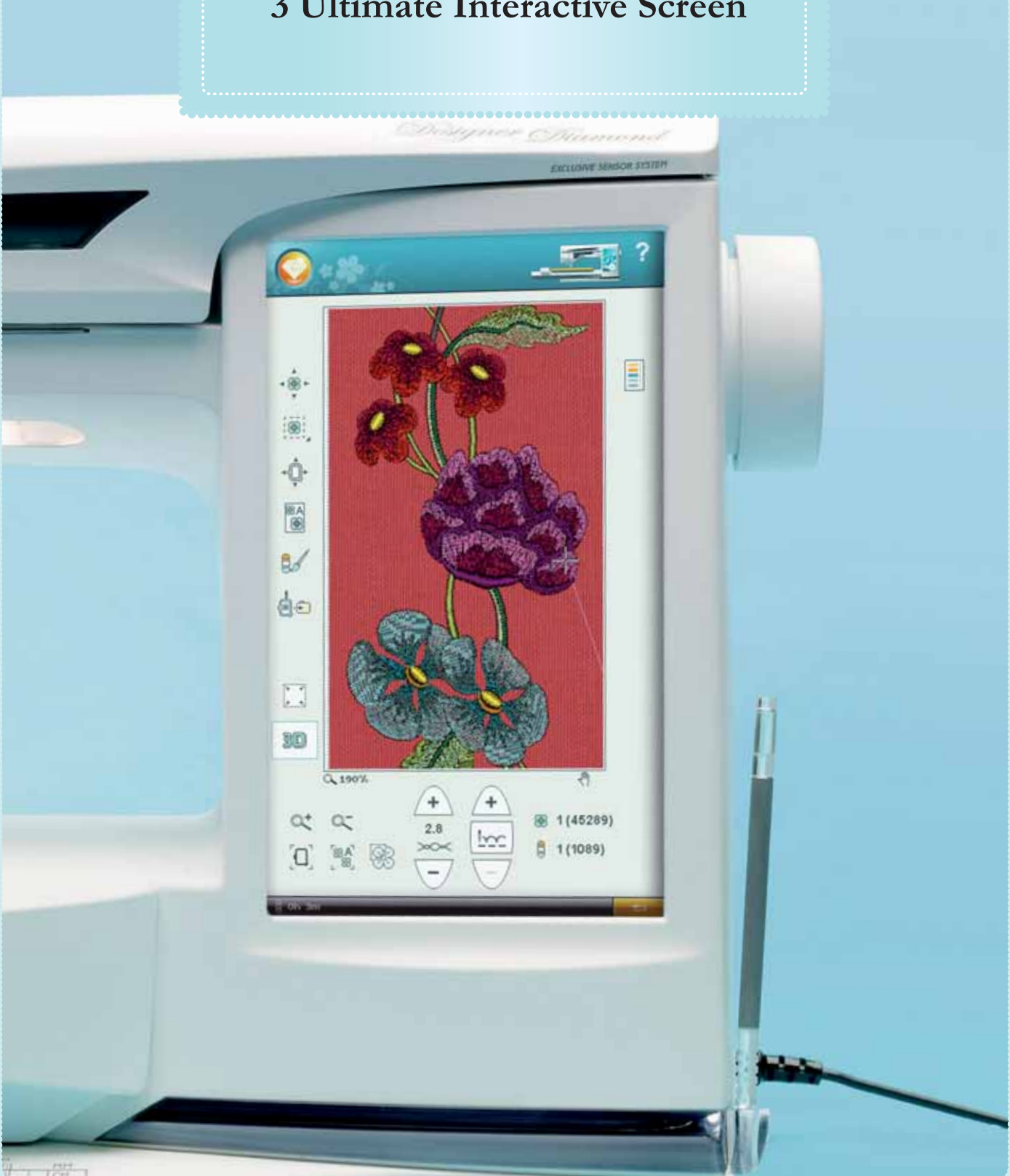

# **Ultimate Interactive Screen**

Esta sección de la Guía del usuario le ayudará a navegar por la Ultimate Interactive Screen. Comenzaremos en la parte superior de la pantalla e iremos bajando.

# Cómo utilizar la pantalla

La pantalla es muy fácil de usar – sólo tiene que pulsar con su Stylus para hacer su elección.

# Barra de herramientas

En esta barra de herramientas encontrará el icono del menú Inicio, el icono del Modo de costura/bordado y el icono de Ayuda rápida.

#### Icono del menú Inicio

Pulse el icono del menú Inicio para abrir la barra de herramientas ampliada. La barra de herramientas ampliada se usa para seleccionar y activar las diferentes ventanas. El contenido de la barra de herramientas ampliada cambiará según el modo en el que se encuentre.

#### Icono del Modo de costura/bordado

Alterne entre el modo de costura y el modo de bordado utilizando el icono del Modo de costura/bordado. El icono del modo activo aparece resaltado y agrandado.

#### Modo de bordado

Cuando acceda al modo de bordado, la edición de bordados estará activa. Aquí podrá cambiar el aspecto de su diseño. Puede cambiar los colores, tamaño, forma, posición y rotación de los diseños. También puede combinar, guardar y eliminar diseños. Los diseños se muestran en 3D en la pantalla en el campo de bordado. Puede editar sus diseños con o sin la unidad de bordado colocada.

Para bordar un diseño cambia de Edición de bordados a Costura del bordado pulsando el icono GO! en la esquina inferior derecha de la Ultimate Interactive Screen. La unidad de bordado debe estar colocada.

En Costura del bordado encontrará funciones que le serán útiles para bordar.

# Ayuda rápida

Pulse el icono de Ayuda rápida en la esquina superior derecha de la pantalla. El icono parpadea indicando que la Ayuda rápida está activa. Pulse el icono y la zona de la pantalla sobre la que dese obtener información. Un mensaje emergente le dará una breve explicación. Pulse OK (Aceptar) para cerrar el mensaje emergente y salir de la Ayuda rápida.

Cuando se conecta un ratón USB, resulta incluso más fácil usar la Ayuda rápida incorporada. Coloque el cursor sobre el icono del que desea obtener más información y haga clic con el botón derecho del ratón. La Ayuda rápida aparecerá al instante.

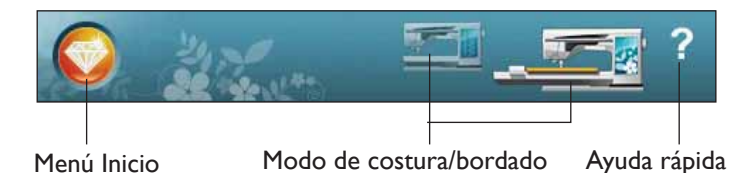

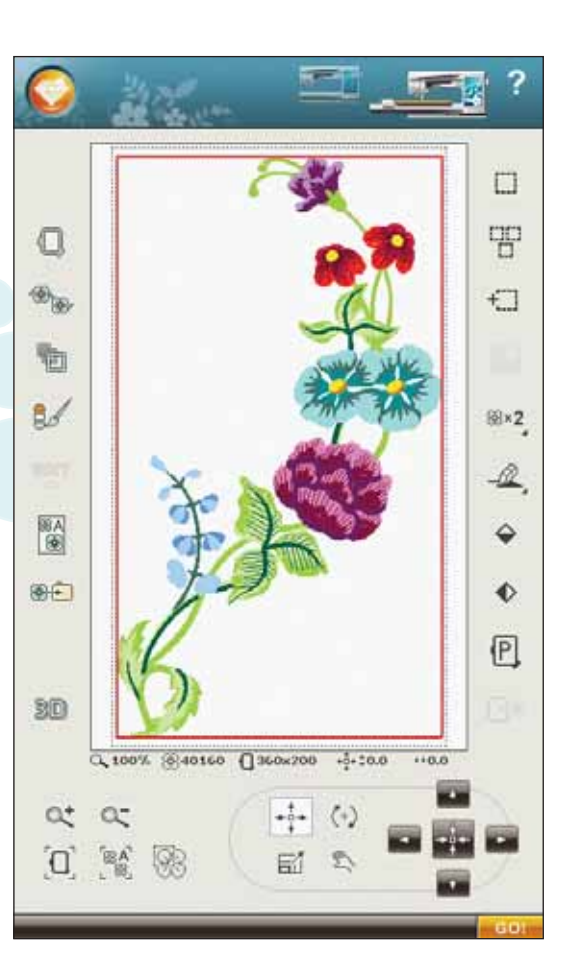

# Barra de herramientas ampliada

## Funciones principales de la barra de herramientas del Modo de costura/bordado

Para activar cualquier función, pulse el icono del menú Inicio para abrir la barra de herramientas ampliada. Cuando la barra de herramientas ampliada se abra, podrá activar las distintas funciones. Pulse la función que desea activar y realice los ajustes.

El aspecto de la barra de herramientas ampliada cambiará dependiendo de que el modo de costura o el modo de bordado esté activo.

# Menú de puntadas

Cuando abra este menú encontrará varios menús de puntadas diferentes en la lista desplegable:

A – Puntadas utilitarias: Puntadas para coser y remendar prendas de vestir.

B – Puntadas para ojales: Diferentes estilos de ojales, ojetes y costura de botones.

C – Puntadas de pictograma: Puntada de festón de pictograma para programar diseños de puntada de festón originales.

D – Puntadas tradicionales: Para vainica, nido de abeja y para coser encajes y adornos.

E – Puntadas de acolchado: Puntadas para todo tipo de técnicas de acolchado.

F – Puntadas para apliques: Para coser apliques con diferentes efectos.

G – Puntadas infantiles: Puntadas adecuadas para coser ropa y prendas infantiles.

H – Puntadas de festón ondulado: Crea detalles de festón y acaba bordes con bellas puntadas de festón ondulado.

J – Puntadas clásicas: Una selección de puntadas de acolchado para crazy patchwork y puntadas decorativas.

K – Puntadas omnidireccionales: Programe estas puntadas en un número ilimitado de combinaciones. Las puntadas se forman con movimiento lateral. El ancho de puntada puede ser de 40 mm o más.

L – Puntadas decorativas: Para costura decorativa.

M – Puntadas de artesanía: Puntadas decorativas para embellecer trabajos manuales.

N – Puntadas de moda: Puntadas de moda para decorar prendas de vestir y accesorios.

S – Puntadas en 4 direcciones: Para coser y colocar parches en distintas direcciones usando el brazo libre.

T – Puntadas en 8 direcciones: Cose una puntada recta y una puntada recta reforzada en ocho direcciones diferentes sin girar el tejido.

#### Menú Inicio

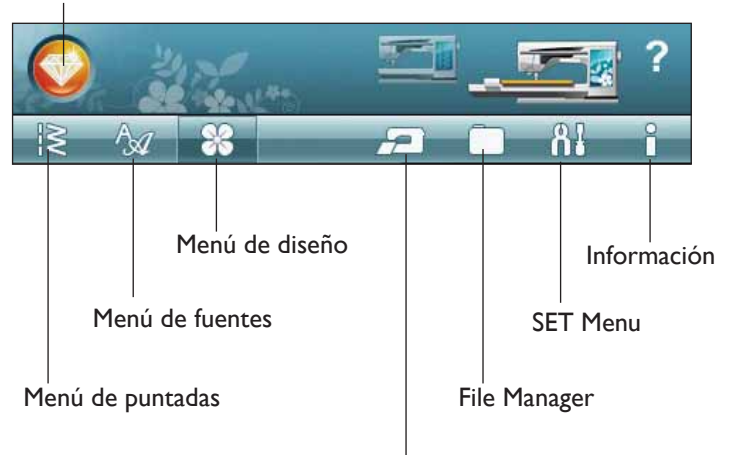

EMBROIDERY ADVISOR™

Menús de puntadas

Submenús de puntadas

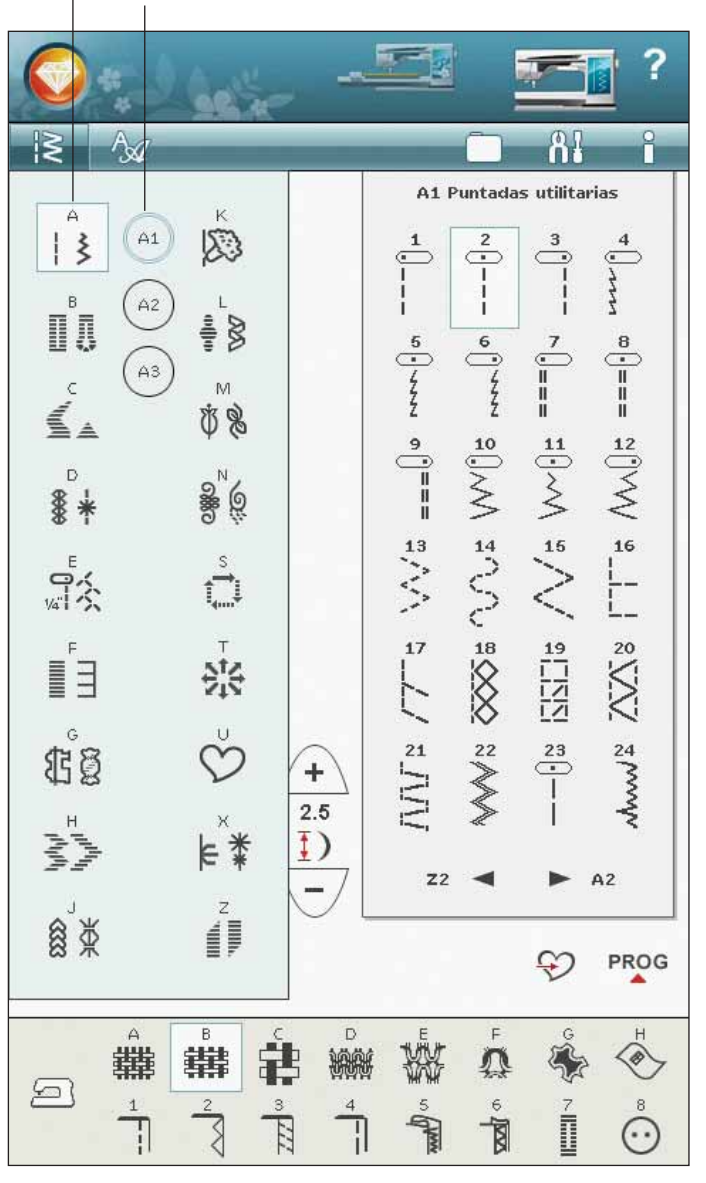

U – Mis Puntadas: Guarda sus puntadas favoritas y ajustadas personalmente y los programas de puntadas.

X – Puntadas especiales: Para coser técnicas especiales incluyendo puntadas de nudo y ribeteado. Es posible que se necesiten accesorios adicionales. Use la Ayuda rápida para obtener una información más detallada.

Z – Puntadas cónicas decorativas: Puntadas decorativas estrechamiento.

#### Cómo Seleccionar una puntada

Para seleccionar una puntada, primero seleccione un menú de puntadas. En cada menú hay uno o más submenús. Se muestra una lista de puntadas para cada submenú. Seleccione una puntada pulsándola.

# Menú de fuentes

#### Selección de una fuente

Pulse el icono del Menú de fuentes y aparecerá la lista desplegable del Menú de fuentes. Tanto las fuentes de puntadas como las fuentes de bordado están visibles en el Modo de bordado. Seleccione una fuente pulsándola. Use la barra de desplazamiento para ver fuentes adicionales.

Cuando se ha seleccionado una fuente de bordado, se abre automáticamente el Editor de texto de bordado. Puede seleccionar diferentes tamaños para cada fuente.

Cuando se ha seleccionado una fuente de puntadas, se abre automáticamente el modo de programa.

Nota: Las fuentes de bordado sólo están visibles si el modo de bordado está activo.

# Menú de diseño

#### Selección de un diseño

Abra los bordados seleccionando el icono de flor en la barra de herramientas ampliada. Seleccione un diseño de bordado pulsándolo. Use la barra de desplazamiento para examinar diseños adicionales.

Nota: Cuando se ha seleccionado un diseño, la máquina cambia automáticamente al modo de bordado y el diseño se carga en la edición de bordados.

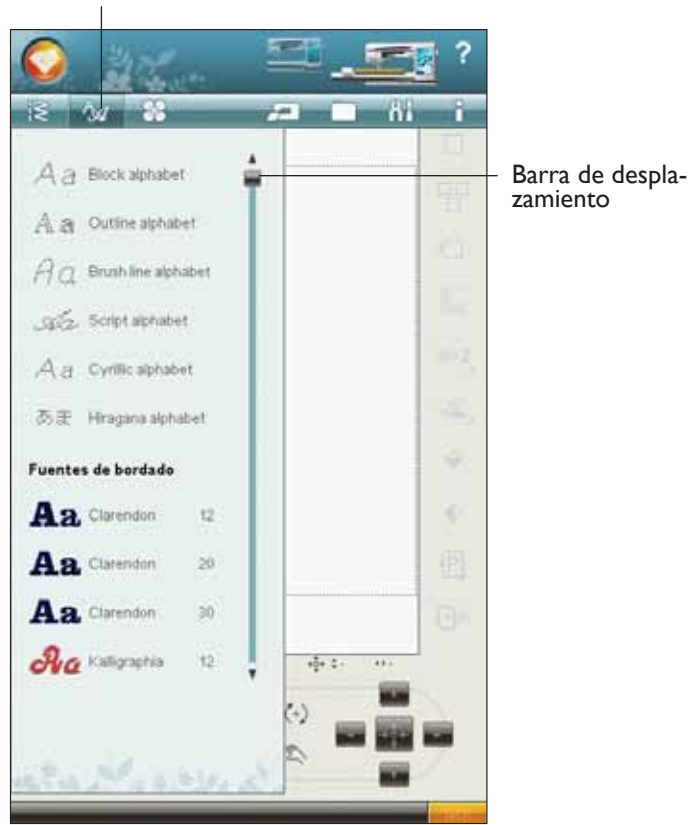

#### Menú de diseño

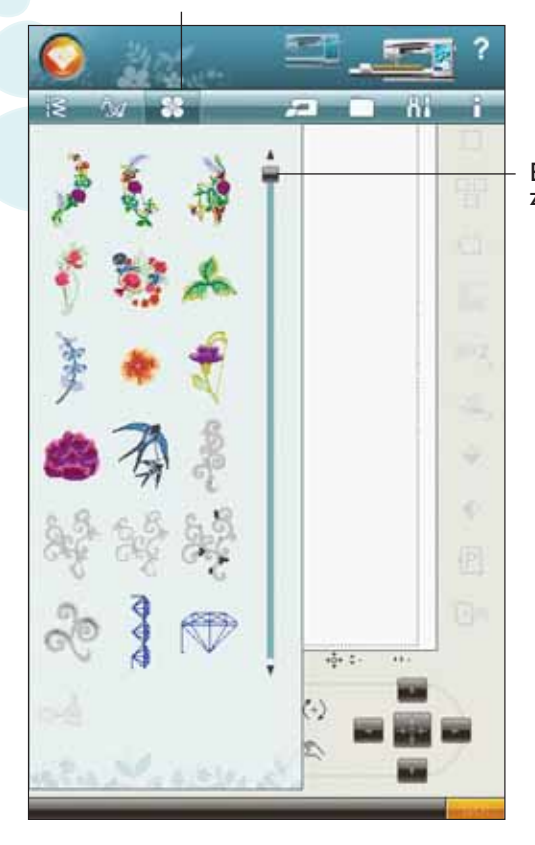

Barra de desplazamiento

#### Menú de fuentes
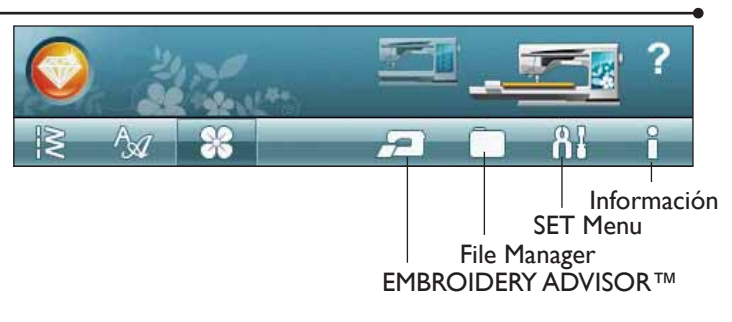

# **EMBROIDERY ADVISOR™**

La función EMBROIDERY ADVISOR<sup>™</sup> recomienda la aguja, la friselina y el hilo adecuados para su tejido. Pulse el tipo y el grosor del tejido sobre el que desea bordar y siga las recomendaciones. La función EMBROIDERY ADVISOR<sup>™</sup> también le da consejos al bordar sobre tejidos especiales o utilizar hilos especiales. Pulse OK (Aceptar) para cerrar la función EMBROIDERY ADVISOR<sup>™</sup>.

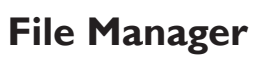

File Manager le permite agregar, mover, eliminar y copiar diseños y archivos de fuentes y puntadas fácilmente. Cargue los diseños o guárdelos en la memoria incorporada, los dispositivos externos conectados a los puertos USB, su ordenador o el USB embroidery stick. Mantenga pulsada una carpeta para abrirla.

Puede seleccionar varios diseños a la vez. Pulse los diseños que desea abrir, luego mantenga pulsado (véase la página 3:15) el último diseño seleccionado. Todos los diseños que ha seleccionado se abrirán en Edición de bordados.

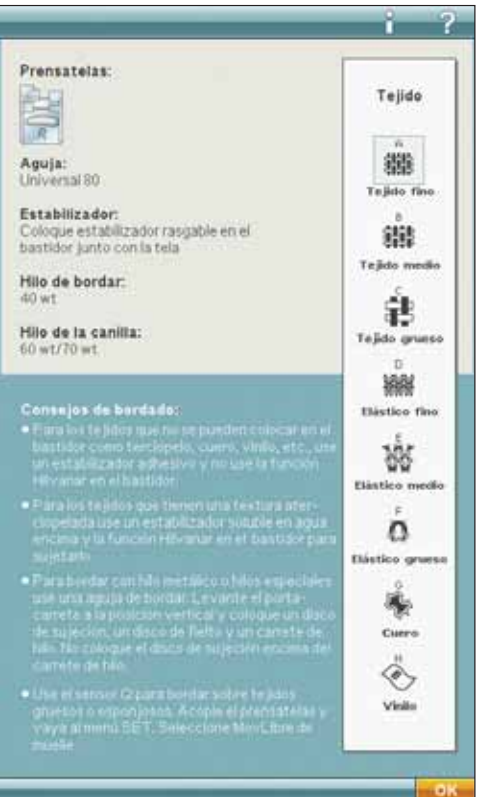

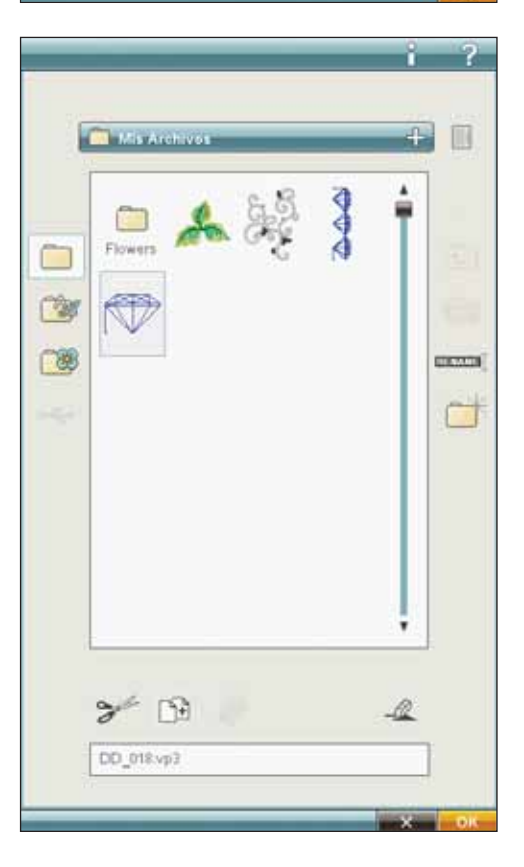

# SET Menu

En SET Menu, puede anular los ajustes automáticos y realizar ajustes personales en Ajustes de puntadas, Ajustes de costura, Ajustes de la máquina, Ajustes de sonido y Ajustes de pantalla y luz.

Pulse los iconos para activar una función o abrir una lista de opciones. Cuando cambie los ajustes de la máquina, sonido, o pantalla y luz, los ajustes se guardarán después de apagar la máquina. Si realiza cambios en los Ajustes de puntadas, los cambios no se guardarán después de apagar la máquina.

# Ajustes de puntadas (sólo activo en el modo de costura)

En la pantalla Ajustes de puntadas, puede seleccionar la tensión del hilo, la presión del prensatelas y equilibrar una puntada o un ojal. Estos ajustes sólo serán válidos para la puntada actualmente seleccionada.

Si selecciona otra puntada o vuelve a seleccionar la misma puntada, se restablece el valor predeterminado.

## Tensión del hilo

Pulse + para aumentar, y - para disminuir la tensión del hilo superior para distintos hilos especiales, técnicas especiales o determinados tejidos. Encontrará más información sobre la tensión del hilo en el capítulo Costura. El número predeterminado es negro.

#### Presión del sensor

En el modo de costura, pulse + para aumentar, o - para disminuir la presión del prensatelas sobre el tejido.

## Controles de equilibrio

Cuando se cosen tejidos especiales o se realizan técnicas especiales, es posible que haya que ajustar el equilibrio de la puntada.

Comience cosiendo una puntada sobre un trozo de tela con friselina debajo. En SET Menu, seleccione los Ajustes de puntadas. Cambie la imagen de la puntada en la pantalla para que coincida con la muestra cosida, usando los iconos + y -. Haga que la puntada de la pantalla tenga el aspecto de su costura no equilibrada.

Ahora cuando vuelva a coser sobre la misma tela, el equilibrio se habrá corregido. La máquina equilibrará la puntada por usted.

Nota: Use los iconos de Mano. La función de Mano le permite ver la puntada completa.

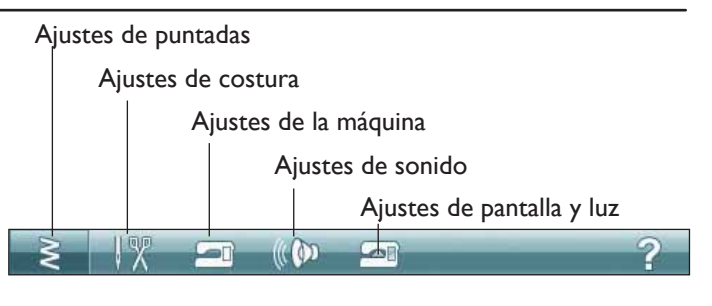

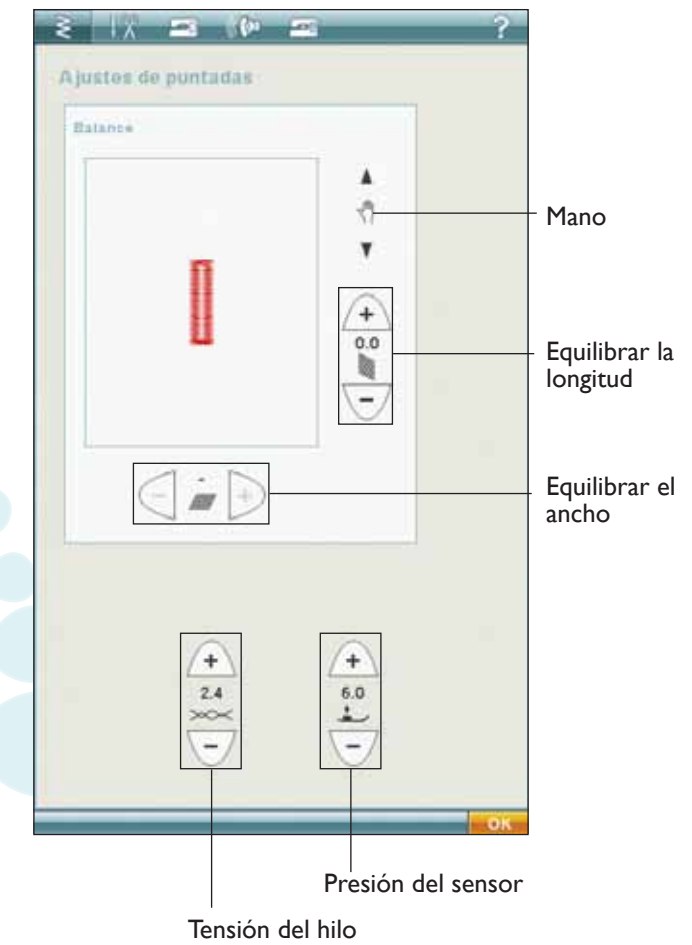

# Ajustes de costura

#### Aguja doble

Pulse el icono de Aguja doble para abrir una lista de opciones de ancho de la aguja doble. Cuando se ha seleccionado un tamaño de aguja doble, el ancho de todas las puntadas se limitará al tamaño de aguja doble seleccionado para evitar la rotura de la aguja. El ajuste se conserva hasta que deseleccione el ancho de la aguja doble.

Cuando se ha seleccionado un tamaño de aguja doble, se muestra un mensaje emergente al encender la máquina. Cuando se selecciona una puntada demasiado ancha para el tamaño de aguja doble seleccionado, aparece otro mensaje emergente de advertencia. El ancho de puntada de esas puntadas es ajustado automáticamente para adaptarse a la aguja doble. Deseleccione la aguja doble para volver a la costura normal.

#### Seguridad del ancho de puntada

Seleccione la función de Seguridad del ancho de puntada cuando utilice una placa para costura recta o un prensatelas para puntada recta. La posición de la aguja se bloquea en el centro para todas las puntadas para evitar daños a la aguja, el prensatelas o la placa de agujas.

Cuando se enciende la máquina con este ajuste activado y para toda selección de puntada que no sea una puntada recta, un mensaje emergente le informa que está seleccionada la puntada recta. Deseleccione la Seguridad del ancho de puntada para volver a la costura normal.

Nota: La aguja doble y la seguridad del ancho de puntada no se pueden utilizar al mismo tiempo.

## Cortahilos selectivo automático

Para activar la función, seleccione el Cortahilos selectivo automático en los Ajustes de costura. Los hilos se cortan automáticamente y el prensatelas sube en los cambios de color, cuando se acaba un bordado o cuando se termina un ojal. Cuando se deselecciona, no se realiza ningún cortahilos selectivo automático.

#### Corte automático de puntadas de salto

Esta máquina incluye el corte automático de puntadas de salto. Esta función le ahorrará tiempo al realizar los cortes una vez completado el bordado. El ajuste predeterminado es activada. A medida que borda, la máquina cortará el hilo superior de las puntadas de salto y tirará del cabo del hilo hacia la parte inferior de la tela.

Nota: La máquina también cortará el hilo cuando cambie a un color nuevo. Sujete el extremo del hilo cuando comience a bordar de nuevo, para poder retirar fácilmente el extremo del hilo al cortar.

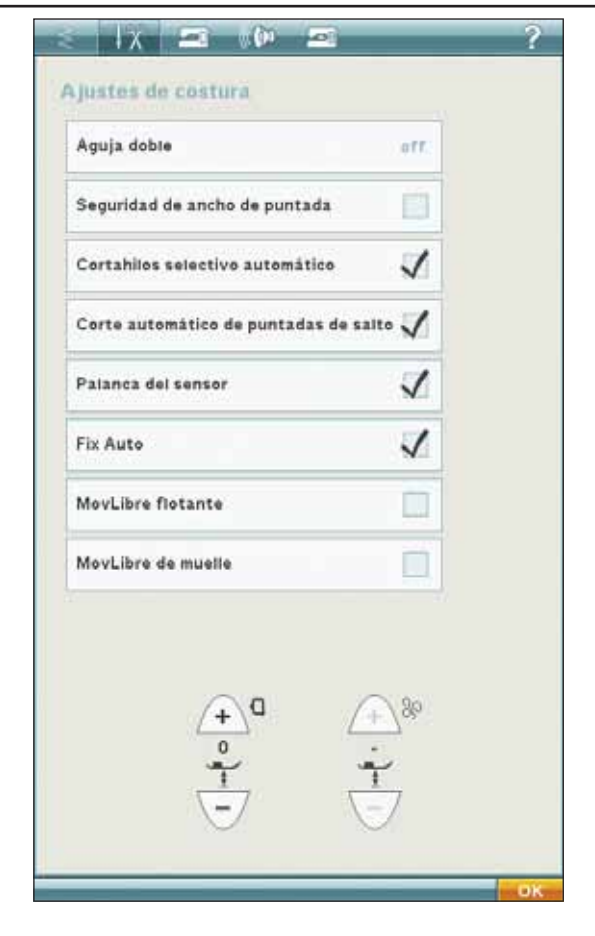

No todos los diseños están programados para el corte automático de puntadas de salto. Los comandos de corte de puntadas de salto se pueden agregar a cualquier diseño utilizando el software 4D<sup>TM</sup>.

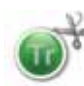

Algunos diseños de bordado que adquiera pueden llevar comandos de corte incluidos. Para comprobar si un diseño incluye comando de corte, puede abrir el diseño en 4D<sup>™</sup> Stitch Editor y buscar el símbolo del comando de corte.

Nota: Si la parte delantera y trasera del bordado va a quedar visible, desactive el corte automático de puntadas de salto y corte los hilos manualmente.

#### Palanca del sensor

Cuando se selecciona, se activa la palanca del sensor. El prensatelas sube a la altura de giro, por ejemplo, cuando se deja de coser con la aguja abajo. Cuando se deselecciona, el prensatelas se queda bajado incluso si la máquina se para con la aguja abajo o después de un corte de hilo.

#### **FIX Auto**

Cuando se activa FIX Auto, la máquina comienza a coser con puntadas FIX (de remate). Si no está activado, use la tecla FIX en la parte delantera de la máquina para rematar la puntada o para cancelar FIX al comienzo de una puntada.

#### MovLibre flotante

Active esta opción para ajustar la máquina en el modo de MovLibre flotante para el prensatelas R. Los dientes de arrastre bajarán automáticamente.

Cuando se cose con movimiento libre a baja velocidad, el prensatelas subirá y bajará con cada puntada para sujetar la tela sobre la placa de agujas mientras se forma la puntada. A mayor velocidad, el prensatelas flota sobre la tela mientras cose. La tela se debe mover manualmente.

Para ajustar la altura del prensatelas en el modo de MovLibre flotante, pulse el control de altura del prensatelas para realizar los ajustes.

#### MovLibre de muelle

Seleccione el MovLibre de muelle para activar el modo de MovLibre de muelle. Los dientes de arrastre bajarán automáticamente. El prensatelas de muelle subirá y bajará con cada puntada para sujetar la tela sobre la placa de agujas mientras se forma la puntada. La tela se debe mover manualmente.

Si está usando el Sensor Q, active el MovLibre de muelle y la seguridad del ancho de puntada.

Nota: El prensatelas de MovLibre de muelle abierto es opcional y se puede adquirir en su distribuidor autorizado local. No lo use si está seleccionado el MovLibre flotante, para evitar daños al prensatelas.

| Aguja doble                    | ) off.       |
|--------------------------------|--------------|
| Seguridad de ancho de puntada  | . 🔳          |
| Cortahilos selectivo automátic | • 🗸          |
| Corte automático de puntadas   | de salto 🗸   |
| Palanca del sensor             | 1            |
| Fix Auto                       | $\checkmark$ |
| MovLibre flotante              |              |
| MovLibre de muelle             |              |
| (+)<br>(-)<br>(-)              | ***          |
|                                | OK           |
|                                |              |

Altura del prensatelas para bordado

## Ajustes de la máquina

Los ajustes que se realizan en la pantalla se conservan cuando se apaga la máquina.

#### Idioma

Pulse el icono Idioma para ver los idiomas. Seleccione el idioma que desee pulsándolo.

#### Nombre del propietario

Pulse el icono Nombre del propietario para abrir una pantalla que le permita introducir su nombre.

#### Temporizador

Seleccione el temporizador para ver tiempo total de costura y bordado de la máquina. Pulse el icono para restablecer el temporizador.

#### Selección del bastidor

Pulse el icono Selección del bastidor y seleccione los bastidores que posee. Cuando cargue un diseño por primera vez, la máquina seleccionará el bastidor más adecuado entre los que haya introducido en Selección del bastidor.

#### Desfragmentar memoria de máquina

Para optimizar el rendimiento de la costura y el bordado, en ocasiones necesitará realizar una desfragmentación. Cuando se requiera su realización, aparecerá un mensaje emergente. Para desfragmentar la máquina, vaya a Ajustes de la máquina en SET Menu y haga clic en "Defragment Machine Memory" (Desfragmentar la memoria de la máquina).

La desfragmentación puede tardar hasta 45 minutos en completarse.

#### Smart Save automático

Cuando se selecciona Smart Save automático, la máquina realiza periódicamente un Smart Save mientras borda y también cuando se deja de bordar.

Nota: Cuando Smart Save automático está activado, se tarda más en acceder a la costura del bordado y es posible que necesite desfragmentar la memoria de la máquina con más frecuencia.

| reroma.                    | Español |  |
|----------------------------|---------|--|
| Nombre propietario         |         |  |
| Tempor.                    | Oh 1m   |  |
| Selección del bastidor     |         |  |
| Dusfragmentar munoita du e | Lquina  |  |
| Smart Save automático      | E       |  |
|                            |         |  |
|                            |         |  |
|                            |         |  |
|                            |         |  |
|                            |         |  |

## Ajustes de sonido

Puede cambiar los Ajustes de sonido de la máquina para alertarle de una serie de situaciones. Seleccione la función de sonido que desea cambiar. A continuación seleccione el sonido que desea reproducir pulsando el icono. Podrá oír una muestra del sonido cuando pulse el icono de sonido. Cada función de alerta puede tener un sonido diferente. Cierre el mensaje emergente con el icono OK (Aceptar).

#### Sonido definido por el usuario

Puede usar sus propios archivos de sonido en la máquina. Pulse el ajuste de sonido que desea modificar. Al final de la lista de sonidos encontrará el sonido definido por el usuario.

Si desea cambiar el sonido definido por el usuario, mantenga pulsado el icono del Sonido definido por el usuario para acceder a Mis archivos y cambiar el sonido.

Nota: Si pulsa este icono por primera vez, abrirá Mis archivos. Localice su archivo de sonido y pulse el icono OK (Aceptar). El nombre del archivo de sonido cargado se muestra junto al icono.

La duración del sonido para reconocimiento de iconos, alerta de tecla/icono desactivado en los mensajes emergentes de advertencia o atención es de un máximo de 5 segundos. Para el inicio y final del bordado, la duración máxima del sonido es de 30 segundos.

Nota: Sólo puede reproducir archivos WAVE codificados PCM. Para un resultado óptimo el archivo de ser mono de 8 bits. Su máquina no admite archivos de sonido comprimidos. Guarde siempre sus archivos de sonido en la carpeta Mis archivos de su máquina.

## Repetición de audio

Cuando se activa, la señal de algunas alertas o mensajes emergentes de advertencia o atención se repiten a intervalos hasta que se cancelan.

## Volumen

Puede cambiar el volumen usando la barra deslizante. Todos los ajustes de sonido se verán afectados se se modifica el ajuste del volumen

| Reconocimiento de icono | Desactivado                                                                                                    |           |
|-------------------------|----------------------------------------------------------------------------------------------------|-----------|
| Botón/icono desactivado | Pitide                                                                                                    |           |
| Advertencia/atención    | 3 pitidos                                                                                                    |           |
| Bordado terminado       | Mägice                                                                                                    |           |
| Sonido de arranque      | Desactivado                                                                                                    |           |
|                         | in the second second se |           |
| Repeticion de audio     |                                                                                                    |           |
| olumen<br>D             |                                                                                                    | - control |
|                         | 1 <u>=</u> 1) 3                                                                                                    | 7 20      |
|                         |                                                                                                    |           |
|                         |                                                                                                    |           |

# Ajustes de pantalla y luz

#### Ajuste de la pantalla táctil

Al pulsar los iconos de la pantalla notará si es necesaria una calibración de la pantalla para ajustar su pulsación.

El Ajuste de pantalla táctil abrirá una pantalla especial para la calibración de la pantalla. Siga las instrucciones en pantalla para calibrar la pantalla.

#### **Bloquear pantalla**

Si existe la posibilidad de que la Ultimate Interactive Screen se golpee y se modifiquen la puntada o los ajustes mientras cose, puede bloquear fácilmente la pantalla.

Cuando se activa, la pantalla se bloquea automáticamente siempre que permanece inactiva durante diez segundos. La pantalla permanecerá bloqueada hasta que vuelva a pulsar el icono.

#### **Salvapantallas**

Cuando se activa, la pantalla se apaga a los diez minutos de la última pulsación. Pulse la pantalla o pulse cualquier tecla para activar la pantalla de nuevo.

#### Luz de alerta

Cuando se activa, verá una luz parpadeando en algunos mensajes emergentes de advertencia. Si no se activa la luz de alerta, sólo se reproducirá la alerta de sonido.

#### Adjustable E LIGHT™

Ajuste el brillo y el color del sistema Adjustable E LIGHT<sup>TM</sup> de su máquina para acomodar a la perfección todo tipo de tejidos y colores y para adaptarla a las condiciones de luz de su sala de costura. Sencillamente mueva la barra deslizante a la derecha o a la izquierda por las barras de Brillo y Color. Deslice la barra de brillo a la derecha para aumentar el brillo y a la izquierda para disminuirlo. Deslice la barra de color a la izquierda para una luz más fría y a la derecha para una luz más cálida.

| Bioquear la pantalla                                                        |                   | and sevel |   |    |     |
|-----------------------------------------------------------------------------|-------------------|-----------|---|----|-----|
| Salvapantallas                                                              | Bloquear la pant  | alla      |   |    |     |
| juste personalizado del brillo de E Lights<br>Irille<br>trensidad del calor | Salvapantallas    |           |   | E3 |     |
|                                                                             |                   | - 1. ·    | 1 | 1  | -Q- |
| Luz de aviso                                                                | tencidad del cole | н.<br>т = | 1 | P  | - • |

# Menú de información

Use el menú de Información para acceder fácilmente a los temas de ayuda e información. El menú Información es una versión resumida incorporada de la Guía del usuario.

Al pulsar el icono del menú Información en la barra de herramientas, tiene cuatro opciones a elegir: Índice, Categoría, Mi información y Texto.

Desplácese por los temas con su Stylus sobre la barra deslizante del lado derecho de la pantalla. La flecha izquierda de la esquina inferior izquierda de la pantalla abre la página anterior. La flecha derecha le lleva a la página siguiente (si la hay).

## Índice

El Índice muestra los temas de ayuda por orden alfabético.

## Categoría

La Categoría muestra los temas de ayuda divididos en categorías siguiendo la estructura de la Tabla de contenido de la Guía del usuario.

## Mi Información

Mi información contiene el nombre del propietario, información del software de la máquina y el número de serie.

#### Texto

Puede abrir y leer archivos de texto y HTML en su máquina. Para poder abrir un archivo de texto o HTML tiene que ir a su File Manager y pulsar My Files (Mis archivos). Mantenga pulsado el archivo que desea abrir. El archivo se abrirá seguidamente en la vista Texto. Permanecerá allí mientras la máquina esté encendida.

# Barra de herramientas inferior

## Edición de bordados

En la esquina inferior derecha de la ventana Edición de bordado verá el icono GO! Pulse el icono para acceder a la costura del bordado,

## Costura del bordado

El icono Volver está en la esquina inferior derecha de la ventana del modo de costura del bordado. Si pulsa el icono volverá a la edición de bordados.

## Aceptar (OK)

Confirma los ajustes y los cambios y vuelve a la pantalla anterior.

## Cancelar

Cancela los ajustes y los cambios y vuelve a la pantalla anterior.

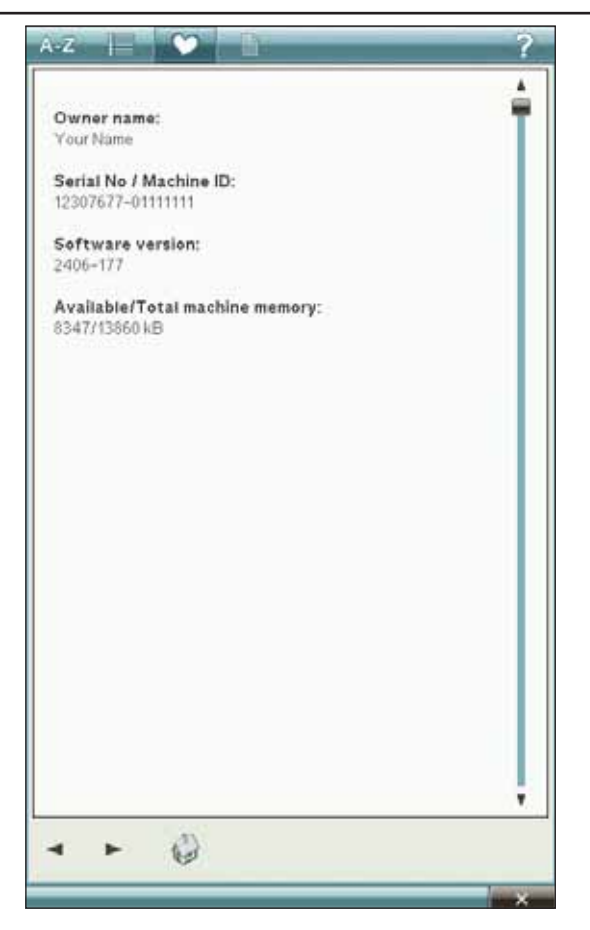

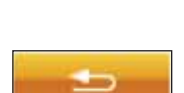

GO!

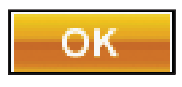

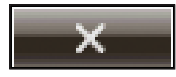

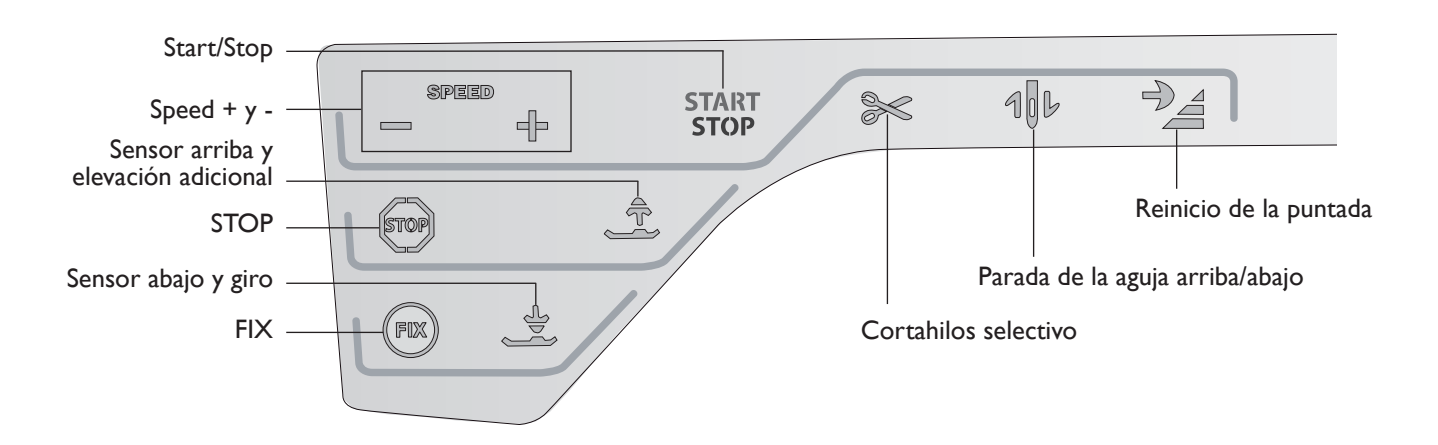

# Teclas de función

# Speed + y -

Todas las puntadas de su máquina tienen una velocidad de costura preseleccionada recomendada. Cuando selecciona una puntada, la máquina ajusta automáticamente la mejor velocidad de costura para esa puntada.

Pulse + Speed + o Speed - para aumentar o disminuir la máxima velocidad de costura permitida. Cuando deje de coser, pulse Speed y un mensaje emergente en la pantalla le indicará el ajuste de velocidad. Puede ajustar la velocidad pulsando la barra deslizante en el mensaje emergente. Si cambia el ajuste de velocidad mientras cose, no aparecerá ningún mensaje emergente.

# Start/Stop

Pulse esta tecla para arrancar y parar la máquina mientras cose o borda sin usar el pedal. Pulse START/STOP para comenzar y nuevamente para parar.

# **Cortahilos selectivo**

## Modo de costura

Pulse la tecla Cortahilos selectivo y la máquina cortará los hilos superior y de la canilla, subirá el prensatelas y la aguja y activará la función FIX para el comienzo siguiente. Para cortar los hilos al final de una puntada o programa de puntadas, pulse Cortahilos selectivo mientras cose. La tecla empieza a parpadear, indicando que se ha solicitado un corte. Cuando se completa una puntada o un programa de puntadas, el hilo superior y el hilo de la canilla se cortarán. La función Cortahilos selectivo se puede programar, véase el capítulo Programa.

Nota: La máquina corta los hilos automáticamente después de algunas puntadas como al completar un ojal de un solo paso. El Cortahilos selectivo automático se puede cancelar en SET Menu, véase la página 3-9.

## Costura del bordado

El Cortahilos selectivo corta los hilos y sube el prensatelas. Cuando el diseño está terminado, los hilos superior y de la canilla se cortan automáticamente.

# Parada de la aguja arriba/abajo

## Modo de costura

Pulse la Parada de la aguja arriba/abajo para mover la aguja arriba o abajo. El ajuste de la posición de parada de la aguja cambia al mismo tiempo. Esta función también ajustará la posición de la aguja arriba o abajo cuando deje de coser. También puede tocar el pedal para subir o bajar la aguja cuando deje de coser.

## Costura del bordado

La máquina moverá el bastidor hacia delante, hacia usted, para facilitar el corte de los hilos.

# Reinicio de la puntada

## Modo de costura

Cuando deje de coser en medio de una puntada, pulse Reinicio de la puntada para empezar a coser al comienzo de la puntada. La puntada o el programa de puntadas recordará cualquier ajuste especial que haya realizado.

## Costura del bordado

Pulse Reinicio de la puntada para mover la posición del bastidor hacia atrás y acceder fácilmente a la canilla. Cuando pulse de nuevo la tecla Reinicio de la puntada, la máquina moverá el bastidor de nuevo a la posición de la puntada actual.

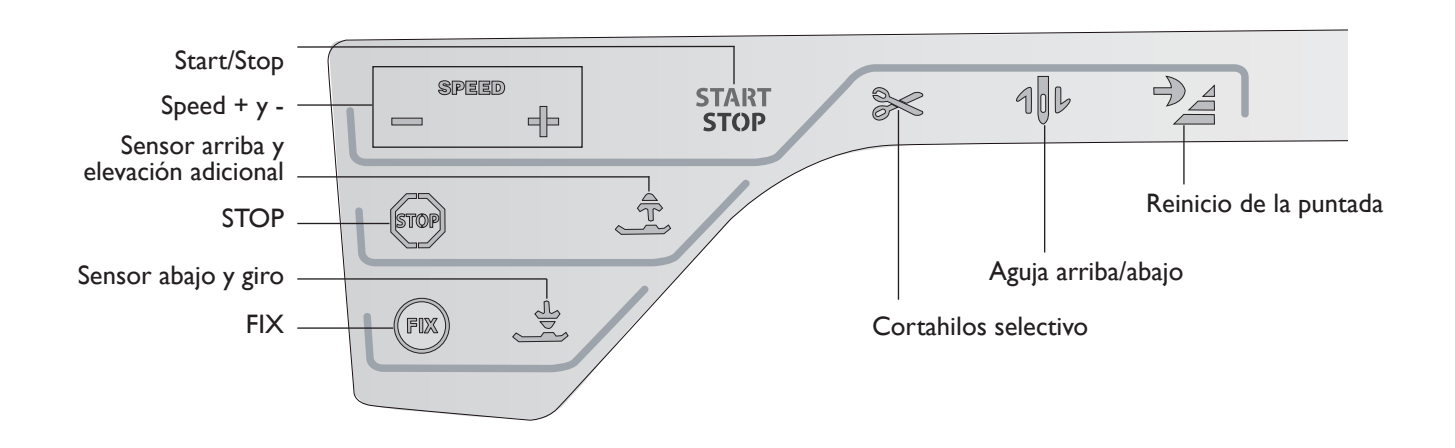

# **STOP**

#### Modo de costura

Seleccione STOP para concluir una puntada. La máquina remata el hilo y se para automáticamente cuando se completa una puntada o un programa de puntadas. Cuando se selecciona STOP, sólo se muestra una puntada en la Ultimate Interactive Screen. La tecla STOP se enciende al pulsarla. Seleccione STOP de nuevo para cancelar o seleccione una nueva puntada. La tecla STOP se apagará. La función STOP se puede programar, véase el capítulo Programa. La función STOP se cancela cuando se completa la puntada.

## Costura del bordado

Seleccione STOP para eliminar las paradas de cambio de color o para crear bordados monocromos, véase el capítulo Costura del bordado.

# FIX

#### Modo de costura

FIX se usa para rematar una puntada. FIX se activa automáticamente cuando selecciona una puntada, usa el Cortahilos selectivo, selecciona Reinicio de la puntada, STOP o pulsa FIX mientras cose. Al principio, la máquina cose algunas puntadas de remate y continúa con la puntada seleccionada. Pulse FIX mientras cose y la máquina coserá unas cuantas puntadas de remate y se parará automáticamente. La tecla FIX se enciende cuando la función FIX está activa. Pulse la tecla encendida para desactivar la función. La función FIX se puede programar, véase el capítulo Programa.

Nota: FIX Auto se pueden cancelar en SET Menu, Ajustes de la máquina (véase la página 3-8). No se pueden coser puntadas de remate a menos que seleccione la tecla FIX en la máquina.

## Costura del bordado

Pulse FIX para hilvanar un contorno del área de diseño de bordado e hilvanar la tela a la friselina.

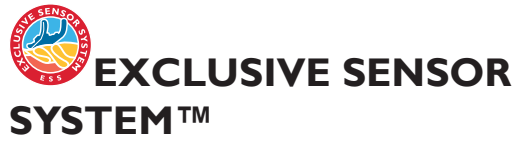

Gracias a la función EXCLUSIVE SENSOR SYSTEM<sup>TM</sup>, el prensatelas detecta continuamente el grosor de la tela, el bordado o la costura para coserla suave y uniformemente con un arrastre perfecto de la tela.

Vaya a SET Menu, Ajustes de costura, para ver el ajuste actual de la presión del sensor para la tela seleccionada y ajuste la presión del prensatelas.

# Sensor arriba y elevación adicional

Pulse Sensor arriba para subir el prensatelas. Pulse una segunda vez y el prensatelas realizará una elevación adicional y los dientes de arrastre bajarán automáticamente para facilitar la colocación de un tejido grueso debajo del prensatelas

## Sensor abajo y giro

El prensatelas bajará automáticamente cuando comience a coser.

#### Modo de costura

Pulse la tecla Sensor abajo y giro y el prensatelas bajará completamente. La máquina sujetará el tejido firmemente. Pulse de nuevo Sensor abajo para acceder a la posición de giro.

#### Modo de bordado

En el modo de bordado pulse Sensor abajo para bajar el prensatelas a la posición "float" (flotar) del bordado.

# Invertir

Para una marcha atrás permanente, pulse la tecla de marcha atrás una vez antes de empezar a coser. El indicador de marcha atrás se encenderá y la máquina comenzará a coser hacia atrás hasta que vuelva a pulsar la tecla para cancelar. Si pulsa la tecla de marcha atrás mientras cose, la máquina coserá marcha atrás mientras mantenga la tecla pulsada. El indicador de marcha atrás se enciende cuando se pulsa la tecla de marcha atrás.

La marcha atrás también se usa para coser ojales, puntadas de zurcido y puntadas de festón cónicas para desplazarse entre partes de la puntada.

# **Funciones/iconos comunes**

Los siguientes iconos y funciones de la pantalla se usan con frecuencia.

## Mantener pulsado

Algunos iconos tienen funciones adicionales, marcadas con una flecha en la esquina inferior derecha. Para acceder a esas funciones, mantenga pulsado el icono durante unos segundos.

## Funciones de control - Modo de bordado

Las funciones de control se usan para realizar ajustes. Hay otras cuatro funciones a utilizar: Posición, Girar, Ajuste a escala y Mano.

Cuando seleccione una función de control, realice los ajustes pulsando las flechas del control o pulse con su Stylus sobre la pantalla. El aspecto del control cambiará dependiendo de la función seleccionada. Mantener pulsado

#### Indicador de marcha atrás

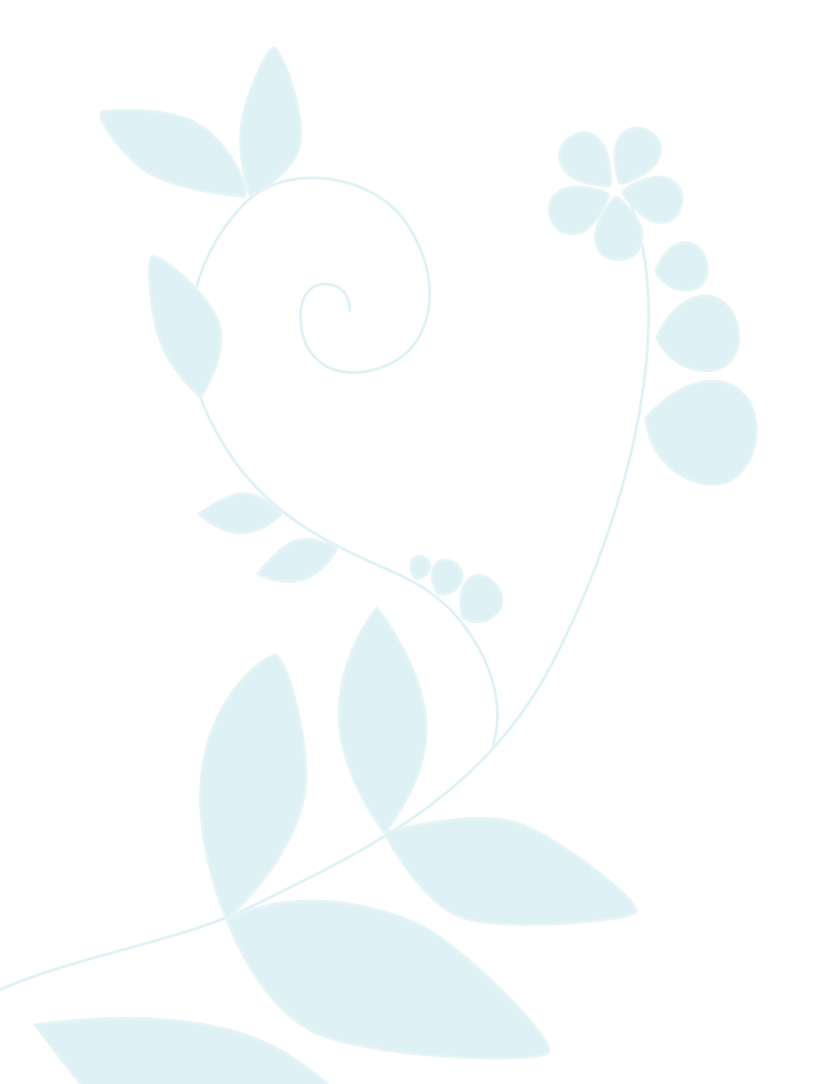

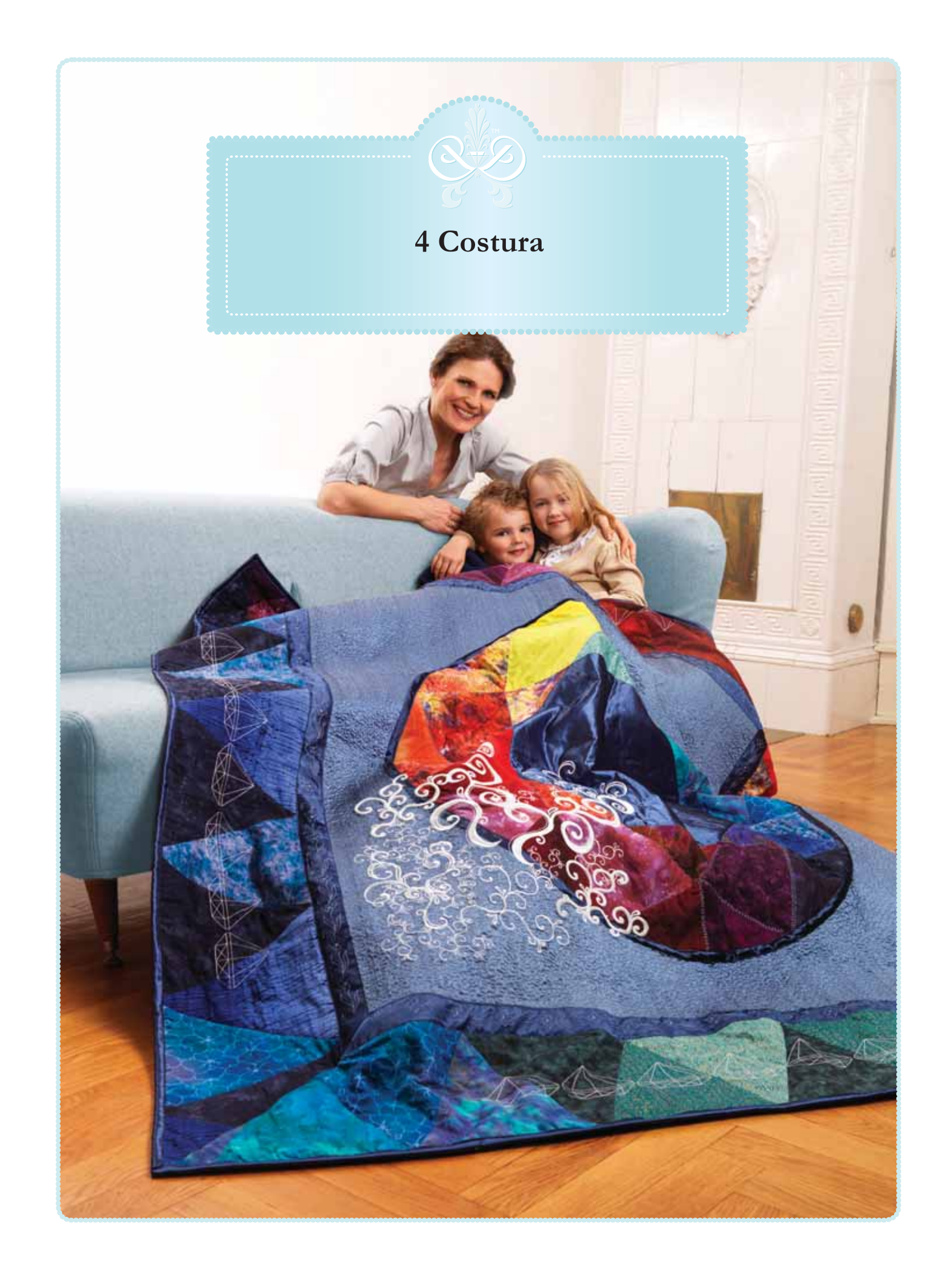

# Modo de costura

En el modo de costura puede seleccionar las puntadas, ajustarlas y coserlas. La puntada seleccionada se mostrará a tamaño real en el campo de costura. Las recomendaciones y los ajustes de la máquina se muestran en la parte

superior. También puede usar el modo de programa para crear sus propios programas de puntadas. Encontrará más información sobre cómo programar puntadas en el capítulo Programa.

# Modo de costura - Vista general de los iconos

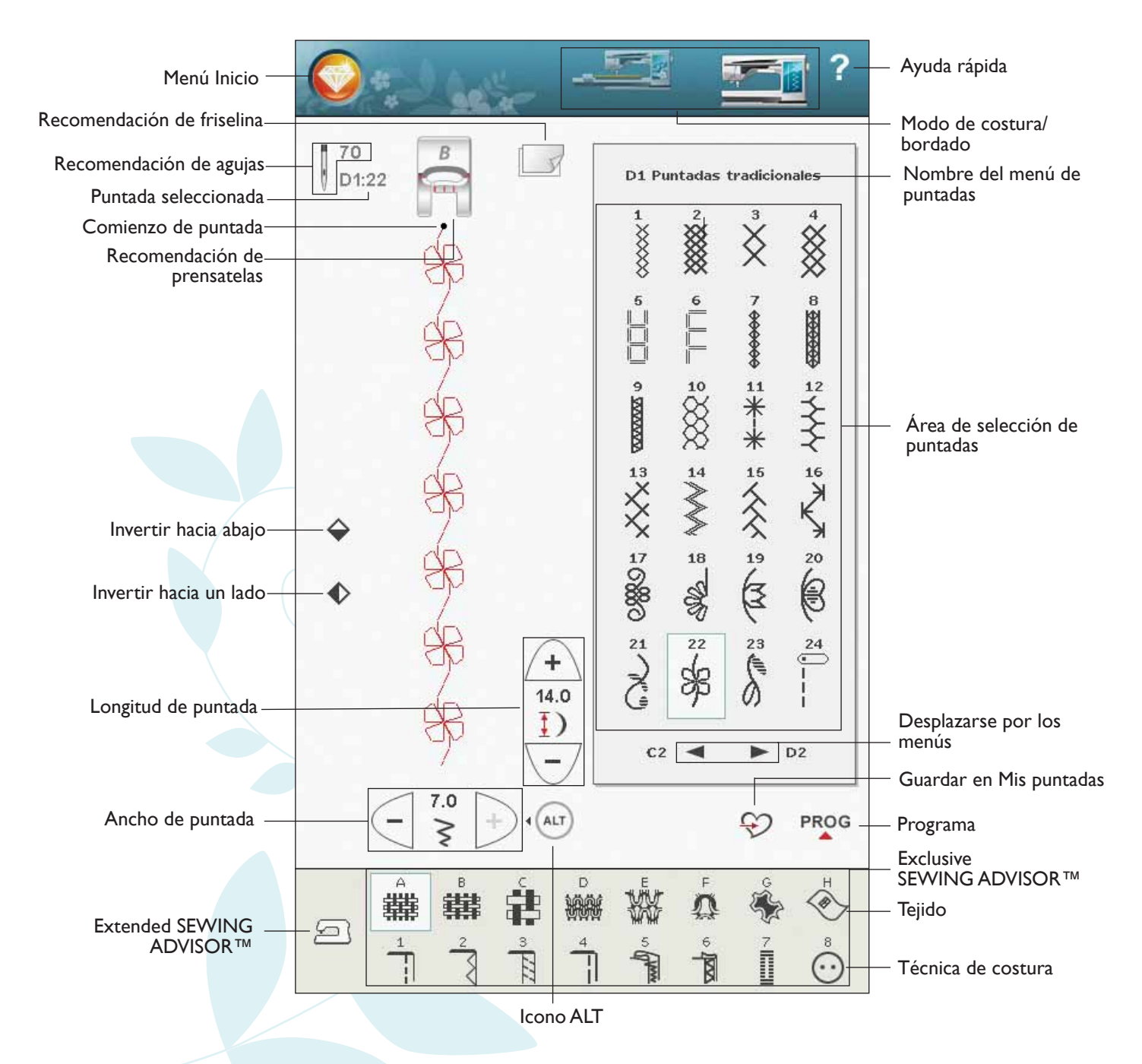

# **Exclusive SEWING ADVISOR™**

Su nueva máquina de coser incluye la función HUSQVARNA VIKING® Exclusive SEWING ADVISOR<sup>TM</sup>. Se encuentra siempre activa y está situada en la parte inferior de la Ultimate Interactive Screen. Cuando comience un proyecto de costura, pulse el tipo de tejido y el grosor y luego pulse la técnica que desee.

La función Exclusive SEWING ADVISOR<sup>TM</sup> selecciona la mejor puntada y los mejores valores de longitud y ancho de puntada, velocidad de costura, tensión de hilo y presión del sensor para su prenda. La puntada aparece en la pantalla con recomendaciones sobre el prensatelas y la aguja.

También hay una función Extended SEWING ADVISOR<sup>™</sup> con texto. Pulse el icono de la máquina de coser para abrir la función Extended SEWING ADVISOR<sup>™</sup>.

# Selección del tejido

#### Tejidos no elásticos o punto

La diferencia entre el tejido no elástico y el punto es la forma en que se combinan los hilos. Los tejidos no elásticos están confeccionados con sistemas de dos hilos, que se entrecruzan longitudinal y lateralmente formando ángulos rectos. Un tejido como el punto se confecciona con un sistema de un hilo con puntos trenzados. Normalmente el tejido de punto lleva elástico.

Como norma general, introduzca Tejido para tejidos estables sin elástico y Elástico para tejidos elásticos.

## Tejidos sugeridos

A TEJIDO FINO: gasa, organza, batista, seda, lana challis, etc.

B TEJIDO MEDIO: calicó, acolchados, lana crepe, popelín, etc.

**C TEJIDO GRUESO:** tela vaquera, trajes de lana y tela de abrigo, loneta, felpa, etc.

**D** ELÁSTICO FINO: charmeuse, nailon, punto, jerseys de punto sencillo, etc.

**E ELÁSTICO MEDIO:** tejido de punto doble, terciopelo, trajes de baño, etc.

**F** ELÁSTICO GRUESO: jerseys, suéteres, muletón, etc.

## Cuero y vinilo

El cuero es piel animal a la que se le ha quitado el pelo (piel). El cuero puede ser liso o de ante y tiene cierta elasticidad.

Fcuero: para ante y cuero.

El vinilo es un material sintético que a menudo tiene un revés tejido. El vinilo puede ser liso o con dibujos, y algunos vinilos tienen cierta elasticidad.

H vinilo: para vinilo y cuero sintético y ante.

|   | Å | 井 | ġ | D<br>H |       | F<br>A | ŝ | $\overset{\scriptscriptstyle H}{\circledast}$ |
|---|---|---|---|--------|-------|--------|---|-----------------------------------------------|
| 2 |   | 2 | 3 | 4      | 5 Gym | 6<br>1 | 7 | $\overset{\circ}{\odot}$                      |

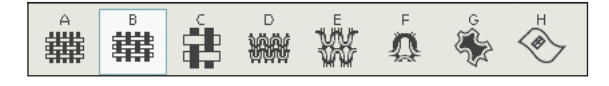

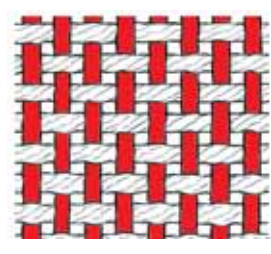

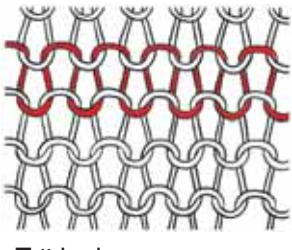

Tejido no elástico.

Tejido de punto.

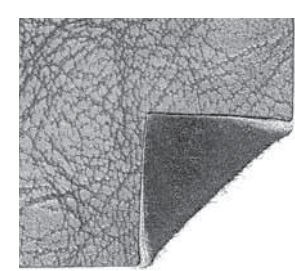

Cuero.

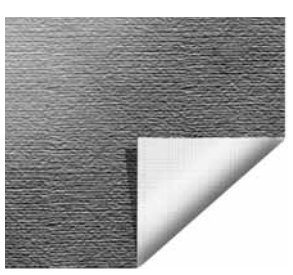

Vinilo.

## Técnicas de costura

**I PESPUNTE:** une dos trozos de tela.

**2 SOBREHILADO:** sobrehila los bordes de la tela para impedir que se deshilache y para ayudar a que queden planos.

**3 PESPUNTE/SOBREHILADO:** cose el pespunte y sobrehila el borde en una sola operación.

**4** HILVÁN: una costura provisional para probar ropa, unir y marcar.

**5 DOBLADILLO INVISIBLE:** crea un dobladillo invisible en las prendas. No se recomienda para telas finas o para piel/ vinilo. La máquina selecciona la mejor puntada posible para el tejido seleccionado.

**6 DOBLADILLO:** selecciona el mejor dobladillo o puntada visible para el tipo de tejido y peso seleccionado.

**7** OJAL: la función Exclusive SEWING ADVISOR<sup>™</sup> selecciona el mejor ojal posible para su tejido.

8 BOTÓN: para coser botones.

Nota: Si se selecciona una combinación inadecuada (por ejemplo tejido fino-dobladillo invisible), la máquina emite un pitido y la técnica de costura no se selecciona. Sin embargo, aún se puede coser la puntada, pero la máquina no lo recomienda.

# Extended SEWING ADVISOR™

La función Extended SEWING ADVISOR<sup>TM</sup> identifica cada icono con texto. Abra la función pulsando el icono Extended SEWING ADVISOR<sup>TM</sup>. Seleccione el tejido y la técnica de costura que desee pulsando las teclas. La puntada seleccionada mediante la función Exclusive SEWING ADVISOR<sup>TM</sup> y sus ajustes se muestran a la izquierda, y puede ajustar el ancho, la longitud e invertir la puntada con las teclas. Pulse OK (Aceptar) para volver a la vista de puntadas.

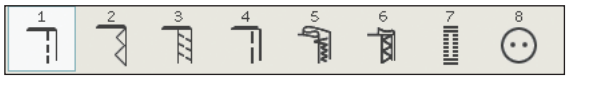

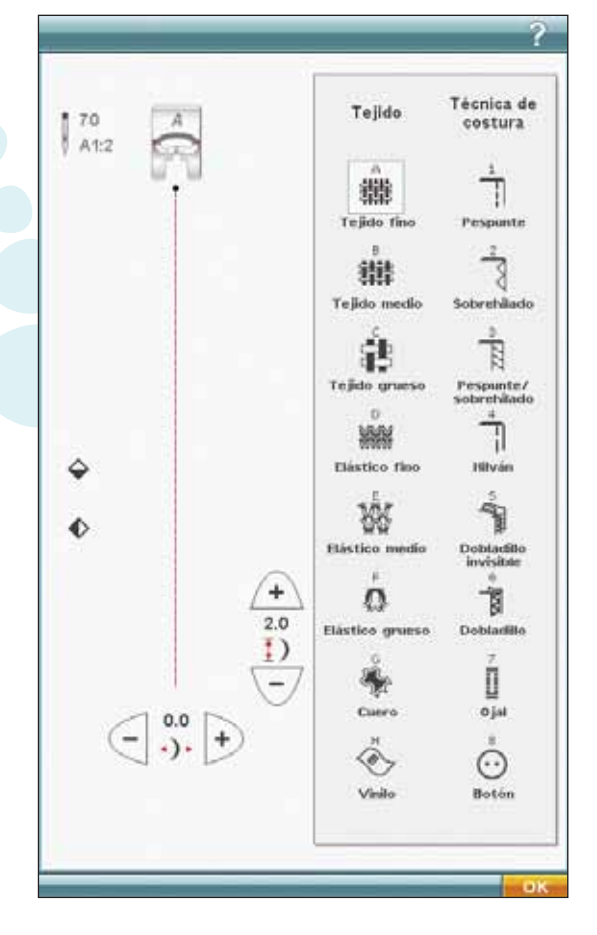

# Barra de herramientas

En la barra de herramientas encontrará el icono del Menú Inicio (que abre el menú de Inicio ampliado), el icono del Modo de costura/bordado (para cambiar entre los modos de costura y bordado) y el icono de Ayuda rápida. Primero pulse el icono de Ayuda rápida y luego aquello sobre lo que desea información en la pantalla. En la barra de herramientas ampliada encontrará el Menú de puntadas, el Menú de fuentes, File Manager, SET Menu e información en el Modo de costura. Encontrará más información sobre estas funciones en el capítulo 3, Ultimate Interactive Screen.

# Seleccionar una puntada

Para seleccionar una puntada, pulse la puntada actual en el área de selección de puntadas. Puede desplazarse por la lista de puntadas usando la flecha situada debajo de las puntadas. El número de la subcategoría actual se muestra junto a la barra de desplazamiento.

Para acceder a un menú determinado, pulse el icono de la barra de herramientas ampliada y elija las puntadas. Aparecerá un menú desplegable que le permitirá elegir entre los distintos menús. Algunos de los menús tienen submenús. Pulse la tecla del submenú para acceder al mismo.

#### Cargar una puntada desde otra ubicación

Cargue las puntadas que haya guardado en File Manager o en otras ubicaciones. Pulse el icono File Manager en la barra de herramientas ampliada. Se abrirá la ventana File Manager. Localice y mantenga pulsada su puntada o pulse OK (Aceptar) para cargarla.

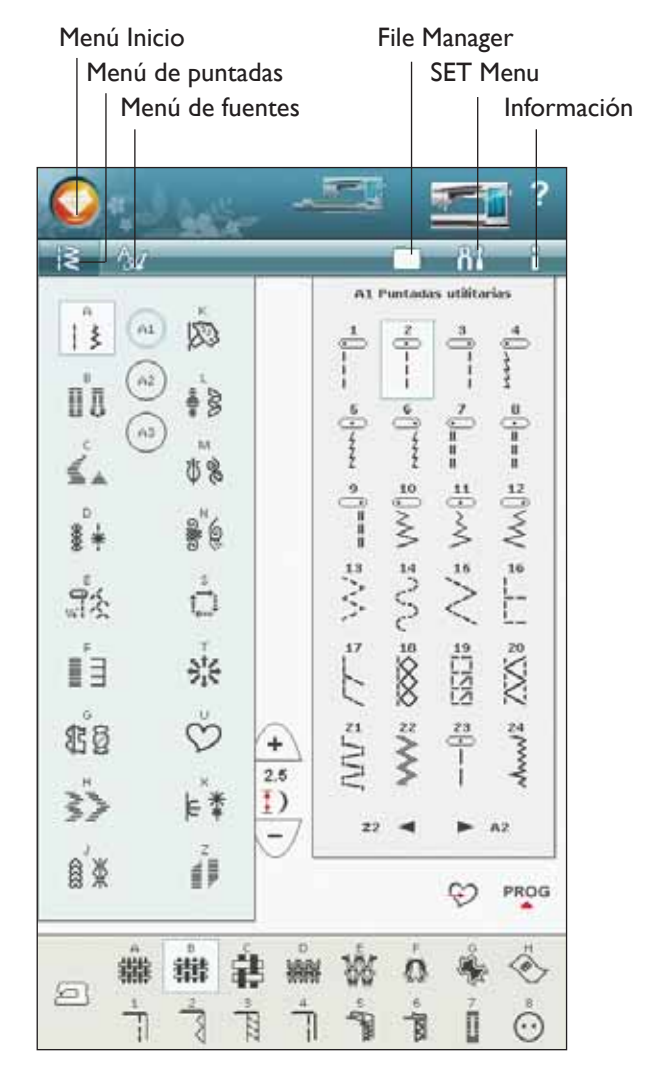

# Ajustes de puntadas

La máquina seleccionará los mejores ajustes para cada puntada seleccionada. Puede realizar sus propios ajustes en la puntada seleccionada.

Los cambios sólo afectan a la puntada seleccionada. Los ajustes modificados se restablecerán a los predeterminados cuando seleccione otra puntada. Los ajustes modificados no se guardan automáticamente al apagar la máquina. Puede guardar la puntada ajustada en Mis puntadas (véase el capítulo 5, Programa).

## ¿Qué es una puntada?

Una puntada es una puntada sencilla como una puntada recta o dos puntadas individuales como en un zigzag. Una puntada también es la puntada completa formada de todas las puntadas individuales que la componen, como la puntada zigzag en tres pasos o la puntada decorativa.

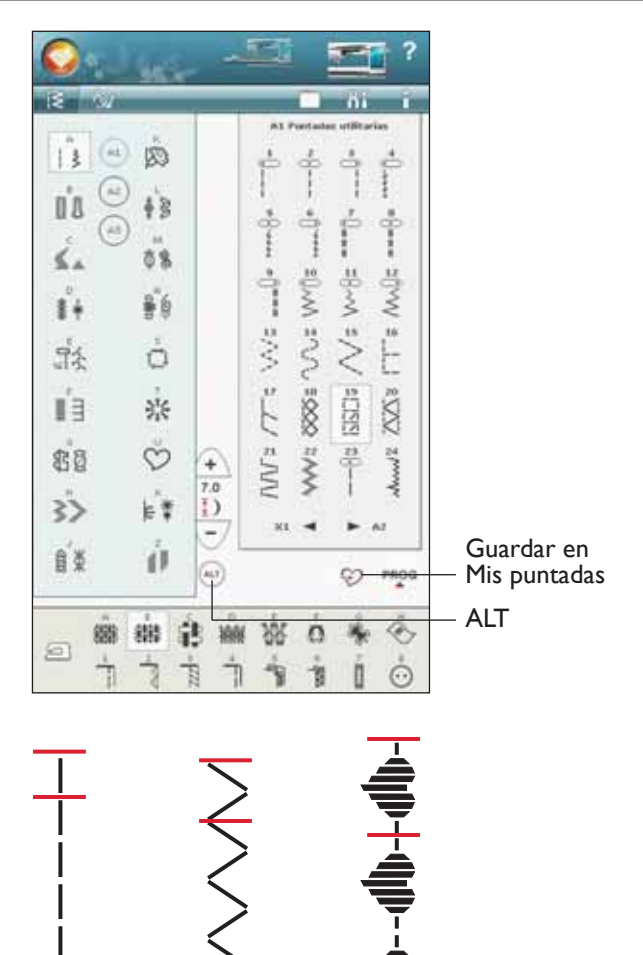

#### ALT

Los controles de su pantalla pueden cambiar dependiendo de la puntada que haya seleccionado. Algunas puntadas tienen más de dos controles y, en esos casos, aparece ALT. Cuando pulsa ALT, uno o ambos controles cambian. Las flechas junto a ALT indicará cuál de ellos. Pulse de nuevo ALT para cambiar de nuevo a los controles originales. A continuación encontrará una descripción de los distintos controles que pueden aparecer al seleccionar una puntada.

#### Posicionamiento de puntadas

En determinadas puntadas, por ejemplo la puntada recta, el icono de ancho de puntada se convierte en un icono de posición de puntada. Use + para mover la puntada hacia la derecha y - para mover la puntada hacia la izquierda cuando use una puntada recta. La máquina tiene un máximo de 29 posiciones de aguja (para una puntada recta).

Cuando se selecciona ALT en una puntada que tiene un ancho, la posición del borde de la puntada se puede mover de derecha a izquierda. La posición de la puntada sólo se puede cambiar al límite máximo de ancho de puntada. Cambiar la posición de la puntada también limitará el ajuste del ancho de puntada.

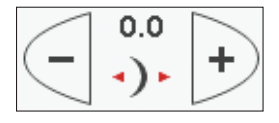

AL

ALT

## Ancho de puntada

Disminuya o aumente el ancho de puntada usando - y +. Los ajustes predeterminados se muestran en número negros, los valores ajustados en rojo.

#### Longitud de puntada

Aumente o disminuya la longitud de puntada usando + y -. Si alarga una puntada de zigzag o una puntada decorativa, la puntada completa será más larga. Si alarga una puntada de festón donde se puede ajustar la densidad, la puntada completa será más larga pero la densidad seguirá siendo la misma.

Nota: La selección de ancho de puntada y longitud de puntada se muestra entre + y -. Si intenta superar los ajustes mínimos o máximos para el ancho y la longitud, se oirá un sonido de advertencia.

El ajuste predeterminado se muestra en negro. Los ajustes modificados se muestran en rojo.

## Tamaño del botón

Cuando se cose un ojal con el sensor de ojales de un solo paso, se puede seleccionar el tamaño del botón. Mida el botón e introduzca el tamaño del botón en el control del tamaño del botón.

## Costura de botones

Cuando cosa un botón, puede seleccionar el número de repeticiones de puntada. Pulse las teclas + o - para aumentar o disminuir el número de repeticiones de puntada (véase 4:17).

#### Densidad de puntada

El control de densidad de puntada ajusta la densidad (la distancia entre las puntadas de festón individuales que forman la puntada completa). La densidad no afecta a la longitud real de la puntada completa.

Pulse + para aumentar el valor. Pulse - para disminuir el valor.

Nota: Esto se usa con frecuencia con hilos especiales y cuando se desea una puntada de festón menos densa.

#### Inversión

Para invertir puntadas o programas de puntadas lateralmente, pulse el icono Invertir hacia un lado. Para invertir la puntada o los programas de puntadas longitudinalmente, pulse el icono Invertir hacia abajo.

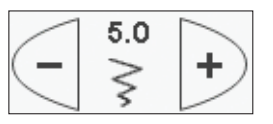

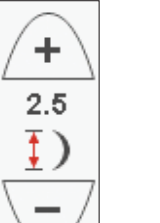

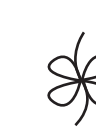

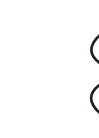

Å

Longitud de puntada -

Longitud de puntada +

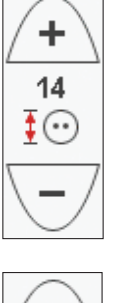

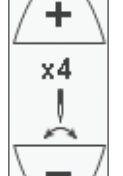

0.4

≣

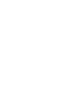

Densidad de puntada +

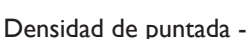

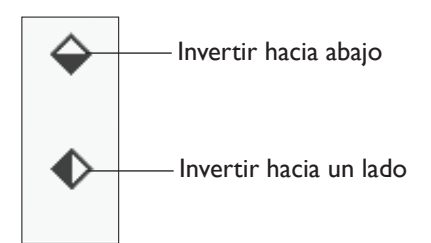

# Ajustes de puntada en SET Menu

Si desea comprobar la tensión del hilo, el equilibrio o la presión del prensatelas de una puntada determinada puede ir a SET Menu.

Pulse el menú Inicio para abrir el menú de inicio ampliado. En el menú de Inicio ampliado, pulse el icono SET Menu, seguidamente pulse Ajuste de puntadas para ver el ajuste actual de la puntada.

#### Tensión del hilo

El control de la tensión del hilo de la aguja está disponible en Ajustes de puntadas en SET Menu. Pulse + para aumentar, y - para disminuir la tensión del hilo de la aguja.

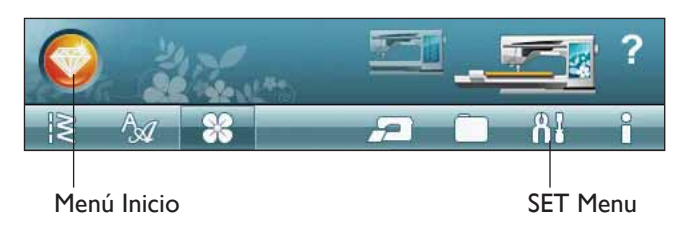

#### Ajustes de puntadas

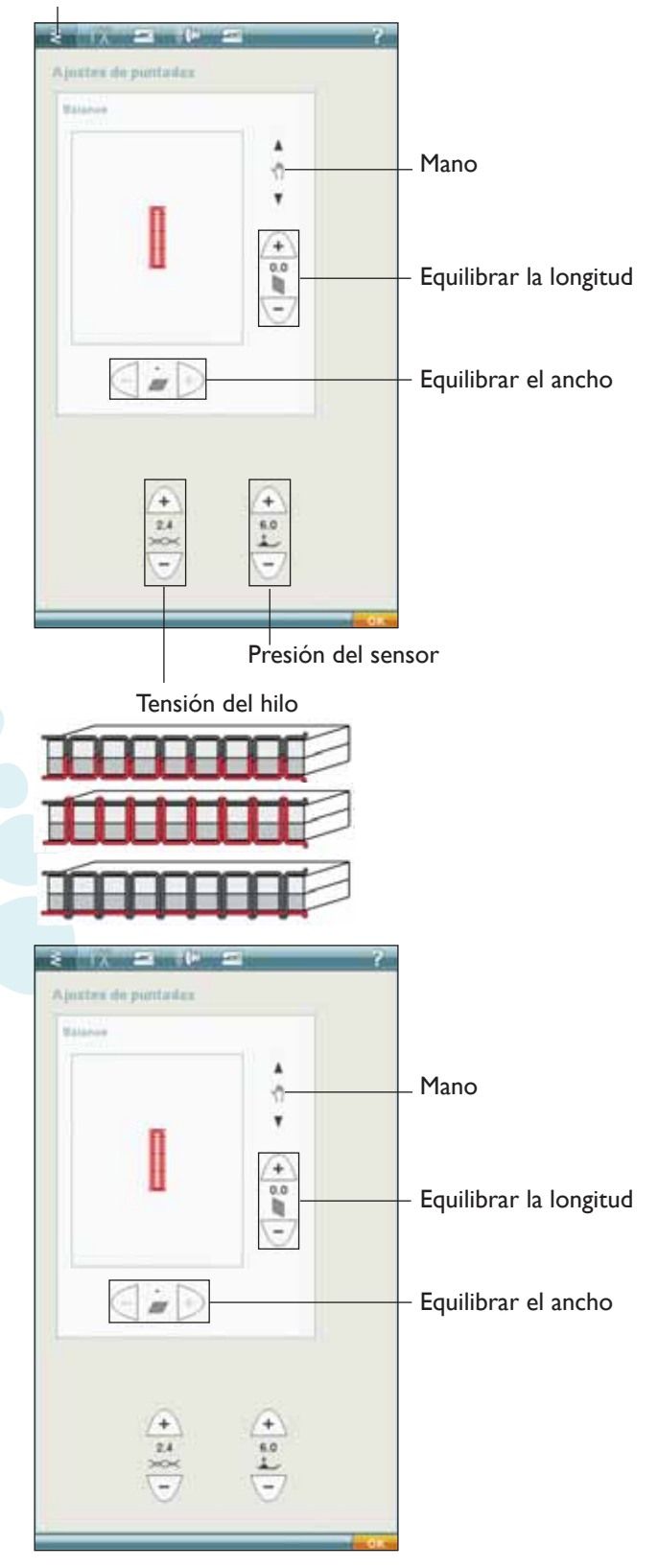

Para que las puntadas tengan un mejor aspecto y sean más duraderas, asegúrese de que la tensión del hilo de la aguja esté ajustada correctamente, en una costura normal, que los hilos se unan uniformemente entre las dos capas de tela.

Si el hilo de la canilla está visible en la parte de arriba del tejido, la tensión del hilo de la aguja es excesiva. Reduzca la tensión del hilo de la aguja.

Si el hilo superior está visible en la cara inferior del tejido, la tensión del hilo de la aguja es demasiado floja. Aumente la tensión del hilo de la aguja.

En las puntadas decorativas y en los ojales, el hilo superior debe quedar visible en la cara inferior del tejido.

## Equilibrio

Cuando se cosen tejidos especiales o se realizan técnicas especiales, es posible que haya que ajustar el equilibrio de la puntada.

Comience cosiendo una puntada sobre un trozo de tela. Pulse el icono SET en la barra de herramientas ampliada. Seleccione el ajuste de puntadas para abrir la ventana de equilibrio. Equilibre la puntada usando los iconos + y -. Use los iconos de mano para ver la puntada completa. Cambie la imagen de la pantalla para que coincida con la muestra cosida. Cuando vuelva a coser, el equilibrio se habrá corregido.

Los ojales también se pueden equilibrar.

# Función EXCLUSIVE SENSOR SYSTEM™ – Presión del sensor

Gracias a la presión del sensor, la máquina realmente detecta el grosor de la tela, el bordado o la costura para coserla suave y uniformemente con un arrastre perfecto de la tela.

Vaya a Ajuste de puntadas para ver el valor actual de presión del sensor para el tejido seleccionado y ajustar la presión del sensor.

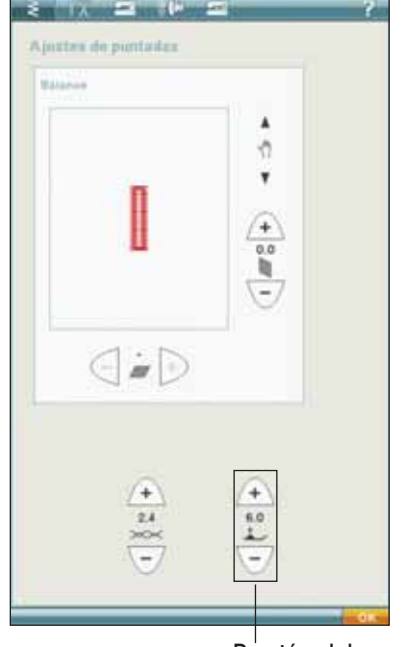

Presión del sensor

## Subir y bajar el prensatelas

Sensor arriba y elevación adicional sube el prensatelas. Sensor abajo y giro baja el prensatelas.

Para bajar el prensatelas, coloque el tejido debajo del mismo y pulse la tecla Sensor abajo y giro o pise el pedal. Para subir el prensatelas, pulse Sensor arriba y elevación adicional o pulse Cortahilos selectivo para cortar el hilo de la aguja y la canilla y levantar el prensatelas. Cuando la aguja se para en la posición abajo, el prensatelas sube a la posición de giro.

También puede bajar el prensatelas y la aguja con el pedal. Si toca el pedal una vez, bajará el prensatelas. Si toca el pedal dos veces, la aguja bajará hasta el tejido.

Nota: Con la Parada de la aguja abajo seleccionada: cuando deje de coser y pulse Sensor arriba, el prensatelas subirá pero la aguja permanecerá en el tejido. Pulse Sensor arriba de nuevo para subir la aguja.

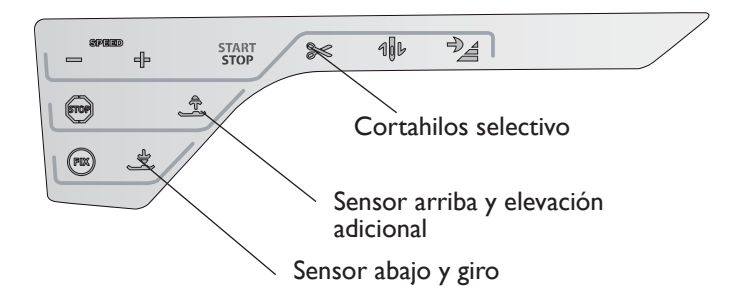

# Técnicas de costura

## Pespunte

Un pespunte une dos trozos de tela con un margen de costura que normalmente se plancha abierto. En la mayoría de los casos, los bordes del margen de costura se terminan con un sobrehilado antes de coser el pespunte.

En el tejido elástico, los pespuntes deben estirarse con la tela. La puntada elástica realiza un pespunte elástico apropiado para unir dos piezas de elástico fino.

TEJIDO: Tejido medio, cortado en dos piezas.

**SELECCIONE:** Tejido medio y técnica de pespunte. (La función Exclusive SEWING ADVISOR<sup>™</sup> selecciona una puntada recta).

**USE:** El prensatelas A y el tamaño de aguja 80 como se recomienda.

#### COSA:

- Coloque las piezas de tejido juntas por el lado derecho. Coloque la tela en posición bajo el prensatelas. Alinee el borde con una guía de pespunte de 15 mm.
- Pise el pedal. El prensatelas baja automáticamente.
- Haga un pespunte. Cuando termine, pulse el Cortahilos selectivo. El Cortahilos selectivo corta los hilos superior y de la canilla y el prensatelas sube para que pueda retirar la prenda.

TEJIDO: Elástico ligero, cortado en dos piezas.

**SELECCIONE:** Elástico fino y técnica de pespunte. (La función Exclusive SEWING ADVISOR<sup>TM</sup> selecciona una puntada elástica).

**USE:** El prensatelas A y la aguja para elásticos 75 como se recomienda.

#### COSA:

- Coloque las piezas de tejido juntas por el lado derecho. Coloque la tela en posición bajo el prensatelas. Alinee el borde con una guía de pespunte de 10 mm para un pespunte de 15 mm.
- Pise el pedal. El prensatelas baja automáticamente.
- Haga un pespunte. Cuando termine, pulse el Cortahilos selectivo. El Cortahilos selectivo corta los hilos superior y de la canilla y el prensatelas sube para que pueda retirar la prenda.

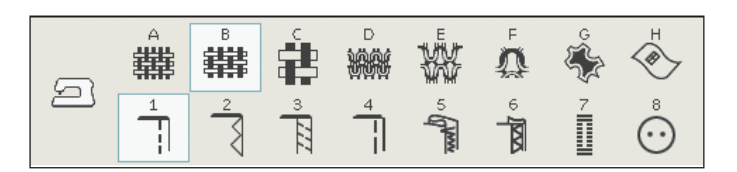

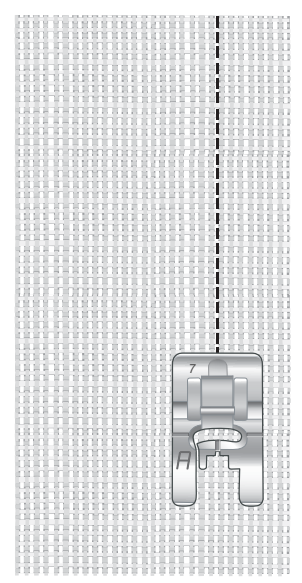

Puntada recta.

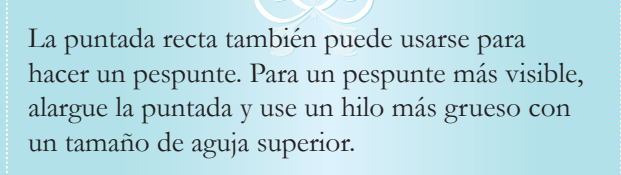

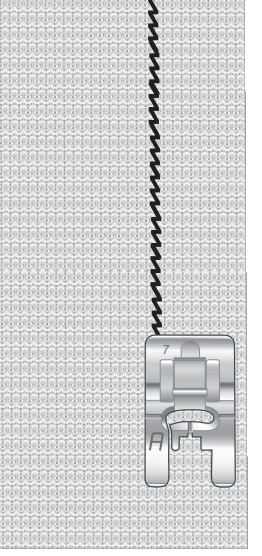

Puntada elástica.

# Sobrehilado

Sobrehíle los bordes de la tela para impedir que se deshilache y para ayudar a quedar planos. Lo más fácil es sobrehilar antes de unir la prenda. Se recomienda el prensatelas J para telas ligeras y medias a fin de evitar que el borde se encoja. El prensatelas B se usa para telas gruesas. La función Exclusive SEWING ADVISOR<sup>™</sup> seleccionará la mejor longitud y anchura de puntada para el grosor del tejido y le recomendará el prensatelas y la aguja.

TEJIDO: Tejido medio.

**SELECCIONE:** Tejido medio y técnica de sobrehilado. (La función Exclusive SEWING ADVISOR<sup>TM</sup> selecciona una puntada zigzag en tres pasos).

**USE:** El prensatelas J y el tamaño de aguja 80 como se recomienda.

Ponga el borde de una sola capa de tela bajo el prensatelas J con la guía de alambre a ras de la tela. La puntada zigzag en tres pasos se cose sobre la guía de alambre para mantener el borde de la tela plano.

#### COSA:

- Pise el pedal. El prensatelas baja automáticamente.
- Sobrehíle el borde de la tela.
- Pulse el Cortahilos selectivo.

Nota: No es necesario sobrehilar cuero o vinilo porque no se deshilachan. Sin embargo, la función Exclusive SEWING ADVISOR<sup>TM</sup> le permite hacerlo, si lo desea. Seleccione Cuero/Vinilo y técnica de sobrehilado en la función Exclusive SEWING ADVISOR<sup>TM</sup>. (La función Exclusive SEWING ADVISOR<sup>TM</sup> selecciona una puntada de zigzag).

|   | 韝 | Å |   |        | F<br>A | ŝ | <sup>⊥</sup>                                     |
|---|---|---|---|--------|--------|---|--------------------------------------------------|
| 2 | 2 | 3 | 4 | 5 grow | 6<br>1 | 7 | $\overset{_{\scriptscriptstyle \otimes}}{\odot}$ |

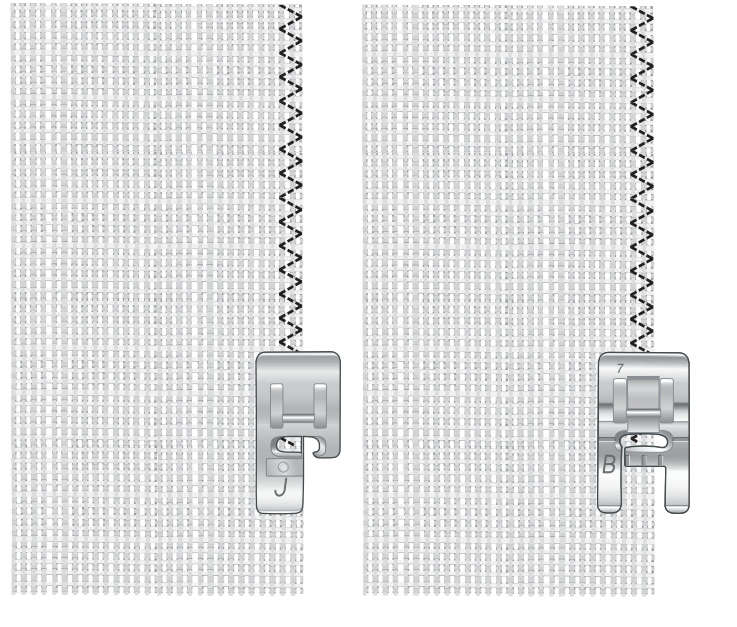

# Pespunte y sobrehilado

La puntada de pespunte/sobrehilado cose el pespunte y sobrehila los bordes en una sola operación. Su máquina cuenta con una serie de puntadas de pespunte/sobrehilado diferentes. La función Exclusive SEWING ADVISOR<sup>TM</sup> seleccionará la mejor puntada para su tejido y realizará todos los ajustes automáticamente.

TEJIDO: Elástico ligero, cortado en dos piezas.

**SELECCIONE:** Elástico ligero y pespunte/sobrehilado en la función Exclusive SEWING ADVISOR<sup>TM</sup>.

**USE:** El prensatelas J y la aguja para elásticos 75 como se recomienda.

#### COSA:

- Coloque las piezas de tejido juntas por el lado derecho. Ponga la tela en posición bajo el prensatelas con la guía de alambre en el prensatelas a ras de la tela.
- Pise el pedal. El prensatelas baja automáticamente.
- Haga el pespunte y sobrehíle a lo largo del borde
- Pulse el Cortahilos selectivo.

Repita la técnica de pespunte/sobrehilado en un tejido elástico grueso y en un tejido grueso. La función Exclusive SEWING ADVISOR<sup>TM</sup> selecciona la mejor puntada y los mejores valores de longitud y ancho de puntada, tensión, presión del prensatelas y velocidad de costura para cada tipo de tejido. Siga las demás recomendaciones dadas en la Ultimate Interactive Screen.

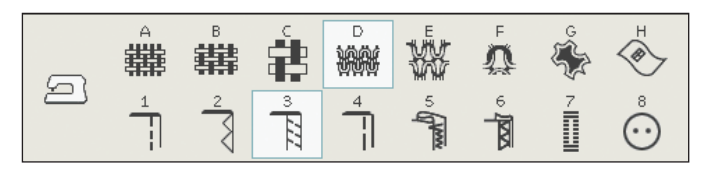

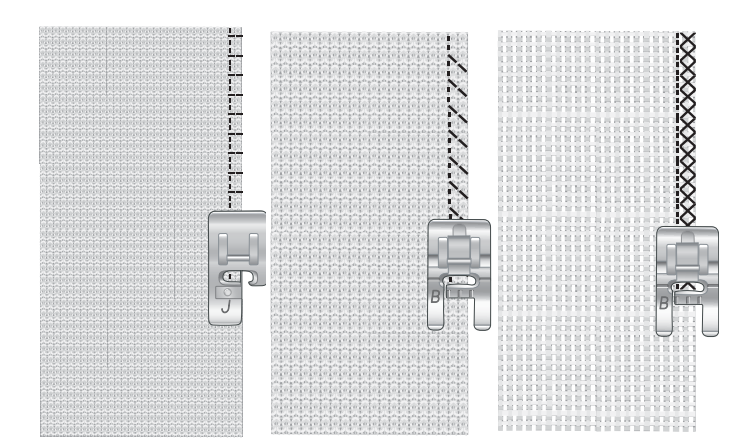

## Pespunte/sobrehilado para ribetear

La técnica de pespunte/sobrehilado es perfecta para coser cuellos elásticos y puños.

**TEJIDO:** Tejido de sudadera y tira para ribetear.

SELECCIONE: Elástico medio y pespunte/sobrehilado.

**USE:** El prensatelas B y la aguja para elásticos 90 como se recomienda.

HILO: Hilo de coser normal.

Corte un escote falso en el tejido elástico. Doble el ribete. Ponga el lado derecho del tejido de sudadera y del ribete juntos. Cosa el ribete a la tela con un margen de costura de 6 mm. Estire el ribete mientras cose.

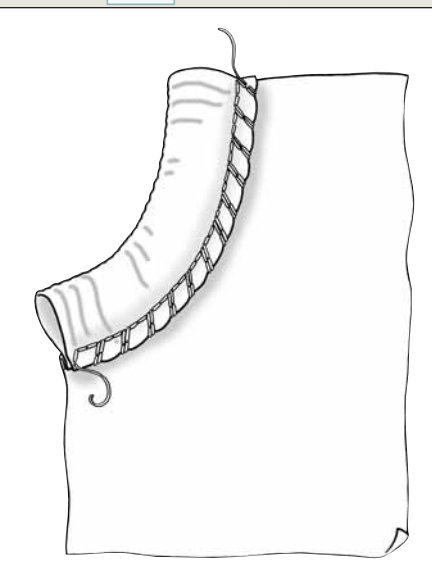

 $(\cdot)$ 

雦

5

# Hilván

El hilván es una costura provisional para probar ropa, unir y marcar.

La función SEWING ADVISOR<sup>™</sup> selecciona automáticamente una puntada larga y reduce la tensión para que los hilos se puedan sacar fácilmente o tirar para fruncir.

TEJIDO: Tejido medio, cortado en dos piezas.

**SELECCIONE:** Tejido medio e hilván.

**USE:** El prensatelas A y el tamaño de aguja 80 como se recomienda.

Coloque las piezas de tejido juntas por el lado derecho. Coloque la tela en posición bajo el prensatelas.

#### margen de costura: 15 mm.

#### COSA:

- Pise el pedal. El prensatelas baja automáticamente.
- Cosa a ras de la costura.
- Pulse Cortahilos selectivo.
- Tire del hilo de la canilla para quitar las puntadas.

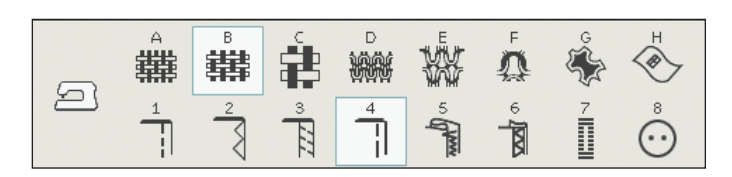

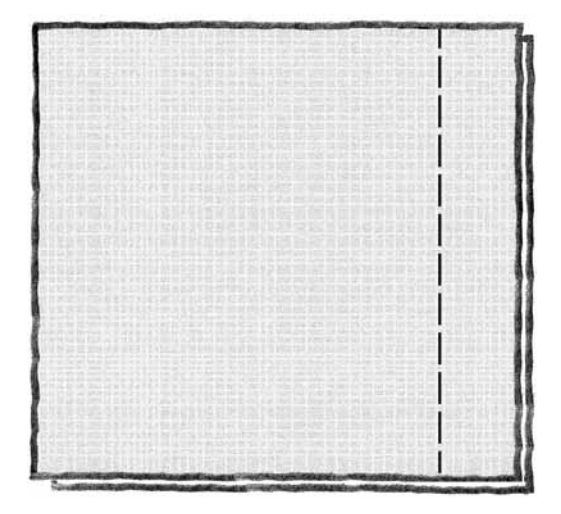

# Dobladillo invisible

Esta puntada crea un dobladillo invisible en las prendas. Hay dos tipos de dobladillo invisible, uno se recomienda para tejidos medios a gruesos y el otro para tejidos elásticos.

No se recomienda el dobladillo invisible para tejidos finos, pero la función Exclusive SEWING ADVISOR<sup>TM</sup> seleccionará la mejor puntada posible.

TEJIDO: Lana u otros tejidos de peso medio.

**SELECCIONE:** Tejido medio y dobladillo invisible.

**USE:** El prensatelas D y el tamaño de aguja 80 como se recomienda.

HILO: Hilo de coser normal.

Doble la tela como se ilustra. Asegúrese de que el borde doblado del tejido queda hacia el interior del "pie" derecho del prensatelas D.

Pise el pedal. El prensatelas baja automáticamente.

El zigzag de la aguja hacia la izquierda sólo debería atrapar el borde del tejido doblado. Si fuera necesario, ajuste el ancho de la puntada para que apenas "atrape" el doblez pulsando + o - en el icono de ajuste del ancho de la Ultimate Interactive Screen. Cuando termine la costura, pulse Cortahilos selectivo.

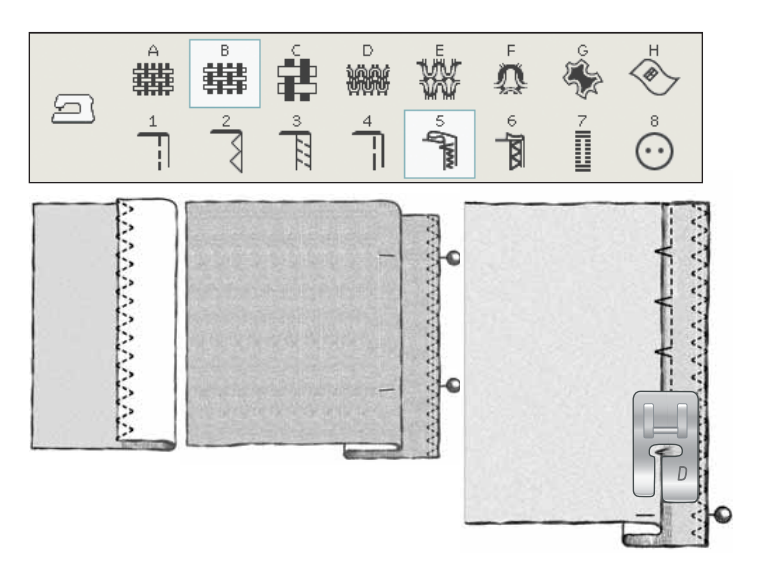

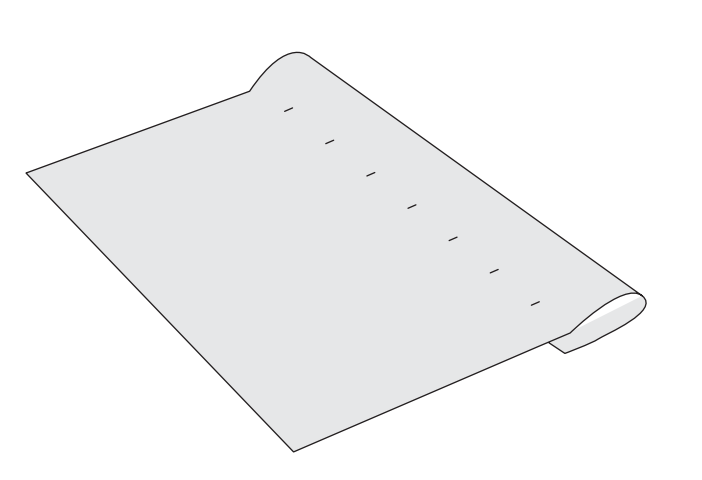

# Dobladillo

La técnica de dobladillo de la función Exclusive SEWING ADVISOR<sup>TM</sup> seleccionará el dobladillo o pespunte visible que mejor se adapte al grosor y al tipo de tejido seleccionado. Para tejidos no elásticos y cuero y vinilo se seleccionará una puntada recta. Para los tejidos elásticos se seleccionará una puntada elástica

## Dobladillos de vaqueros

Cuando cosa sobre costuras en tejidos muy gruesos o un dobladillo en unos vaqueros, el prensatelas puede inclinarse mientras pasar por encima de la costura. Entonces la aguja puede tocar el prensatelas inclinado y romperse. Use la herramienta multiusos para equilibrar la altura del dobladillo mientras cose.

TEJIDO: Tela vaquera.

SELECCIONE: Tejido grueso y dobladillo.

**USE:** El prensatelas B y la aguja para tela vaquera 80 como se recomienda.

Pulse aguja arriba/abajo para seleccionar la posición de la aguja abajo. Comience a coser el dobladillo inferior cerca de la parte central posterior. A medida que se acerca a la costura lateral, deje de coser. La máquina se detendrá con la aguja en el tejido y levantará el prensatelas. Inserte la herramienta multiusos desde atrás.

Ambos lados de la herramienta multiusos se levantarán. Utilice el lado que corresponda mejor al grosor de la costura. Pise el pedal para bajar el prensatelas y siga cosiendo lentamente sobre la costura gruesa.

Deje de coser de nuevo justo delante de la costura (observe que la aguja está en la tela). Quite la herramienta multiusos y vuelva a colocarla debajo del prensatelas desde delante.

Cosa unas cuantas puntadas hasta que todo el prensatelas haya pasado la costura y descanse sobre la herramienta multiusos. Deje de coser de nuevo. La aguja está en la tela y el prensatelas sube. Quite la herramienta multiusos. Siga cosiendo el dobladillo.

# Dobladillo elástico

Seleccione elástico medio y la función Exclusive SEWING ADVISOR<sup>TM</sup> seleccionará una puntada de remallado. Siga las demás recomendaciones dadas en la Ultimate Interactive Screen.

Pliegue el dobladillo hacia dentro y cosa las puntadas de remallado por el lado derecho. Corte la tela sobrante. Utilice también esta técnica para poner trabillas.

|   | Å | 井 | ŝ      | D<br>D |         | Å | ŝ | $\overset{\scriptscriptstyle H}{\overset{\scriptscriptstyle H}{\Longrightarrow}}$ |  |
|---|---|---|--------|--------|---------|---|---|-----------------------------------------------------------------------------------|--|
| 2 |   | 2 | 3<br>E | 4      | S (Anno | 6 | 7 | $\overset{_{\scriptscriptstyle \circ}}{\odot}$                                    |  |

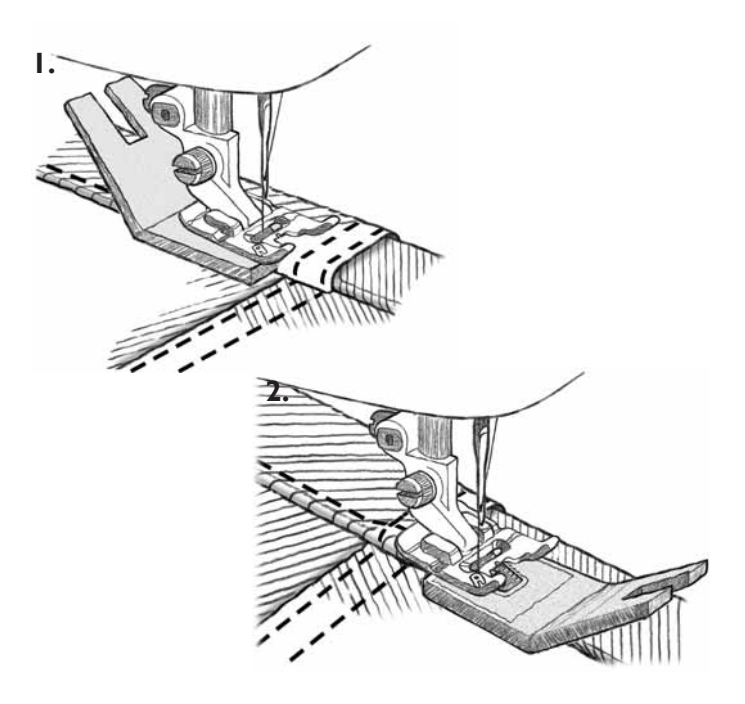

Puntada de remallado para realizar dobladillos en tejidos elásticos y para poner trabillas.

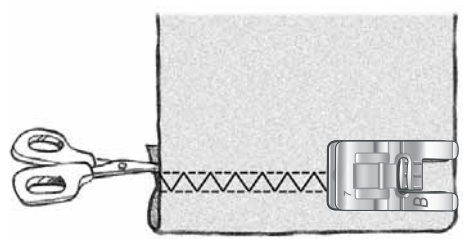

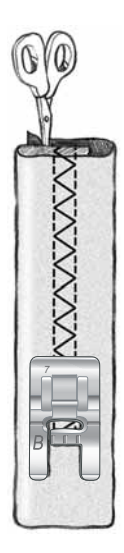

# Ojal de un solo paso perfectamente equilibrado

La función Exclusive SEWING ADVISOR<sup>TM</sup> seleccionará el mejor ojal y ajustará la puntada para su tejido. El tejido de estar entrecruzado y/o estabilizado donde se vayan a coser los ojales.

También puede seleccionar el ojal directamente en el menú de ojales B.

**TEJIDO:** Tejido medio y friselina.

**SELECCIONE:** Tejido medio y ojal.

USE: La aguja 80 como se recomienda.

- 1. Coloque el sensor de ojales de un solo paso.
- Conecte el cable a la toma situada en la parte inferior izquierda delante del sistema Adjustable E LIGHT<sup>TM</sup> (a).
- 3. Coloque el botón en la regla de ojales sobre la placa base.
- 4. Seleccione el tamaño del botón en mm en la pantalla.

Antes de coser, alinee el área blanca del lado de la rueda con la marca blanca del prensatelas.

Mientras cose, la máquina cose automáticamente el ojal lo bastante largo para ajustarse al tamaño del botón seleccionado.

El tamaño de ojal necesario varía según el grosor y el estilo del botón. Haga siempre una prueba primero en un trozo de tela.

Nota: Para tejidos gruesos y cuero, la función Exclusive SEWING ADVISOR<sup>TM</sup> selecciona los ojales que no deben coserse con el sensor de ojales de un solo paso.

## Coser el ojal:

- Doble la tela en dos y coloque la friselina debajo.
- Marque la ubicación del ojal en la tela con el rotulador para pictogramas. Seleccione la longitud del ojal.
- Coloque la tela debajo del sensor de ojales de un solo paso. La rueda medidora se puede levantar para facilitar la colocación de la tela bajo el prensatelas.

Nota: Utilice las marcas del soporte izquierdo del sensor de ojales de un solo paso para situar el borde de la prenda. Coloque el borde de la prenda en el centro de la marca dejando 15 mm desde el borde hasta el ojal.

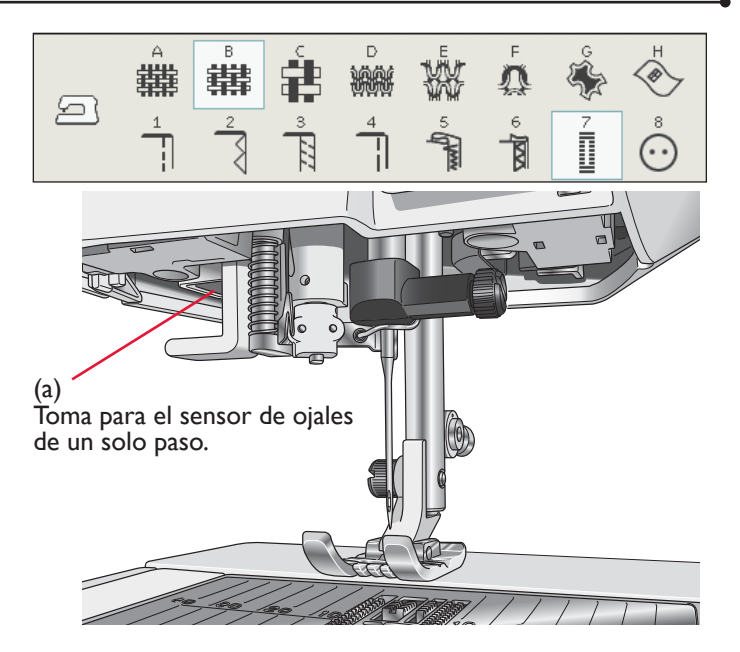

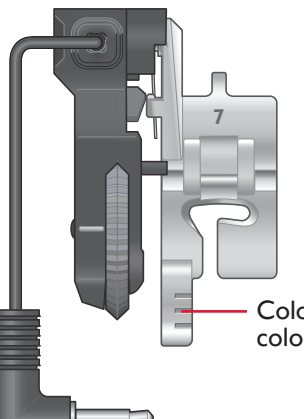

Coloque el borde de la tela aquí para colocar el ojal a 15 mm del borde.

 Pise el pedal. El sensor de ojales de un solo paso baja automáticamente. La máquina coserá una puntada recta hacia arriba, estabilizando la columna izquierda del ojal y luego cose la columna de festón hacia usted. Esto mismo se repite para la columna derecha. Las presillas son automáticas (véase la ilustración 1). Mantenga el pedal presionado hasta que el Cortahilos selectivo corte los hilos y el sensor de ojales de un solo paso se eleve.

Cuando se cosen ojales con puntadas de festón o se usa el prensatelas C, los pasos de costura son diferentes (no se realizan las puntadas rectas). Véase la ilustración 2.

## Ojal manual

Para coser un ojal manual, use el prensatelas para ojales C.

- Cosa la primera columna al largo que desea para el ojal.
- Pulse el botón la tecla de marcha atrás. La máquina cose la presilla y la segunda columna.
- Cuando las columnas estén alineadas, pulse la tecla de marcha atrás para coser la segunda presilla.

Nota: Si está cosiendo ojales en una zona muy estrecha, coloque el prensatelas estándar C.

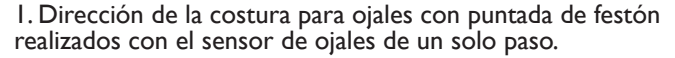

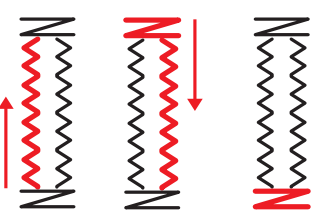

2. Dirección de la costura para ojales sin puntada de festón o con puntada de festón realizados con el prensatelas C.

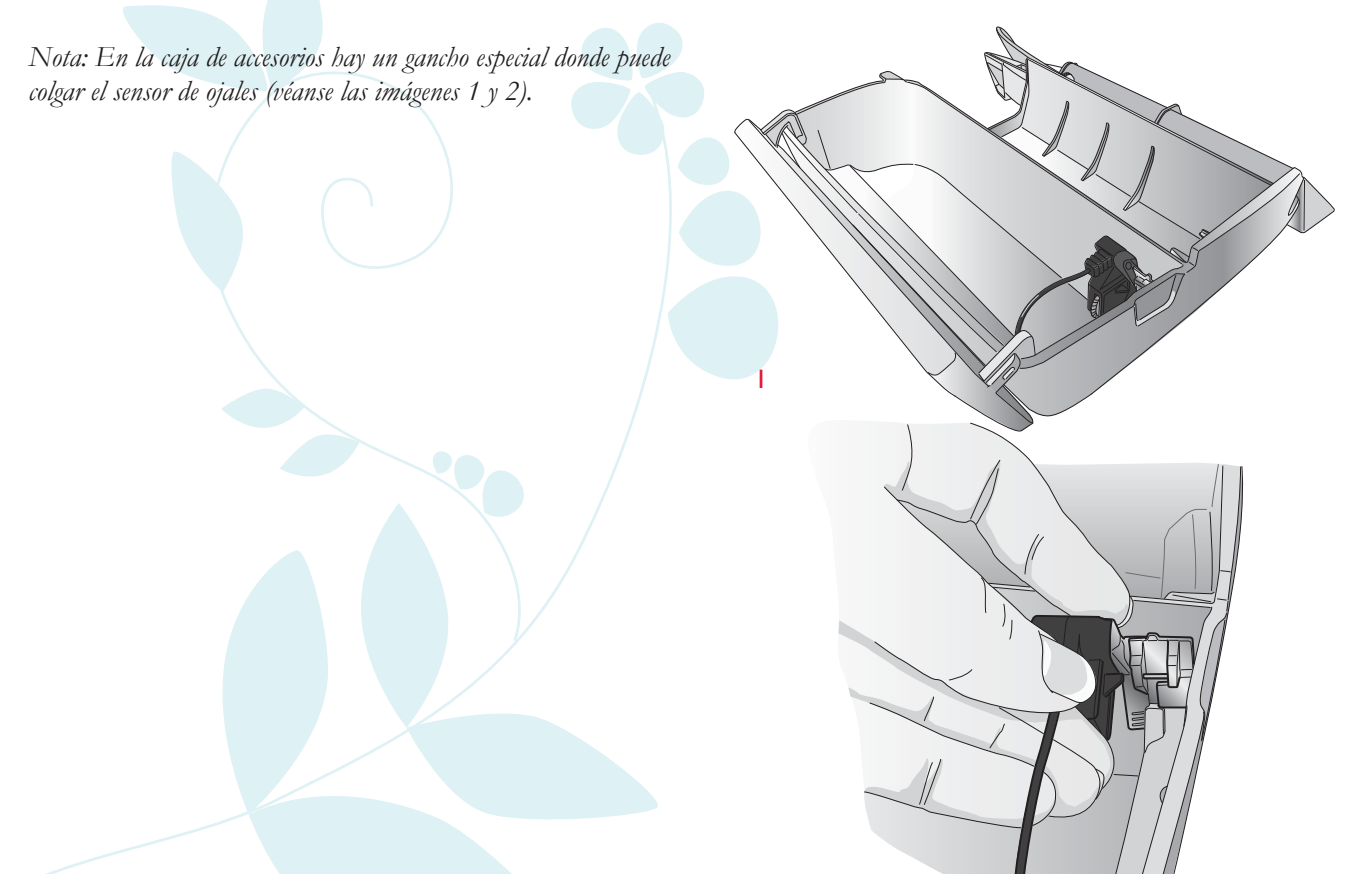

# Costura de botones programable

Cosa botones, automáticos, corchetes y ojetes rápidamente con su máquina.

TEJIDO: Tejido medio.

**SELECCIONE:** Tejido medio y botón en la función Exclusive SEWING ADVISOR<sup>TM</sup>. Los dientes de arrastre bajan automáticamente.

**USE:** La aguja de tamaño 80 y la herramienta multiusos para formar un tallo de hilo, como se recomienda. Quite el prensatelas.

#### COSA:

- Coloque la tela, la herramienta multiusos y el botón debajo del soporte con los agujeros del botón en línea con el movimiento de la aguja. Compruebe el movimiento de la aguja usando la techa Invertir hacia un lado para asegurarse de que la aguja no golpea el botón. Ajuste el ancho de puntada, si es necesario. Baje la aguja introduciéndola en el agujero del botón.
- Seleccione el número de puntadas a coser en el botón (véase la página 4:7). 6-8 puntadas es lo normal.
- La máquina cose el botón y remata automáticamente.

Nota: Ponga la parte delgada de la herramienta multiusos debajo del botón cuando cosa sobre telas finas. Utilice la parte gruesa para tejidos más gruesos. Sujétela sobre la tela con cinta transparente.

Nota: El ancho recomendado está ajustado en 3.0 para la mayoría de los botones. Para coser botones pequeños o botones de abrigo muy largos, disminuya (-) o aumente (+) el ancho de la puntada hasta que la aguja entre por los agujeros del botón o el automático.

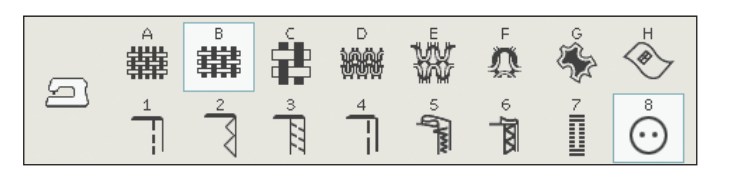

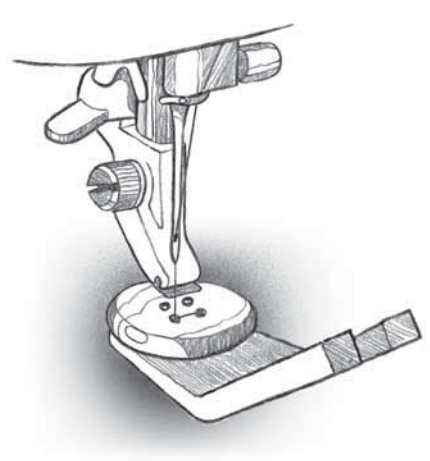

## Puntadas en 4 direcciones - Menú S

La puntada de remiendo en cuatro direcciones le permite coser varias puntadas resistentes en cuatro direcciones diferentes. Tiene la opción de 17 puntadas diferentes en 4 direcciones. Puede seleccionar la que sea perfecta para el grosor y el tipo de tejido que esté usando. Esto es especialmente útil cuando se colocan parches en perneras con el brazo libre. Las puntadas en 4 direcciones están programadas a una longitud y anchura de puntada fijas.

**TEJIDO:** Tejido grueso, dos piezas, uno es un parche.

**SELECCIONE:** Tejido grueso en la función Exclusive SEWING ADVISOR<sup>™</sup>, menú S – puntadas en 4 direcciones, puntada S1:8.

**USE:** prensatelas S y tamaño de aguja 80 como se recomienda.

#### COSA:

- Coloque el parche sobre la tela más grande en posición debajo del prensatelas. La máquina de coser comenzará a coser a través de la parte superior del parche desde la esquina superior izquierda como se muestra en la pantalla.
- Pulse marcha atrás o el icono de costura en 4 direcciones y ajuste la tela, si es necesario. Pise el pedal. El prensatelas baja automáticamente.
- Cosa a través de la parte superior y pulse el símbolo de 4 direcciones o la tecla de marcha atrás para cambiar la dirección de la costura. La dirección de la puntada en la pantalla cambiará.
- Cosa por el lado del parche. Siga cosiendo alrededor del parche, pulsando el icono de 4 direcciones o la tecla de marcha atrás para cambiar la dirección de costura.
- Pulse la tecla Cortahilos selectivo.

Nota: Dependiendo de la puntada que esté usando, las esquinas pueden ser irregulares si cambia la dirección de costura sin completar primero la puntada. Para coser esquinas bonitas con puntadas en 4 direcciones, pulse la tecla STOP antes de cambiar la dirección de costura. Esto completará la puntada actual antes de cambiar de dirección.

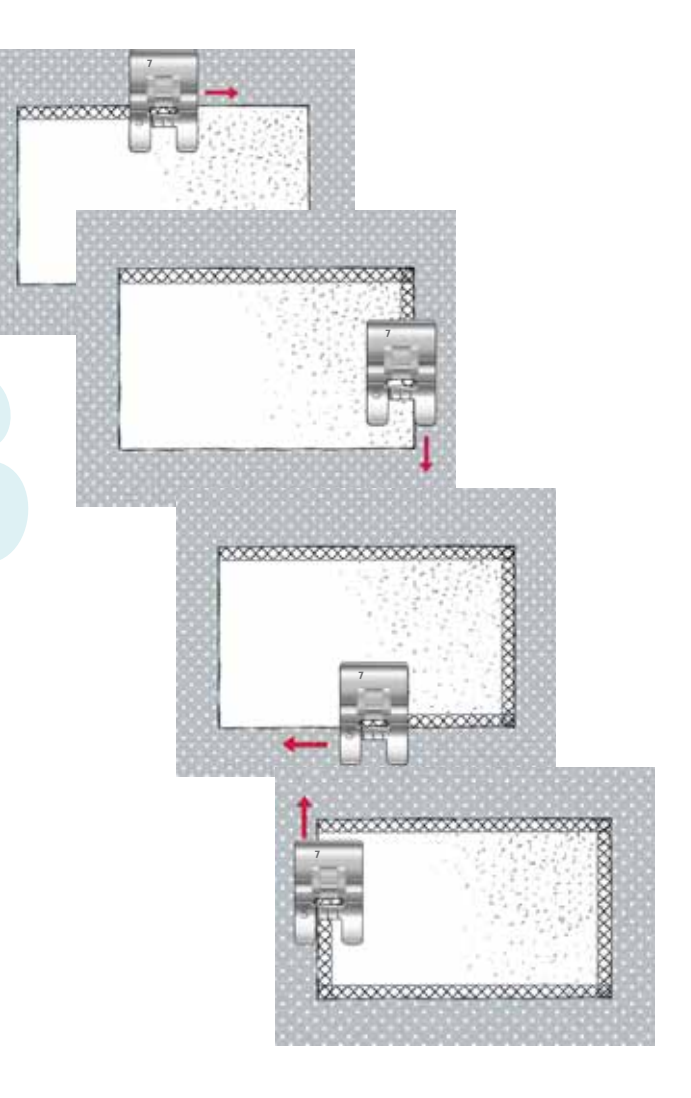

# Puntadas en 8 direcciones - Menú T

Hay dos puntadas diferentes, puntada recta y puntada recta reforzada en el menú T. Pulse las flechas para seleccionar una de las direcciones preseleccionadas. Para un ajuste preciso de la dirección de la puntada, use los iconos de ancho y longitud de puntada.

Nota: Los iconos de ancho y longitud de puntada ya no ajustan la longitud y el ancho de la puntada. En el menú T, estos iconos cambian la dirección de costura de la puntada.

Programe estas puntadas solas o con puntadas decorativas de otros menús para crear puntadas o bordes exclusivos.

**TEJIDO:** Tejido medio y friselina.

**SELECCIONE:** Tejido medio en la función Exclusive SEWING ADVISOR<sup>™</sup>, menú T – puntadas en 8 direcciones.

**USE:** Enhebre el hilo superior con hilo de bordar y use el hilo de la canilla para la canilla: Use el prensatelas B y el tamaño de aguja 80 como se recomienda.

#### COSA:

- Pulse el icono Programa.
- Seleccione la puntada G1:15.
- Seleccione T1 y haga clic 3 veces en la puntada recta a la derecha.
- Seleccione la puntada G:15.
- Seleccione T1 y haga clic 3 veces en la puntada recta a la derecha.
- Seleccione la puntada G:15.
- Seleccione T1 y haga clic 3 veces en la puntada recta a la izquierda.
- Seleccione la puntada G:15.
- Seleccione T1 y haga clic 3 veces en la puntada recta a la izquierda.
- Pulse OK (Aceptar).
- Coloque la tela y la friselina en posición bajo el prensatelas. Pise el pedal para bajar el prensatelas y empezar a coser su puntada programada.

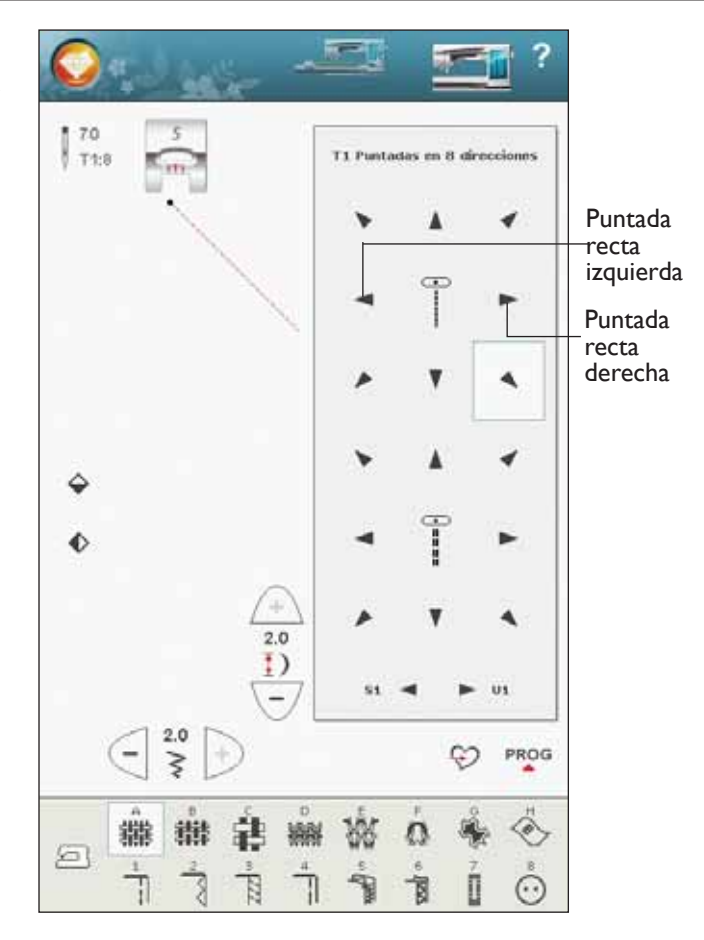

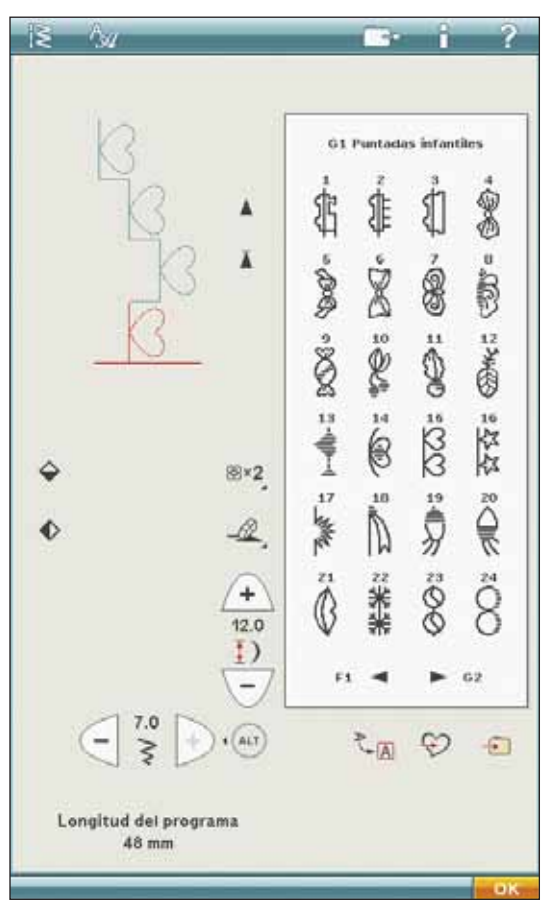

# Presillas

Asegure en su sitio las bandas elásticas, pliegues de cortinas, trabillas y esquinas de bolsillos como si fueran de confección.

TEJIDO: Tejido grueso.

SELECCIONE: Tejido grueso y puntada A1:32.

**Use:** El prensatelas B y el tamaño de aguja 90 como se recomienda.

## Cosa:

- Ponga la tela debajo del prensatelas.
- Para bajar el prensatelas, presione el pedal y cosa.
- La máquina se detendrá automáticamente cuando termine la presilla.

# Presilla manual

Decida la de la presilla manualmente con la puntada A1:36.

## Cosa:

Ponga la tela debajo del prensatelas. Pulse Sensor abajo y giro dos veces y ajuste la tela, si es necesario. Pise el pedal, el sensor bajará automáticamente y cosa.

- La máquina coserá una puntada recta hasta que pulse la marcha atrás.
- La máquina coserá seguidamente marcha atrás hasta que vuelva a pulsar la marcha atrás.
- La máquina coserá seguidamente en zigzag, cubriendo las puntadas rectas.
- Pulse marcha atrás para rematar automáticamente y cortar los hilos.

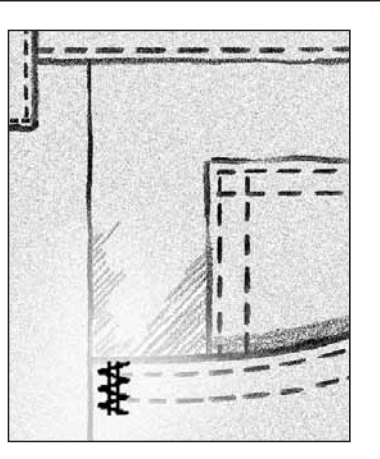

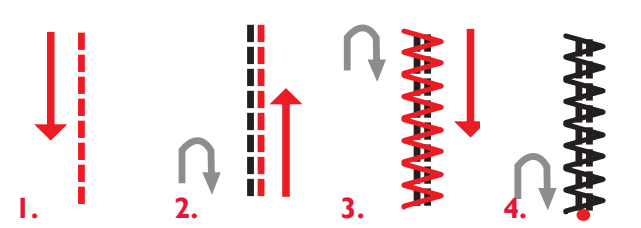

# Guardar en Mis puntadas

Si ha realizado cambios en una puntada y quiere guardarlos, pulse el icono Guardar en Mis puntadas. Una ventana abre el menú U con 12 espacios diferentes en cada página para guardar las puntadas personalizadas. Pulse un espacio debajo del número donde desea guardar la puntada. Se mostrarán todas las puntadas guardadas previamente.

Puede desplazarse por los distintos menús para encontrar una posición libre, usando las flechas de la parte inferior. Cualquier cuadro sin una puntada es una posición libre y se puede usar para guardar la nueva puntada. Simplemente pulse la posición y la puntada quedará guardada.

Cualquier cuadro con una puntada es una posición ocupada. Puede sobrescribir una puntada guardada previamente. Simplemente pulse la puntada para sobrescribirla. Un mensaje emergente le pedirá que confirme si desea sobrescribir la puntada guardada previamente. Cancele el proceso de guardado pulsando el icono Cancelar. La ventana para guardar se cerrará y volverá a la pantalla anterior.

Para eliminar una puntada o un programa de puntadas guardado, pulse el icono Eliminar. El icono Eliminar estará activo hasta que haya seleccionado y eliminado una puntada o hasta que vuelva a pulsar el icono Eliminar. Un mensaje emergente le pedirá que confirme la eliminación.

Mantenga pulsado el icono Eliminar para eliminar de una vez todas las puntadas guardadas en Mis puntadas. Un mensaje emergente le pedirá que confirme la eliminación.

Véase la página 5:6 para obtener más información sobre cómo guardar en Mis puntadas.

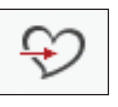

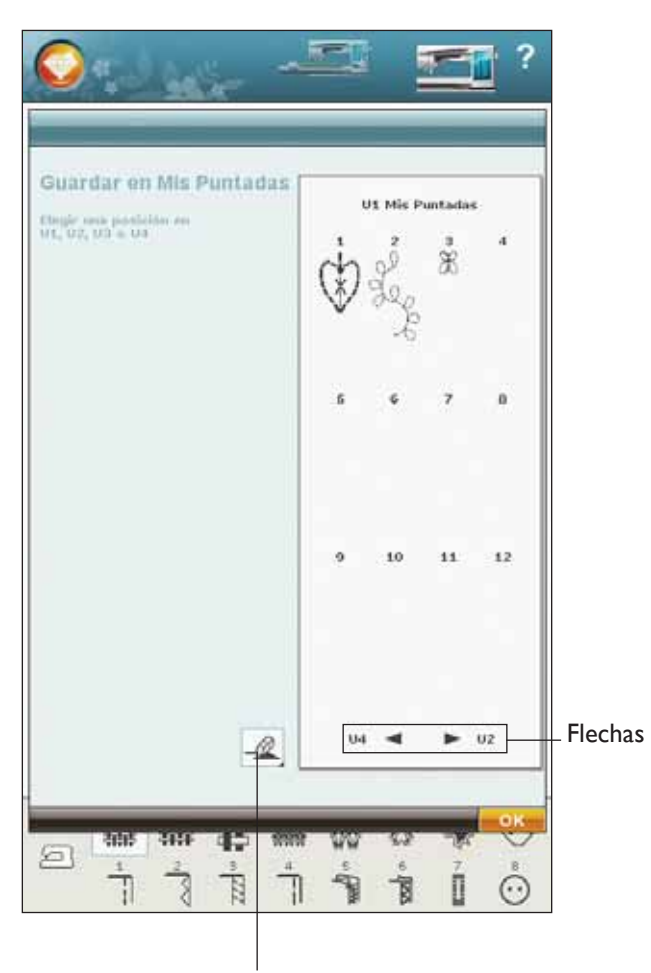

Borrar

# Técnicas de costura especiales

El menú de puntadas X- Puntadas especiales, incluye puntadas para técnicas de costura especiales como las puntadas de nudo y pespunte de bordes. Estas técnicas requieren algunos prensatelas accesorios y especiales. Esto se indica mediante el icono de prensatelas opcional.

Nota: Use la Ayuda rápida para encontrar información detallada de cada puntada.

## Puntada de festón cónica

La puntada cónica ajusta automáticamente la puntada de festón en las esquinas y puntas y puede usarse para festonear letras. Cosa un rombo de puntada de festón cónica en un trozo de tela estabilizada.

**SELECCIONE:** Menú F, puntadas de aplique, elija la puntada F1:6

USE: El prensatelas B, como se recomienda.

**COSA:** La puntada se ajustará automáticamente desde la punta al ancho de la puntada de festón de 6 mm.

• Si desea cambiar a otro ángulo, pulse el icono de costura cónica. Elija el tipo de comienzo y final que desea para tu puntada.

Nota: Para una puntada de festón más estrecha, ajuste el ancho de la puntada.

- Comience a coser. La máquina coserá un punto cónico y seguidamente continuará con la puntada de festón al ancho seleccionado. Cuando el festón tenga el largo deseado, pulse la tecla de marcha atrás. Esto iniciará la forma cónica del extremo.
- Una vez que termina la puntada, pulse la tecla Cortahilos selectivo.
- Pulse la tecla STOP para repetir la costura de la misma puntada de festón cónica automáticamente.

# Puntadas cónicas decorativas

El menú Z incluye puntadas decorativas que pueden ser cónicas. Pulse el icono de las puntadas cónicas para cambiar el ángulo. La máquina coserá un punto inicial cónico y después continuará con la puntada seleccionada. Cuando se haya alcanzado la longitud deseada, pulse el botón de Marcha atrás. La puntada se estrechará al final.

## Puntada cónica desactivada

Elija "off" si no desea que el Estrechamiento esté activo al inicio o al final de la puntada. Si selecciona la opción "off" tanto al principio como al final, entonces la puntada será una puntada regular sin estrechamiento.

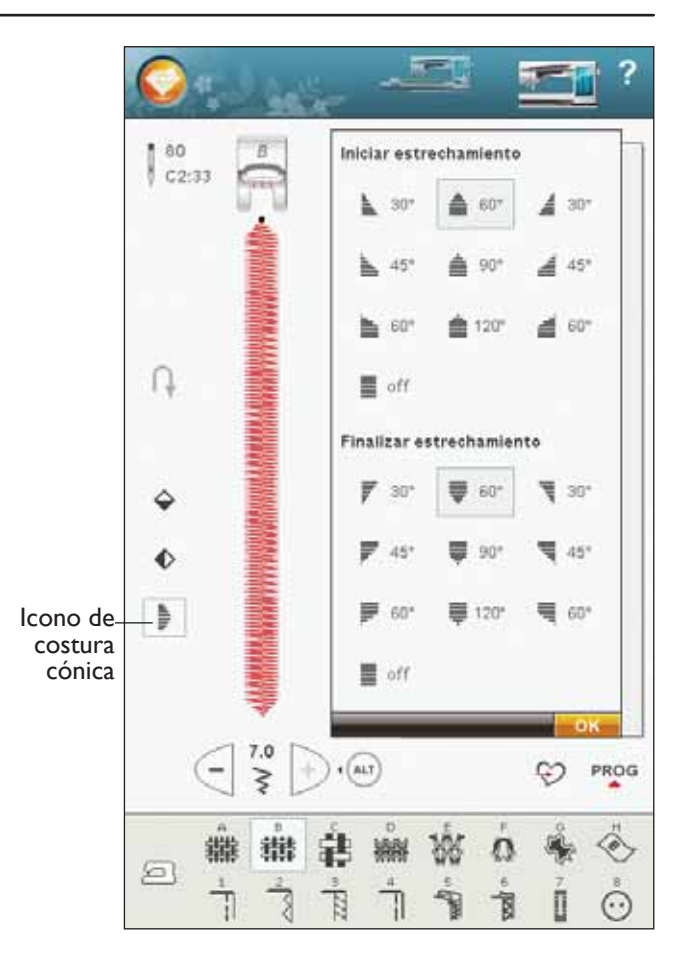

# Mensajes emergentes de costura

## Sistema ocupado

Cuando la máquina esté cargando, guardando, moviendo archivos o cualquier otra cosa que requiera tiempo, se mostrará un reloj de arena.

## Canilla vacía

La máquina se para automáticamente y aparece un mensaje emergente en la pantalla cuando la canilla está casi vacía. Cambie la canilla vacía por una llena.

Nota: Es posible coser hasta que el hilo se acabe. Siga cosiendo sin cerrar el mensaje emergente.

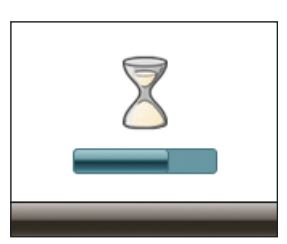

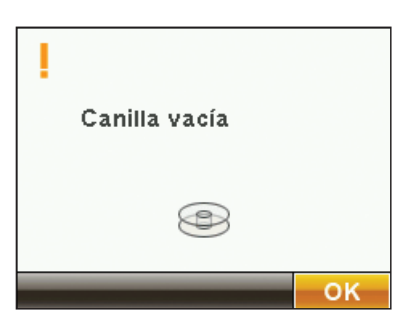

## Comprobar el hilo de la aguja

La máquina se para automáticamente si el hilo de la aguja se acaba o se rompe. Vuelva a enhebrar el hilo de la aguja, cierre el mensaje emergente y empiece a coser de nuevo.

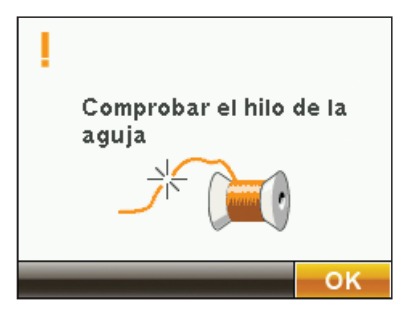

## Quitar el sensor de ojales de un solo paso

El sensor de ojales de un solo paso se usa sólo para los ojales. Un mensaje emergente le indicará que lo quite para cualquier otra costura:

• Costura de una puntada que no es un ojal.

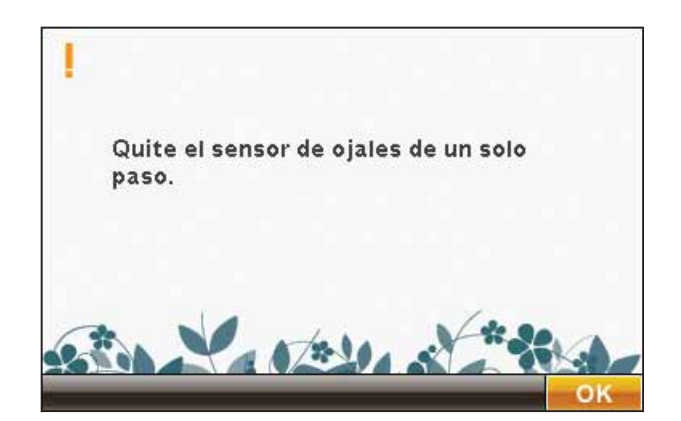

## Aguja doble

El siguiente mensaje emergente aparece cuando enciende la máquina y elige una puntada no adecuada para una aguja doble o tenía activada la aguja doble antes de apagar la máquina.

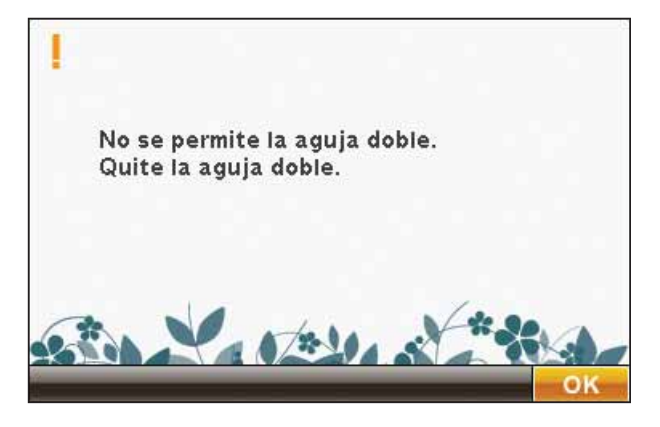

#### Seguridad del ancho de puntada

Cuando la Seguridad del Ancho de Puntada está activada, el siguiente menú aparece al encender la máquina o cuando se selecciona una puntada que no es recomendable con la Seguridad del ancho de puntada.

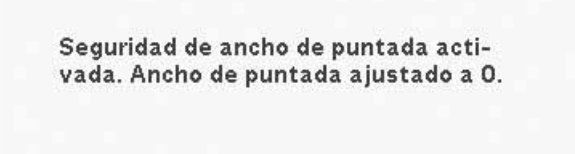

1 1 2 10 1

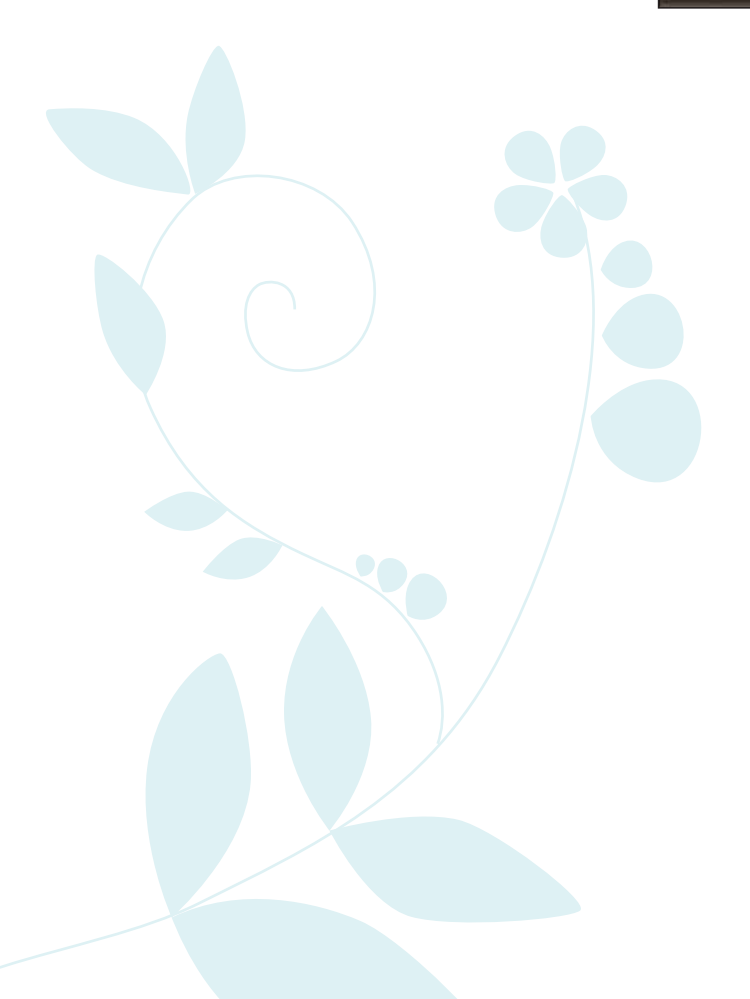
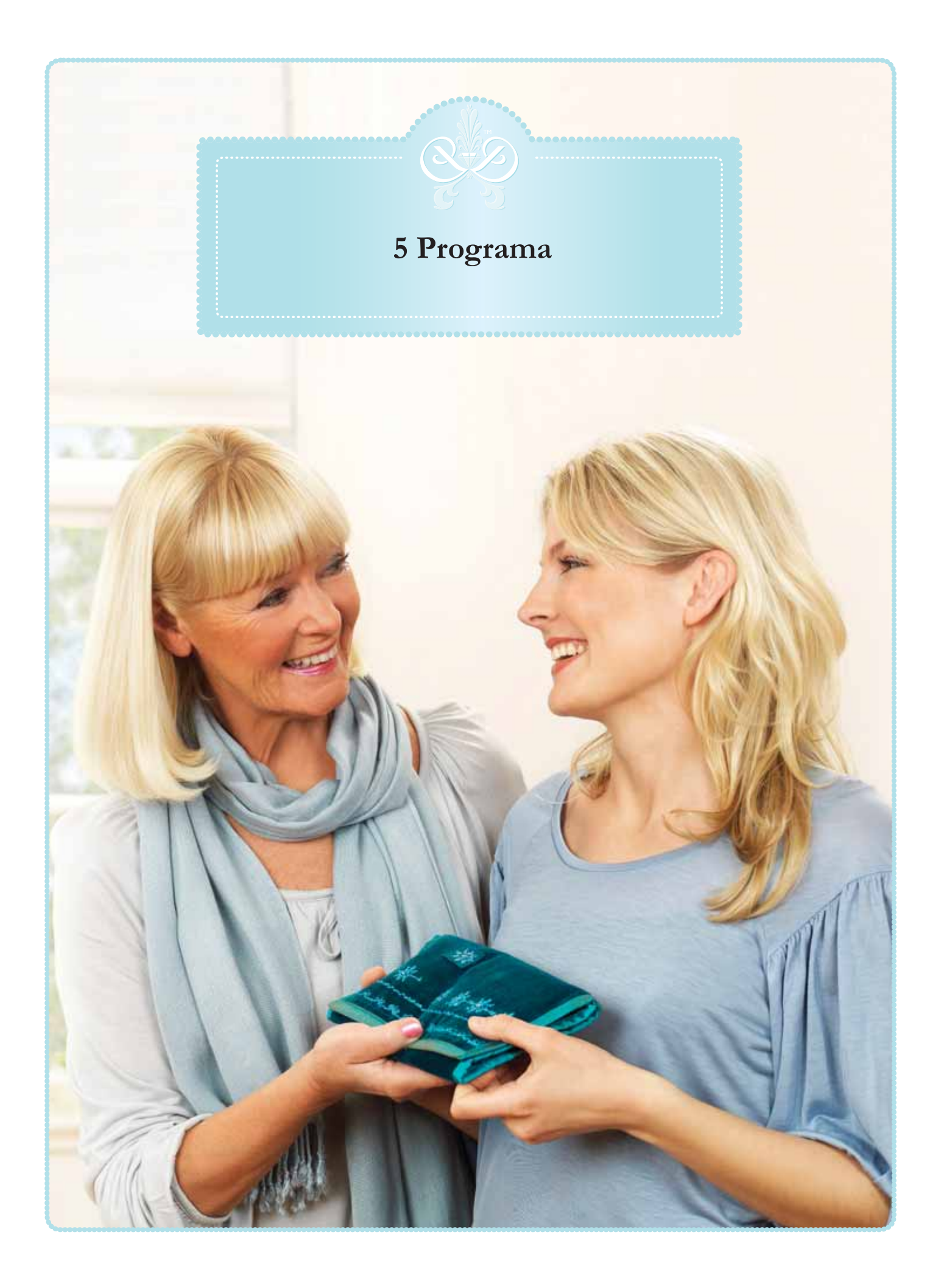

# Programa

Puede combinar puntadas y/o letras y números para crear programas de puntadas. Combine varias puntadas decorativas y fuentes de puntadas de la máquina o de un dispositivo externo.

Puede programar puntadas hasta una longitud de 500 mm (20") aproximadamente. Puede ver la longitud de su programa de puntadas actual en la parte inferior de la ventana.

Puede programar tanto en Costura como en Edición de bordado.

Nota: Si el modo de costura está activo y su programa de puntadas está listo para coser, también puede cerrar la función activa pisando el pedal, o pulsando la tecla Start/Stop. No todas las puntadas están disponibles para programar. Un mensaje emergente le notificará si intenta selecciona una puntada no disponible.

Nota: Una línea recta en el punto del icono de Desplazamiento hacia arriba o abajo indica el desplazamiento al comienzo o al final.

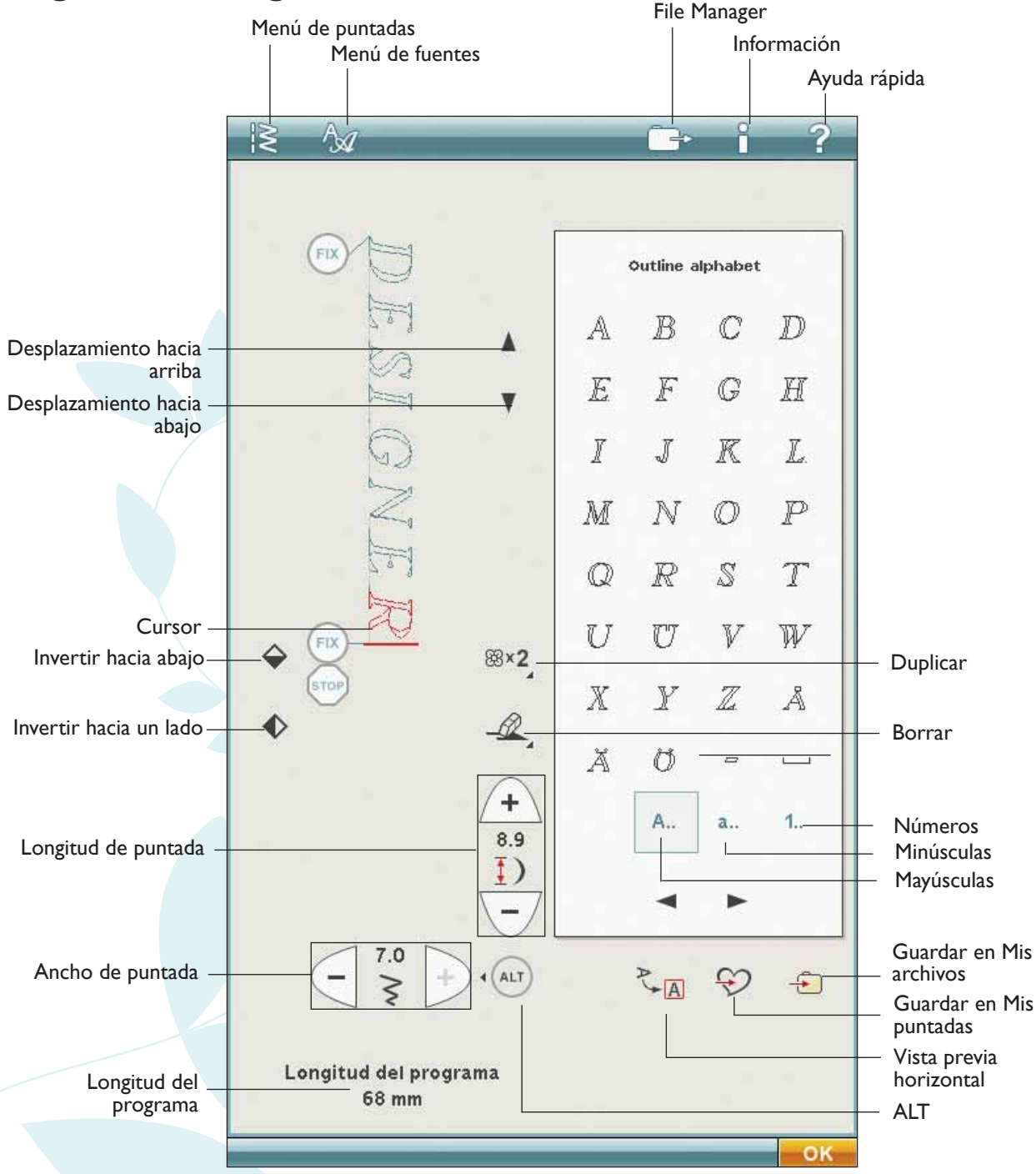

## Programa - vista general de los iconos

PROG

Menú de puntadas

Menú de fuentes

D2 Puntadas tradicio

2

000

8×2

28.0

i

32

\* Do

\*10

1020

1.1

-01

Ð

# Para programar en el modo de costura

- Acceda a la ventana Programa, pulse el icono PROG.
- Pulse el menú de puntadas o fuentes para abrir la puntada o la fuente que desea usar.
- La posición activa está marcada con un cursor y la puntada o letra seleccionada estará marcada en rojo. Las puntadas insertadas se colocarán en el cursor. Sólo se puede ajustar la puntada seleccionada. Mueva el cursor a través del programa de puntadas usando la barra de desplazamiento.
- Para cerrar la ventana Programa y coser la puntada programada, pulse el icono OK (Aceptar) o simplemente pise el pedal.

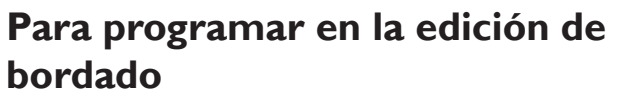

- Para acceder al modo de programación en Edición de bordado, pulse el icono del menú Inicio para desplegar la barra de herramientas ampliada.
- Pulse el menú de puntadas o fuentes para abrir el menú de puntadas o fuentes que desea usar.
- La posición activa está marcada con un cursor y la puntada o letra seleccionada estará marcada en rojo. Las puntadas insertadas se colocarán en el cursor. Sólo se puede ajustar la puntada seleccionada. Mueva el cursor a través del programa de puntadas usando las flechas.
- Para cerrar la ventana Programa y bordar su programa de puntadas, pulse el icono OK (Aceptar).

# Para editar una puntada programada en la edición de bordado

Si desea editar una puntada ya programada, seleccione la puntada y pulse el icono Editar programa de puntadas y accederá de nuevo a la ventana Programa. Menú Inicio

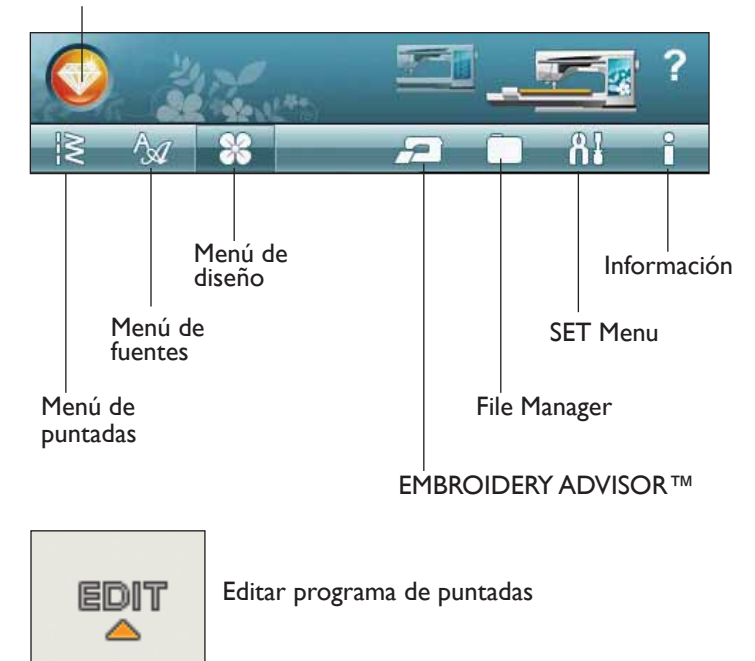

Longitud del programa 28 mm

# Edite su programa de puntadas o leyendas

#### Insertar una puntada o letra

Mueva el cursor adonde desea agregar una puntada o letra. Seleccione la puntada que desea insertar. La puntada se colocará en el cursor.

#### Ajustar texto y puntadas

Puede invertir, ajustar la longitud y el ancho y cambiar la densidad de la puntada seleccionada, de la misma manera que en el Modo de costura.

#### Eliminar una puntada o letra

Si desea eliminar una puntada, mueva el cursor a la puntada que desea eliminar (la puntada seleccionada estará en rojo) y pulse el icono Eliminar. Use la función Mantener pulsado para eliminar el programa completo.

#### Duplicar una puntada o letra

Para duplicar una puntada, mueva el cursor a la puntada que desea duplicar (la puntada seleccionada estará en rojo). Pulse el icono Duplicar para copiar la puntada seleccionada.

Nota: Realice sus ajustes en la puntada antes de duplicarla y la puntada copiada incluirá los ajustes.

Use la función Mantener pulsado para abrir un mensaje emergente donde podrá introducir el número exacto de copias que desea insertar.

#### Sustituir una puntada o letra

Para sustituir una puntada, sólo tiene que seleccionarla (usando las flechas para seleccionar la puntada que desea sustituir) y pulsar Eliminar. Inserte la nueva puntada. La puntada se colocará en el cursor.

#### Zoom a todo

Si la puntada o el programa de puntadas es más ancho de lo que se puede mostrar en la pantalla, puede usar el icono Zoom a todo para ver el ancho total del programa de puntadas.

Nota: Zoom a todo sólo está visible si la puntada o el programa de puntadas es más ancho que el campo de costura.

#### Vista previa

Vea su programa de puntadas horizontalmente pulsando el icono Vista previa. Una ventana emergente mostrará el programa a tamaño real. Si el programa es demasiado largo para mostrarlo en su totalidad, use las flechas del cursor para desplazarse por el programa. Para ver el programa entero, pulse el icono Zoom a todo. Pulse OK (Aceptar) para cerrar la ventana.

#### Ajuste del programa completo

Para ajustar el programa completo, vuelva a la vista de puntadas pulsando el icono OK (Aceptar). Los ajustes realizados aquí afectarán a todo el programa.

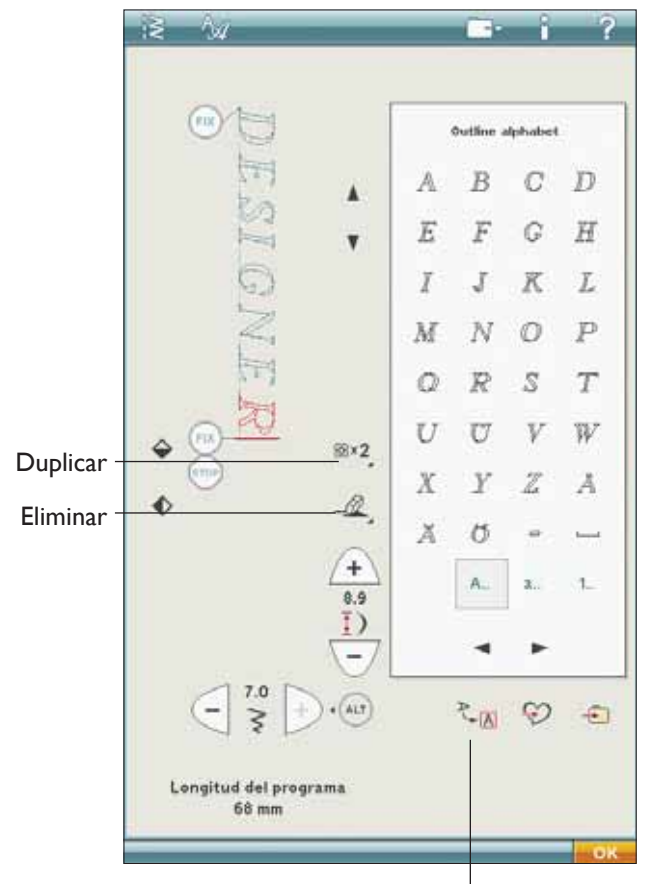

Vista previa

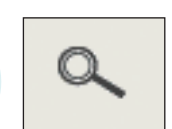

## Guardar en "My Stitches" (Mis puntadas)

Pulse el icono Guardar en "My Stitches" (Mis puntadas) para abrir un diálogo para guardar un programa de puntadas o una puntada ajustada en "My Stitches", del menú U. Hay cuatro menús U entre los que puede desplazarse usando las flechas.

#### Guardar en una posición libre

Las puntadas o los programas de puntadas guardados previamente se muestran en el menú U. La nueva puntada o programa se puede guardar en cualquier posición libre. Simplemente pulse en una posición libre y su puntada o programa de puntadas se almacenará allí.

#### Guardar en una posición ocupada

Pulse en una posición ocupada y un mensaje emergente le pedirá que confirme que desea sobrescribir la puntada antigua. Pulse OK (Aceptar) para sustituir la puntada antigua por la nueva. Pulse Cancelar para cerrar el mensaje emergente y seleccionar otra posición para guardar.

#### Cancelar el proceso Guardar

Para cancelar el proceso de guardar, cierre la venta con OK (Aceptar) en lugar de pulsar en cualquier posición de almacenamiento. La ventana para guardar se cerrará y volverá a la pantalla anterior.

#### Eliminar una puntada o programa guardado

Para eliminar una puntada o un programa guardado, pulse el icono Eliminar. El icono Eliminar estará activo hasta que haya seleccionado y eliminado un programa o hasta que vuelva a pulsarlo. Si ha seleccionado una puntada para eliminarla, un mensaje emergente le pedirá que confirme la eliminación.

Nota: Si mantiene pulsado el icono Eliminar, puede eliminar todas las puntadas de Mis puntadas.

#### Guarde su programa en "My Files" (Mis archivos)

También puede guardar su programa como un archivo de puntadas en la carpeta "My Files" (Mis archivos) o en un dispositivo USB.

En el modo de programación, pulse el icono Guardar en Mis archivos para abrir la ventana Guardar puntada. La máquina le proporcionará un nombre predeterminado. Si desea cambiar el nombre pulse el icono Renombrar.

Seleccione en qué carpeta guardarlo con la función Mantener pulsado. Pulse OK (Aceptar) y su archivo se guardará en esa ubicación (véase File Manager, capítulo 9).

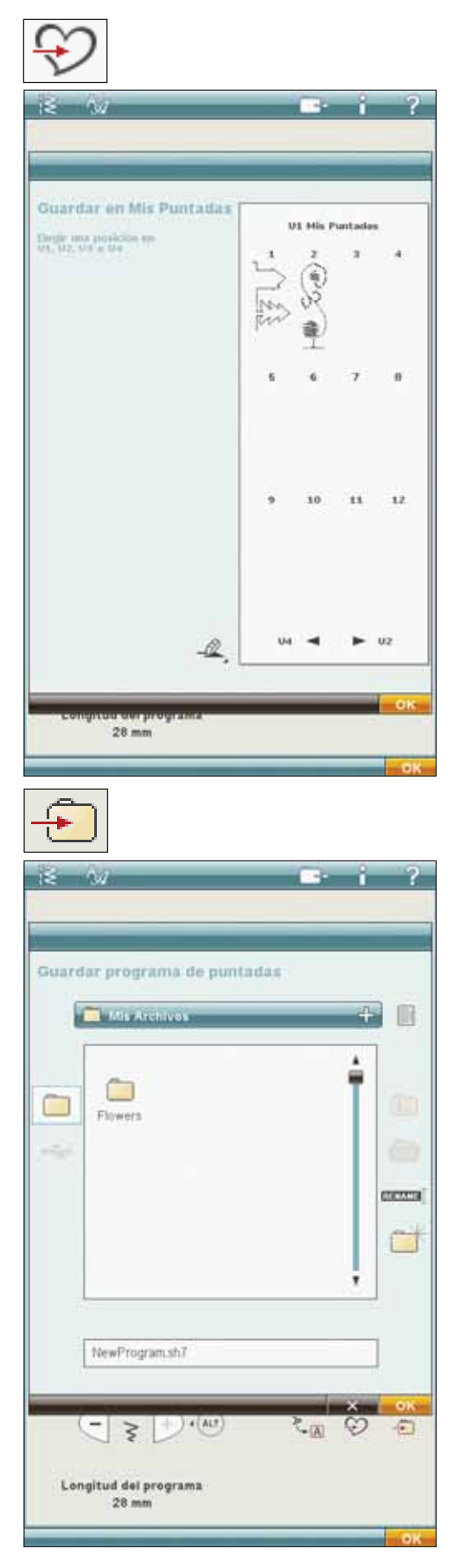

### Comandos del programa de puntadas

Puede insertar los comandos FIX, STOP y corte de hilo en el programa de puntadas. Estos comandos se incluirán en el programa de puntadas y siempre se ejecutarán al coser.

Nota: Si crea un programa de puntadas en modo de bordado, los remates se agregarán automáticamente al comienzo y al final, permitiéndole crear un programa de puntadas entre medias. Los comandos se pueden quitar.

Inserte un STOP pulsando la tecla STOP de la máquina, si desea que la máquina se detenga en un lugar determinado de su puntada programada. Esto resulta útil, por ejemplo, al final del programa de puntadas, si desea coserlo sólo una vez o para crear un programa de puntadas en varias hileras.

Inserte el corte de hilo si desea que la máquina remate y corte los hilos y levante el prensatelas.

Mueva el cursor a la posición donde desea agregar un comando. Pulse la tecla y se agregará un icono en la puntada programada. Esto confirma que el comando se ha insertado y también muestra donde se ejecutará el comando en el programa de puntadas.

Nota: Los comandos aparecerán en la pantalla en el orden en el que los haya programado.

#### Coser un programa de puntadas

Para coser el programa de puntadas, vuelva al modo de costura o a edición de bordado. Cierre el modo de programación pulsando el icono OK (Aceptar).

Los ajustes realizados en el modo de costura o el modo de bordado afectarán a toda la puntada programada. Sin embargo, estos cambios no se guardarán si vuelve al modo de programación.

Si realiza cambios mientras está en Edición de bordado y los guarda, estos cambios se guardarán como un diseño y sólo se pueden editar de nuevo en Edición de bordado.

Sin embargo, siempre puede abrir un programa de puntadas realizado en el modo de costura en Modo de bordado.

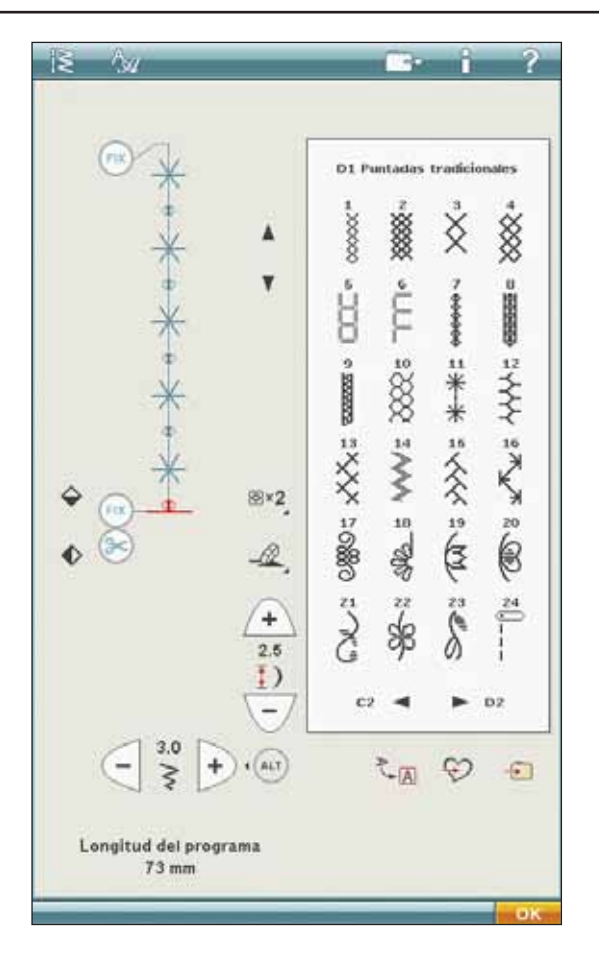

# Información importante sobre el modo de programación

El programa se puede utilizar en el modo de costura o en el modo de bordado. Un programa de puntadas creado cuando el modo de bordado está activo se convierte en un diseño de bordado al guardarlo y no se puede coser como una puntada en el modo de costura.

#### Para guardar un programa de puntadas

Si el modo de costura está activo, puede guardar su programa de puntadas en Mis archivos. Si el modo de bordado está activo, su programa de puntadas se cargará en Edición de bordado y luego se puede guardar como un diseño. Un programa de puntadas creado en el modo de costura se puede cargar manualmente en Edición de bordado.

#### Para volver a cargar un programa de puntadas

Si el modo de costura está activo al cerrar el modo de programación, su programa de puntadas se cargará en el modo de costura y estará listo para coser. Si selecciona otra puntada en el modo de costura y luego vuelve a abrir el modo de programación su programa de puntadas permanecerá sin cambios. Cada vez que se cierra el modo de programación, el programa de puntadas se carga en el modo de costura.

Si el modo de bordado está activo, su programa de puntadas se cargará en Edición de bordado como un diseño. Si desea editar su puntada, pulse el icono Editar puntada.

# Para usar el modo de programación en el modo de costura o de bordado

Un programa de puntadas creado cuando el modo de costura está activo, no estará disponible si se abre el modo de programación después de activar el modo de bordado y viceversa. El programa de puntadas creado no se transferirá al otro modo.

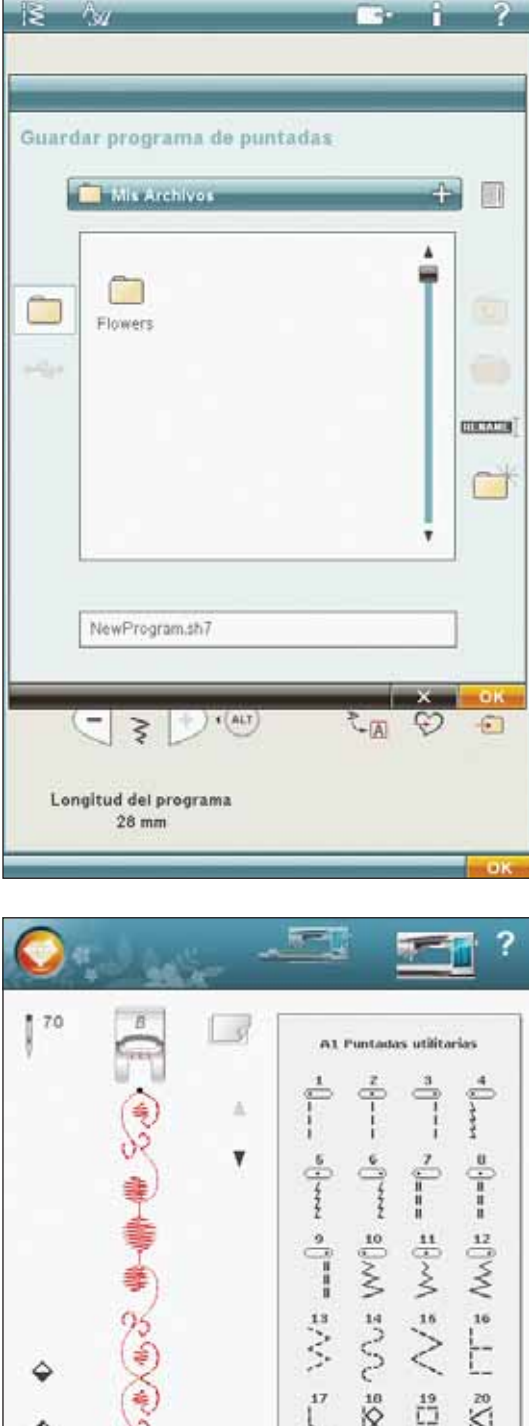

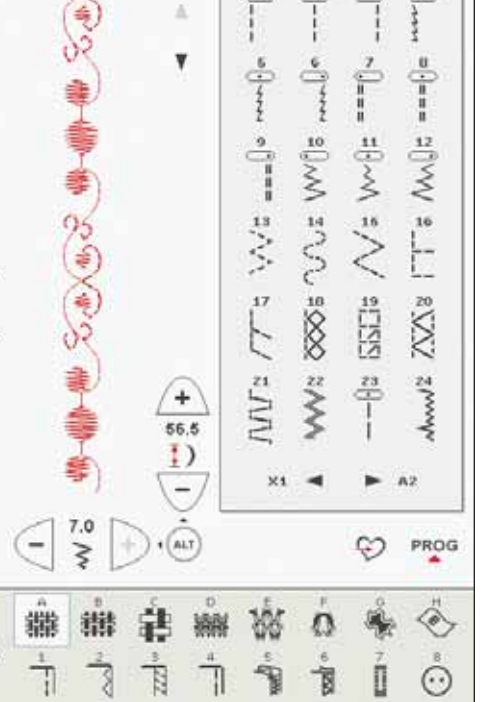

2

# Mensajes emergentes del programa

#### No es una puntada programable

No es posible insertar algunas puntadas en un programa de puntadas, por ejemplo, ojales y puntadas en en cuatro direcciones.

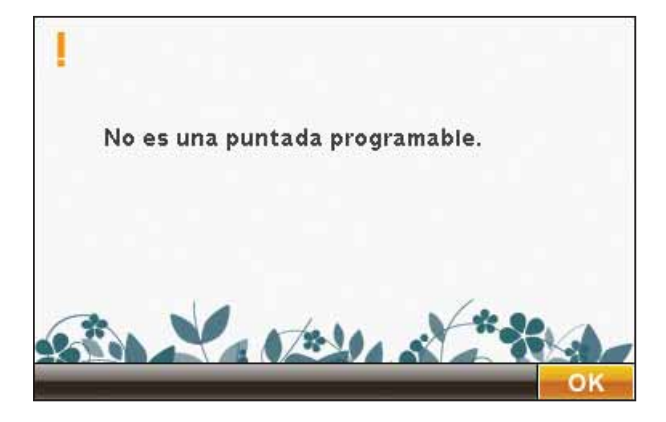

#### Programa de puntadas fuera de rango

La puntada que está intentando agregar hará que el programa de puntadas sea demasiado largo.

Su programa de puntadas puede tener una longitud de hasta 500 mm (20") aproximadamente y contener hasta 99 puntadas. Si el programa de puntadas supera la longitud máxima, este mensaje emergente se lo hará saber.

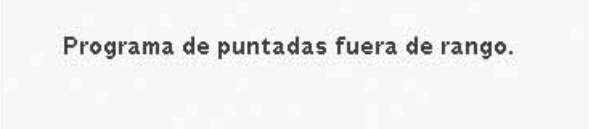

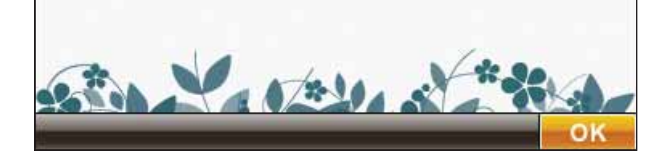

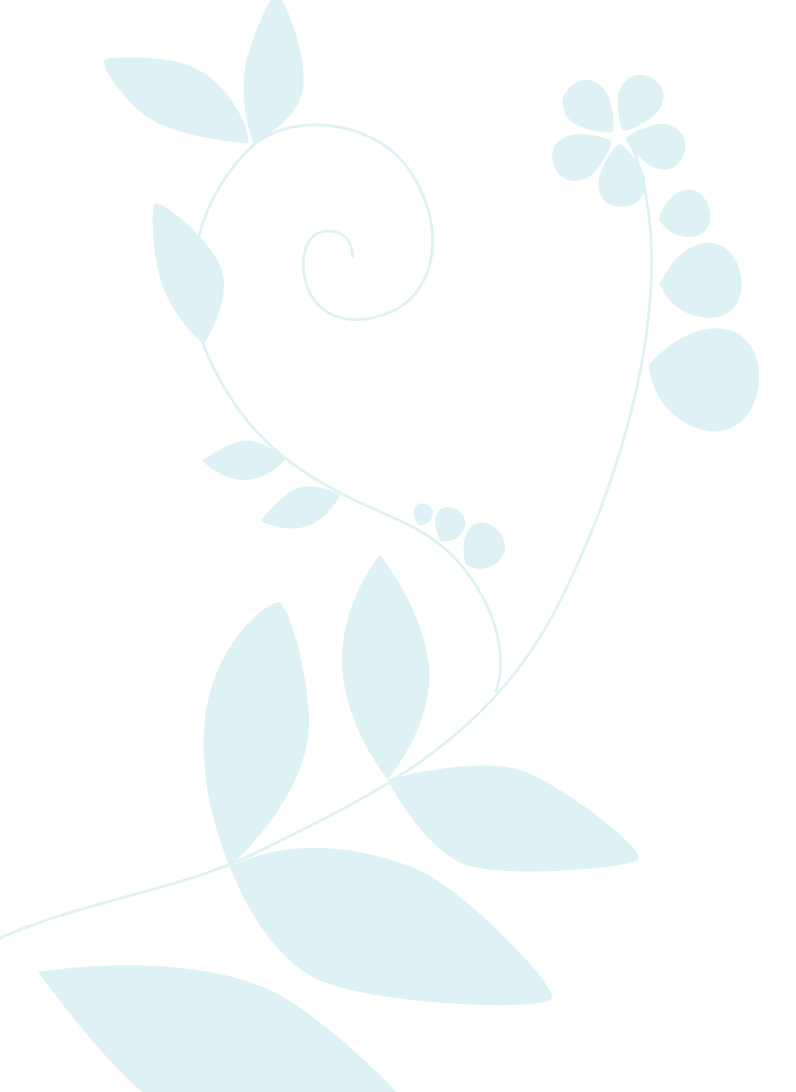

# 6 Configuración del bordado

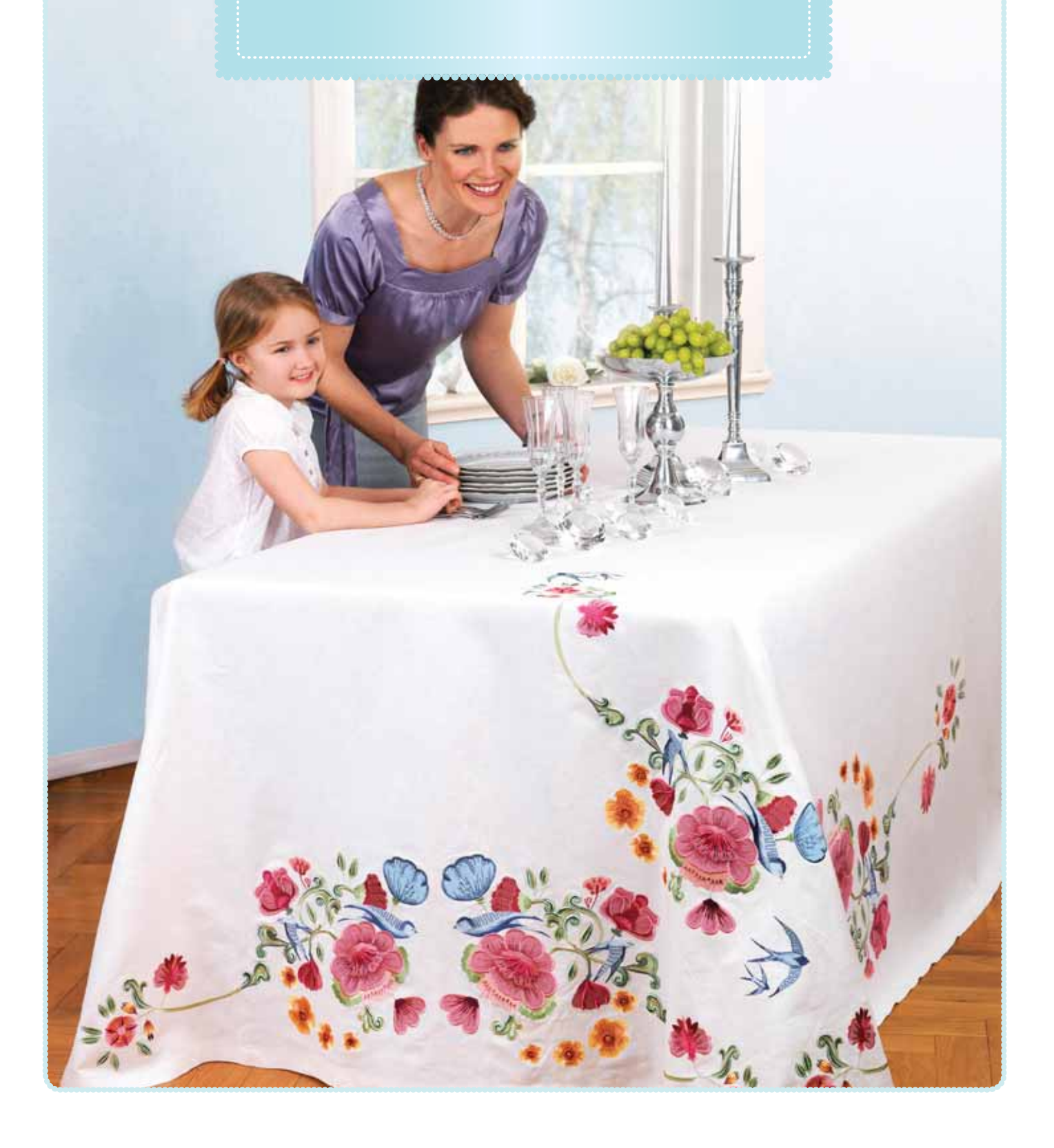

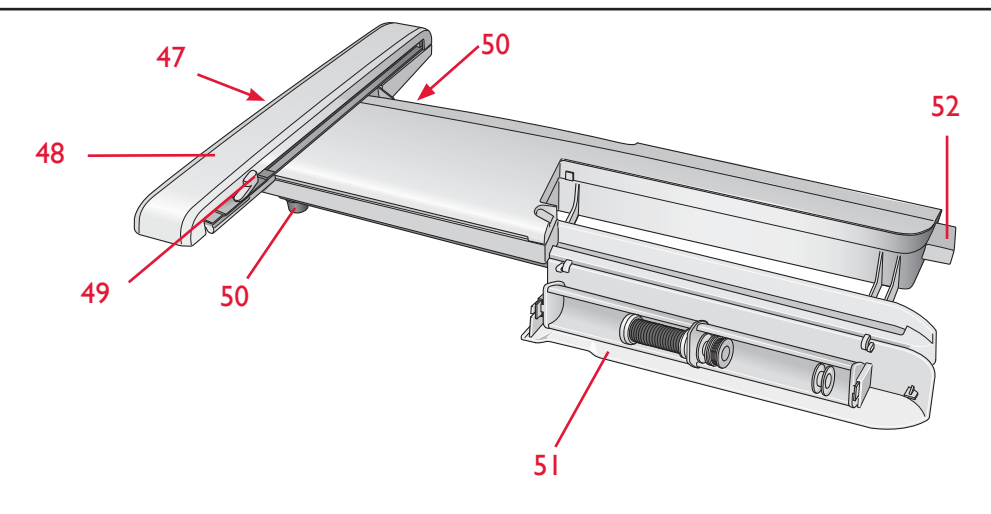

# Vista general de la unidad de bordado

(tipo BE17)

- 47. Tecla de liberación de la unidad de bordado (parte inferior)
- 48. Brazo de bordado
- 49. Accesorio del bastidor de bordado
- 50. Pie de ajuste de nivel
- 51. Caja de accesorios de bordado
- 52. Toma de la unidad de bordado

#### Caja de accesorios de la unidad de bordado

Use la caja de la unidad de bordado para guardar los accesorios utilizados para bordar.

#### Vista general del bastidor de bordado

- A Conector del bastidor de bordado
- B Bastidor exterior
- C Bastidor interior
- D Desconexión rápida
- E Tornillo de sujeción
- F Pestañas para colocar los clips

Al retirar la unidad de bordado de la caja por primera vez, asegúrese de que el anclaje de embalaje de la parte inferior de la unidad de bordado está quitada. Coloque también el material de embalaje moldeado de la unidad de bordado en la bolsa de transporte para su unidad de bordado.

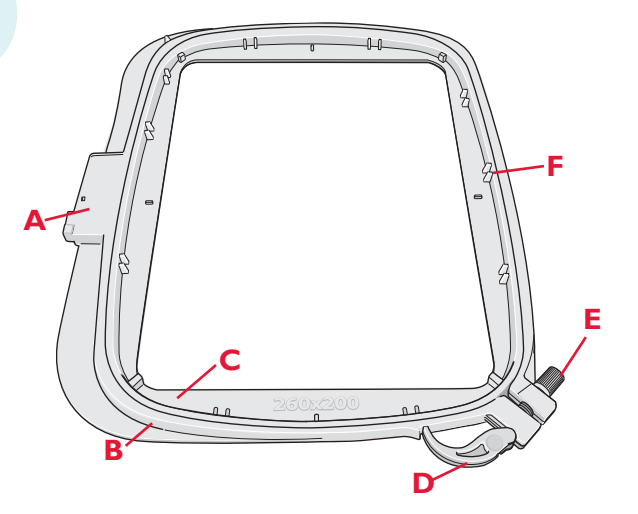

### **Diseños incorporados**

Se incluyen más de 150 diseños en la memoria de su máquina y algunos diseños están almacenados en su USB embroidery stick. Todos estos diseños también se incluyen en el DESIGNER DIAMOND<sup>TM</sup> Sampler CD como copia de seguridad por si temporalmente desea quitarlos de la memoria de la máquina o el USB embroidery stick.

#### **DESIGNER DIAMOND™ Sampler book**

Examine los diseños y las fuentes del DESIGNER DIAMOND<sup>TM</sup> Sampler book.

El número de diseño, el número de puntadas (número de puntadas del diseño) y el tamaño del diseño se muestran junto a cada diseño. Se muestra el color de hilo sugerido para cada bloque de colores.

# Conexión de la unidad de bordado

- 1. Deslice hacia fuera la caja de accesorios de costura.
- 2. Hay una toma cubierta en la parte trasera de la máquina. Gire la tapa hacia la derecha para abrirla. La unidad de bordado se conecta a la toma.
- Deslice la unidad de bordado en el brazo libre de la máquina hasta que encaje firmemente en la toma. Si es necesario, use el pie de ajuste de nivel para que la máquina y la unidad de bordado queden niveladas. Si la máquina está apagada, enciéndala.
- Un mensaje emergente le indicará que retire el brazo de bordado y quite el bastidor para posicionarlo. Pulse OK (Aceptar). La máquina calibrará y el brazo de bordado se moverá a la posición de listo.

Nota: NO calibre la máquina con el bastidor de bordado colocado ya que esto puede dañar la aguja, el prensatelas, el bastidor y/ o la unidad de bordado. Asegúrese de retirar todos los materiales de alrededor de la máquina antes de calibrar para que el brazo de bordado no tropiece con algo durante la calibración.

# Retirada de la unidad de bordado

- Para guardar la unidad de bordado en la maleta de bordado, mueva el brazo de bordado a la posición de reposo seleccionado Posición de reposo en la pantalla, en Edición de bordado o en Costura del bordado.
- 2. Pulse la tecla de la izquierda, debajo de la unidad de bordado (A) y deslice la unidad hacia la izquierda para quitarla.
- 3. Guarde la unidad de bordado en el material de embalaje original y colóquela en la bolsa de transporte.

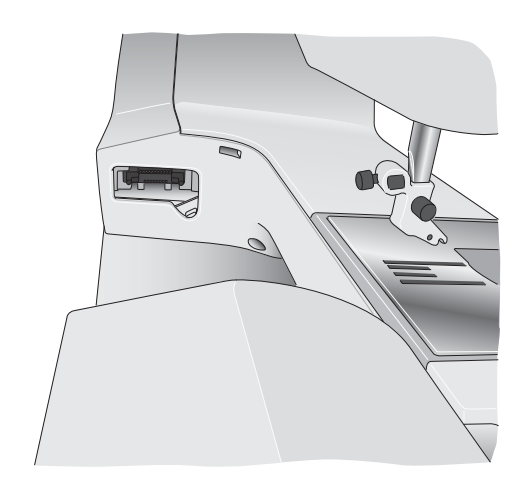

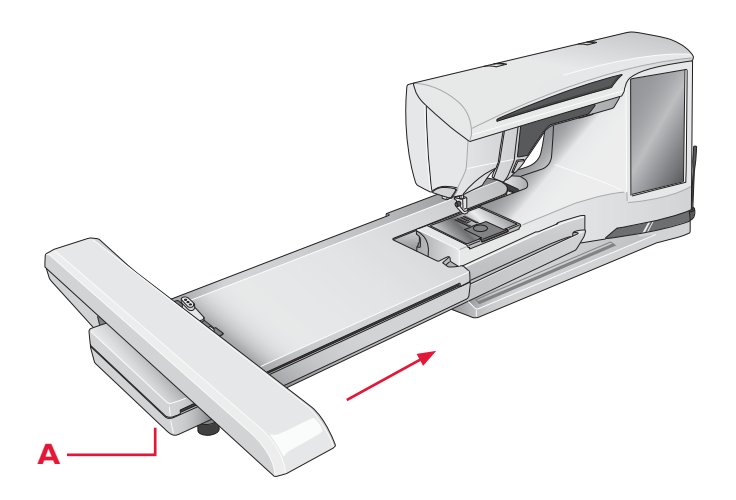

# Para colocar la tela en el bastidor

Para obtener los mejores resultados de bordado, coloque una capa de friselina debajo de la tela. Cuando coloque la friselina y la tela en el bastidor, asegúrese de que queden lisas y bien sujetas al mismo.

- 1. Abra la Desconexión rápida (A) del bastidor exterior y afloje el tornillo (B). Retire el bastidor interior. Coloque el bastidor exterior en una superficie firme y plana con el tornillo en la parte inferior derecha (B). En la parte central del borde inferior del bastidor hay una pequeña flecha que quedará alineada con una pequeña flecha situada en el bastidor interior.
- Coloque la friselina y la tela, con el derecho de ambos tejidos hacia arriba, encima del bastidor exterior. Coloque el bastidor interior encima de la tela con la pequeña flecha en el borde inferior.
- 3. Empuje con firmeza el bastidor interior dentro del bastidor exterior.
- Cierre la Desconexión rápida (A) Ajuste la presión del bastidor exterior girando el tornillo de sujeción (B). Para obtener los mejores resultados, la tela debe quedar tirante en el bastidor.

# Coloque el bastidor

Asegúrese de que la caja de accesorios de la unidad de bordado esté cerrada. Deslice el conector del bastidor en el accesorio del bastidor de delante hacia atrás hasta que encaje en su sitio.

Para quitar el bastidor del brazo de bordado, pulse el botón gris del accesorio del bastidor y deslice el bastidor hacia usted.

# Corte automático de puntadas de salto

Esta máquina incluye el corte automático de puntadas de salto. Esta función le ahorrará tiempo al realizar los cortes una vez completado el bordado. A medida que borda, la máquina cortará el hilo superior de las puntadas de salto y tirará del cabo del hilo hacia la parte inferior de la tela.

El ajuste predeterminado es activada. Para desactivarla, vaya a SET Menu, Ajustes de la máquina y deseleccione el corte automático de puntadas de salto.

**NOTA:** La máquina también cortará el hilo cuando cambie a un color nuevo. Cuando comience a bordar de nuevo, sujete el extremo del hilo de modo que pueda retirarlo fácilmente después de cortarlo.

No todos los diseños están programados para el corte automático de puntadas de salto. Los comandos de corte de puntadas de salto se pueden agregar a cualquier diseño utilizando el software 4D<sup>TM</sup> Embroidery. Encontrará más información sobre el corte automático de puntadas de salto en el capítulo 3.

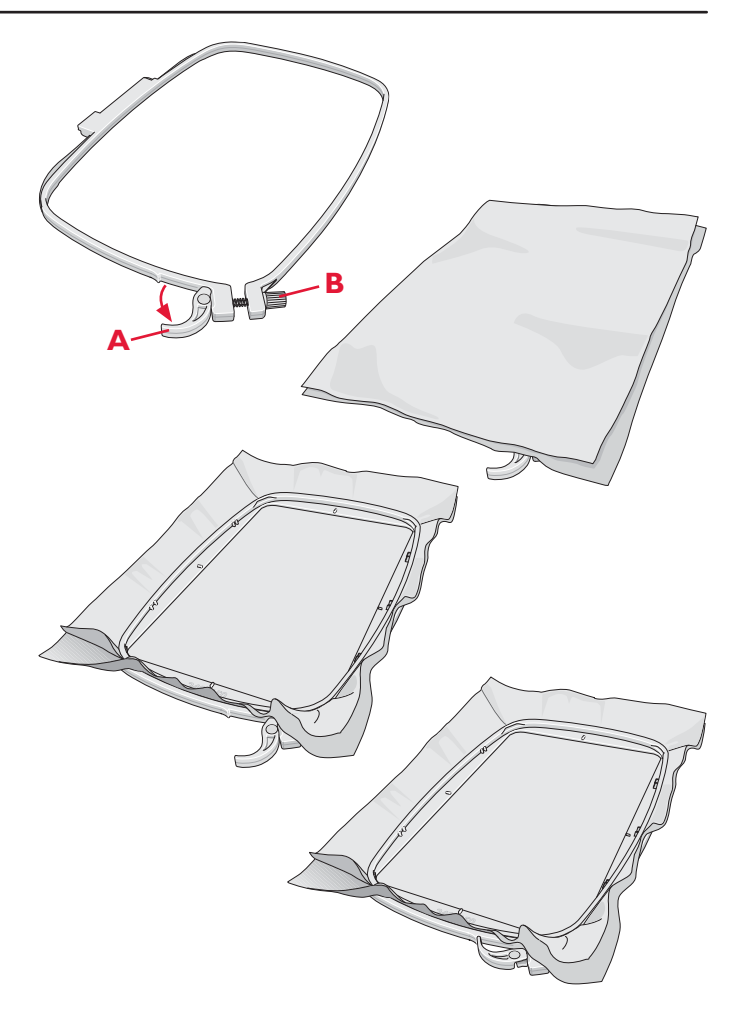

# Introducción al bordado

- 1. Después de colocar la unidad de bordado y el prensatelas para bordado, inserte una canilla con hilo de canilla.
- 2. Pulse el menú Inicio. Se abrirá el Menú de diseño para que seleccione un diseño. Mantenga pulsado el diseño que desea coser y se cargará en Edición de bordado.
- 3. Coloque en el bastidor un trozo de tela y deslice el bastidor en el brazo de bordado.

 Cuando esté listo para bordar, cambie de Edición de bordado a Costura del bordado pulsando el icono GO! de la barra de tareas.

5. Enhebre la máquina con el primer color de la lista de bloques de colores.

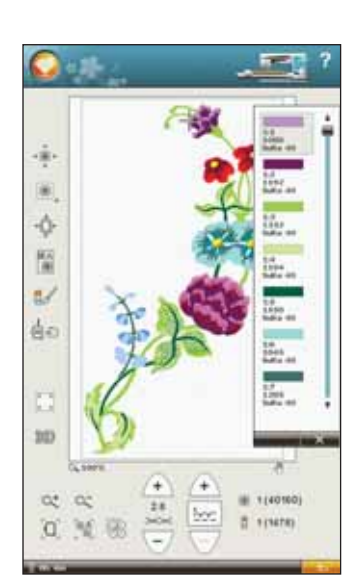

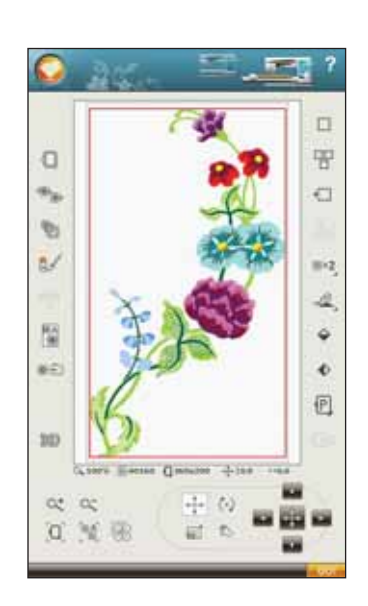

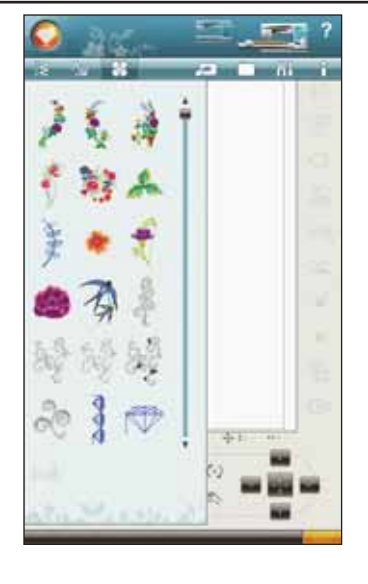

6. Deje espacio suficiente alrededor de la máquina para acomodar el movimiento del brazo de bordado y el bastidor. Sujete el hilo de la aguja y pulse la tecla Start/ Stop o el pedal. La máquina comenzará a bordar.

Nota: Si el Corte automático de puntadas de salto no está activado, la máquina se parará después de coser algunas puntadas. Aparecerá un mensaje emergente en la pantalla pidiéndole que corte el extremo del hilo. Corte el hilo y pulse Start/Stop para continuar bordando.

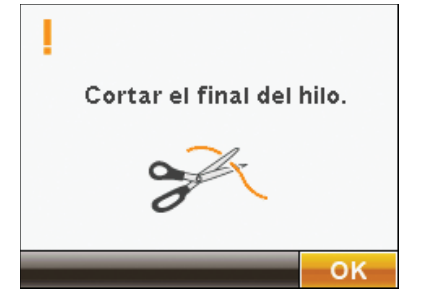

7. Cuando haya completado el primer color, la máquina cortará el extremo del hilo y se parará. Aparecerá un mensaje emergente pidiéndole que cambie el color de hilo. Vuelva a enhebrar con el siguiente color y continúe bordando pulsando Start/Stop. Sujete el extremo del hilo. La máquina cortará el extremo del hilo superior y tirará del hilo hacia la parte inferior del tejido.

Al final de cada bloque de colores, el hilo se remata y el hilo de la aguja se corta.

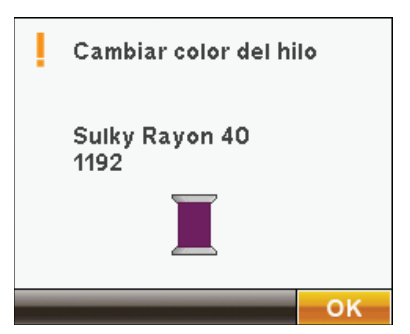

8. Cuando termina el bordado, la máquina corta el hilo superior y el hilo de la canilla y se para. La aguja y el prensatelas suben automáticamente para facilitar la retirada del bastidor.

Un mensaje emergente y un sonido le informarán que el bordado está acabado. Pulse OK (Aceptar) para borrar el diseño de la pantalla y volver a Edición de bordado. Pulse Cancelar (X) para mantener el diseño cargado y permanecer en Costura del bordado.

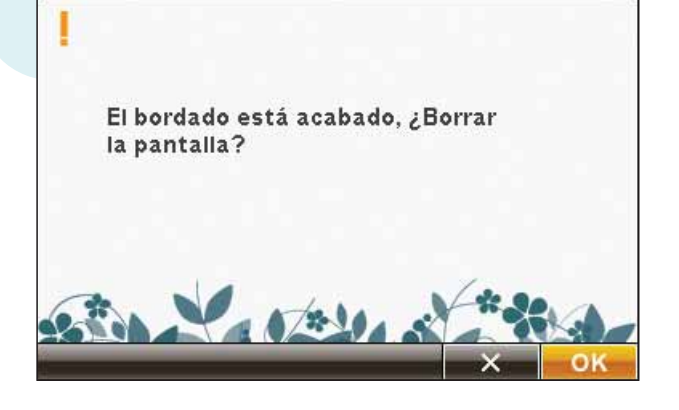

# 7 Edición de bordado

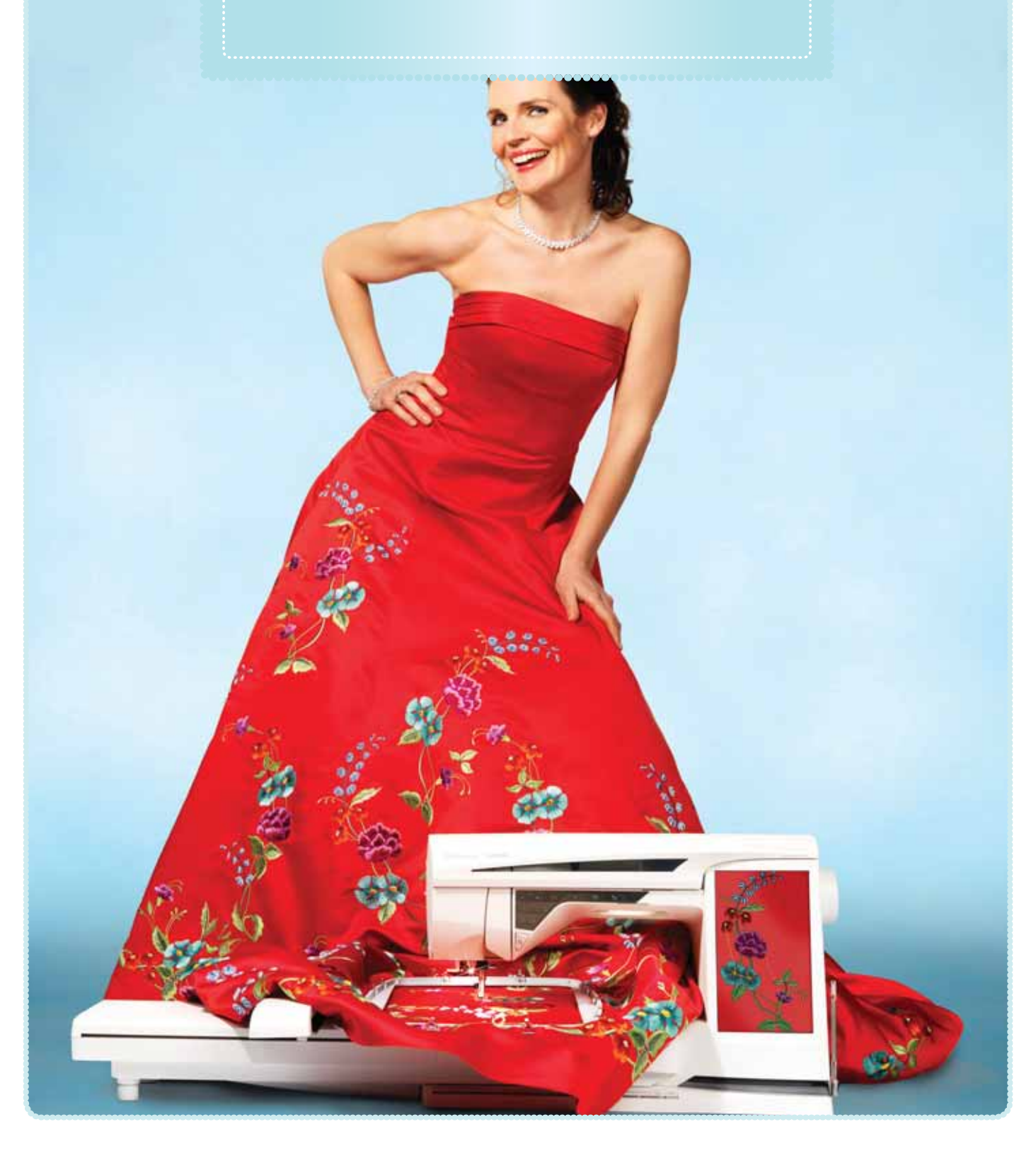

# Edición de bordados

Cuando pulsa Modo de costura/bordado en la barra de herramientas para activar el modo de bordado o enciende la máquina con la unidad de bordado colocada, se abrirá Edición de bordado. En Edición de bordado puede ajustar, combinar, guardar y eliminar diseños. No necesita tener la unidad de bordado conectada a la máquina para editar sus diseños. Los diseños cargados se muestra en el campo bordado. Repasaremos los iconos, comenzando por la esquina superior izquierda.

# Edición de bordado – vista general de los iconos

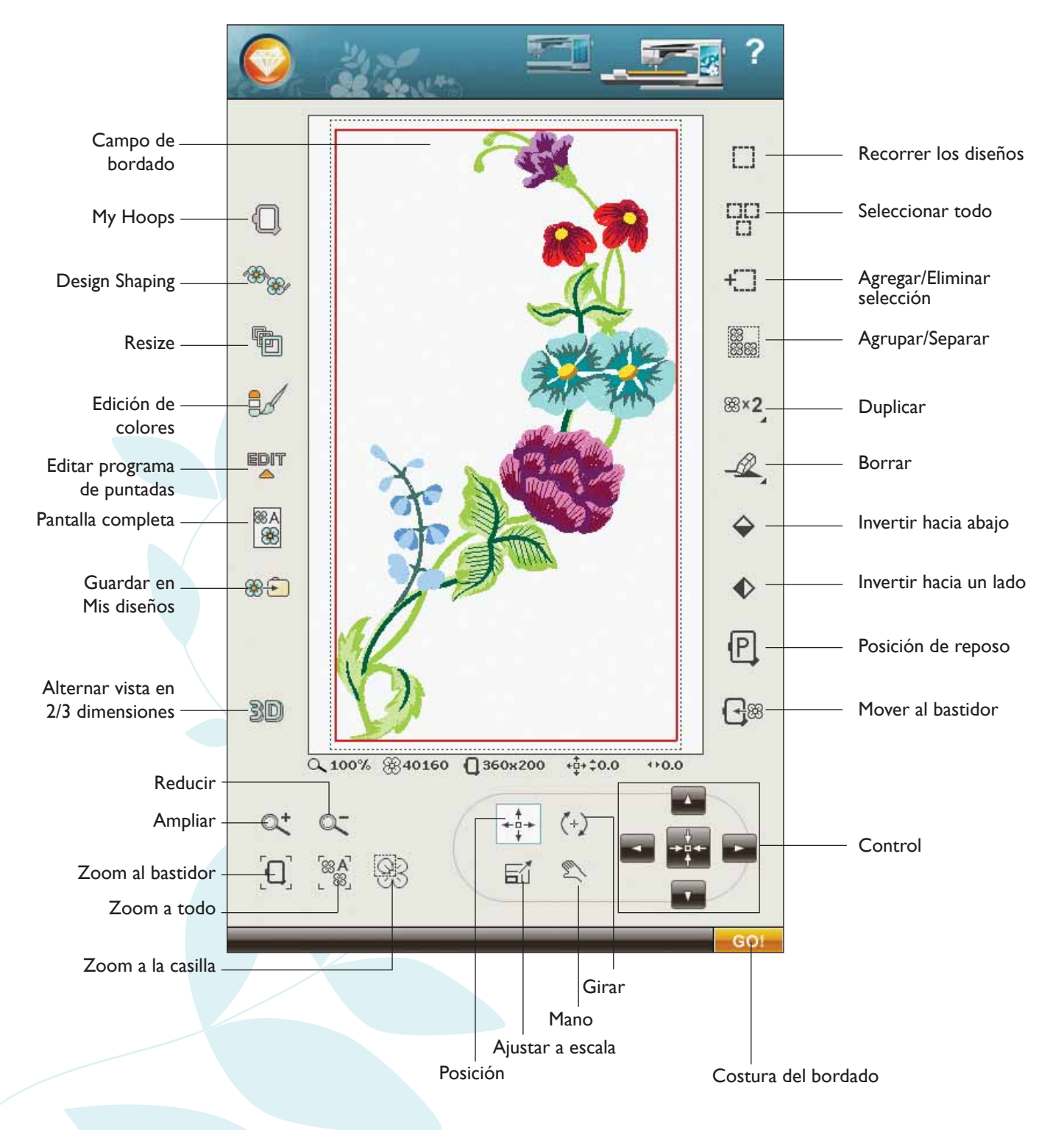

# Funciones principales de la barra de herramientas ampliada de la edición de bordado

Pulse el icono del menú Inicio para abrir la barra de herramientas ampliada. Pulse la función que desea activar.

### Cargar una puntada

Para cargar una puntada, pulse el icono Menú de puntadas en la barra de herramientas ampliada. Seleccione un menú y se abrirá la ventana Programa. Pulse la puntada o el programa de puntadas que desee y pulse OK (Aceptar) para cargarlo en Edición de bordado. Encontrará más información sobre cómo realizar un programa de puntadas en el capítulo 5.

### Cargar una fuente

Se puede crear texto con fuentes de bordado y con fuentes de puntadas. Cargue una fuente seleccionando el Menú de fuentes en la barra de herramientas ampliada y pulse la fuente que desee en la pantalla.

Las fuentes de bordado se cargarán en la ventana Edición de fuentes de bordado.

Las fuentes de puntadas se cargarán en el Programa. El texto creado se cargará seguidamente en Edición de bordado.

Nota: También puede cargar diseños, fuentes y puntadas desde File Manager.

### Cargar un diseño

Para cargar un diseño, pulse el icono del menú Inicio para abrir automáticamente la lista desplegable. Seleccione los diseños en la lista desplegable. Sus diseños personales se mostrarán en el menú. Para cargar un diseño, púlselo en la pantalla y se cargará en Edición de bordado.

### Exclusive EMBROIDERY ADVISOR™

La función Exclusive EMBROIDERY ADVISOR<sup>TM</sup> recomienda la mejor aguja, friselina e hilo para su tejido. Seleccione el tejido que desea bordar y siga las recomendaciones. Pulse OK (Aceptar) para cerrar la función EMBROIDERY ADVISOR<sup>TM</sup>.

#### File Manager

File Manager le ayuda a agregar, mover, eliminar y copiar diseños y archivos de fuentes y puntadas fácilmente. Pulse el icono File Manager para abrir File Manager y guardar en la memoria de la máquina o en dispositivos externos conectados a los puertos USB, como su ordenador o el HUSQVARNA VIKING® USB embroidery stick. Seleccione el lugar donde desea guardar su diseño. Pulse una carpeta para seleccionarla y siga pulsando para abrirla. Encontrará más información sobre File manager en el capítulo 9.

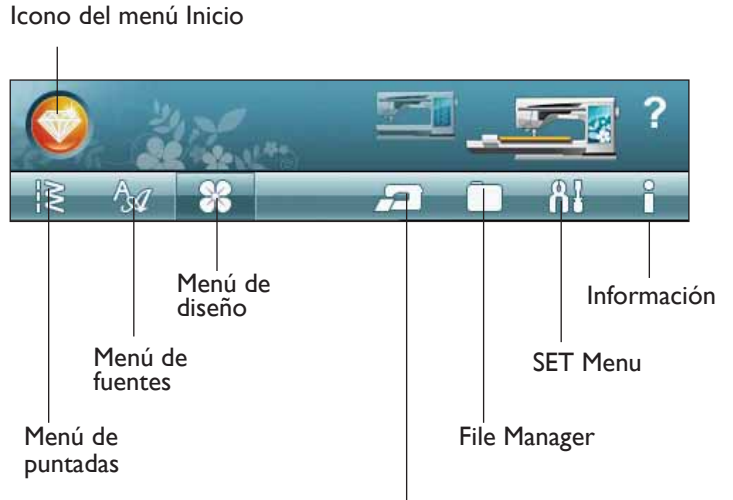

EMBROIDERY ADVISOR™

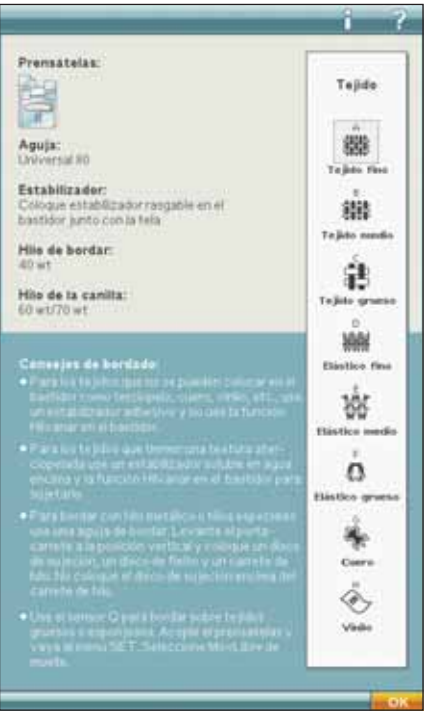

## SET Menu

En SET Menu, puede anular los ajustes automáticos y realizar ajustes manuales en Ajustes de costura, Ajustes de la máquina, Ajustes de sonido y Ajustes de pantalla y luz.

Pulse los iconos para activar una función o abrir una lista de opciones. Cuando cambie los ajustes de costura, máquina, sonido, p pantalla y luz, los ajustes se guardarán incluso después de apagar la máquina. Encontrará más información sobre el menú SET en el capítulo 3.

### Menú de información

Use el menú de Información para acceder fácilmente a los temas de ayuda e información. El menú Información es una versión resumida incorporada de la Guía del usuario.

Encontrará más datos sobre el menú Información en la página 3:12.

# Teclas de función

Un diseño seleccionado tiene un recuadro rojo alrededor. Para seleccionar un diseño púlselo en la pantalla. Puede usar su Stylus o realizar los ajustes directamente en la pantalla, pulsando y arrastrando en el campo de bordado. Puede usar Mano, Posicionar, Girar y Ajuste a escala, dependiendo de la tecla de función que esté activa. También puede usar las flechas del Control para un ajuste preciso.

#### Posición

Cuando Posición está activo, puede mover el diseño seleccionado a cualquier lugar del campo de bordado. Los números encima del Control muestran, en milímetros, posición horizontal y vertical actual de los diseños desde el centro del bastidor.

Pulse el icono Centro de control y los diseños se moverán al centro del bastidor.

#### Ajuste a escala

Cuando Ajuste a escala está activo, puede aumentar o disminuir el diseño seleccionado o un grupo de diseños en un 20 %.

Por defecto, las proporciones están bloqueadas. Esto se indica con un candado cerrado en el icono Centro de control. Para desbloquearlo sólo tiene que pulsar el candado. A continuación puede cambiar la altura y la anchura individualmente.

Si mueve el Stylus sobre la pantalla hacia el centro del diseño seleccionado, el tamaño disminuirá. Si mueve el Stylus desde el centro del diseño seleccionado, el tamaño aumentará. Use el Control para un ajuste preciso.

Nota: Para aumentar o disminuir un diseño más de un 20 %, use la función Resize.

#### Mano

Cuando la Mano está activa, puede mover el campo de bordado en la vista ampliada.

#### Girar

Cuando Girar está activo, el diseño seleccionado girará alrededor del punto central del diseño seleccionado.

Use las flechas del Control para girar el diseño en incrementos de un grado. Cada pulsación del icono Centro de control girará el diseño 90 grados en rotación derecha.

Encima del Control puede ver el ángulo en grados que ha girado el diseño desde su posición original.

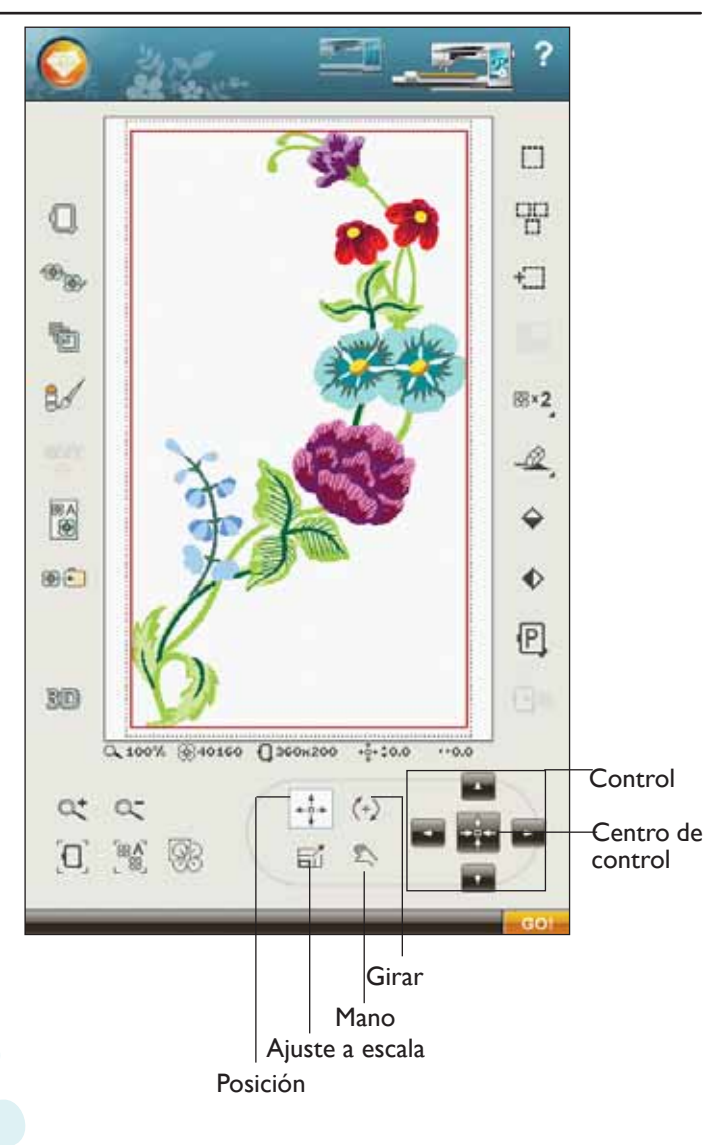

# **My Hoops**

Para seleccionar el tamaño de bastidor correcto, pulse el icono My Hoops. Aparecerá un mensaje emergente con las opciones de bastidor, incluyendo los bastidores que están disponibles para comprar en su distribuidor autorizado HUSQVARNA VIKING®.

Después de seleccionar el tamaño del bastidor, el mensaje emergente se cerrará automáticamente.

# Design Shaping

Design Shaping e una forma exclusiva de llevar su creatividad a otro nivel. Use los bonitos programas de puntadas o diseños de bordado para obtener una de varias formas.

- Seleccione los diseños o puntadas en pantalla a los que desea dar forma. Agregue o duplique el número de puntadas/diseños que desee en Design Shape. Pulse el icono Design Shaping que se encuentra en Edición de bordado.
- Seleccione una de las formas en el lado izquierdo de la ventana Design Shaping. Los diseños/puntadas/programas de puntadas que ha seleccionado previamente se colocarán en la línea de base en el orden en que se cargaron en Edición de bordado. Los diseños seguirán la línea en la dirección indicada por una pequeña flecha junto a las formas.
- También puede pulsar y arrastrar los puntos de control de la forma en la pantalla para hacerla más pequeña o más grande. También la puede girar, mover, ajustar a escala, posicionar, eliminar o duplicar.

#### Seleccione espaciado y alineación

Puede elegir espaciar uniformemente los diseños en la línea de base o seleccionar Justificación izquierda o derecha. Si elige la Justificación izquierda, los objetos comenzarán a cargarse a la izquierda. Si pulsa Justificación derecha, los objetos comenzarán a cargarse a la derecha. A continuación, el espaciado entre los objetos se puede aumentar o disminuir usando el control +/-. El espaciado real se muestra en el centro del control de espaciado. Por defecto, los objetos están colocados uniformemente a lo largo de la línea de base con una distancia igual entre todos los objetos.

Nota: El control de espaciado sólo estará visible cuando esté seleccionada la Justificación izquierda o derecha.

Nota: Si hay objetos que no caben en la forma después de haber seleccionado Justificación izquierda o derecha, la línea de base se volverá roja. Los objetos que no quepan se colocarán al final de la forma. Agrande la forma, ajuste el espaciado o elimine algunos objetos hasta que los objetos quepan en la forma. La línea de base volverá cambiar al color negro.

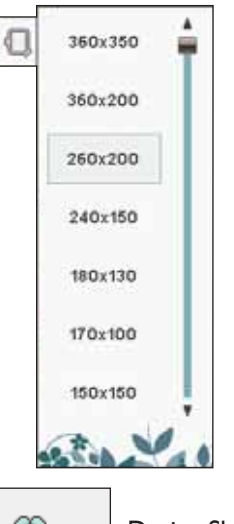

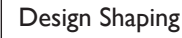

#### Formas

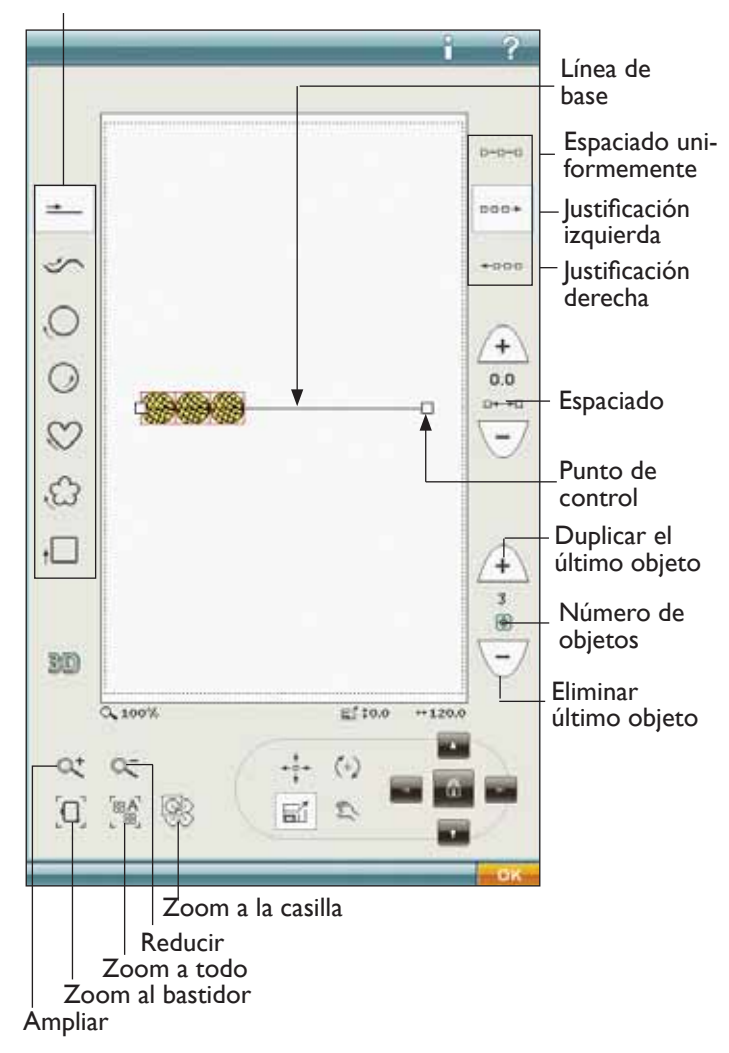

#### Duplicar/Eliminar último objeto

Si desea agregar una copia al último objeto, use el icono Duplicar último objeto. El último objeto de la forma se duplicará y la copia se agregará después del último objeto de la línea de base.

Si desea eliminar el último objeto de la forma, pulse el icono Eliminar último objeto. Sólo se eliminará el último objeto del grupo.

Nota: Si hay varios diseños agrupados antes de abrir Design Shaping, se duplicará o eliminará todo el grupo. Los iconos Duplicar y Eliminar no están visibles mientras se da forma a un texto bordado.

#### Design Shaping - ejemplo

- En Edición de bordado, abra el Menú de diseño y seleccione el diseño DD\_053.vp3 para cargarlo en Edición de bordado.
- 2. Abra My Hoops y seleccione el bastidor de 120 x 120.
- 3. Abra el Menú de diseño de nuevo y cargue DD\_051.vp3.
- Seleccione y luego centre DD053.vp3, pulsando el icono Centro de control cuando la función Posicionar esté activa.
- 5. Seleccione DD051.vp3 y abra Design Shaping.
- 6. Seleccione el círculo en rotación derecha.

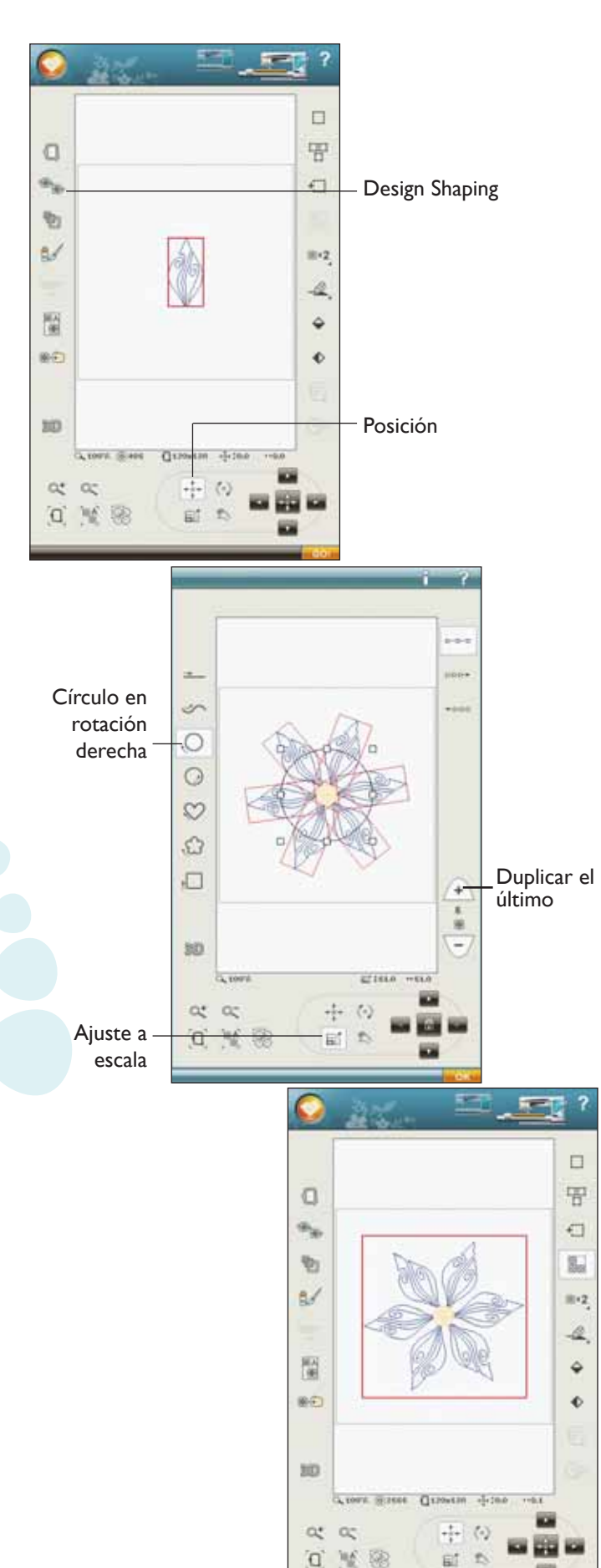

- Seleccione la tecla de función Ajuste a escala. Puede pulsar y arrastra sobre la pantalla, o usar las flechas del control para disminuir el tamaño a 51 x 51 mm. El tamaño está indicado justo encima del control.
- 8. Agregue cinco copias pulsando el icono Duplicar último para un total de seis diseños.
- 9. Cierre Design Shaping pulsando OK (Aceptar) en la esquina inferior derecha. Cambie a Costura del bordado pulsando el icono GO! Pulse Start/Stop para bordar.

# Resize

Resize puede reducir un diseño de bordado hasta cinco veces menos que el diseño original o aumentarlo hasta ocho veces más que el diseño original. La máquina vuelve a calcular el número de puntadas del diseño para mantener la densidad de puntada original.

Nota: Para reducir o aumentar el diseño menos de un 20 %, use la función Ajuste a escala. La función Ajuste a escala no varía el número de puntadas.

#### Ajustes de Resize

Seleccione el diseño que desea cambiar de tamaño. Abra la ventana Resize.

Ajuste el tamaño del diseño pulsando y arrastrando sobre la pantalla o usando el control. El tamaño del diseño se muestra en milímetros encima del control. Para volver al tamaño original, pulse el icono Centro de control.

Ajuste la colocación del diseño en el bastidor usando Posición y Girar.

#### Conservar el tipo de relleno

Todas las áreas de relleno de un diseño de bordado están realizadas de un tipo específico para lograr el mejor efecto. Cuando agrande o reduzca un diseño, las puntadas del área de relleno se verán afectadas.

Hay dos maneras de gestionar el tipo de relleno y el estilo del diseño que se va a cambiar de tamaño.

- 1. El ajuste predeterminado no conservará el tipo de relleno. Esta es la forma más rápida de cambiar de tamaño un diseño. Sin embargo, las áreas de relleno del diseño pueden tener un aspecto diferente del original.
- 2. Cuando se selecciona Conservar tipo de relleno, se tarda más en cambiar de tamaño pero el proceso conservará los tipos y estilos de relleno dentro de las áreas del diseño. Si se está agrandando mucho un diseño, se recomienda usar Conservar tipo de relleno para obtener mejores resultados.

#### Para iniciar el cambio de tamaño

Cuando esté satisfecho con el tamaño y la posición del diseño, pulse OK (Aceptar) para cerrar la ventana e iniciar el cambio de tamaño. Un reloj de arena en la pantalla le indicará que está trabajando. Cuando termine, la ventana Resize se cerrará.

Pulse Cancelar para volver a Edición de bordado sin cambiar de tamaño.

Nota: Las puntadas y los programas de puntadas no se pueden cambiar de tamaño.

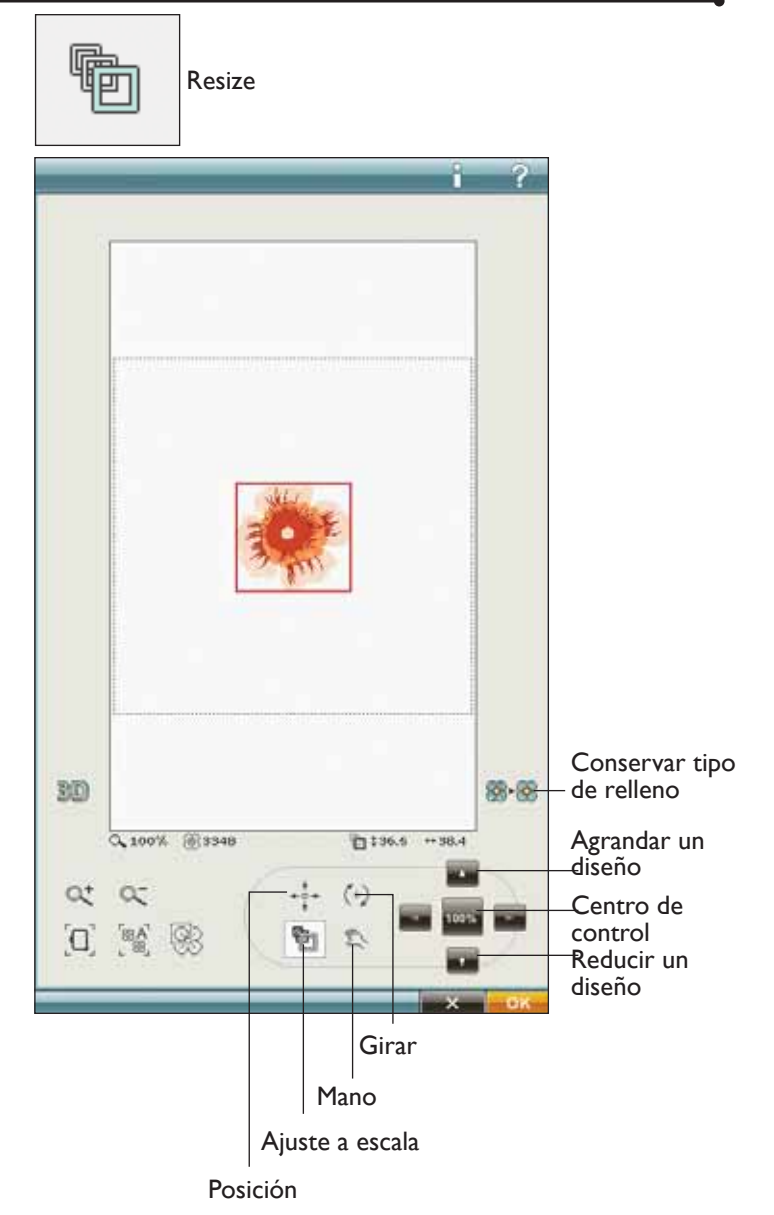

#### Información importante sobre Resize

Como los diseños están digitalizados para un tamaño de diseño específico, es importante tener en cuenta la siguiente información acerca de Resize. Borde siempre una muestra de prueba del diseño cambiado de tamaño antes de bordarlo en una prenda.

- Resize siempre es proporcional. Si reduce un diseño un 30 %, será un 30 % más pequeño en longitud y en ancho. Si el diseño es muy detallado, parte del mismo se puede perder o deformar y/o puede ser muy denso. Algunos diseños no deben reducirse más del 25 % si tienen demasiados detalles.
- Los diseños se pueden hacer más grandes que el bastidor, así que asegúrese de que el diseño cabe en el bastidor. Si el diseño es más grande que el tamaño del bastidor, la máquina no podrá bordarlo.
- Si está agrandando demasiado un diseño, puede ver irregularidades de puntadas. Pulse el Centro de control para volver al 100 % y cambiar a un porcentaje menor para obtener mejores resultados. Dependiendo de la memoria que quede en la máquina, es posible que algunos diseños sean demasiado complejos para cambiarlos de tamaño en la máquina. Use el software 4D<sup>TM</sup> Embroidery para cambiar de tamaño diseños muy grandes y complejos. Puede adquirirlo en su distribuidor autorizado local.

- Comience siempre con el diseño original al cambiar de tamaño. Esto se hace para garantizar la mejor calidad de puntada posible. Si se guarda un diseño cambiado de tamaño y luego se vuelve a cambiar su tamaño, puede causar irregularidades de puntadas. Para el mejor resultado al cambiar el tamaño, comience siempre con un diseño en su tamaño original.
- Dependiendo de cuanto cambie el tamaño de un diseño y cuantas puntadas contenga, el tiempo del proceso Resize variará. El cambio de tamaño de diseños muy grandes o complejos puede llevar varios minutos. Una vez que pulse OK (Aceptar), no podrá cancelar. Tendrá que esperar a que el proceso haya terminado.
- No importa en qué orden seleccione las funciones de ajuste de tamaño, rotación, inversión, etc. Cuando pulsa OK (Aceptar), la máquina siempre realiza el cambio de tamaño primero y luego agrega la rotación, inversión, etc.
- Se recomienda el Ajuste a escala en lugar de Resize para cambiar un diseño menos del 20 % y también para diseños digitalizados con puntadas sencillas o triples, como los bordados de puntos de cruz. En este caso, no desea agregar puntadas al diseño, sólo desea hacer el diseño más grande o más pequeño haciendo cada puntada original más grande o más pequeña.

## Edición de colores

Pulse el icono Editar color para acceder a la pantalla Editar color.

#### Cambio de color del hilo

En Cambio de color del hilo puede editar los colores de su diseño. Cada bloque de colores se describe en la lista de bloques de colores en el lado derecho de la pantalla.

*Ejemplo. 1:2, número de hilo 2398, SuRa 40, 1:2 significa que el segundo color de hilo del primer diseño cargado es Sulky Rayon de espesor 40.* 

En la lista de bloques de colores, pulse el bloque de colores que desea cambiar. Pulse el icono Cambio de color del hilo para abrir una ventana con 64 opciones de color diferentes. Pulse el nuevo color para seleccionarlo y pulse OK (Aceptar). La ventana se cerrará y el nuevo color se aplicará en la lista de bloques de colores y en el diseño.

#### Seleccione más de un bloque de colores

Para cambiar más de un bloque de colores de una sola vez, pulse el icono Agregar/Eliminar selección, después pulse los bloques de colores que desea seleccionar/desmarcar.

Pulse el icono Seleccionar todo para realizar cambios en todos los bloques de colores de una sola vez. La opción Agregar/Eliminar selección se activa automáticamente. Para desmarcar un bloque de colores, sólo tiene que pulsarlo en la lista. Pulse Agregar/Eliminar selección para desactivar la función y desmarcar todos los bloques de colores.

Use Seleccionar iguales para cambiar todos los bloques del mismo color de una sola vez. Pulse el bloque de colores que desea cambiar, después pulse Seleccionar iguales para seleccionar todos los bloques de colores idénticos en la lista de bloques de colores. La opción Agregar/Eliminar selección se activa automáticamente. Si hay dos o más bloques de colores diferentes seleccionados, Seleccionar iguales seleccionará todos los bloques idénticos de todos los colores seleccionados.

# Visualización por pantalla de los bloques de colores seleccionados y desmarcados

Los bloques de colores seleccionados aparecen en la vista en 2 o en 3 dimensiones. Los bloques de colores que no se hayan seleccionado se muestran como puntos coloreados en la pantalla, resultando así más sencillo saber qué áreas de colores del diseño se modificarán.

#### Color de fondo

Pulse Color de fondo para cambiar el color de fondo activo. Aparecerá una ventana donde puede seleccionar entre 64 colores diferentes.

#### Tejido de fondo

Pulse Tejido de fondo para activar o desactivar la imagen del tejido de fondo en la Pantalla interactiva definitiva.

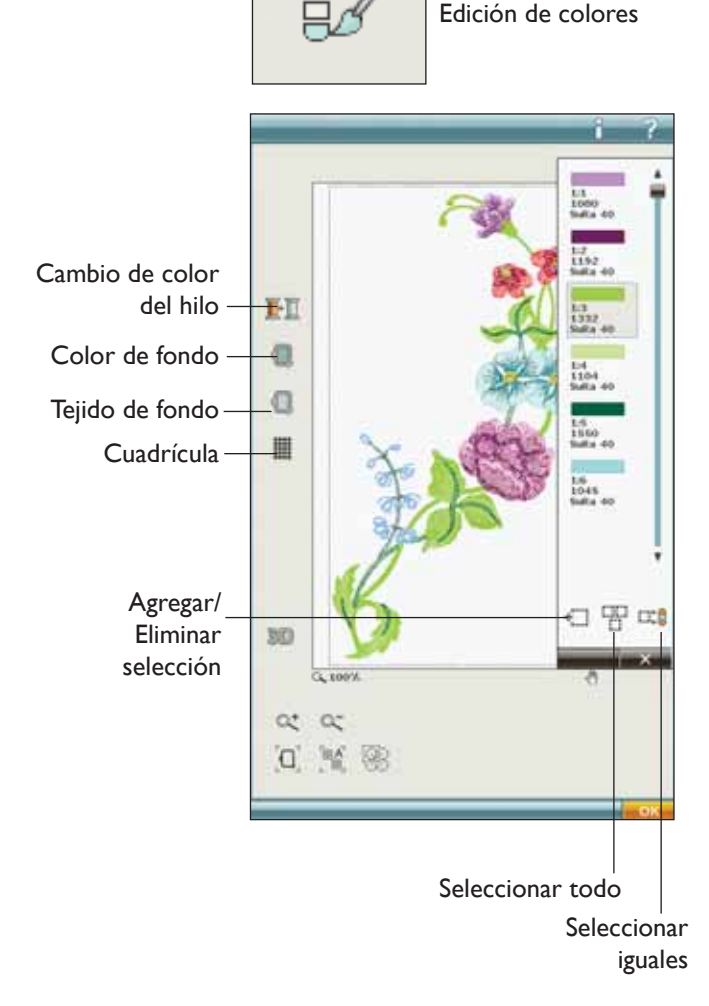

#### Cuadrícula

Pulse el icono Cuadrícula para activar/desactivar una cuadrícula en el campo de bordado. La cuadrícula se usa como guía al combinar o colocar los diseños. La distancia entre las líneas de cuadrícula equivale a un máximo de 20 mm. Al ampliar el campo de bordado, la distancia entre estas líneas se reduce a 10 mm y 5 mm, indicado con unas líneas más finas.

# Editar programa de puntadas

Si pulsa el icono Editar programa de puntadas, se abrirá una ventana para que pueda editar un programa de puntadas que haya creado. Puede insertar nuevas puntadas o eliminar puntadas. Si ha programado puntadas en el modo de bordado, puede guardar las puntadas como parte de un diseño, y sólo se podrán coser en el modo de bordado.

# Para guardar un programa de puntadas en el modo de bordado

Pulse el menú Inicio, pulse el menú de puntadas. Programe su puntada y pulse OK (Aceptar) en la esquina inferior derecha de la pantalla. Ahora volverá a Edición de bordado. Pulse el icono Guardar en Mis diseños para guardar el programa de puntadas en Mis diseños. Un programa de puntadas realizado en el modo de bordado no se podrá abrir en el modo de costura.

Encontrará más información sobre cómo programar una puntada en el capítulo 5.

# Pantalla completa

Para ver su diseño lo más grande posible, use la función Pantalla completa. El bordado llenará toda la pantalla. Para cerrar, pulse de nuevo la pantalla.

# Alternar vista en 2/3 dimensiones

En la vista en 2 dimensiones, los diseños se cargan más rápido en la pantalla y es más fácil ver los bloques de colores en el diseño. La vista en 3 dimensiones ofrece una visión más realista de los diseños, con sombras y profundidad añadidas.

Pulse el icono "3D" para cambiar a la vista en 3 dimensiones. El icono aparece seleccionado. Pulse de nuevo para desmarcarlo y volver a la vista en 2 dimensiones.

# Zoom

#### Zoom

Ampliar o reducir el campo de bordado. Use Ampliar (+) para obtener un primer plano de un área del diseño de bordado. Use (-) para reducirla.

#### Zoom al bastidor/zoom a todo

Zoom al bastidor ajustará el campo de bordado para adaptarlo al bastidor seleccionado. Zoom a todo mostrará todos los diseños en la combinación de bordados.

#### Zoom a la casill<mark>a</mark>

Pulse y arrastre su lápiz Stylus por el campo del bordado en la pantalla para crear una casilla. La pantalla se amplía para mostrar ese área específica.

Nota: A medida que amplía, su diseño se hace muy grande. Para localizar una parte concreta del diseño pulse Mano. Pulse y arrastre o use las flechas de control para encontrar la parte con la que desea trabajar.

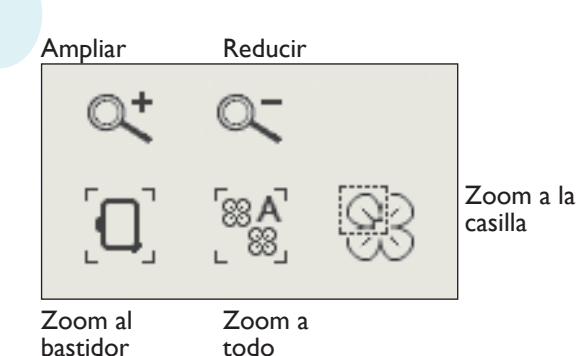

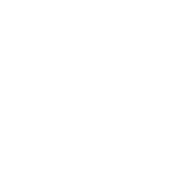

<u>R</u>

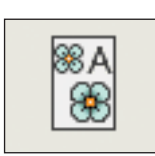

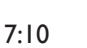

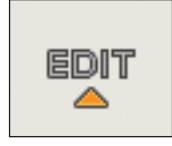

# Fuentes de bordado del programa

Para abrir una fuente de bordado, vaya a Edición de bordado y pulse el menú Inicio. Las fuentes de bordado están debajo de las fuentes de puntadas.

Seleccione el menú de fuentes en la barra de herramientas ampliada y seleccione una fuente de bordado de la lista. Cuando seleccione una fuente de bordado en la lista de fuentes de bordado, se abrirá automáticamente la ventana Programar fuentes de bordado. También puede abrir esta ventana si desea ajustar un texto existente en Edición de bordado. En ese caso, seleccione el texto y pulse el icono Editar puntada.

Nota: Si el texto se crea con fuentes de puntadas, en su lugar se abrirá la ventana Programa.

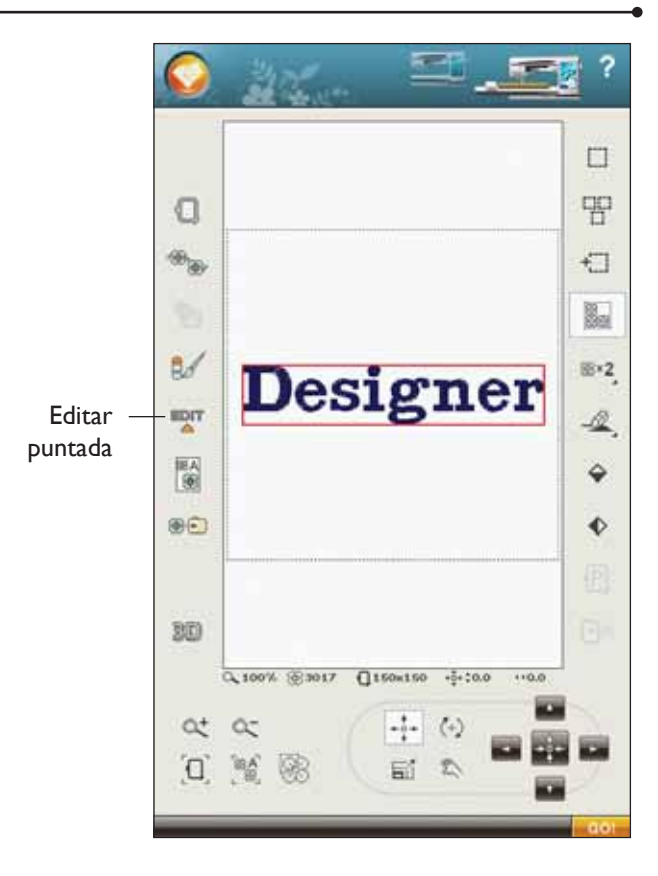

#### Para usar el Editor

Use el Stylus y pulse las letras que desea agregar al texto. El texto se muestra en el área de texto con el cursor en la letra activa. Use las flechas para desplazarse hacia delante y hacia atrás.

Puede cambiar la fuente y el tamaño de todo el texto pulsando el icono Cambiar fuente. Seleccione una fuente/ tamaño de fuente diferente y todo el texto que haya escrito cambiará a la nueva fuente/tamaño de fuente. Se presentará una vista previa de la fuente seleccionada en el área de vista previa de fuentes.

#### Agregar una letra a un texto

Use las flechas para mover el cursor adonde desee agregar una letra. Pulse la letra y se insertará en la posición del cursor.

#### Eliminar una letra

Para eliminar una letra, coloque el cursor después de la letra a eliminar. Pulse el icono Eliminar. Si desea eliminar todo el texto que ha escrito, mantenga pulsado el icono Eliminar. Un mensaje emergente le pedirá que confirme la eliminación.

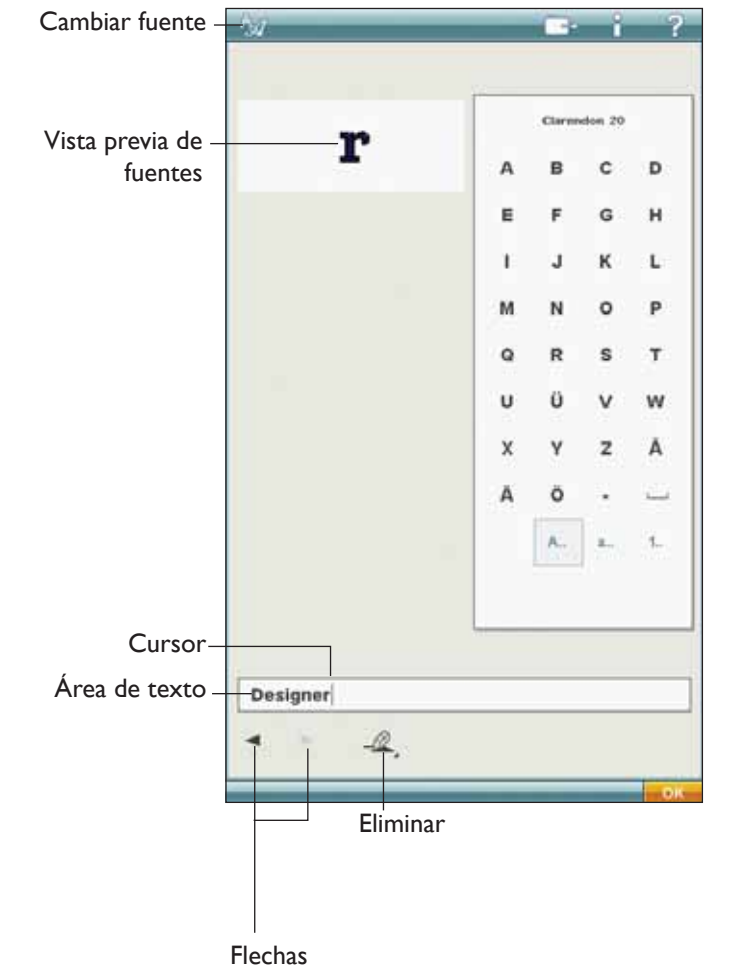

# Ajustes

#### Mover al bastidor

Pulse Mover al bastidor para mover cualquier diseño que esté fuera del área del bastidor hacia el área del bastidor. El diseño se colocará en el borde más exterior del bastidor.

#### Posición de reposo

Pulse el icono Posición de reposo para mover el brazo de bordado a la posición de reposo y guardar la unidad de bordado.

Debe quitarse el bastidor. Mover a la Posición de reposo.

#### Invertir hacia un lado y hacia abajo

Para invertir un diseño horizontalmente, pulse el icono Invertir hacia un lado. Para invertir verticalmente, pulse el icono Invertir hacia abajo.

#### Borrar

Cuando pulsa el icono Eliminar, los diseños seleccionados se eliminan del campo de bordado. Si hay más de un diseño seleccionado, un mensaje emergente le pedirá que confirme la eliminación.

Mantenga pulsado el icono Eliminar para eliminar todos los diseños del campo de bordado. Aparecerá un mensaje emergente para que confirme la eliminación de todos los diseños.

#### Duplicar

Pulse el icono Duplicar para hacer una copia del diseño seleccionado.

Si desea más de una copia, mantenga pulsado el icono y se abrirá un mensaje emergente en el que podrá introducir el número de copias que desee.

Véanse las páginas 7:13-7:15 para obtener más información sobre la selección y deselección de diseños.

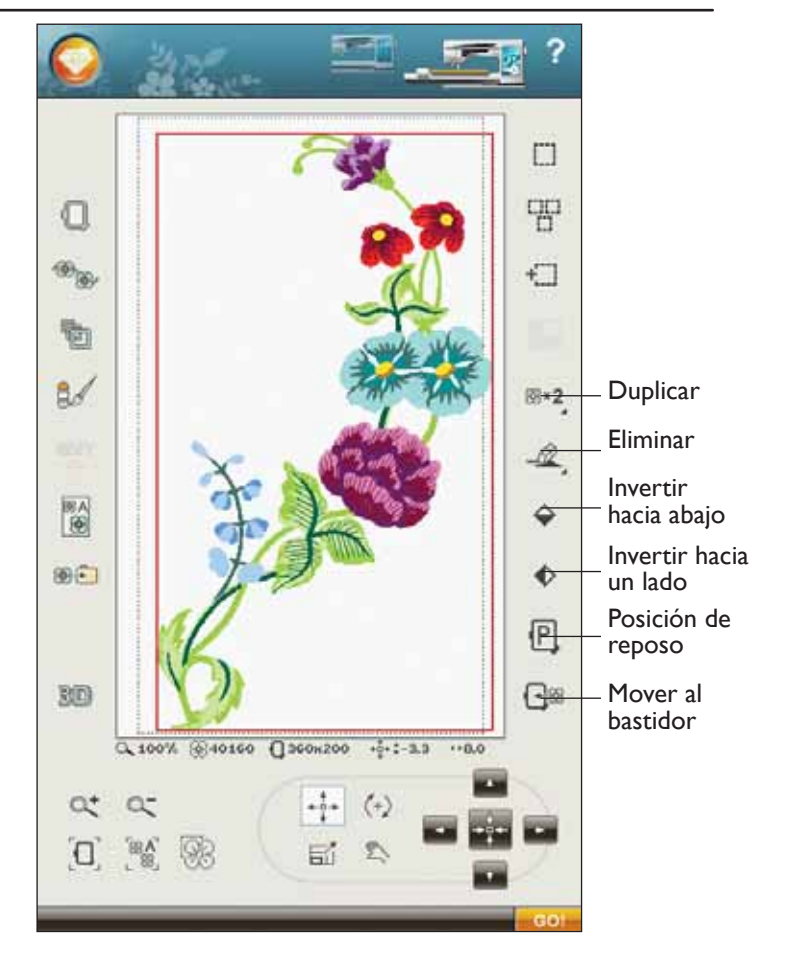

## Cómo seleccionar los diseños

Cuando cargue diseños en Edición de bordado, el último diseño cargado se seleccionará por defecto.

#### Seleccionar un diseño

Para seleccionar un diseño puede pulsar el diseño en la pantalla o pulsar el icono Recorrer los diseños. El icono Recorrer los diseños le permite seleccionar uno de los diseños en la pantalla si desea modificarlo de algún modo. Cada vez que pulsa el icono Recorrer los diseños, seleccionará el siguiente diseño en el orden en que se cargaron.

- 1. En Edición de bordado, pulse Start en la barra de herramientas para abrir la barra de herramientas ampliada. Se abrirán el Menú de diseño.
- 2. Seleccione un diseño de la lista desplegable pulsándolo.
- 3. Pulse el icono Duplicar tres veces. El último diseño tendrá un recuadro rojo alrededor que significa que está seleccionado.
- 4. Si desea seleccionar el primer diseño que ha insertado, pulse el icono Recorrer los diseños. Cada vez que pulse ese icono, se desplazará al siguiente diseño en el orden en que se cargaron.
- 5. Una vez que haya seleccionado el diseño que desea, puede eliminarlo, duplicarlo, posicionarlo, ajustarlo a escala, invertir, cambiarlo de tamaño y/o girarlo. Sólo el diseño que esté seleccionado se verá afectados por los cambios.

#### Seleccionar todo

6. Si desea seleccionar todos los diseños, simplemente pulse el icono Seleccionar todo. Todos los diseños en pantalla quedarán seleccionados. Ahora puede moverlos, eliminarlos, duplicarlos, posicionarlos, ajustarlos a escala, invertirlos, cambiar su tamaño, girarlos y/o convertirlos en una forma de diseño.

#### Menú Inicio

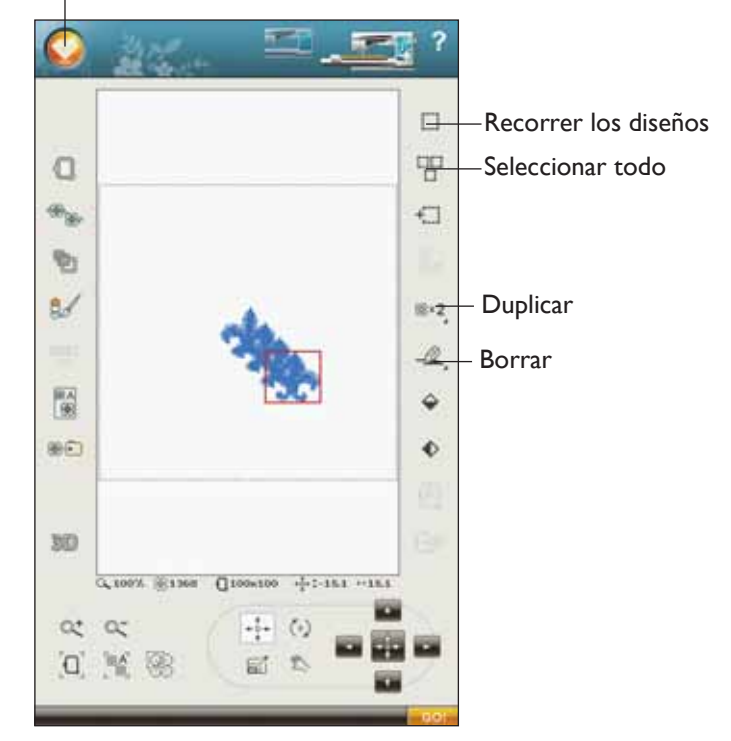

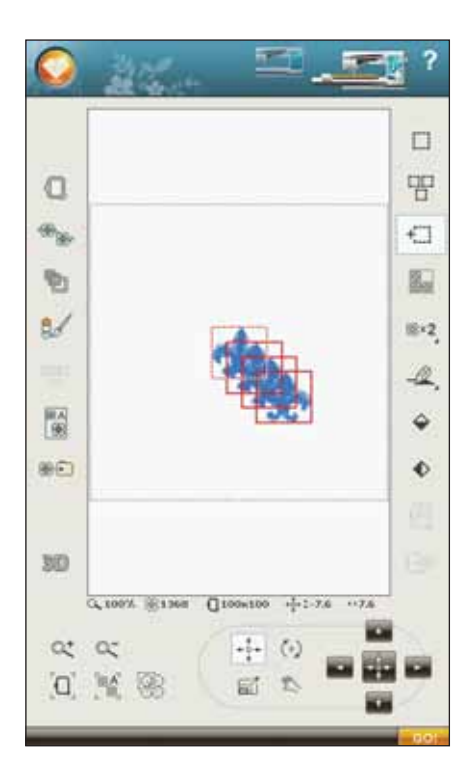

#### Modos de selección

Hay tres modos diferentes de seleccionar un diseño en la pantalla. Esto le da la oportunidad de seleccionar un subconjunto de los diseños cargados y aplicar los cambios únicamente a esos diseños.

- Diseño seleccionado (1) El diseño está marcado con una línea roja continua. Puede realizar cambios en el diseño. Puede ajustar a escala, girar, convertir el diseño en una forma, cambiar el tamaño y editar el diseño seleccionado.
- Marcado y seleccionado El diseño está marcado con una línea de puntos roja. Puede realizar cambios en el diseño marcado y seleccionado. Puede eliminar este diseño de los diseños seleccionados pulsando el icono Agregar/Eliminar selección.
- Diseño marcado Cuando hay dos o más diseños en la pantalla, puede marcar un diseño. El diseño está marcado con una línea de puntos negra.

No se verá afectados por cambios como el ajuste a escala y el giro. Cuando selecciona el icono Agregar/ Eliminar selección, el recuadro de puntos negro se vuelve rojo. Su diseño está ahora marcado y seleccionado.

#### Selección avanzada

#### Agregar/Eliminar selección

Si ha cargado varios diseños y desea modificar sólo algunos de ellos, puede usar la función Agregar/Eliminar selección. Pulse el icono Agregar/Eliminar selección para activar la función. Marque los diseños pulsándolos para agregarlos a la selección.

También puede usar esta función después de la función Seleccionar todo para eliminar uno o varios diseños de un grupo. Seguidamente, marque los diseños que desea eliminar haciendo clic en Agregar/Eliminar selección para eliminarlos de la selección.

#### Agrupar/Separar

Si ha seleccionado dos o más diseños y desea conectarlos para ajustarlos como un diseño, pulse el icono Agrupar/ Separar. Un cuadrado rojo rodeará todos los diseños de ese grupo. Para separarlos, pulse de nuevo el icono Agrupar/ Separar. De nuevo se convertirán en diseños individuales.

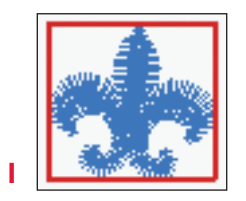

Los diseños seleccionados tienen un recuadro rojo alrededor.

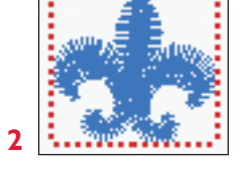

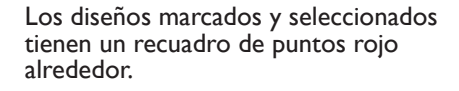

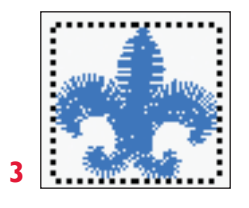

Un recuadro de puntos negro alrededor de un diseño significa que está marcado y no está activo.

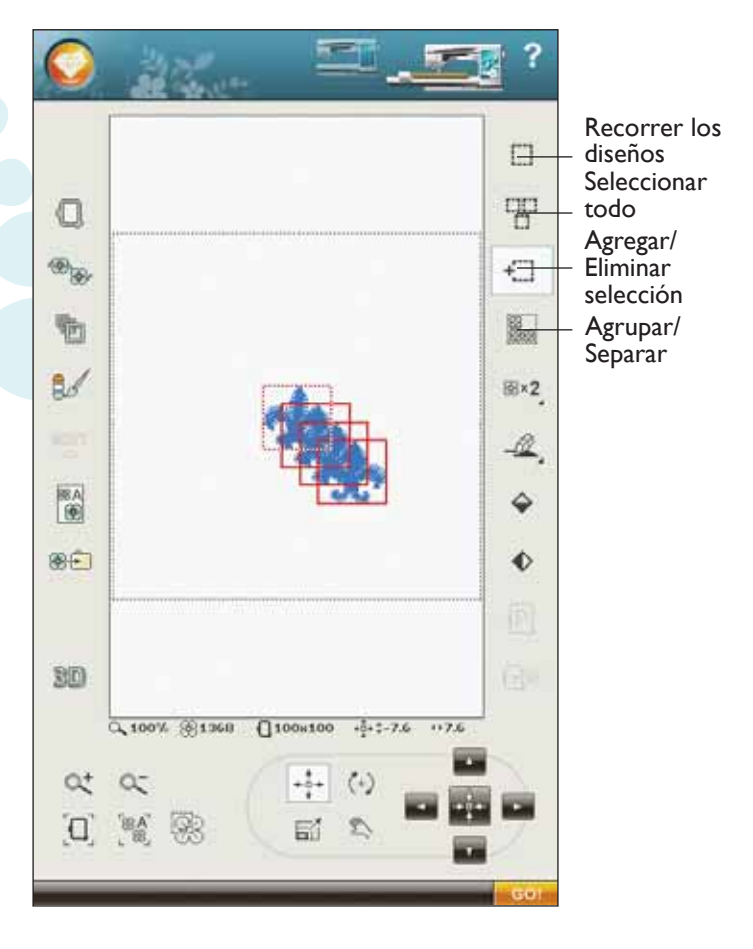

#### Ejercicio sobre selección de diseños

En este ejercicio aprenderá cómo seleccionar dos de cuatro diseños para poder realizar cambios en los mismos.

- 1. Vaya al Menú de fuentes en la barra de herramientas ampliada. Pulse Kalligraphia 30. Se abrirá la ventana Edición de fuentes.
- Vaya al menú de números y seleccione 1, 2, 3 y 4. Pulse OK (Aceptar) para volver a Edición de bordado.
- Ahora el icono Agrupar/Separar está activo. Pulse el icono Agrupar/Separar para separar los diseños. Los diseños 2, 3 y 4 tienen un marco rojo continuo alrededor suyo que indica que están seleccionados. El diseño 1 tiene un recuadro de puntos rojo que significa que el diseño está marcado y seleccionado.
- Con su Stylus, pulse fuera de los diseños para no marcar ningún diseño concreto. Pulse fuera del diseño de nuevo para deseleccionar todo. Ahora ninguno de los diseños está seleccionado.

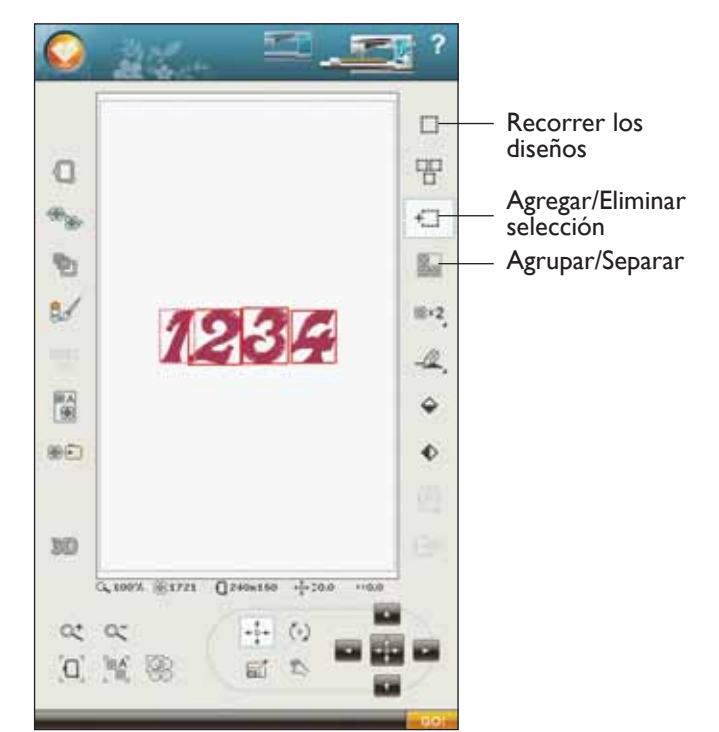

- Ahora queremos seleccionar los diseños 2 y 4. Con su Stylus, pulse el diseño 2 o use el icono Recorrer los diseños para seleccionarlo. Pulse el icono Agregar/ Eliminar selección. El diseño quedará marcado y seleccionado, lo que se indica mediante el recuadro de puntos rojo.
- 6. Con su Stylus, pulse el diseño 4 para marcar también ese diseño. Tendrá un recuadro de puntos negro a su alrededor. Vuelva a pulsarlo o pulse Agregar/Eliminar selección para que el 4 quede marcado y seleccionado. Ahora puede mover, invertir, dar forma, cambiar el tamaño, ajustar a escala, girar o eliminar los diseños 2 y 4.

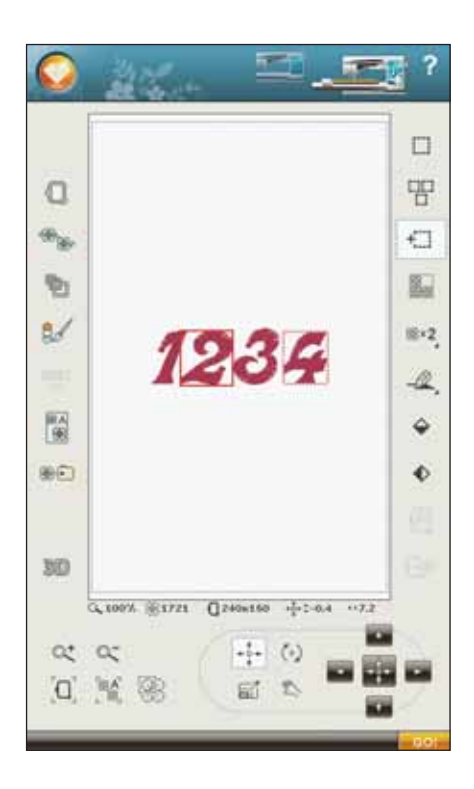

# Mensajes emergentes de edición de bordado

#### Se ha excedido el número máximo de puntadas

La combinación del diseño que está intentando realizar contiene demasiadas puntadas. La combinación del diseño puede tener un máximo de 500.000 puntadas aproximadamente.

# La combinación de bordado es demasiado compleja

Este mensaje emergente aparece por uno de los motivos siguientes:

- La combinación del diseño contiene demasiados bloques de colores.
- Hay demasiados diseños en la combinación.
- Uno o más diseños se han agrupado y reagrupado demasiadas veces.

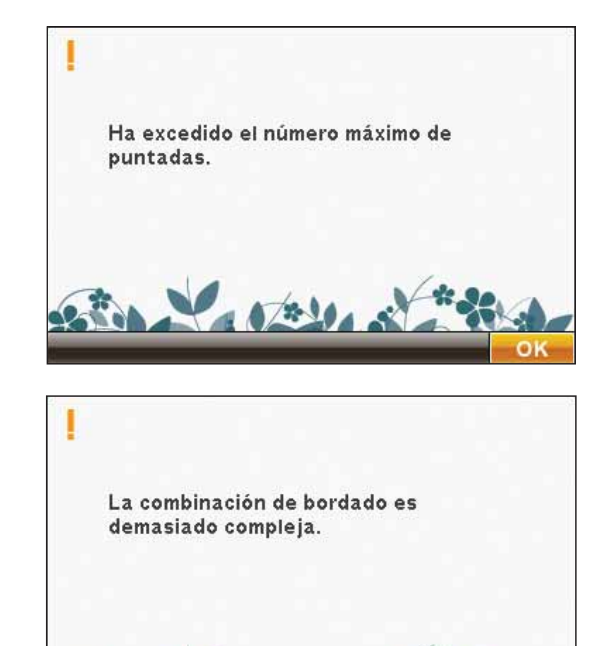

1 1/2-10

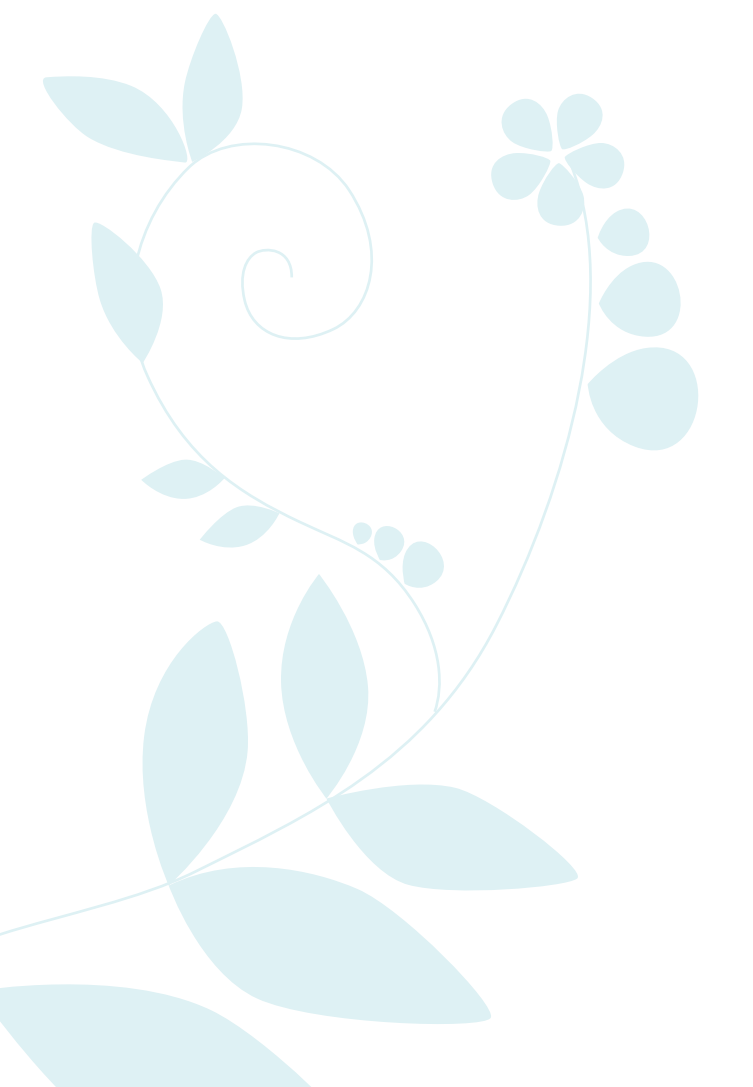

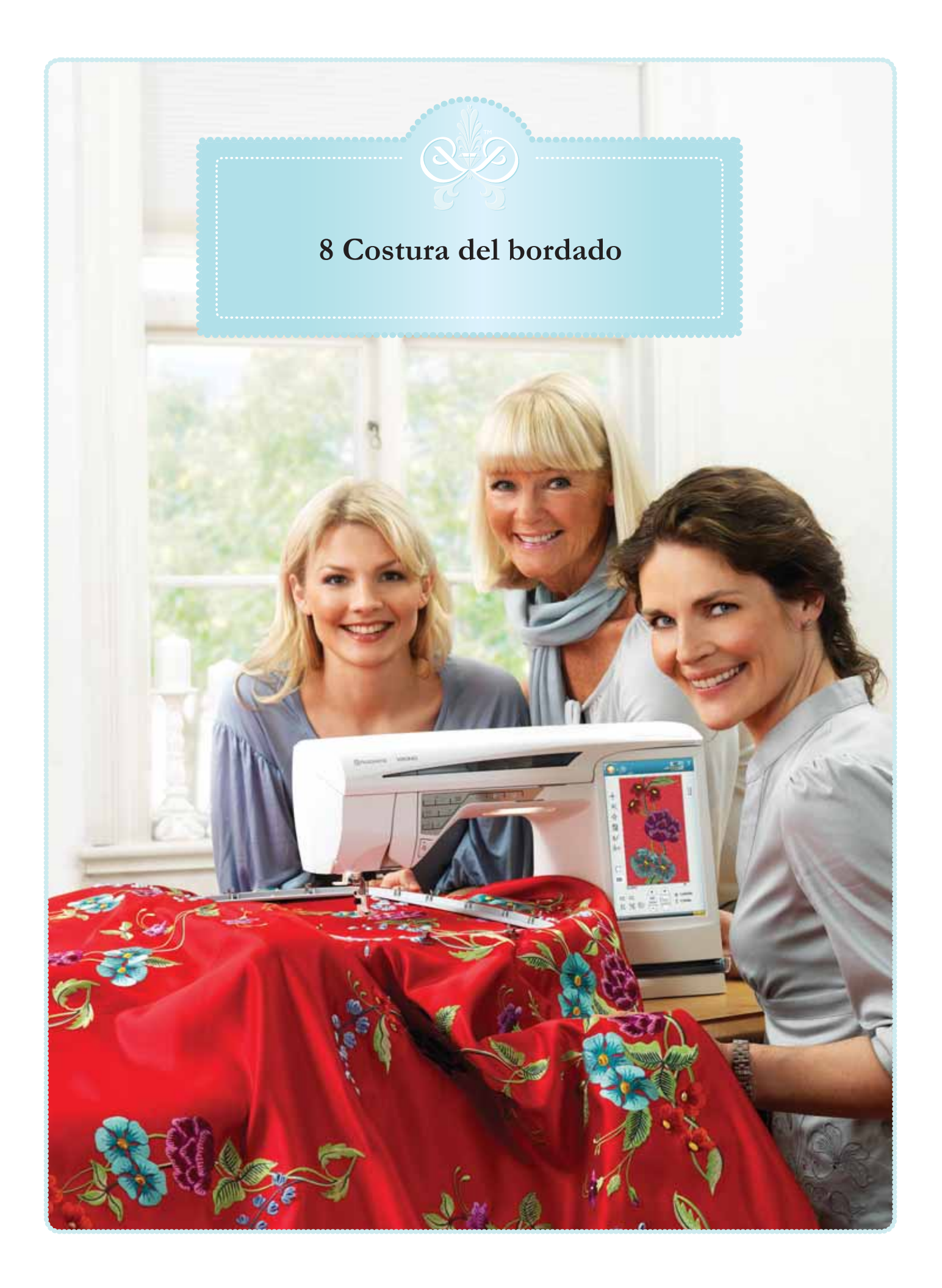

#### Para acceder a Costura del bordado

Para bordar un diseño, acceda a Costura del bordado pulsando el icono GO en la esquina inferior derecha de la ventana Edición de bordado. La unidad de bordado debe estar conectada y el bastidor correcto colocado cuando la máquina accede a Costura del bordado.

#### Ayuda rápida Lista de bloques de colores 1:1 Barra de desplazamiento SuRa 40 **Design Positioning** 1:2 1192 Hilvanar en el bastidor SuRa 40 Bloques de colores 1:3 Mover el bastidor 1332 SuRa 40 Pantalla completa 1:4 1104 SuRa 40 24 Funciones de color 1:5 1550 SuRa 40 Smart Save Ð 1:6 1045 SuRa 40 1:7 Comprobación de 1285 . SuRa 40 esquinas 1 4 Alternar vista en 2/3 dimensiones 3D Zoom actual m Q 100% Reducir ÷ Número de puntadas en la combinación de 1 (40160) Ampliar 99 2.8 bordados $\infty$ Número de puntadas 1 (1478) Zoom al bastidor en bloque de colores actual Zoom a todo Volver a Edición de 0h 4n Tiempo restante del bordado bloque de colores Zoom a la casilla Ir a la puntada Avanzar puntada a puntada Tensión del hilo

# Costura del bordado – Vista general de los iconos

# **Design Positioning**

Pulse el icono Design Positioning para abrir la pantalla Design Positioning. Design Positioning le permite colocar un diseño en una ubicación exacta sobre el tejido. También se usa cuando se desea bordar un diseño junto a un diseño bordado previamente.

Nota: Si sólo desea mover el bordado en Costura del bordado, abra la ventana Design Positioning y mueva el diseño usando el control o su Stylus.

Use Zoom y Mano para asegurarse de colocar el diseño exactamente donde lo desea. Realice un ajuste preciso con las flechas del control.

#### Zoom al cursor

Maximiza el zoom y mueve el área de bordado de modo que la posición del cursor queda centrada en la pantalla.

# Comprobación de esquinas y Comprobación del centro

La Comprobación de esquinas se puede usar para trazar el campo de diseño pulsando cada una de los cuatro iconos de esquina. Puede localizar el centro del diseño pulsando el icono Mover al centro.

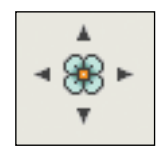

**Design Positioning** 

Asistente de Design Positioning Comprobación 1 1 🧕 de esquinas Comprobación 2 0 1 de esquinas Comprobación . del centro Comprobación 2 8  $\mathbf{x}$ de esquinas -20 Comprobación  $\geq$ de esquinas 30 +0+2-40.0 ++1 C. 1007 +0+ 0.\* 05 10 25 0 86 58 Zoom al Control

cursor

### Cómo utilizar Design Positioning

Cosa el diseño DD\_058.vp3 en un bastidor grande. Cuando haya terminado el bordado, pulse X para mantener el diseño en la pantalla. Pulse el icono Design Positioning para posicionar el siguiente diseño.

#### Asistente de Design Positioning

Cuando pulse uno de los iconos de Design Positioning, aparecerá un texto encima del diseño, explicando cada paso.

# I. Para seleccionar un punto de bloqueo en la pantalla

Pulse el número 1 para seleccionar un punto de bloqueo. Coloque el cursor rojo donde le gustaría situar el punto de bloqueo en el bordado.

#### 2. Mover el punto de bloque sobre la tela

Pulse el número 2. El cursor rojo quedará bloqueado en la pantalla. Cambiará el color de rojo a gris con un anillo alrededor del centro del punto de bloqueo. Ahora puede colocar el diseño exactamente donde lo desea sobre el tejido usando el Stylus o el control. Observe el bastidor a medida que se mueve cuando usa las flechas para colocar el diseño exactamente donde lo desea. La posición de la aguja mostrará dónde se colocará el punto de bloqueo sobre el tejido. Use el Control para un ajuste preciso.

Nota: Si está satisfecho con la colocación del diseño, pulse OK (Aceptar) en la esquina inferior derecha. Si también tiene que ajustar el ángulo del diseño, continúe con el paso 3.

#### 3. Fijar el punto de coincidencia en la pantalla

Pulse el número 3 para activar el punto de coincidencia. Puede marcar una segunda posición dentro del diseño para asegurarse de que el diseño está alineado correctamente y realizar otros ajustes, si es necesario.

Observe el cursor en la pantalla para seleccionar un punto de coincidencia. Coloque el cursor rojo donde le gustaría situar el punto de coincidencia en el bordado. El bastidor se moverá, de modo que la aguja indique el punto de coincidencia. Use el Control para un ajuste preciso.

#### 4. Gire el diseño en el tejido

Pulse el número 4. Automáticamente se seleccionará la función Girar. Use el Stylus o el control para girar el diseño alrededor del punto de bloqueo. Observe el tejido y gire el diseño hasta que la aguja esté exactamente donde desea el punto de coincidencia. Pulse OK (Aceptar).

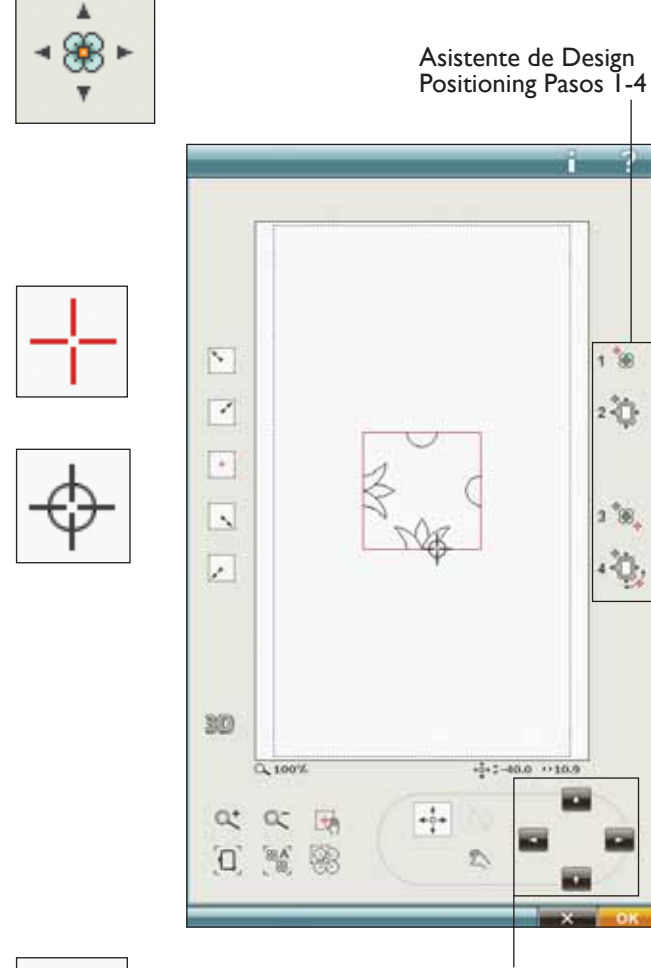

Control

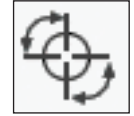

#### **Ejercicio sobre Design Positioning**

Design Positioning resulta muy útil para agregar un diseño a un diseño bordado previamente, o para hacer coincidir un diseño con un tejido estampado.

- Seleccione el diseño DD\_058.vp3 y borde uno en la esquina superior izquierda del bastidor. Pulse el número 1. Use el Stylus o las flechas de control para mover el cursor a la esquina superior izquierda del diseño. Pulse el botón del Zoom para aumentar la vista y así poder colocar el cursor con precisión en el diseño. Seleccione Mano para mover el diseño por la pantalla sin mover el cursor. Vuelva a seleccionar Posición cuando desee mover el cursor.
- 2. Pulse el número 2. Ahora el cursor estará bloqueado. Mueva el punto bloqueado a la esquina superior izquierda del diseño bordado. Use la función Posicionar y el control para mover el cursor. Observe el bastidor moverse hasta que la aguja esté exactamente encima del punto donde desea conectar los bordados. Cuando esté satisfecho, pulse OK (Aceptar) para cerrar la ventana Design Positioning y comenzar a bordar.

3. Si desea alinear el diseño con el diseño bordado previamente, puede seleccionar un segundo punto de coincidencia. Pulse el número 3 y mueva el cursor rojo al punto donde desea situar el segundo punto de coincidencia. Observe la pantalla y amplíe al máximo posible de modo que pueda colocar el cursor con precisión.

- Pulse el número 4 para girar el diseño de modo que quede alineado con el diseño bordado previamente en el tejido. Compruebe que la aguja está en la posición exacta sobre el tejido.
- 5. Pulse OK (Aceptar) para cerrar Design Positioning y comenzar a bordar.

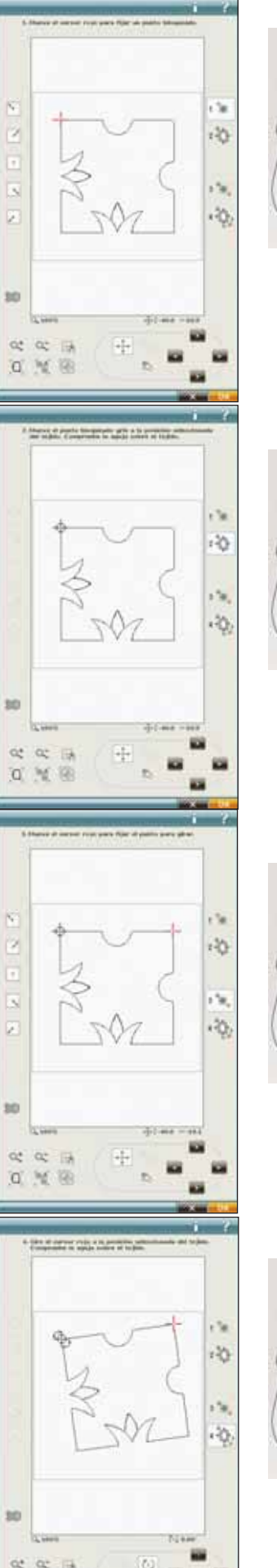

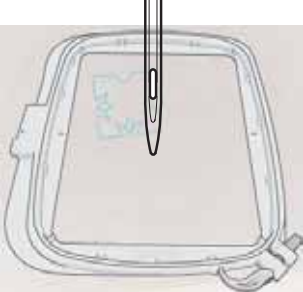

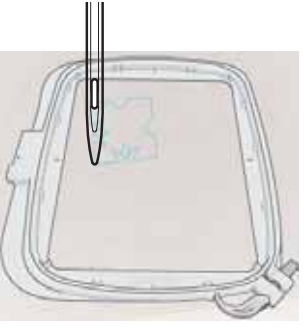

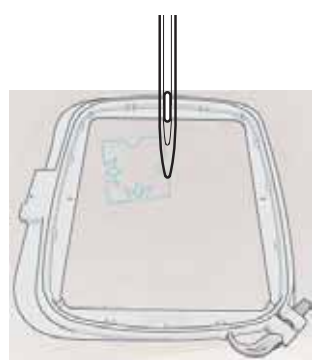

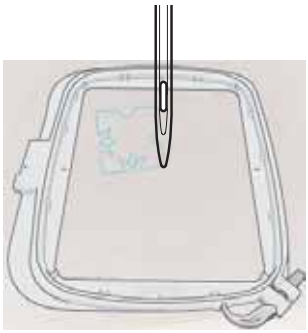

# Hilvanar en el bastidor

El hilván le permite sujetar el tejido a una friselina colocada en el bastidor. Es especialmente útil cuando el tejido a bordar no se puede colocar en el bastidor. El hilván proporciona sujeción a los tejidos elásticos.

Pulse el icono Hilvanar en el bastidor para agregar una puntada de hilván alrededor del diseño. Mantenga pulsado para abrir la ventana Hilvanar puntadas.

#### Hilvanar alrededor diseño

Seleccione Hilvanar alrededor diseño para agregar una puntada de hilván alrededor del diseño, trazando el contorno del área donde se colocará el diseño en el tejido.

#### Hilván alr. área bastidor

Seleccione Hilván alr. área bastidor para agregar una puntada de hilván alrededor del borde interior del bastidor.

Puede seleccionar ambas opciones de hilván para agregar una sujeción adicional para ciertos tejidos y técnicas.

Nota: Las puntadas de hilván se añadirán en la lista de bloques de colores, con la posibilidad de avanzar puntada a puntada dentro y fuera del bloque o bloques de colores del hilván.

Nota: La opción de hilvanar sólo se puede activar estando en la primera puntada del bordado.

Nota: Pulse el botón FIX en su máquina para activar o desactivar las técnicas de hilvanar seleccionadas.

# Mover el bastidor

Use las funciones de Mover el bastidor para mover el brazo de bordado a diferentes posiciones.

#### Posición de la puntada actual

Cuando desee volver a la posición de la puntada actual y continuar bordando donde se interrumpió el bordado, pulse el icono Posición de la puntada actual. También puede pulsar la tecla Start/Stop una vez que vuelva a la posición de la puntada actual y comience a bordar.

#### Posición de reposo

Cuando haya acabado el bordado, quite el bastidor y seleccione Posición de reposo. El brazo de bordado se colocará en la posición correcta de almacenamiento.

Use la posición de reposo cuando desee apartar el brazo de bordado para coser.

Nota: Es importante quitar el bastidor antes de seleccionar la posición de reposo para evitar daños.

#### Posición de la canilla

Para facilitar el cambio de la canilla, pulse Posición de la canilla. El bastidor se moverá hacia atrás, permitiéndole abrir la tapa de la canilla y sustituir la canilla.

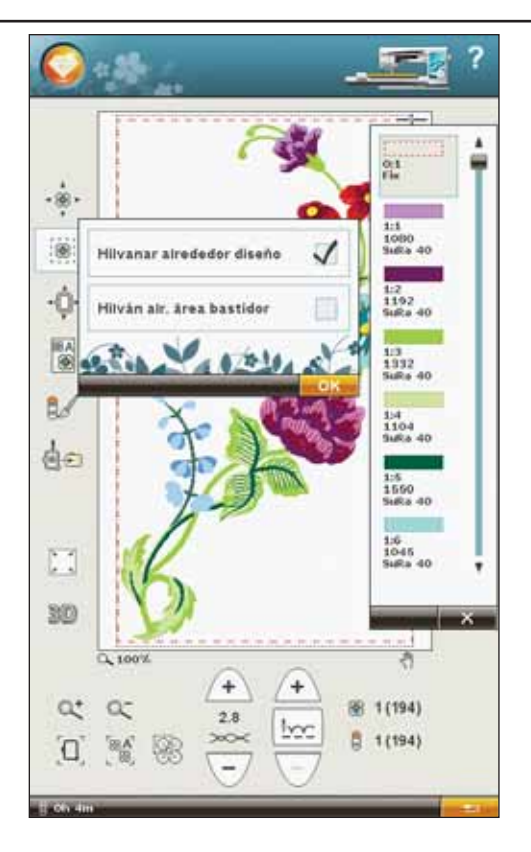

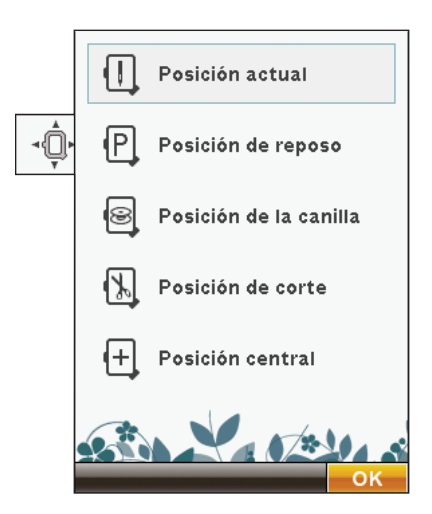

Nota: También puede pulsar la tecla Reinicio de puntada de la máquina para mover el bastidor a la posición de acceso a la canilla.

#### Posición de corte

La posición de corte moverá el bastidor hacia delante para facilitarle cortar las puntadas de salto y cortar la tela para técnicas especiales.

Nota: También puede pulsar la tecla Aguja arriba/ abajo de la máquina para mover el bastidor a la posición de corte.

#### Posición central

Use la Posición central si desea comprobar dónde se colocará la posición central del diseño en el tejido.
## Pantalla completa

Para ver el diseño lo más grande posible, use la función de pantalla completa. El bordado llenará toda la pantalla. Para cerrar, pulse de nuevo la pantalla.

## Icono Funciones de color

#### Color de fondo

Pulse Color de fondo para cambiar el color de fondo activo. Aparecerá una ventana donde puede seleccionar entre 64 colores diferentes.

#### Tejido de fondo

Pulse Tejido de fondo para activar o desactivar la imagen del tejido de fondo en la Pantalla interactiva definitiva.

#### Monocromo

Pulse el icono para activar el bordado monocromo. Todos los diseños se mostrarán en color gris y la máquina no se parará para los cambios de bloques de colores. Para desactivar el bordado monocromo, vuelva a pulsar el icono.

Nota: Si está seleccionada la función Corte automático de puntadas de salto en SET Menu, permanecerá activa entre los bloques de colores.

Nota: También puede pulsar la tecla STOP de la máquina para coser su diseño en un color.

#### Clasificación del bloque de colores y Fusión del bloque de colores

Clasificación del bloque de colores clasifica de forma inteligente los colores en una combinación de diseño para coser todo de un color al mismo tiempo. Fusión del bloque de colores elimina las paradas de color entre los bloques de colores con colores idénticos. Para clasificar los bloques de colores antes de bordar, simplemente pulse el icono Clasificación del bloque de colores.

Nota: Tiene que realizar la Clasificación del bloque de colores antes de comenzar a bordar.

Si desea que la máquina ignore la parada entre colores de hilo idénticos, después de usar Clasificación del bloque de colores pulse el icono Fusión del bloque de colores. Las funciones se pueden desactivar pulsando de nuevo el icono.

## Smart Save

Pulse el icono Smart Save para guardar temporalmente el bordado mientras borda o apagar la máquina antes de terminarlo.

Smart Save recuerda y guarda todos sus ajustes de diseño para que pueda continuar bordando más tarde. Un diseño guardado con Smart Save se conservará hasta que lo sustituya.

Nota: Si ha elegido Smart Save automático en SET Menu, este icono estará desactivado. La información del diseño se guarda de forma automática periódicamente mientras borda. Si apaga la máquina o pierde potencia, le será fácil recuperar el diseño listo para coser desde la misma posición. Vaya al menú de inicio en la parte inferior de los diseños y pulse el icono Smart Save.

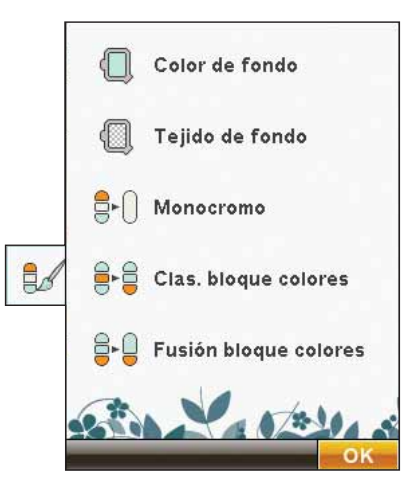

Clasificación del bloque de colores/Fusión del bloque de colores

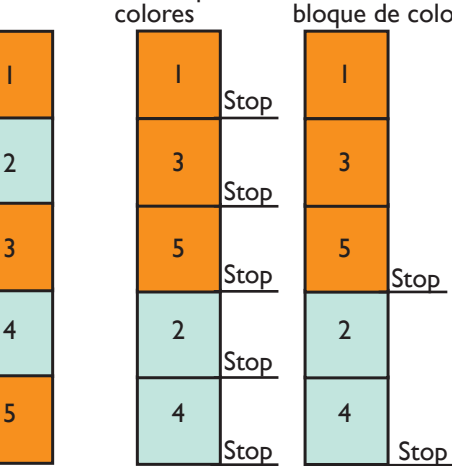

Clasificación

del bloque de

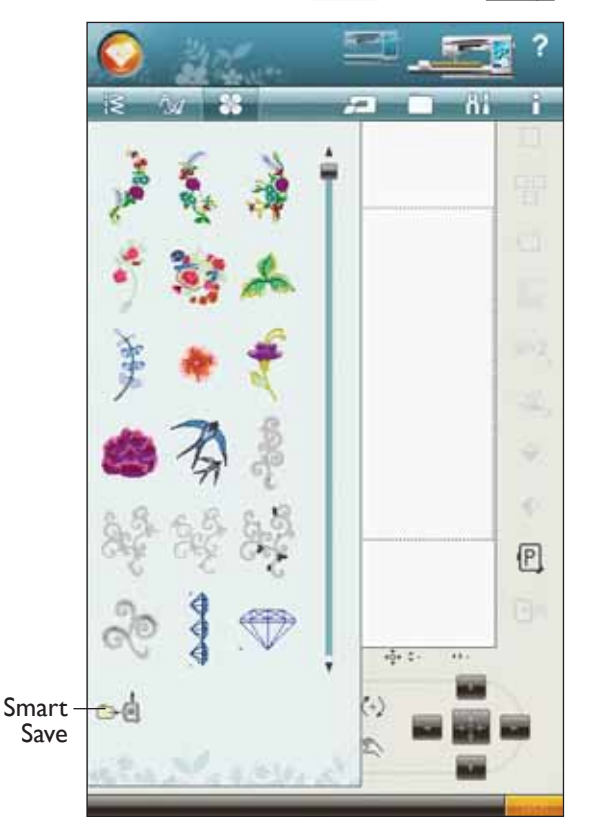

## Comprobación de esquinas

La Comprobación de esquinas se puede usar para trazar las cuatro esquinas del diseño de modo que pueda ver dónde quedará el diseño sobre el tejido. Pulse el icono Comprobación de esquinas. Cada vez que pulse el icono, moverá el bastidor en el orden siguiente: superior izquierda, superior derecha, inferior izquierda y luego volverá a la posición de la puntada actual.

## Alternar vista en 2/3 dimensiones

En la vista en 2 dimensiones, los diseños se cargan más rápido en la pantalla y es más fácil ver los bloques de colores en el diseño. La vista en 3 dimensiones ofrece una visión más realista de los diseños, con sombras y profundidad añadidas.

Pulse el icono "3D" para cambiar a la vista en 3 dimensiones. El icono aparece seleccionado. Pulse de nuevo para desmarcarlo y volver a la vista en 2 dimensiones.

## Zoom

#### Ampliar/ Reducir

Úselo para ampliar o reducir el campo de bordado. Use Ampliar (+) para obtener un visión en primer plano de un área del diseño de bordado. Use (-) para reducir y ver el diseño completo.

#### Zoom al bastidor/Zoom a todo

Zoom al bastidor ajustará el campo de bordado para adaptarlo al bastidor seleccionado. Para ver el diseño lo más grande posible, use la función Zoom a todo. El bordado llenará todo el campo de bordado. Para cerrar, pulse de nuevo la pantalla.

#### Zoom a la casilla

Pulse y arrastre su lápiz Stylus por el campo del bordado en la pantalla para crear una casilla. La pantalla se amplía para mostrar ese área específica.

## Tiempo de bordado restante por color

En la esquina inferior izquierda de la pantalla se muestra en horas y minutos una estimación del tiempo de bordado restante para el bloque de colores actual.

## Control de tensión del hilo

Cuando borde con hilos o tejidos especiales, tal vez necesite ajustar la tensión del hilo para obtener los mejores resultados. La tensión del hilo se puede ajustar arriba o abajo usando + y en el control de tensión del hilo.

## Control del avance puntada a puntada

Pulse + para avanzar y - para retroceder puntada a puntada. Use el icono - para retroceder unos pasos después de que el hilo de la aguja se rompa o se acabe. Manténgalo pulsado para desplazarse por la puntadas más rápidamente. El cursor de la pantalla seguirá las puntadas en el campo de bordado.

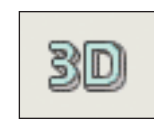

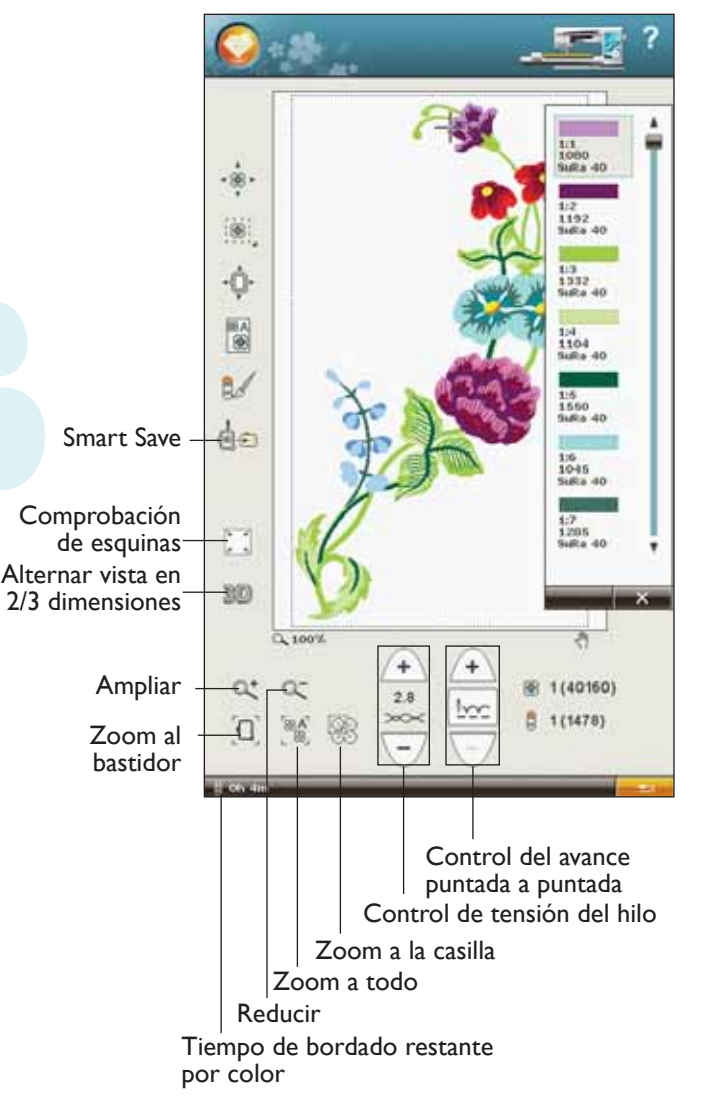

## Ir a la puntada

Para ir a una puntada concreta dentro del bloque de colores, pulse el centro del Control del avance puntada a puntada. Aparecerá un mensaje emergente donde puede introducir el número de puntada. El Avance puntada a puntada se moverá seguidamente a ese número de puntada. Si el número introducido es demasiado grande, la máquina se moverá a la última puntada del bloque de colores.

## Volver a Edición de bordado

Pulse este icono para volver a Edición de bordado y realizar ajustes en el diseño antes de comenzar a bordar. Aparecerá un mensaje emergente preguntando si desea volver a Edición de bordado porque cualquier cambio realizado en Costura del bordado se perderá.

## Número de puntadas en la combinación de bordados

La posición de la puntada actual en el diseño o la combinación se muestra junto a la flor. En número entre paréntesis muestra el número total de puntadas del diseño o la combinación.

# Número de puntadas en bloque de colores actual

La posición de la puntada actual en el bloque de colores actual se muestra junto a la imagen del Bloque de colores. En número entre paréntesis muestra el número total de puntadas del bloque de colores actual.

## Lista de bloques de colores

Todos los colores del diseño cargado se muestran en el orden en el que se bordarán. Cada color indicado muestra el orden y el número del color. También se muestra el fabricante del hilo, el espesor del hilo y el número del color. Use la barra de desplazamiento para ver todos los colores de la lista. Para ir a otro bloque de colores, sólo tiene que pulsar la lista de bloques de colores.

El fabricante del hilo y el número del hilo se muestran para los diseños en formato .VP3 y .VIP. Si cambia el color del hilo, puede perder alguna información del hilo.

Ejemplo. 1:2, 1192, SuRa 40, significa que el segundo color de hilo del primer diseño cargado es el número de hilo 1192 de Sulky Rayon de espesor 40. Si tiene preguntas acerca de otras abreviaturas de los fabricantes de hilo, vaya al programa Configure del 4D<sup>TM</sup> Embroidery (instalado en el programa Machine Communication) y acceda a Thread Manager. Allí encontrará información sobre los fabricantes de hilo y las abreviaturas de los tipos de hilo.

Para realizar cambios en la lista de bloques de colores, vuelva a Edición de bordado.

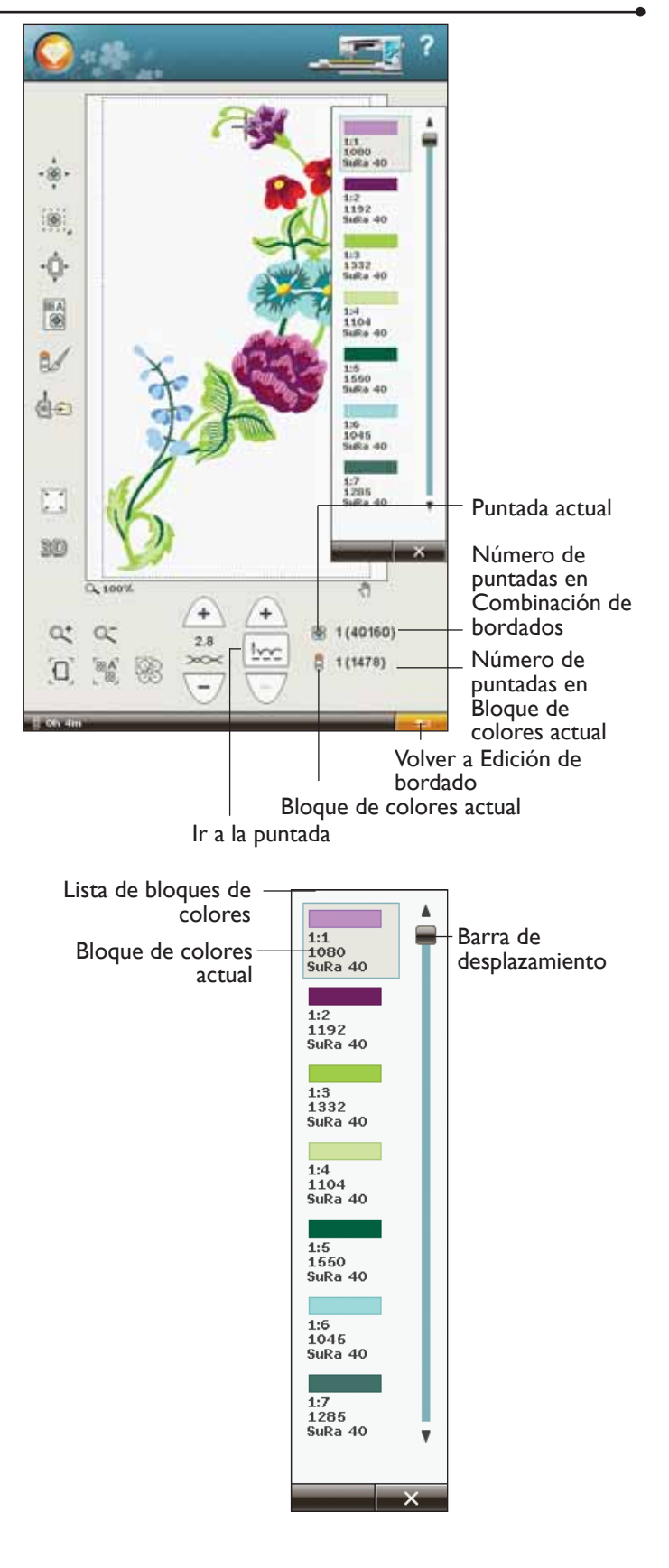

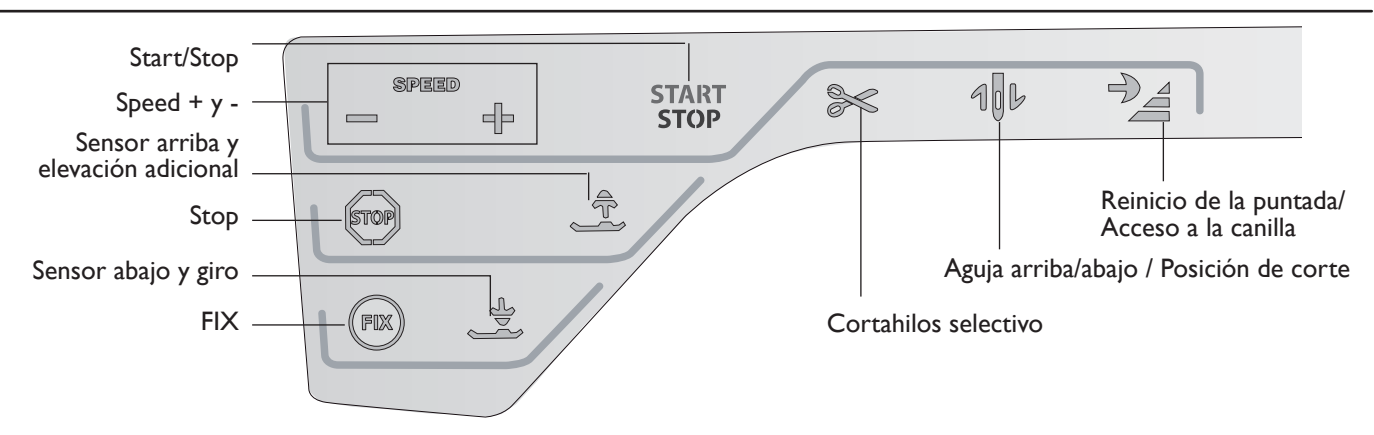

## Teclas de función en Costura del bordado

#### Speed + y -

Pulse + Speed+ o Speed - para aumentar o disminuir la velocidad de costura/bordado. Cuando no esté bordando, pulse Speed y un mensaje emergente en la pantalla le indicará el ajuste de velocidad. Puede ajustar la velocidad pulsando la barra deslizante en el mensaje emergente. Si cambia el ajuste de velocidad mientras cose, no aparecerá ningún mensaje emergente.

Cada tamaño del bastidor tiene una velocidad de bordado preseleccionada. Cuando cosa con hilos metálicos, o cuando cosa tejidos delicados, tal vez tenga que reducir la velocidad de bordado.

## STOP

Pulse STOP para eliminar las paradas de los cambios de color y crear un bordado de un solo color.

#### FIX

Pulse FIX para hilvanar un contorno del área de diseño de bordado o hilvanar la tela a la friselina.

#### Sensor abajo y giro

El prensatelas bajará automáticamente cuando comience a coser/bordar.

En el modo de bordado pulse la tecla Sensor abajo para bajar el prensatelas a la posición "float" (flotar) del bordado.

#### Sensor arriba y elevación adicional

Pulse Sensor arriba y elevación adicional para elevar el prensatelas a la posición de arriba. Pulse una vez más y el prensatelas realizará una elevación adicional, para que resulte más fácil colocar o retirar el bastidor.

#### **Cortahilos selectivo**

El Cortahilos selectivo corta los hilos automáticamente y sube el prensatelas. Al final de bloque de colores sólo se corta el hilo superior. Cuando el diseño está terminado, los hilos superior y de la canilla se cortan automáticamente.

#### Start/Stop

Pulse esta tecla para arrancar y parar la máquina mientras cose o borda sin usar el pedal. Pulse START/STOP para comenzar y nuevamente para parar.

## Parada de la aguja arriba/abajo / Posición de corte

Si pulsa Parada de la aguja arriba/abajo en el modo de bordado, el bastidor se moverá hacia delante para facilitar el corte del hilo.

## Reinicio de la puntada / Acceso a la canilla

En Costura del bordado, pulse Reinicio de la puntada para mover la posición del bastidor hacia atrás y acceder fácilmente a la canilla. Cuando pulse de nuevo la tecla Reinicio de la puntada, el bastidor volverá a su posición y el bordado se reanudará en la posición de la puntada actual.

## Mensajes emergentes de Costuradel bordado

#### Calibración de la unidad de bordado

Cuando la unidad de bordado está colocada, un mensaje emergente le pedirá que quite el bastidor y despeje la zona de la máquina para calibrar el brazo de bordado. También le recordará que coloque el prensatelas para bordado R.

Nota: Es muy importante quitar el bastidor, de lo contrario el bastidor o la unidad de bordado se podrían dañar durante la calibración.

#### Coloque el bastidor correcto

Si el tamaño del bastidor colocado en la máquina no coincide con el tamaño mostra en la pantalla, la máquina no bordará. Debe cambiar el bastidor al tamaño mostrado o cambiar el ajuste del bastidor para que coincida con el tamaño del bastidor colocado.

Debe insertar el bastidor correctamente para que la máquina lo detecte. Deslice el conector del bastidor en la conexión del bastidor de delante hacia atrás hasta que encaje en su sitio.

No podrá acceder a Costura del bordado sin el bastidor seleccionado colocado correctamente.

#### Canilla vacía

Cuando la canilla está casi vacía, la máquina se para automáticamente y aparece un mensaje emergente en la pantalla.

Nota: Es posible bordar hasta que el hilo se acabe del todo. Pulse la tecla Start/Stop para continuar bordando sin cerrar el mensaje emergente sobre la canilla vacía.

Cierre el mensaje emergente. Sustituya la canilla vacía por una llena y tire hacia atrás del hilo de la aguja sobrante. Comience a bordar de nuevo pulsando la tecla Start/Stop o el pedal.

Nota: Use Posición de la canilla para acceder más fácilmente a la canilla. Cuando haya sustituido la canilla, pulse Posición de la puntada actual para mover el bastidor de nuevo adonde se detuvo el bordado.

#### Comprobar el hilo de la aguja

La máquina se para automáticamente si el hilo de la aguja se acaba o se rompe. Vuelva a enhebrar el hilo de la aguja, cierre el mensaje emergente, retroceda una cuantas puntadas usando el control del avance puntada a puntada y comience a bordar de nuevo.

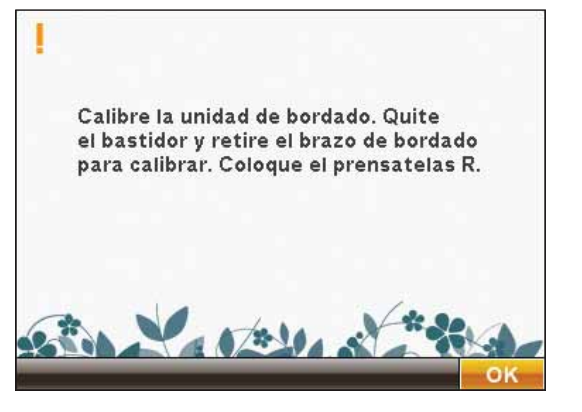

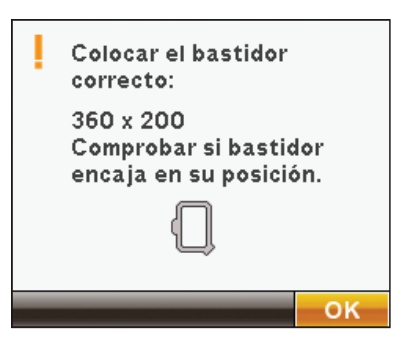

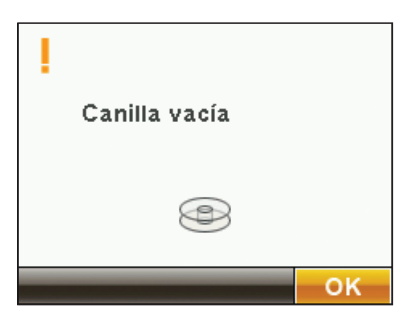

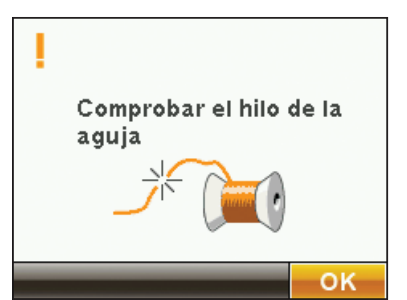

#### Cambiar el color del hilo

Cuando llega el momento de cambiar el hilo de la aguja, la máquina se para y se corta el hilo superior. Cambie el carrete de hilo y vuelva a enhebrar la máquina. El siguiente número de color recomendado se indica en el mensaje emergente.

| 1192 |    |
|------|----|
|      |    |
|      | ОК |

#### Cortar el extremo del hilo

Después de cambiar el hilo, la máquina coserá algunas puntadas y se parará para que pueda cortar el extremo del hilo.

Nota: Cuando se selecciona la función Corte automático de puntadas de salto en SET menu, el extremo del hilo se corta automáticamente. Sólo tiene que quitar el cabo de hilo cortado.

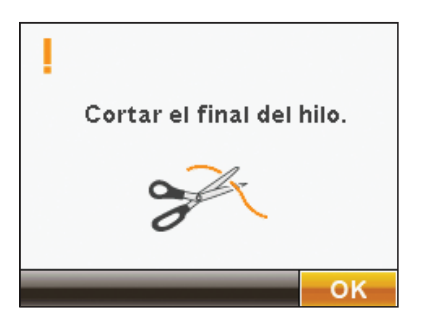

#### El bordado está terminado – ¿Borrar pantalla?

Cuando el bordado esté acabado, la máquina le preguntará si desea borrar la pantalla. Si pulsa OK (Aceptar), los diseños se eliminarán y volverá a Edición de bordado. Pulse Cancelar para volver a su diseño y permanecer en Costura del bordado.

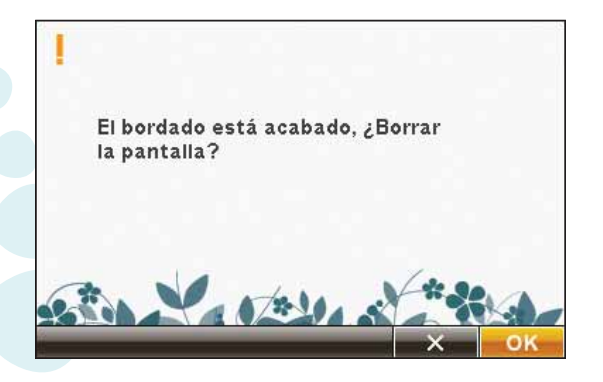

## **Design Positioning**

#### Elevar aguja

Cuando la aguja desciende con el volante para comprobar la posición de la aguja en el tejido, aparece un mensaje emergente al intentar ajustar la posición del bastidor. Compruebe la casilla para poder realizar un ajuste preciso de la posición del bastidor con la aguja descendida.

Nota: Asegúrese de que la aguja está por encima del tejido para evitar daños tanto en una como en otro.

Nota: La advertencia no se puede desactivar mientras la aguja esté por debajo de la placa de agujas.

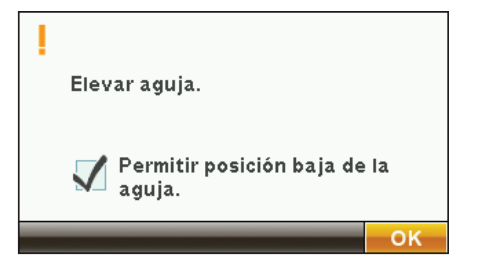

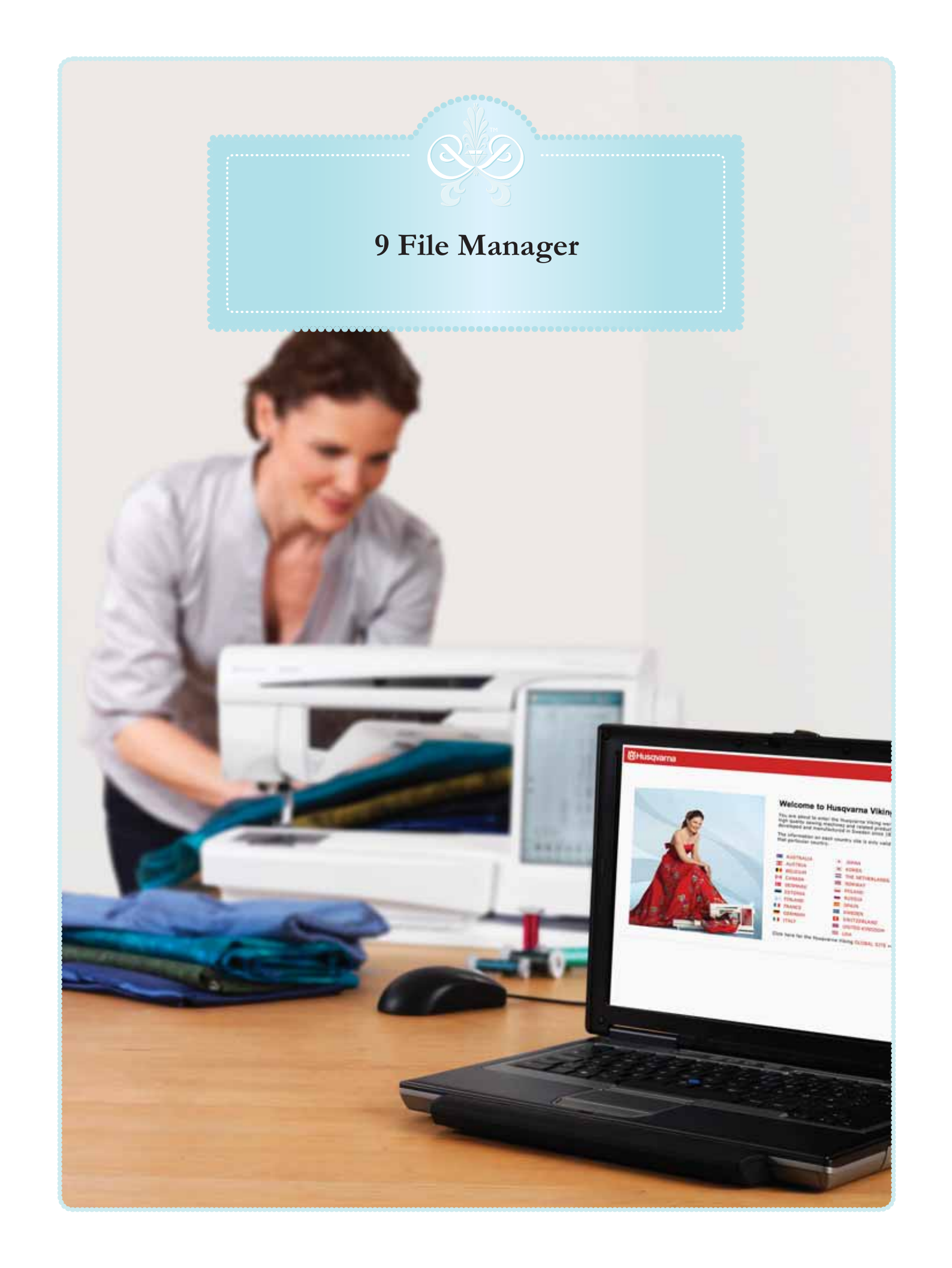

## File Manager

File Manager se usa para abrir, organizar, agregar, mover, eliminar y copiar sus diseños y archivos de fuentes y puntadas. Use la memoria incorporada o un dispositivo externo conectado a la máquina para guardar diseños y archivos.

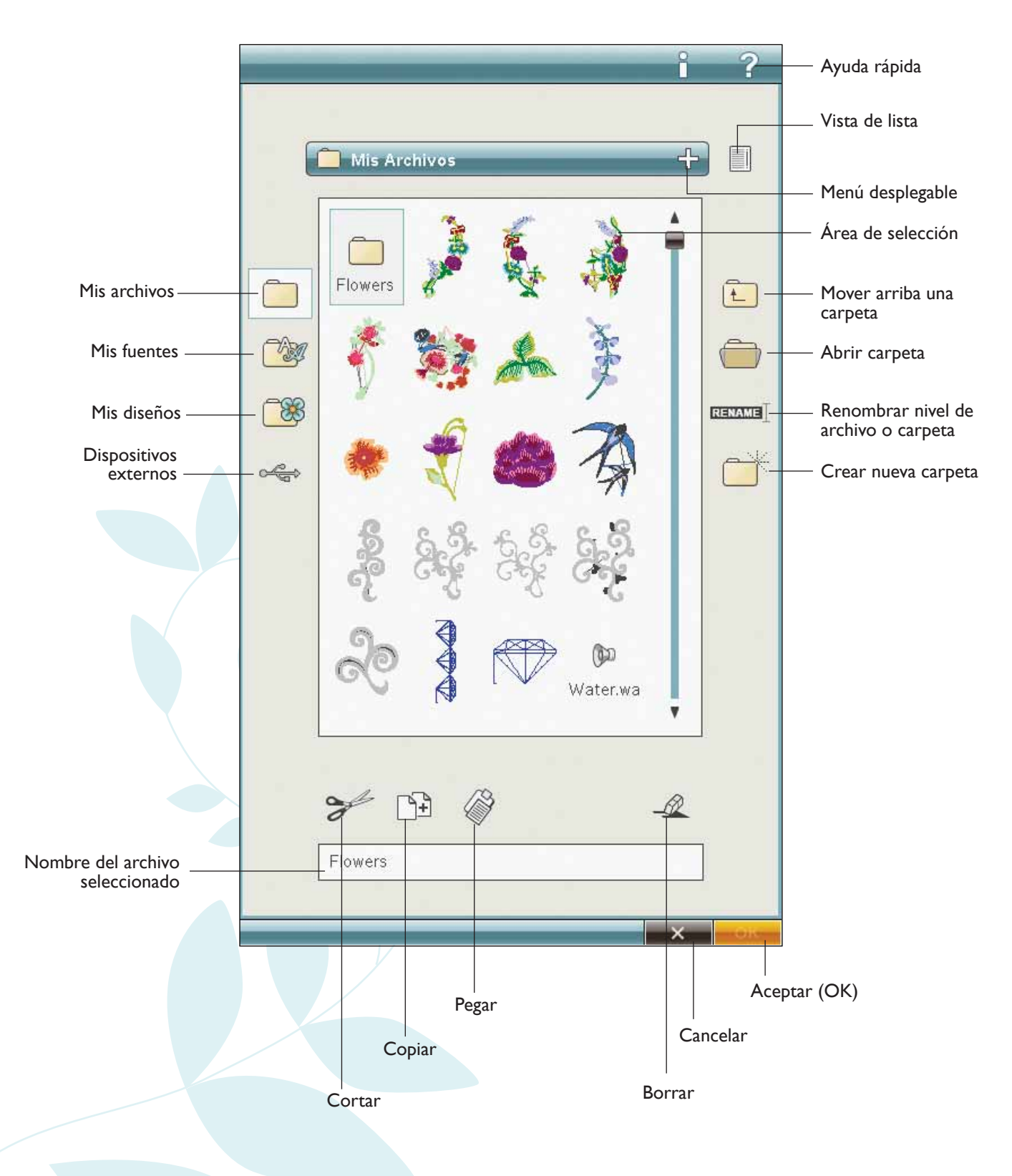

#### Memoria disponible

La memoria incorporada puede almacenar diseños, fuentes, puntadas y otros archivos. Para comprobar cuanta memoria queda disponible en la memoria incorporada, vaya a File Manager, pulse Ayuda rápida y, seguidamente, pulse Mis archivos, Mis fuentes o Mis diseños. Un mensaje emergente muestra cuanta memoria queda disponible.

Su máquina puede cargar los formatos de archivo siguientes:

- .SHV, .DHV, .VP3, .VIP, .HUS, .PEC, .PES, .PCS, .XXX, .SEW, .JEF, .EXP, .10\* y .DST (archivos de bordados)
- .SH7 (archivos de puntadas),
- .VF3 (archivos de fuentes de bordado)
- .WAV (archivos de sonido)
- y también archivos .TXT y .HTM/HTML.

## **Examinar File Manager**

Para abrir File Manager, pulse el icono File Manager de la barra de herramientas ampliada.

En la memoria incorporada hay tres carpetas: Mis archivos, Mis fuentes y Mis diseños. También puede explorar los dispositivos externos conectados a los puertos USB. El icono de la carpeta de dispositivos externos sólo está disponible cuando el dispositivo está conectado a la máquina.

Pulse cualquiera de estos iconos para mostrar su contenido en el área de selección. La ruta para abrir la carpeta está escrita en el menú desplegable. Los archivos de diseño, los archivos de fuentes de bordado y los archivos de fuentes de puntadas se muestran como imágenes en miniatura o con un icono.

#### Vista de lista

Pulse el icono Vista de lista para mostrar los archivos en la carpeta actual ordenados alfabéticamente. Se mostrará el nombre y el tipo de cada archivo. Pulse de nuevo el icono Vista de lista para volver a la vista miniatura/icono.

#### **Mis archivos**

Cargue Mis archivos con diseños, fuentes, diseños personalizados, programas de puntadas, archivos de texto o cualquier archivo que desee guardar.

En este capítulo se describe cómo organizar Mis archivos de modo que pueda encontrar sus favoritos fácilmente.

#### **Mis fuentes**

Guarde los archivos de fuentes de bordado y los archivos de fuentes de puntadas en Mis fuentes. Puede llegar a las fuentes desde la barra de herramientas ampliada y Mis fuentes en File Manager. No puede crear carpetas en la carpeta Mis fuentes.

Nota: Las fuentes de bordado almacenadas en la máquina cuando se entrega también se incluyen en el DESIGNER DIAMOND<sup>TM</sup> Sampler CD, para que pueda reinstalar todas las fuentes de bordado aunque las haya quitado de la memoria de la máquina de coser.

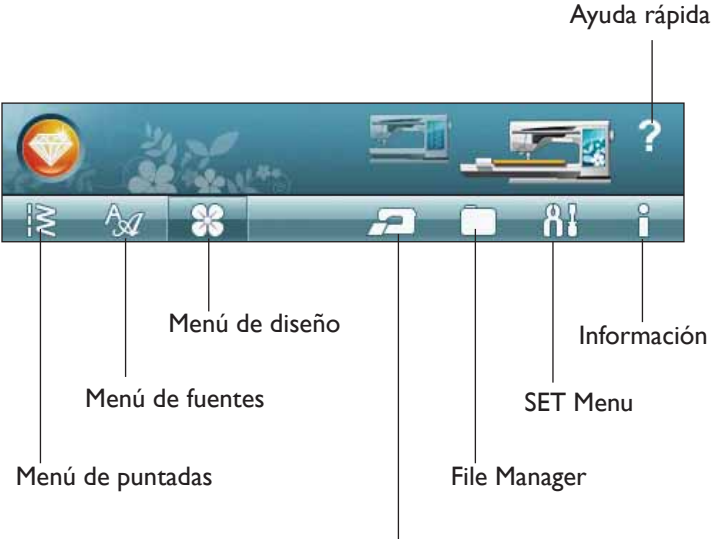

EMBROIDERY ADVISOR™

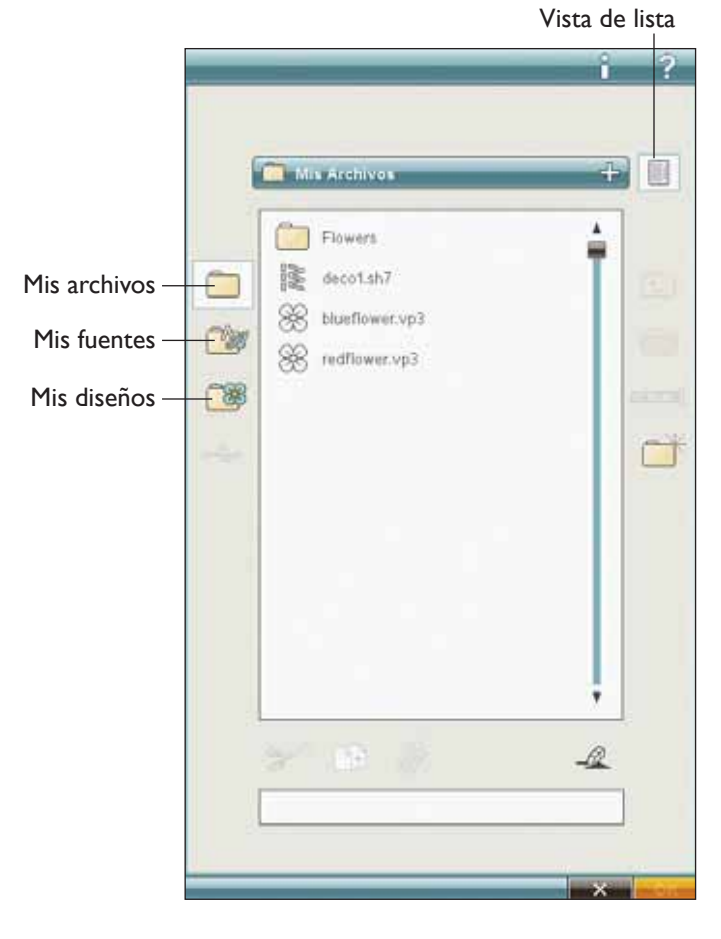

#### Mis diseños

Guarde los archivos de diseño en Mis diseños. No puede crear carpetas en la carpeta Mis diseños. Puede llegar al menú de diseños desde la barra de herramientas ampliada y Mis diseños en File Manager.

Nota: Los diseños almacenadas en la máquina cuando se entrega también se incluyen en el DESIGNER DLAMOND™ Sampler CD, para que pueda reinstalar todos los diseños aunque los haya quitado de la memoria de la máquina de coser.

Nota: Si desea abrir varios diseños a la vez, haga clic en los que desea abrir. Mantenga pulsado el último. Todos los diseños se abrirán en Edición de bordado.

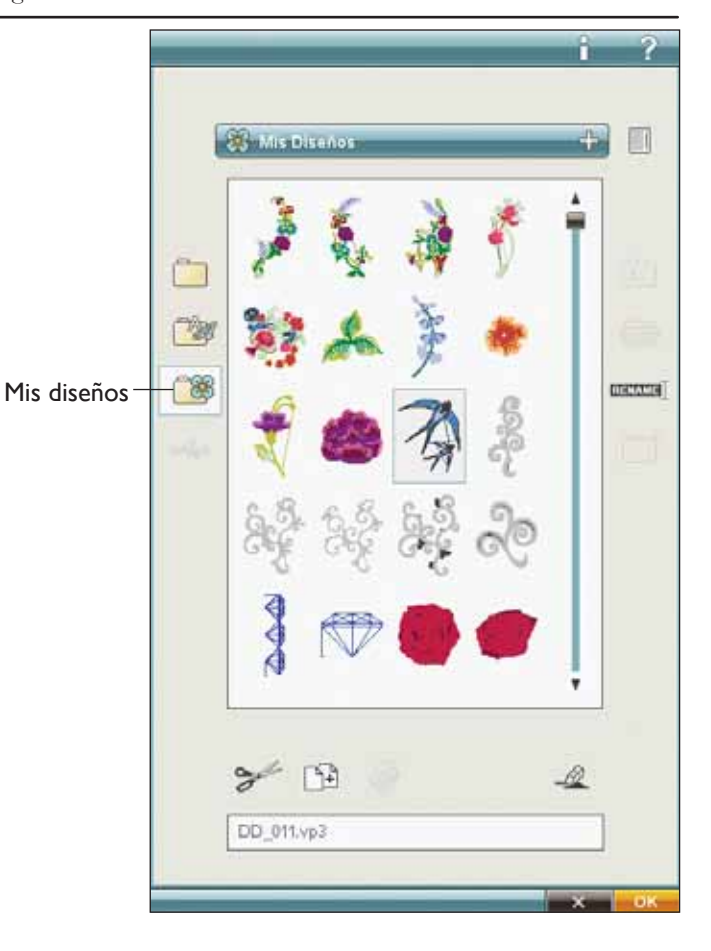

#### Dispositivo externo

El icono de dispositivos externos sólo está disponible cuando hay un dispositivo conectado al puerto USB de la máquina. Pulse Dispositivo externo para mostrar todos los dispositivos conectados. Puede tener su ordenador y otro dispositivo como un USB embroidery stick conectados al mismo tiempo. Use un hub USB para conectar más dispositivos a la vez. Pulse los dispositivos para explorarlos.

Nota: Visite a su distribuidor de HUSQVARNA VIKING® o consulte www.husqvarnaviking.com para ver qué dispositivos externos son compatibles con su máquina.

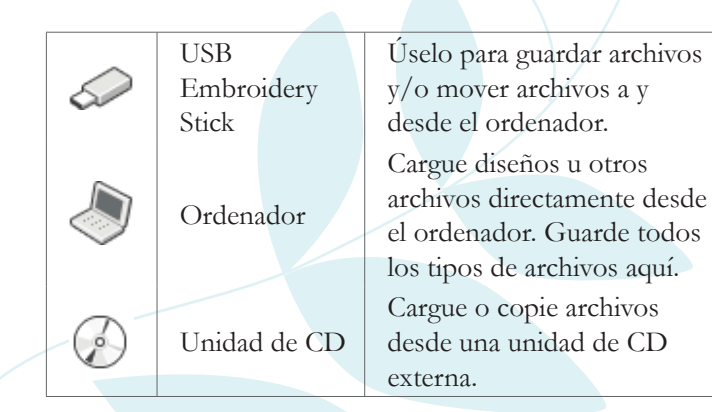

#### Abrir una carpeta

Para abrir una carpeta, selecciónela y pulse el icono Abrir carpeta o mantenga pulsada la carpeta para abrirla. El contenido de la carpeta se mostrará en el área de selección.

#### Abrir un archivo

Para abrir un archivo, haga clic en el archivo con su Stylus y pulse OK (Aceptar). También puede mantener pulsado el archivo para abrirlo.

#### Mover arriba un nivel de carpetas

Use el icono Mover arriba un nivel de carpetas para desplazarse por los niveles de carpetas. Puede desplazarse de principio a fin hasta el primer nivel. En el área de selección verá los archivos y carpetas de cada nivel a medida que se desplaza.

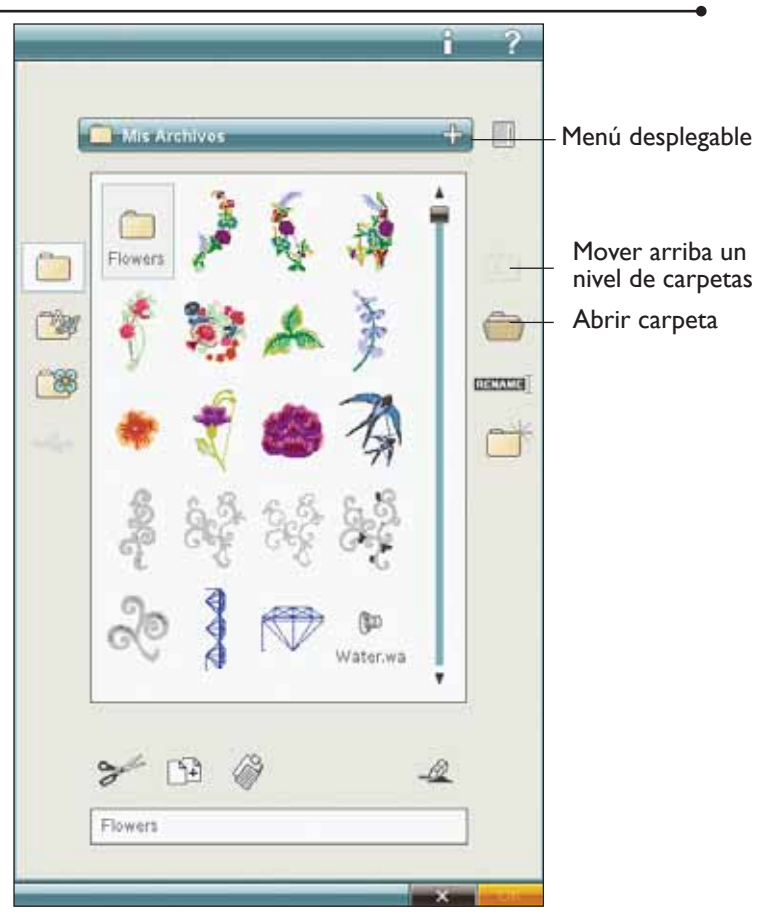

#### Estructura de carpetas

Pulse el área del menú desplegable para abrir una ventana desplegable que muestra los niveles de carpetas hasta la carpeta actual. Recorra los niveles pulsando una carpeta de otro nivel.

Use el icono Dispositivo externo para cambiar entre dispositivos externos como el ordenador o el USB embroidery stick.

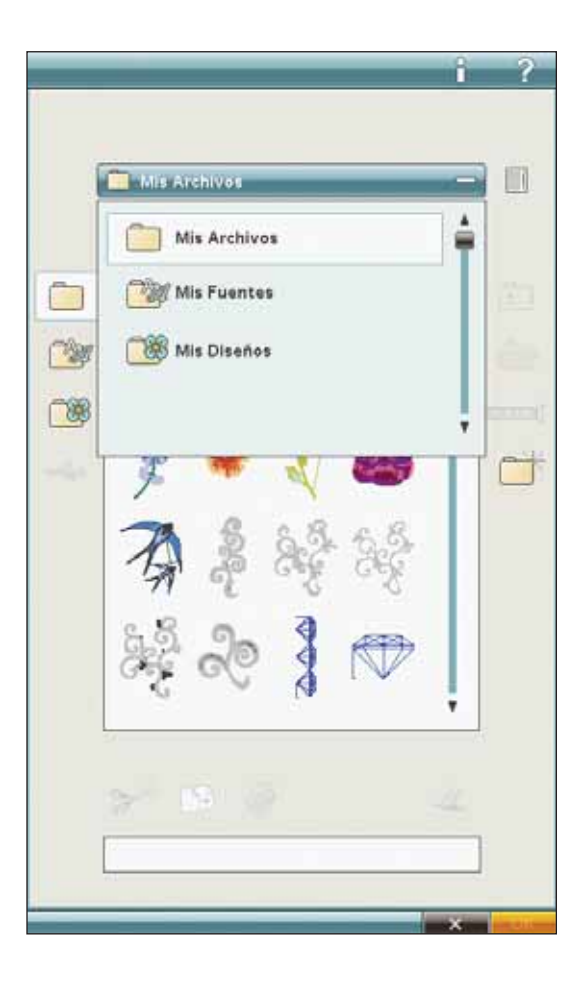

## Organizar

#### Crear una nueva carpeta

Pulse el icono Crear una nueva carpeta para crear una nueva carpeta. Se abrirá un mensaje emergente donde podrá introducir un nombre para su carpeta.

#### Renombrar un archivo o carpeta

Para cambiar el nombre de una carpeta, pulse la carpeta y luego pulse el icono Renombrar archivo o carpeta. Se abrirá un mensaje emergente donde podrá introducir el nuevo nombre del archivo o la carpeta.

#### Mover un archivo o carpeta

Use Cortar y Pegar para mover un archivo o una carpeta a otra ubicación de almacenamiento.

Seleccione el archivo o la carpeta y pulse Cortar. Abra la carpeta donde desea colocar el archivo o la carpeta. Pulse Pegar. El archivo o la carpeta se guardará en la nueva ubicación y se eliminará de la ubicación anterior.

#### Copiar un archivo o carpeta

Use Copiar y Pegar para copiar un archivo o una carpeta a otro lugar.

Seleccione el archivo o la carpeta y pulse Copiar. Abra la carpeta donde desea colocar el archivo o la carpeta. Pulse Pegar. Ahora el archivo o la carpeta se guardará aquí y el archivo o la carpeta original también permanecerá en la carpeta original.

#### Eliminar un archivo o carpeta

Para eliminar un archivo o carpeta, márquelo y pulse Eliminar. Un mensaje emergente le pedirá que confirme la eliminación. Si se elimina una carpeta, también se eliminarán todos los archivos de la carpeta.

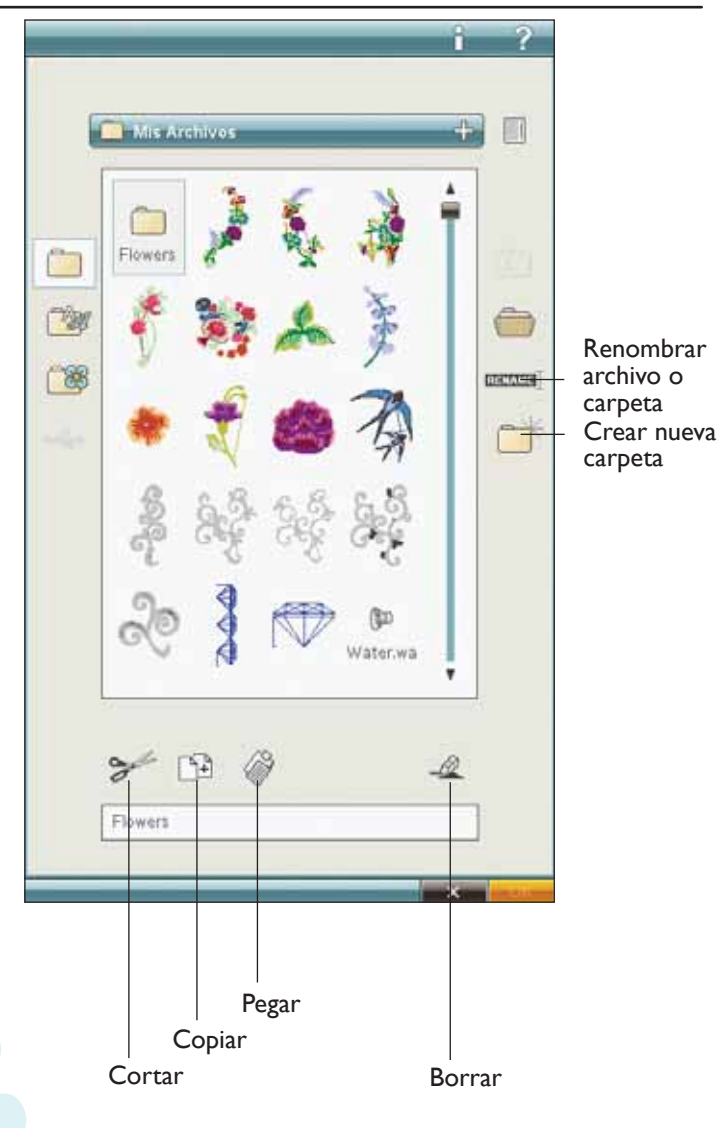

## Mensajes emergentes de File Manager

#### Reproductor de audio

Puede escuchar un sonido mientras examina File Manager. Los archivos de sonidos se pueden guardar en Mis archivos.

Cuando seleccione un archivo de sonido en File Manager, se abrirá en la aplicación Reproductor de audio. Pulse el icono Start para reproducir el sonido.

Nota: Sólo puede reproducir archivos WAVE codificados PCM. Para un resultado óptimo el archivo de ser mono de 8 bits. La máquina no admite archivos de sonido comprimidos.

#### Eliminar archivo o carpeta

La máquina le pedirá que confirme cuando haya seleccionado eliminar un archivo o carpeta. Esto evita que elimine cualquier cosa por error.

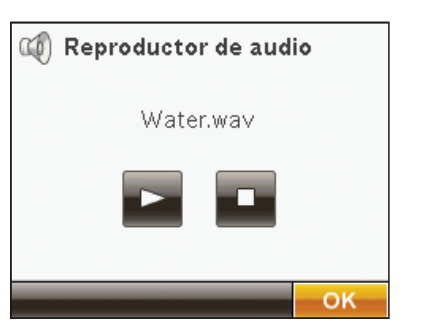

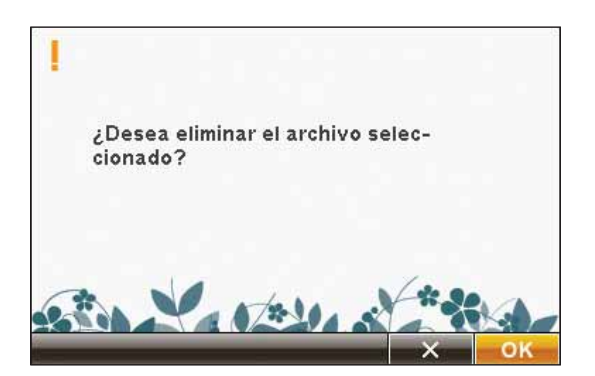

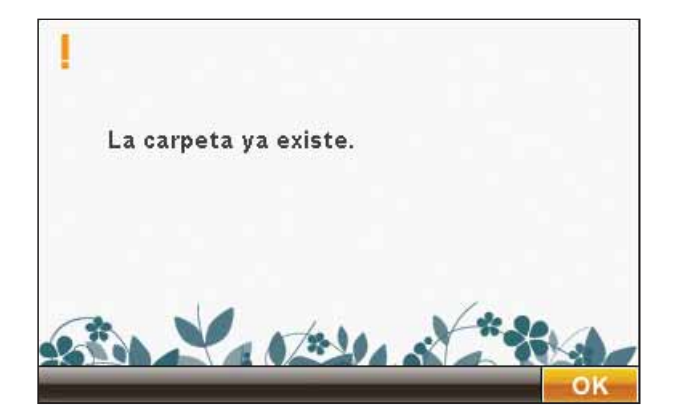

#### La carpeta ya existe

No puede crear una nueva carpeta con el mismo nombre que otra carpeta del mismo nivel. Cree la carpeta en otro lugar o introduzca un nombre diferente para la carpeta.

#### El disco está lleno

La máquina puede almacenar archivos en la memoria incorporada. Cuando la memoria está llena, puede moverlos a un dispositivo externo usando las funciones Cortar y Pegar.

Cuando sólo quede un 15 % de memoria, la máquina le avisará una vez. Si continúa llenando la memoria, no se lo volverá a recordar hasta que la memoria esté totalmente llena.

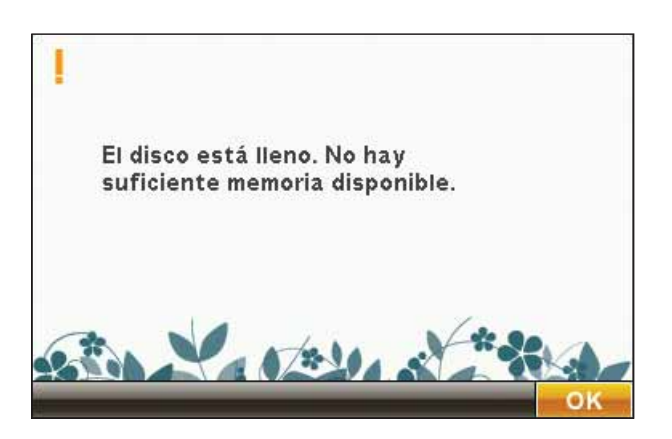

#### Sistema ocupado

Cuando la máquina esté cargando, guardando, moviendo archivos o realizando una función que requiera tiempo, se mostrará un reloj de arena.

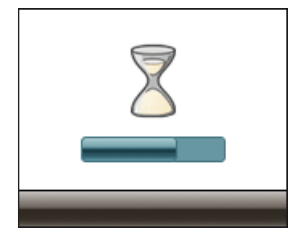

#### Tipo de archivo no válido para esta carpeta

Sólo los diseños de bordado se pueden guardar en Mis diseños, y sólo los archivos de fuentes se pueden guardar en Mis fuentes. Seleccione la carpeta adecuada para cada tipo de archivo.

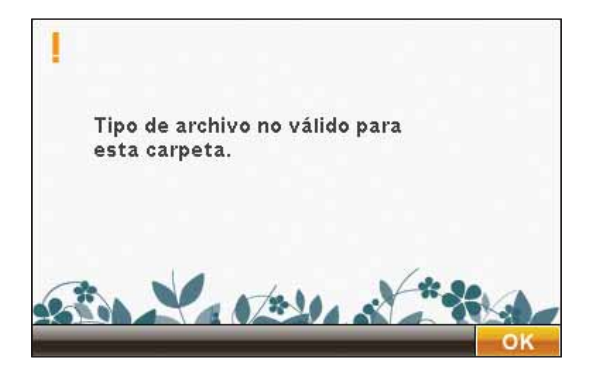

#### Desfragmentar memoria de máquina

Para optimizar el rendimiento de la máquina de coser, en ocasiones necesitará realizar una desfragmentación de la memoria. Cuando se requiera su realización, aparecerá un mensaje emergente. Para desfragmentar la memoria, vaya a Ajustes de la máquina en SET Menu y haga clic en "Defragment Machine Memory" (Desfragmentar memoria de la máquina).

La desfragmentación puede tardar hasta 45 minutos.

Para mejorar el rendimiento, debe desfragmentar la memoria de la máquina. Elimine los archivos innecesarios del disco del usuario y ejecute la desfragmentación desde el menú SET.

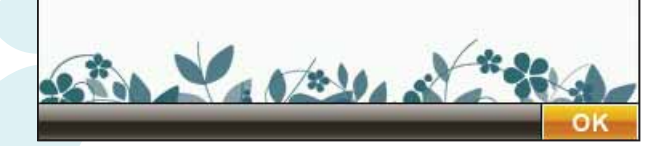

## 10 Mantenimiento

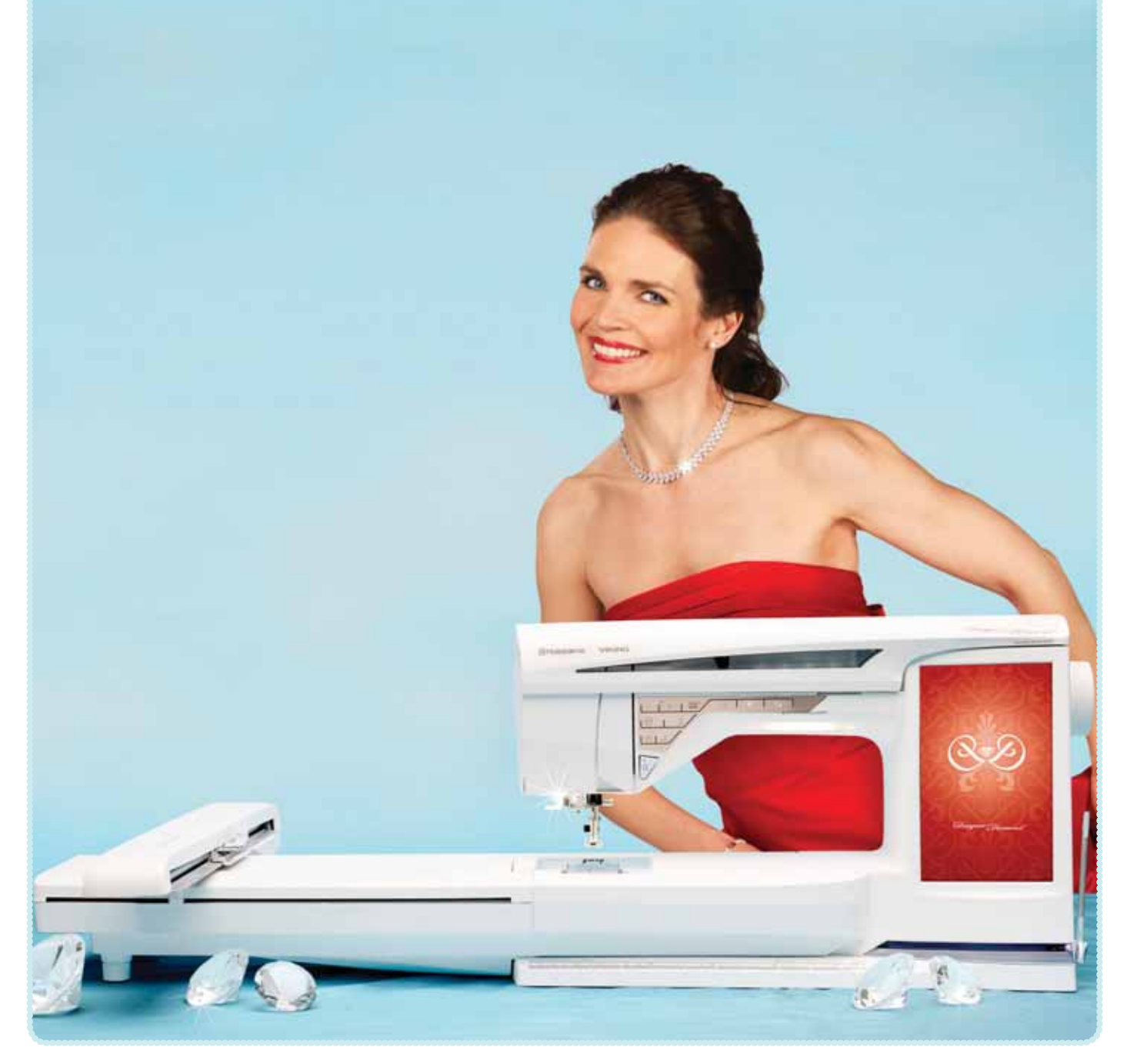

## Limpieza de la máquina

Para que su máquina de coser funcione siempre correctamente, límpiela a menudo. No hace falta engrasar (lubricar) la máquina.

Limpie la superficie exterior de su máquina con un paño suave para quitar el polvo o la pelusa acumulada.

Limpie la pantalla con un paño húmedo, limpio y suave.

#### Limpieza de la zona de la canilla

Nota: Baje los dientes de arrastre pulsando Prensatelas arriba y elevación adicional. Apague la máquina.

Quite el prensatelas y la tapa de la canilla. Coloque un destornillador debajo de la placa de agujas como se muestra en la imagen y gírelo suavemente para soltar la placa de agujas. Limpie los dientes de arrastre con el pincel incluido con los accesorios.

#### Limpieza debajo de la zona de la canilla

Limpie la zona debajo del canillero después de coser varias prendas, o en cualquier momento que observe una acumulación de pelusa en la zona del canillero.

Saque el soporte del canillero (A) que cubre la parte delantera del mismo hacia arriba. Saque el canillero (B) hacia arriba. Limpie con el pincel.

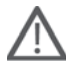

Nota: Tenga cuidado al limpiar alrededor de la cuchilla del Cortahilos selectivo (C).

Vuelva a colocar el canillero y el soporte del canillero en su sitio.

Nota: No sople aire en la zona del canillero. El polvo y la pelusa podrían volar hacia dentro de la máquina.

#### Sustitución de la placa de agujas

Con los dientes de arrastre bajados, coloque la placa de agujas de modo que encaje en la muesca de la parte trasera (D). Presione la placa de agujas hacia abajo hasta que encaje con un clic. Coloque la tapa de la canilla.

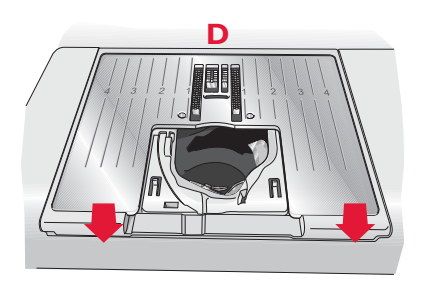

## Solución de problemas

En esta guía de solución de problemas encontrará soluciones a los problemas que pueda tener con su máquina. Para obtener más información, póngase en contacto con su distribuidor autorizado HUSQVARNA VIKING® local que estará encantado de ayudarle.

| Problema/causa                                          | Solución                                                                                                    |
|---------------------------------------------------------|----------------------------------------------------------------------------------------------------|
| Problemas generales                                     |                                                                                                    |
| Si la alarma de la canilla no funciona                  | Limpie la pelusa de la zona de la canilla y use únicamente canillas originales HUSQVARNA VIKING® aprobadas para este modelo. |
| Si el cortahilos no corta el hilo                       | Quite la placa de agujas y limpie la pelusa de la zona de la canilla.<br>Active el cortabilos automático en SET Menu.        |
| Si el tejido no se desliza                              | Asegúrese de que la máquina no está en modo de movimiento libre<br>en el menú Ajustes de costura en SET menu.                |
| Si la puntada es errónea, irregular o estrecha          | Desactive la aguja doble o la seguridad del ancho de puntada en<br>Ajustes de costura de SET Menu.                           |
| Si la aguja se rompe                                    | Inserte la aguja correctamente como se describe en el capítulo 2.                                                            |
| Si la máquina no cose                                   | Compruebe que todos los enchufes están bien conectados a la máquina y en la toma de la pared.                                |
| Si la pantalla se apaga                                 | Pulse la pantalla para activarla.                                                                                            |
|                                                         | Apague el salvapantallas en SET Menu.                                                                                        |
| Si los iconos de la pantalla no se activan al pulsarlos | Calibre la pantalla. La calibración se encuentra en SET Menu.                                                                |
| Si la pantalla de la máquina de coser y bordar y/o      | Las tomas y las teclas de función de la máquina pueden ser                                                                   |
| las teclas de función no responden al tacto             | sensibles a la electricidad estática. Si la pantalla no responde al                                                          |
|                                                         | tacto, apague la maquina y vuelva a encenderla. Si el problema                                                               |
|                                                         | VIKING® autorizado.                                                                                                    |

| La máquina omite puntadas                     |                                                                   |
|-----------------------------------------------|-------------------------------------------------------------------|
| ¿Ha insertado la aguja correctamente?         | Inserte la aguja correctamente como se describe en el capítulo 2. |
| ¿Ha insertado la aguja equivocada?            | Use el sistema de agujas 130/705 H.                               |
| Si la aguja está doblada o roma               | Inserte una aguja nueva.                                          |
| ¿Ha enhebrado la máquina correctamente?       | Compruebe cómo está enhebrada la máquina.                         |
| ¿Está usando el prensatelas correcto?         | Coloque el prensatelas correcto.                                  |
| Si la aguja es demasiado pequeña para el hilo | Cambie la aguja.                                                  |

| El hilo de la aguja se rompe                                                      |                                                                                                    |
|-----------------------------------------------------------------------------------|----------------------------------------------------------------------------------------------------|
| ¿Ha insertado la aguja correctamente?                                             | Inserte la aguja correctamente como se describe en el capítulo 2.                                      |
| ¿Ha insertado la aguja equivocada?                                                | Use el sistema de agujas 130/705 H.                                                                    |
| Si la aguja está doblada o roma                                                   | Inserte una aguja nueva.                                                                               |
| ¿Ha enhebrado la máquina correctamente?                                           | Compruebe cómo está enhebrada la máquina.                                                              |
| Si la aguja es demasiado pequeña para el hilo                                     | Cambie la aguja al tamaño adecuado para el hilo.                                                       |
| ¿Está usando un hilo de mala calidad con<br>irregularidades o que se haya secado? | Cambie a un nuevo hilo de alta calidad adquirido a un distribuidor autorizado HUSQVARNA VIKING®.       |
| Está usando el disco de sujeción correcto?                                        | Coloque un disco de sujeción del tamaño correcto para el carrete de hilo actual (véase el capítulo 2). |
| ¿Está usando la mejor posición para el portacarrete?                              | Pruebe una posición diferente para el portacarrete (vertical u horizontal).                            |
| Si el agujero de la placa de agujas está dañado                                   | Cambie la placa de agujas.                                                                             |

| El hilo de la canilla se rompe                  |                                                                                                    |
|-------------------------------------------------|----------------------------------------------------------------------------------------------------|
| ¿Ha insertado la canilla correctamente?         | Compruebe el hilo de la canilla.                                                                           |
| Si el agujero de la placa de agujas está dañado | Cambie la placa de agujas.                                                                                 |
| ¿Está la zona de la canilla llena de pelusa?    | Limpie la pelusa de la zona de la canilla y use únicamente canillas originales aprobadas para este modelo. |
| ¿Está la canilla devanada correctamente?        | Haga una canilla nueva.                                                                                    |

| La costura tiene puntadas desiguales                            |                                                                               |
|-----------------------------------------------------------------|-------------------------------------------------------------------------------|
| ¿Es correcta la tensión del hilo?                               | Compruebe la tensión del hilo de la aguja y el enhebrado.                     |
| ¿Está usando un hilo demasiado grueso o con<br>irregularidades? | Cambie el hilo.                                                               |
| ¿Está el hilo de la canilla devanado uniformemente?             | Compruebe el devanado de la canilla.                                          |
| ¿Está usando una aguja correcta?                                | Inserte la aguja adecuada correctamente como se describe<br>en el capítulo 2. |

| La máquina no arrastra o arrastra la tela<br>irregularmente |                                                                             |
|-------------------------------------------------------------|-----------------------------------------------------------------------------|
| ¿Ha enhebrado la máquina correctamente?                     | Compruebe cómo está enhebrada la máquina.                                   |
| ¿Se ha acumulado pelusa entre los dientes de arrastre?      | Quita la placa de agujas y limpie los dientes de arrastre con un pincel.    |
| ¿Está activado el ajuste de movimiento libre?               | Desactive la costura de movimiento libre en Ajustes de costura en SET menu. |

| El diseño de bordado está deformado.                                                              |                                                                                                    |
|---------------------------------------------------------------------------------------------------|----------------------------------------------------------------------------------------------------|
| ¿Está la tela correctamente colocada en el bastidor?                                              | La tela debe colocarse tirante en el bastidor.                                                                        |
| ¿Está el bastidor de bordado interior completamente insertado en el bastidor de bordado exterior? | Coloque la tela en el bastidor de tal modo que el bastidor<br>interior coincida exactamente con el bastidor exterior. |
| ¿Está librea la zona alrededor del brazo de bordado?                                              | Despeje la zona alrededor de la unidad de bordado.                                                                    |
|                                                                                                   |                                                                                                    |
| El diseño de bordado está arrugado                                                                |                                                                                                    |
| Ha estabilizado suficientemente la tela?                                                          | Asegúrese de usar la friselina adecuada para su técnica o tipo de tejido.                                             |
|                                                                                                   |                                                                                                    |
| La máquina no borda                                                                               |                                                                                                    |
| ¿Está colocada la unidad de bordado?                                                              | Asegúrese de que la unidad de bordado esté correctamente colocada en la toma.                                         |

#### Haga que su distribuidor autorizado local revise periódicamente la máquina.

Si ha leído esta información sobre solución de problemas y sigue teniendo problemas, lleve la máquina de coser a su distribuidor. Si hay un problema específico, sería de gran utilidad realizar una muestra de costura con el mismo trozo de tela e hilo que esté utilizando para llevarla a su distribuidor. Con frecuencia, una muestra de costura puede proporcionar mejor información que una explicación.

Coloque el bastidor correcto.

#### Accesorios y repuestos no originales

¿Ha colocado el bastidor equivocado?

La garantía no cubre ningún desperfecto o avería ocasionado por el uso de accesorios o repuestos que no sean originales.

## Índice

### A

| Abre-costuras                        | 1:8               |
|--------------------------------------|-------------------|
| Abrir carpeta                        |                   |
| Abrir los programas                  | 2:14              |
| Accesorio del bastidor de bordado    | 1:7               |
| Accesorios                           | 1:8               |
| Accesorios incluidos                 | 1:8               |
| Accesorios y repuestos no originales |                   |
| Accesos directos                     | 2:14              |
| Aceptar (OK)                         |                   |
| Adjustable E LIGHT <sup>TM</sup>     | 1:6, 2:3, 3:11    |
| Ágrandar un diseño                   | 7:7               |
| Agregar/Eliminar selección           | 7:2, 7:9, 7:14    |
| Agregar una letra a un texto         |                   |
| Agrupar/Separar                      |                   |
| Aguia cambio                         |                   |
| Aguia de bordar                      | 2.10              |
| Aguia doble                          | 3.7 4.23          |
| Enhebrado de una aquia doble         |                   |
| Aquia para tejidos elásticos         | 2.10              |
| A guia para tela vaguara             | <b>2.10</b>       |
| Aguja para tela vaquera              | 1.0 2.10          |
| Aguias.                              |                   |
| Agujas de lanza                      |                   |
| Agujas dobles asimetricas            |                   |
| Aguja universal                      |                   |
| Ajustar el programa completo         |                   |
| Ajustar texto y puntadas             |                   |
| Ajuste a escala                      |                   |
| Ajuste de pantalla táctil            |                   |
| Ajustes de costura                   |                   |
| Ajustes de la máquina                | 3:6, 3:9          |
| Ajustes de pantalla y luz            |                   |
| Ajustes de puntadas                  | 3:6, 4:6, 4:8     |
| Ajustes de Resize                    | 7:7               |
| Ajustes de sonido                    |                   |
| Alfabeto Block                       | 1:18              |
| Alfabeto Brush Line                  | 1:18              |
| Alfabeto Cyrillic                    | 1:18              |
| Alfabeto Hiragana                    | 1:18              |
| Alfabeto Outline Block               | 1:18              |
| Alfabeto Script                      | 1:18              |
| Alimentación                         | 2:2               |
| Alineación                           | 7:5               |
| ALT                                  | 4:2, 4:7, 5:2     |
| Alternar vista en 2/3 dimensiones    | 2, 7:10, 8:2, 8:8 |
| Ampliar                              |                   |
| Ampliar/Reducir                      |                   |
| Ancho de puntada                     | 4:2 4.7 5.2       |
| Archivos WAVE                        | 1.2, 1.7, 5.2     |
| Área de selección                    |                   |
| Área de selección de puntadas        |                   |
| Asesor de Bordado                    | 7.2 0.2           |
|                                      |                   |

| Asistente de Design Positioning |                              |
|---------------------------------|------------------------------|
| Avanzar puntada a puntada       |                              |
| Ayuda rápida                    | 3:2, 4:2, 4:5, 5:2, 8:2, 9:2 |

#### B

| Bajada de los dientes de arrastre                | 2:9         |
|--------------------------------------------------|-------------|
| Bajar el prensatelas                             | 4:9         |
| Barra de aguja                                   | 1:7         |
| Barra de desplazamiento                          | 3:15, 8:2   |
| Barra de herramientas                            | 3:2, 4:5    |
| Barra de herramientas ampliada                   |             |
| Barra de herramientas de edición de bordado      | 7:3         |
| Barra de herramientas de modo de costura/bord    | lado3:3     |
| Barra de herramientas inferior - Costura del bor | dado3:12    |
| Barra de herramientas inferior - Edición de bord | lados .3:12 |
| Barra del prensatelas y soporte del prensatelas  | 1:7         |
| Bastidor                                         | 1:8, 6:2    |
| Bastidor exterior                                | 6:2         |
| Bastidor interior                                | 6:2         |
| Bloquear pantalla                                | 3:11        |
| Bloques de colores                               | 8:2         |
| Bolsa/Accesorios para bolsas                     | 1:9         |
| Bolsa de transporte                              | 6:3         |
| Botón                                            | 4:4         |
| Brazo de bordado                                 | 1:7         |
| Brazo libre                                      | 1:7, 2:3    |
|                                                  | -           |

#### С

| Cable de alimentación                      | 1:9, 2:2   |
|--------------------------------------------|------------|
| Cable USB PC                               | 1:9, 2:12  |
| Caja de accesorios                         | 1:7, 2:3   |
| Caja de accesorios de bordado              | 1:7        |
| Caja de accesorios de la unidad de bordado | 6:2        |
| Caja de accesorios, unidad de bordado      | 6:2, 6:4   |
| Calibración de la unidad de bordado        | 8:11       |
| Calibrar                                   | 6:3        |
| Cambiar el color del hilo                  | 8:12       |
| Cambio de color del hilo                   |            |
| Cambio de la aguja                         | 2:9        |
| Cambio del prensatelas                     | 2:9        |
| Campo de bordado                           |            |
| Cancelar                                   | 3:12       |
| Cancelar el proceso Guardar                | 5:5        |
| Canilla                                    | 2:7        |
| Canilla, insertar                          | 2:8        |
| Canillas                                   | 1:8        |
| Canilla vacía                              | 4:23, 8:11 |
| Canillero                                  | 2:8, 10:2  |
| Cargar una fuente                          |            |
| Cargar una puntada                         |            |
| Cargar una puntada desde otra ubicación    | 4:5        |
| Cargar un diseño                           |            |
| Categoría                                  | 3:12       |
| Centro de control                          | 7:7        |
|                                            |            |

| •                      |                        |                       |      |
|------------------------|------------------------|-----------------------|------|
| Cerrar                 |                        | 9:2                   | DES  |
| Cinta métrica incon    | rporada                | 1:6                   | DES  |
| Clasificación de co    | lores                  | 8:7                   | DES  |
| Clips del bastidor     |                        | 1:8                   | DES  |
| Codificado PCM         |                        | 9:7                   | Des  |
| Código de instalaci    | ión                    | 2:13                  | Des  |
| Colocar la tela en e   | el bastidor            | 6:4                   | Des  |
| Coloque el bastido     | r                      | 6:4                   | Des  |
| Coloque el bastido     | r correcto             | 8:11                  | Des  |
| Color de fondo         |                        |                       | Des  |
| Comandos del pro       | grama de puntadas      | 5:6                   | Des  |
| Comienzo de punt       | ada                    | 4:2                   | Dev  |
| Comprobación de        | esquinas               |                       | Dev  |
| Comprobación del       | centro                 |                       | H    |
| Comprobar el hilo      | de la aguja            |                       | Dev  |
| Conector del bastic    | dor de bordado         | 6:2                   | Dev  |
| conectores para el     | cable de alimentación  | 1:6                   | Dev  |
| Conexión a la red.     |                        |                       | Dier |
| Conexión al ordena     | ador                   | 2:13                  | Disc |
| Conexión de la má      | quina al ordenador     | 2:13                  | Disc |
| Conexión de la uni     | dad de bordado         |                       | Disc |
| Conexión del peda      | 1                      |                       | Disc |
| Conexión v descon      | nexión del puerto USB  | 2:12                  | Disc |
| Conservar tipo de      | relleno                | 7:7                   | Disc |
| Control                |                        | 7:2 8:3 8:4           | Disc |
| Control de altura d    | el prensatelas         | 3:8                   | Dise |
| Control de tensión     | del hilo               | 8.9                   | Dise |
| Controles de equili    | brio                   | 3.6                   | Dise |
| Copiar                 | .5110                  | 9.2.9.6               | Dise |
| Copiar un archivo      | o carpeta              | 9.6                   | Dist |
| Cortabilos             | o carpeta              | 1.6 2.3 2.8 3.13      | Dob  |
| Cortabilos para el o   | devanado de la canilla | 1.6                   | Dob  |
| Cortabilos selectivo   |                        | 3.13 4.9 8.10         | Dob  |
| Cortabilos selectivo   | automático             | 3.7                   | Dob  |
| Cortar                 |                        | 9.2 9.6               | Dur  |
| Cortar el extremo      | del hilo               | 8.12                  | Dur  |
| Corte automático o     | le puntadas de salto   | 3.7 6.4 6.6           | Dup  |
| Coser un program       | a de puntadas          | 5.6                   | E    |
| Costura de botone      | e de puittadas         |                       | T I' |
| Costura de botone      | s programable          | 4.17                  | Edic |
| Costura del bordad     | 3 programable          | 3.14 6.5 7.2 8.2      | Edic |
| Costura de movimi      | iento libre            | , 5.14, 0.5, 7.2, 0.2 | Edit |
| Crear pueva carpot     |                        | 0.2 0.6               | Edit |
| Crear una pueva carpet | a                      |                       | Edit |
| Cuadrícula             | upeta                  | 7.0                   | Eje  |
| Cuauricula             |                        |                       | Eje  |
| Cursor                 |                        | 4.3<br>5.9            | Elás |
| Cu1501                 |                        | <i></i>               | Elás |
| D                      |                        |                       | Elás |

## D

| B 1111              |                 |         |          |
|---------------------|-----------------|---------|----------|
| Densidad de puntada |                 |         | 4:/      |
| Desconexión rápida  |                 |         | 6:2, 6:4 |
| Desembalaje         |                 |         | 2:2      |
| Desfragmentar memo  | oria de máquina |         | 3:9, 9:8 |
| Designer Diamond Sa | ampler book     |         | 6:3      |
| DESIGNER DIAMO      | OND™ Sample     | er book | 1:9      |
|                     |                 |         |          |

| DESIGNER DIAMOND <sup>™</sup> Sampler CD1:9     |
|-------------------------------------------------|
| DESIGNER <sup>™</sup> Crown Hoop1:8             |
| DESIGNER <sup>™</sup> Royal Hoop1:8             |
| DESIGNER <sup>™</sup> Splendid Square Hoop1:8   |
| Design Positioning                              |
| Design Shaping                                  |
| Desplazamiento hacia arriba5:2                  |
| Desplazarse al comienzo5:2                      |
| Desplazarse por los menús4:2                    |
| Desplegable9:2                                  |
| Destornillador1:8                               |
| Devanado de hilos especiales2:7                 |
| Devanado de la canilla2:7                       |
| Hilos especiales                                |
| Devanado de la canilla a través de la aguja2:7  |
| Devanado de la canilla mientras borda o cose2:8 |
| Devanador de canilla1:6                         |
| Dientes de arrastre2:9                          |
| Disco de fieltro1:8, 2:6, 2:7, 2:8              |
| Disco de sujeción 1:8, 2:4                      |
| Disco de sujeción grande1:8, 2:6, 2:8           |
| Disco de sujeción, mediano1:8                   |
| Disco de sujeción, pequeño1:8                   |
| Discos tensores                                 |
| Discos tensores del hilo1:6, 2:6, 2:7, 2:8      |
| Diseño marcado                                  |
| Diseños                                         |
| Diseño seleccionado                             |
| Diseños incorporados                            |
| Dispositivo externo9:4                          |
| Dobladillo                                      |
| Dobladillo elástico                             |
| Dobladillo invisible                            |
| Dobladillos de vaqueros4:14                     |
| Duplicar                                        |
| Duplicar una puntada o letra                    |

| Edición de bordado                          | 6:5, 7:2     |
|---------------------------------------------|--------------|
| Edición de colores                          | 7:2, 7:9     |
| Editar programa de puntadas                 | 7:2, 7:10    |
| Edite su programa de puntadas               | 5:4          |
| Editor                                      | 7:11         |
| Eje del canillero                           | 2:7          |
| Eje del devanador de canilla                | 2:3          |
| Elástico fino                               | 4:3          |
| Elástico grueso                             | 4:3          |
| Elástico medio                              | 4:3          |
| El bordado está terminado - borrar pantalla | 8:12         |
| Eliminar                                    | 13, 9:2, 9:6 |
| Eliminar archivo o carpeta                  | 9:7          |
| Eliminar el último objeto                   | 7:6          |
| Eliminar una letra                          | 7:11         |
| Eliminar una puntada o letra                | 5:4          |
| Eliminar una puntada o programa guardado    | 5:5          |
|                                             |              |

| Eliminar un archivo o carpeta9:6                              |
|---------------------------------------------------------------|
| EMBROIDERY ADVISOR <sup>™</sup>                               |
| Embroidery Machine Communication CD2:12                       |
| Enchufe polarizado                                            |
| Enhebrado del hilo superior2:5                                |
| Enhebrado de una aguja doble2:6                               |
| Enhebrador de agujas incorporado 1:7, 2:5                     |
| Enhebrador de la aguja2:5                                     |
| Equilibrar el ancho                                           |
| Equilibrar la longitud                                        |
| Equilibrio                                                    |
| Espaciado                                                     |
| Espaciado uniformemente                                       |
| Espacio para accesorios1:7                                    |
| Estructura de carpetas                                        |
| Examinar File Manager                                         |
| Exclusive EMBROIDERY ADVISOR <sup>TM</sup> 3:3, 3:5, 7:3, 9:3 |
| EXCLUSIVE SENSOR SYSTEM <sup>TM</sup> 2:9, 3:14, 4:9          |
| Exclusive SEWING ADVISOR <sup>TM</sup> 4:2, 4:3               |
| Extended SEWING ADVISOR <sup>TM</sup>                         |

## F

| File Manager                 | 3:3, 3:5, 4:5, 5:2, 7:3, 9:2, 9:3 |
|------------------------------|-----------------------------------|
| FIX                          | 1:6, 3:14, 8:10                   |
| Fix Auto                     |                                   |
| Formas                       |                                   |
| Formatos de archivo compatil | bles9:3                           |
| Friselina                    |                                   |
| Friselina adhesiva           |                                   |
| Friselina desintegrable      |                                   |
| Friselina recortable         |                                   |
| Friselinas desgarrables      |                                   |
| Friselina soluble en agua    |                                   |
| Funciones de color           |                                   |
| Funciones de control - Modo  | de bordado3:15                    |
| Fusión de colores            |                                   |
|                              |                                   |

## G

| Gancho enhebrador2:5                                |
|-----------------------------------------------------|
| Girar                                               |
| Girar el diseño                                     |
| Guardar en Mis archivos5:2                          |
| Guardar en Mis diseños7:2                           |
| Guardar en Mis puntadas 4:2, 4:21, 5:2, 5:5         |
| Guardar en una posición libre5:5                    |
| Guardar en una posición ocupada5:5                  |
| Guardar un programa de puntadas7:10                 |
| Guarde su programa en "My Files" (Mis archivos) 5:5 |
| Guía del usuario1:9                                 |
| Guía del usuario de accesorios1:9                   |
| Guía-hilo2:5, 2:6, 2:7, 2:8                         |
| Guíahilos de la aguja 1:7, 2:6                      |
| Guíahilos para el devanado de la canilla1:6         |
| Guíahilos pretensor1:6, 2:5, 2:6, 2:7               |
| Guía para bordes/acolchados1:8                      |

#### Guía rápida.....1:9

#### $\mathbf{H}$

| Herramienta multiusos   |      |
|-------------------------|------|
| Hilo de coser universal | 2:11 |
| Hilo para bordar        |      |
| Hilos                   |      |
| Hilos elásticos         |      |
| Hilos metálicos         |      |
| Hilos metálicos planos  |      |
| Hilo transparente       |      |
| Hilván                  |      |
| Hilvanar en el bastidor |      |
| Hoop Ease               |      |
| 1                       |      |

### I

| Idioma                                   | 3:9    |
|------------------------------------------|--------|
| Indicador de marcha atrás                | 1:6    |
| Índice                                   | .3:12  |
| Información                              | 3, 9:3 |
| Inserción de la canilla                  | 2:8    |
| Insertar una puntada o letra             | 5:4    |
| Instalación de controladores de hardware | .2:13  |
| Instalación del programa                 | .2:13  |
| Instrucciones de actualización           | .2:14  |
| Introducción al bordado                  | 6:5    |
| Inversión                                | 7, 5:4 |
| Inversión hacia un lado                  | .7:12  |
| Invertir hacia abajo 4:2, 4:7, 5:2, 7:2, | 7:12   |
| Invertir hacia un lado4:2, 4:7, 5:2      | 2, 7:2 |
| Ir a la puntada                          | 8:9    |
| Iron-on tear-away                        |        |
| (friselina desgarrable termoadhesiva)    | .2:11  |

#### J

| Justificación derecha   | 7: |     | 5 |
|-------------------------|----|-----|---|
| Justificación izquierda | 7: | . [ | 5 |

## L

| Lengüeta para botones                    | 1:8           |
|------------------------------------------|---------------|
| Letras mayúsculas                        | 5:2           |
| Levantar el prensatelas                  | 4:9           |
| Limpieza                                 |               |
| Limpieza debajo de la zona de la canilla |               |
| Limpieza de la máquina                   |               |
| Limpieza de la zona de la canilla        |               |
| Lista de bloques de colores              |               |
| Longitud de la puntada programada        | 5:2           |
| Longitud de puntada                      | 4:2, 4:7, 5:2 |
| Luces LED                                | 2:3           |
| Lupa                                     | 2:5           |
| <u>^</u>                                 |               |

| Luz           | .2:3 |
|---------------|------|
| Luz de alerta | 3:11 |

#### Μ

| Maleta de transporte1:9, 2:2                |
|---------------------------------------------|
| Manivela1:7                                 |
| Mano                                        |
| Mantener pulsado                            |
| Marcado y seleccionado                      |
| Marcha atrás 1:6, 3:15                      |
| Memoria disponible9:3                       |
| Mensajes emergentes de costura4:23          |
| Mensajes emergentes de File Manager9:7      |
| Menú de diseño 3:3, 3:4, 6:5, 7:3, 9:3      |
| Menú de fuentes                             |
| Menú de información                         |
| Menú de puntadas                            |
| Menú Inicio                                 |
| Mi Información                              |
| Minúsculas                                  |
| Mis archivos                                |
| Mis diseños                                 |
| Mis fuentes                                 |
| Mis puntadas 3:4, 4:0                       |
| Modo de bordado 3:2, 3:14                   |
| Modo de costura                             |
| Modo de costura/bordado                     |
| Modos de selección                          |
| Módulo Embroidery Machine Communication2:14 |
| Monocromo                                   |
| Mover a la esquina                          |
| Mover al bastidor                           |
| Mover arriba una carpeta9:2                 |
| Mover arriba un nivel de carpetas9:5        |
| Mover bastidor 8:2, 8:0                     |
| Mover un archivo o carpeta9;0               |
| MovLibre de muelle                          |
| MovLibre flotante                           |
| My Hoops                                    |
|                                             |

## Ν

| No es una puntada prograr    | nable  | <br>    | 5:8    |
|------------------------------|--------|---------|--------|
| Nombre del archivo selecci   | ionado | <br>    | 9:2    |
| Nombre del menú de punt      | adas   | <br>,   | 4:2    |
| Nombre del propietario       |        | <br>    | 3:9    |
| Número de objetos            |        | <br>    | 7:5    |
| Número de puntadas en        |        |         |        |
| el bloque de colores actual. |        | <br>8:2 | 2, 8:9 |
| Número de puntadas en        |        |         | ,      |
| la combinación de bordado    | os     | <br>8:2 | 2, 8:9 |
| Números                      |        |         | 5:2    |
|                              |        |         |        |

#### 0

| Ojal de un solo paso perfectamente equilibrado | 4:15     |
|------------------------------------------------|----------|
| Ojal manual                                    | 4:16     |
| ÓN/OFF                                         | 1:6, 2:2 |
| Ordenador                                      |          |
| Organizar                                      | 9:6      |
| 0                                              |          |

#### Р

| Palanca del devanador de canilla       | 2:7                 |
|----------------------------------------|---------------------|
| Palanca del prensatelas                | 3:14                |
| Palanca del sensor                     |                     |
| Palanca para el devanado de la canilla | 1:6                 |
| Pantalla completa                      | 7:2, 7:10, 8:2, 8:7 |
| Para colocar la tela en el bastidor    | 6:4                 |
| Parada de la aguja arriba/abajo        | 1:6, 3:13, 8:10     |
| Para guardar un programa de puntadas   | 5:7                 |
| Pedal                                  | 1:6, 1:9, 2:2       |
| Pegar                                  |                     |
| Pespunte                               | 4:4, 4:10           |
| Pespunte/ sobrehilado                  | 4:4                 |
| Pespunte/sobrehilado para ribetear     | 4:12                |
| Pespunte y sobrehilado                 | 4:12                |
| Pestañas                               | 6:2                 |
| Pie de ajuste de nivel                 | 1:7, 6:3            |
| Piezas de tela y friselina             | 1:9                 |
| Pincel                                 | 1:8                 |
| Placa base                             | 1:6                 |
| Placa de aguja                         |                     |
| Placa de agujas                        |                     |
| Quitar                                 |                     |
| Sustituir                              |                     |
| Placas deslizantes autoadhesivas       | 1:10                |
| Portacanillas extraible                |                     |
| Portacarrete auxiliar                  | 1:6, 2:4, 2:6, 2:8  |
| Portacarrete horizontal                |                     |
| Portacarrete principal                 | 1:6, 2:4            |
| Portacarretes                          |                     |
| Portacarrete auxiliar                  |                     |
| Posición norizolital                   |                     |
| Postelópiz Stylus                      |                     |
| Posición                               |                     |
| Posición central                       |                     |
| Posición de corte                      | 8.6                 |
| Posición de la canilla                 | 8·6                 |
| Posición de la puntada actual          | 8·6                 |
| Posición de puntadas                   | 4:6                 |
| Posición de reposo                     |                     |
| Posición vertical                      |                     |
| Prensatelas                            |                     |
| Prensatelas A                          |                     |
| Prensatelas, cambiar                   | 2:9                 |
| Prensatelas de movimiento lateral S    | 1:10                |
| Prensatelas de ojales C                | 1:9                 |
| Prensatelas deslizante no adhesivo H   | 1:9                 |
|                                        |                     |

| Prensatelas para bordado/zurcido R1:10                 |
|--------------------------------------------------------|
| Prensatelas para bordes J                              |
| Prensatelas para cremalleras E1:9                      |
| Prensatelas para dobladillo invisible D1:9             |
| Prensatelas para puntada decorativa B1:9               |
| Prensatelas para puntada decorativa transparente B1:10 |
| Prensatelas para uniones de acolchados de 6 mm P1:10   |
| Presión del sensor                                     |
| Programa                                               |
| Programa de puntadas fuera de rango                    |
| Programar en Edición de bordado                        |
| Programar en el modo de costura                        |
| Programar fuentes de bordado                           |
| Propiedad intelectual                                  |
| Puertos USB2:12                                        |
| Puertos USB incorporados1:6                            |
| Puntada de festón cónica                               |
| Puntada de festón ondulado 1:16, 3:3                   |
| Puntadas clásicas 1:16, 3:3                            |
| Puntadas cónicas decorativas 1:18, 4:22                |
| Puntadas de acolchado 1:15, 3:3                        |
| Puntadas de artesanía 1:17, 3:3                        |
| Puntadas decorativas                                   |
| Puntadas de moda1:17, 3:3                              |
| Puntadas de pictograma1:14, 3:3                        |
| Puntada seleccionada                                   |
| Puntadas en 4 direcciones                              |
| Puntadas en 8 direcciones 3:4, 4:19                    |
| Puntadas en cuatro -4- direcciones1:17                 |
| Puntadas en ocho -8- direcciones1:17                   |
| Puntadas especiales 1:18, 3:4                          |
| Puntadas infantiles 1:15, 3:3                          |
| Puntadas omnidireccionales1:16                         |
| Puntadas para apliques 1:15, 3:3                       |
| Puntadas para ojales 1:14, 3:3                         |
| Puntadas tradicionales 1:14, 3:3                       |
| Puntadas utilitarias                                   |
| Punto de bloqueo                                       |
| Punto de coincidencia                                  |

## Q

| Quitar el sensor de oja | es de un solo | paso4:23 |
|-------------------------|---------------|----------|
|-------------------------|---------------|----------|

## R

| Ranura del hilo              | 1.6 2.6       |
|------------------------------|---------------|
|                              |               |
| Katon                        |               |
| Recogida                     | 2:2           |
| Recogida después de coser    | 2:2           |
| Recomendación de agujas      | 4:2           |
| Recomendación de friselina   | 4:2           |
| Recomendación de prensatelas | 4:2           |
| Recorrer los diseños         |               |
| Red de hilo                  | 1:8           |
| Reducir                      | 7:2, 8:2, 8:8 |
| Regla para botones           | 1:6           |
| · ·                          |               |

| Reinicio de la puntada           | 1:6, 3:13, 8:10 |
|----------------------------------|-----------------|
| Renombrar archivo o carpeta      |                 |
| Repetición de audio              |                 |
| Reproductor de audio             |                 |
| Resize                           | 7:2, 7:7, 7:8   |
| Retirada de la unidad de bordado |                 |
| Rotulador para pictogramas       |                 |

## S

| Salvapantallas                                           |
|----------------------------------------------------------|
| Seguridad del ancho de puntada 3:7, 4:24                 |
| Seleccionar iguales                                      |
| Seleccionar todo                                         |
| Seleccionar una puntada 3:4, 4:5                         |
| Seleccionar un diseño                                    |
| Selección del bastidor                                   |
| Selección del tejido4:3                                  |
| Selección de una fuente                                  |
| Selección de un diseño                                   |
| Sensor abajo y giro 1:6, 3:14, 4:9, 8:10                 |
| Sensor arriba y elevación adicional 1:6, 3:14, 4:9, 8:10 |
| Sensor del hilo                                          |
| Sensor de ojales4:16                                     |
| Sensor de ojales de un solo paso 1:10, 2:5               |
| Sensor Q                                                 |
| SET Menu                                                 |
| Sistema ocupado                                          |
| Smart Save                                               |
| Smart Save automático                                    |
| Sobrehilado                                              |
| Solución de problemas                                    |
| Soporte de la aguja1:7                                   |
| Speed + y1:6, 3:13, 8:10                                 |
| Start/Stop1:6, 3:13, 8:10                                |
| STOP                                                     |
| Stylus                                                   |
| Submenús                                                 |
| Submenús de puntadas                                     |
| Sustitución de la placa de agujas10:2                    |
| Sustituir una puntada o letra5:4                         |

## Т

| Tamaño del botón                                    | 4:7       |
|-----------------------------------------------------|-----------|
| Тара                                                | 1:6       |
| Tapa de la canilla                                  | 1:6, 2:8  |
| Tarjeta                                             |           |
| 4D <sup>™</sup> Embroidery Machine Communication CD | 1:9       |
| 4D <sup>™</sup> Embroidery Software2                | 2:13, 6:4 |
| 4D <sup>TM</sup> Organizer                          | 2:13      |
| 4D <sup>™</sup> QuickFont                           | 2:13      |
| Tarjeta de garantía                                 | 1:9       |
| Tecla Cortahilos selectivo                          | 1:6       |
| Tecla de liberación de la unidad de bordado         | 1:7       |
| Teclas de función                                   | :4, 8:10  |
| Técnicas de costura4:2, 4                           | :4, 4:10  |
|                                                     |           |

| Técnicas de costura especiales4:22               |
|--------------------------------------------------|
| Tejido                                           |
| Tejido de fondo                                  |
| Tejido fino4:3                                   |
| Tejido grueso                                    |
| Tejido medio                                     |
| Tejidos no elásticos o punto4:3                  |
| Temporizador                                     |
| Tensión del hilo                                 |
| Texto                                            |
| Tiempo de bordado restante por color8:8          |
| Tiempo restante del bloque de colores            |
| Tijeras                                          |
| Tipo de archivo no válido para esta carpeta9:8   |
| Tirahilos                                        |
| Toma                                             |
| Toma de conexión de la unidad de bordado1:7      |
| Toma de la unidad de bordado1:7                  |
| Toma para el sensor de ojales de un solo paso1:7 |
| Tornillo de la aguja2:9                          |
| Tornillo de sujeción                             |
|                                                  |

#### U

| Ultimate Interactive Scr | een |  |
|--------------------------|-----|--|
| Unidad de bordado        |     |  |
| Unidad de CD             |     |  |
| USB Embroidery stick.    |     |  |
|                          |     |  |

#### V

| Vinilo                                  | 4:3      |
|-----------------------------------------|----------|
| Vista de lista                          | 9:3      |
| Vista general de la unidad de bordado   | 1:7, 6:2 |
| Vista general del bastidor de bordado   | 6:2      |
| Vista previa                            | 5:4      |
| Vista previa horizontal                 | 5:2      |
| Volante                                 | 1:6      |
| Volumen                                 | 3:10     |
| Volver a cargar un programa de puntadas | 5:7      |
| Volver a Edición de bordado             | 8:2, 8:9 |

#### W

| Windows® Vista | <br> | <br> |    | 2:13 |
|----------------|------|------|----|------|
| Windows® XP    | <br> | <br> | \/ | 2:14 |
|                |      |      |    |      |

#### Z

Zona de la canilla ......2:3

Nos reservamos el derecho de cambiar el equipamiento de la máquina y el surtido de accesorios sin previo aviso, o realizar modificaciones en el funcionamiento o en el diseño. No obstante, dichas modificaciones siempre serán en beneficio del usuario y del producto.

| Zoom              |  |
|-------------------|--|
| Zoom actual       |  |
| Zoom al bastidor  |  |
| Zoom al cursor    |  |
| Zoom a la casilla |  |
| Zoom a todo       |  |

#### **Propiedad intelectual**

Las patentes que protegen este producto se indican en la etiqueta situada debajo de la máquina de coser.

VIKING, DESIGNER, DESIGNER DIAMOND, 4D, SEWING ADVISOR, EMBROIDERY ADVISOR, E LIGHT, KEEPING THE WORLD SEWING y EXCLUSIVE SENSOR SYSTEM son marcas registradas de KSIN Luxembourg II, S. ar. l.

HUSQVARNA y "crowned H-mark" son marcas registradas de Husqvarna AB.

Todas son marcas registradas y son utilizadas bajo licencia por VSM Group AB.

#### 4D<sup>™</sup> Embroidery Machine Communication CD (Para ordenador personal.Véase la página 2:13)

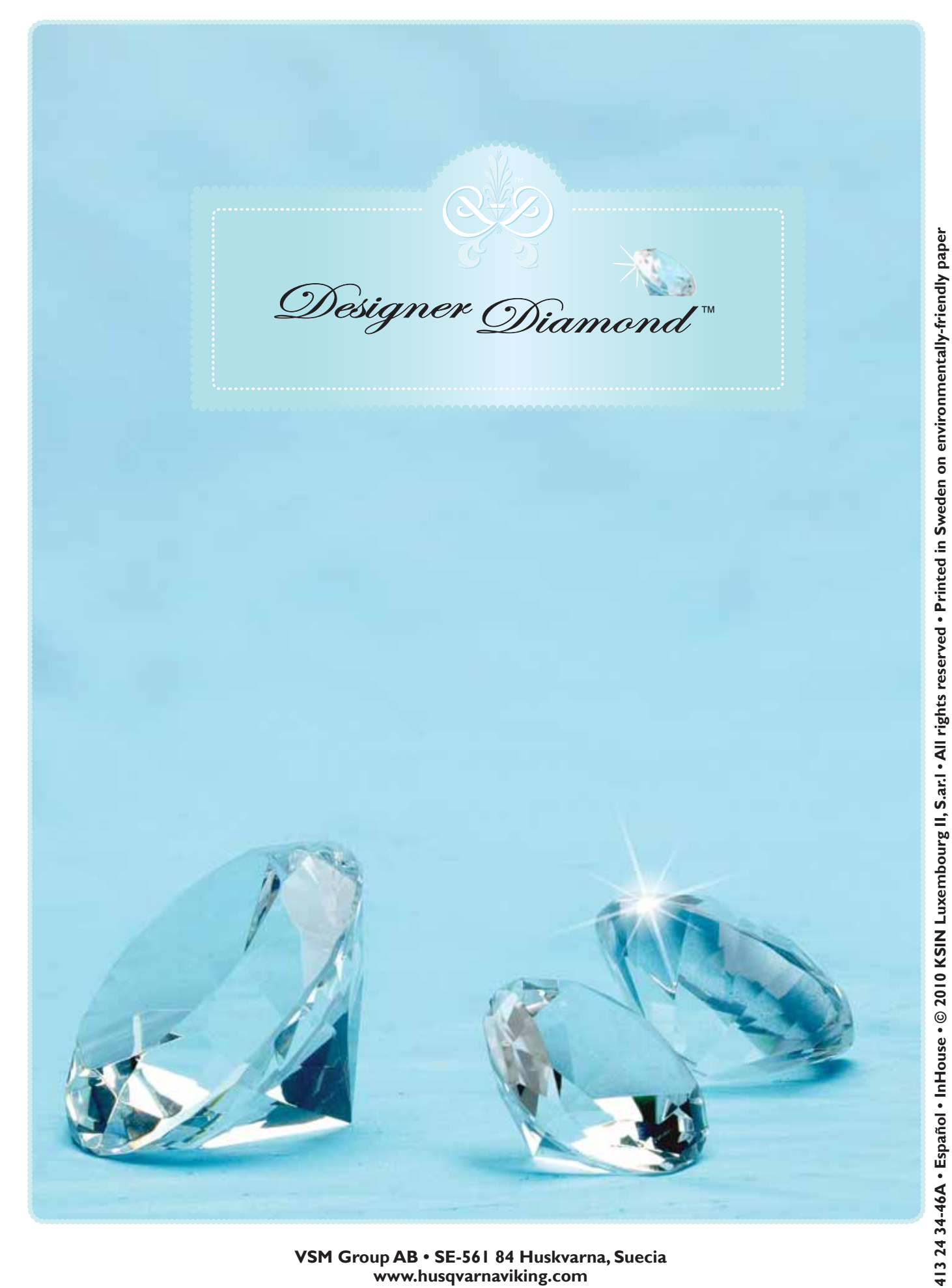

VSM Group AB • SE-561 84 Huskvarna, Suecia www.husqvarnaviking.com